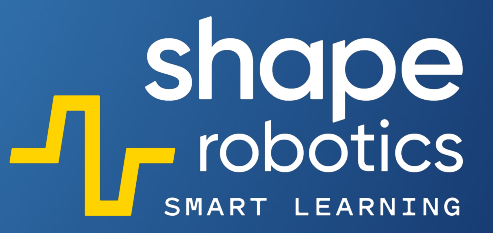

# **CODING LIBRARY**

**100 Coding Sequences** for Fun and Meaningful Lessons

# Table of Contents

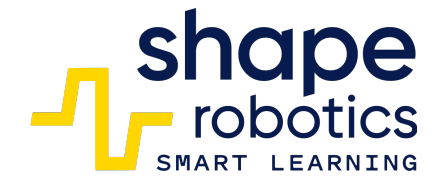

### Motion Control

- 1 Spin's Directions
- 2. Joint's Directions
- 3. Driving in a Square
- 4. Driving in a Pythagorean Triangle
- Driving in a Circle 5.
- 6. Driving in a Rectangular Form
- 7. Mirroring Motions through Joint's Servo-Motors
- 8. Combination between Spin Key Control and
- Remote Joint-to-Joint Control
- 9. Speed Control for Spin
- 10. Speed Control for Joint
- 11. Driving in Zig Zag 90°
- 12. Quadruped
- 13. Moving Joint equipped with wheels
- 14. Spin Driving based on Predetermined Directions
- 15. Joint Moving based on Predetermined Directions
- 16. **Trigonometry Motion**
- 17. Finger Touch Control for Spin

### Measurement

- 18.
  - Measuring Joint Torque Spin 19. Measuring Joint's Servo-Motors Speed
  - 20. Measuring Spin Acceleration
  - 21. Comparing Two Values
  - 22. Measuring Fable Wheel Circumference
  - 23 Measuring Distances based on Fable Wheel Circumference

### Detection

- 24. **Detecting Obstacle**
- 25. Avoiding Obstacle - method 1
- 26. Avoiding Obstacle - method 2
- 27. Color Detection
- 28. Measuring Ambiental Light
- 29 Measuring Distances in Proximity
- 30. Waiting for Keys Press
- 31. Color Line Detect
- 32. Sending/Receiving Messages with Spin
- 33. Webcam Reacting to Motion
- 34. Radar Functioning Model for Spin
- 35. Color Sorting Machine Method 1
- 36. Color Sorting Machine Method 2
- 37. Infrared Detection
- 38. Monitoring Battery Level
- 39. Joint Controlled by Webcam Color Detection
- 40. Webcam Detecting Face
- Reacting to Changes of Light Intensity 41.
- 42. **Detecting Joint Position Angles**
- 43. Applying Filter on Webcam Screenshot
- 44. Extracting RGB Quantity
- 45. Spin Key Control
- Joint Key Control 46.
- 47. Fable Hello
- 48. Following the Leader
- 49. Into the Light
- 50. Spin Remote Control

### **Control and Data Handling**

- 51. Joint as a Screwdriver
- 52. Siamese Structure for Spins
- 53. **Remote Barrier Control**
- 54. Joint as a Joystick for Spin
- 55. The Crane Simulator
- 56. Complete STOP of a Program
- 57. Using MP3 File
- 58. Playing with Musical Notes
- 59. Out of Endless Loop
- 60. Recording in a .csv File
- 61. Reading from a .csv File
- 62. Recording Multiple Data in a .csv File
- Creating a Variable 63.
- 64. Generating Random Values for Joint's Servomotor
- Calculating the Arithmetic Average Grade 65.
- Calculating the Geometric Mean for Two Numbers 66.
- 67. Converting Text to Speech
- 68. Reading Numbers from the Phone Screen
- 69. Reading Numbers from the Phone Screen/ n choose k Formula
- 70. Reading Numbers from the Phone Screen/n! Formula
- Calculating the Reminder of the Division (Method 1) 71.
- 72. Calculating the Reminder of the Division (Method 2)
- 73. Calculating Occurrences
- 74. Sorting Numbers in Ascending Order
- Introducing Data in a Specific Order (a List) 75.
- Sorting Even Numbers in Ascending Order 76.
- Extracting Even/Odd Numbers with List & Function 77.
- 78. Using "count with" Command
- 79. Boolean Loaical Operator - AND
- Boolean Logical Operator OR 80.
- Boolean Logical Operator NOT 81.
- 82. **Double Negation**

#### Display

93.

94.

95.

96.

97.

98.

99.

100.

Games

- 83. Intermittent Lights with Spin
- 84. Intermittent Lights with Hub
- 85. Print in Console
- 86. Displaying a Time Series Graph
- 87. Displaying a Scatter Plot
- 88. Displaying a Line Plot

Dice Game

Goalkeeper Game

Guess the Number

- 89. Displaying Screen Tap Position
- 90. **Graphing Spin Module Rotations**
- 91. **Displaying Joint Angle Graph**
- 92. Comparing Two Preset Values Mixing R. G. B Lights

Setting Fable Face Expressions

Merged Data Displayed into a Single Line

Setting Iris/Eyelids Colors

Setting Eyes Direction

# **Keep in Mind**

### **Before programming**

- 1. The robots are charged and functional, which can be verified directly in the application.
- 2. The hub is connected to the device you will be programming from. When connected, it will light up with one of six colours and the code will be visible in the application.
- 3. The Fable Blockly app is installed and up to date on the programming device. You can download the latest version <u>here</u>.
- The robots have updated firmware. If needed, you can update the firmware from the app.
  Access the following links for: Hub, Spin, Joint.
- 5. The Fable Face app is installed and running on your phone. You can download it **here**.
- 5. Ensure that your internet connection is working.
- 6. Make sure that Bluetooth is active and working on the device you will be programming from.

### While running the programs

- 1. The robots and the Hub should have the same color displayed.
- 2. Use the appropriate codes for the robots in the application.
- 3. Be mindful of Torque overload messages! These messages indicate when a motor is overloaded and requires adjustments in the program, the subassembly it is located in, or the operating environment.
- 4. A Joint angle of zero degrees denotes a vertical position.

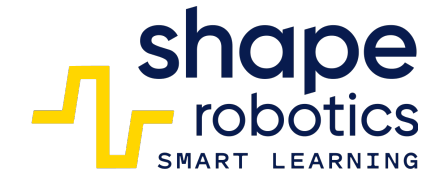

# Code 1: Spin's Directions

• This program enables the robot to move forward, backward, and turn right or left.

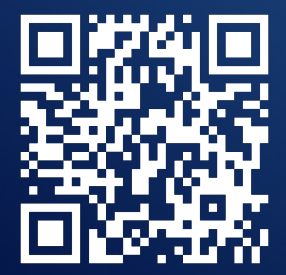

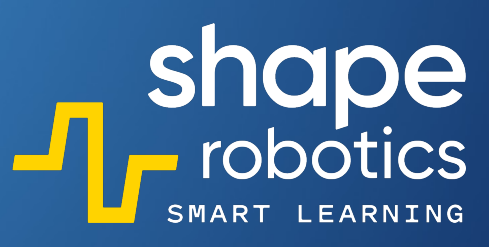

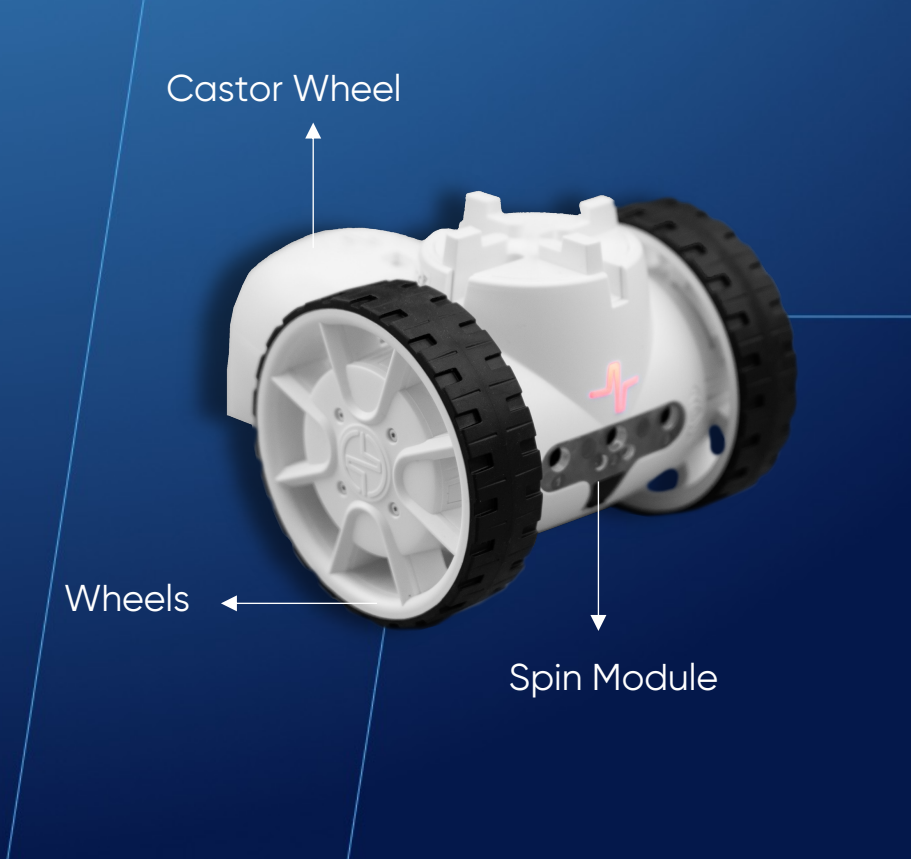

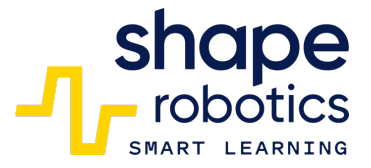

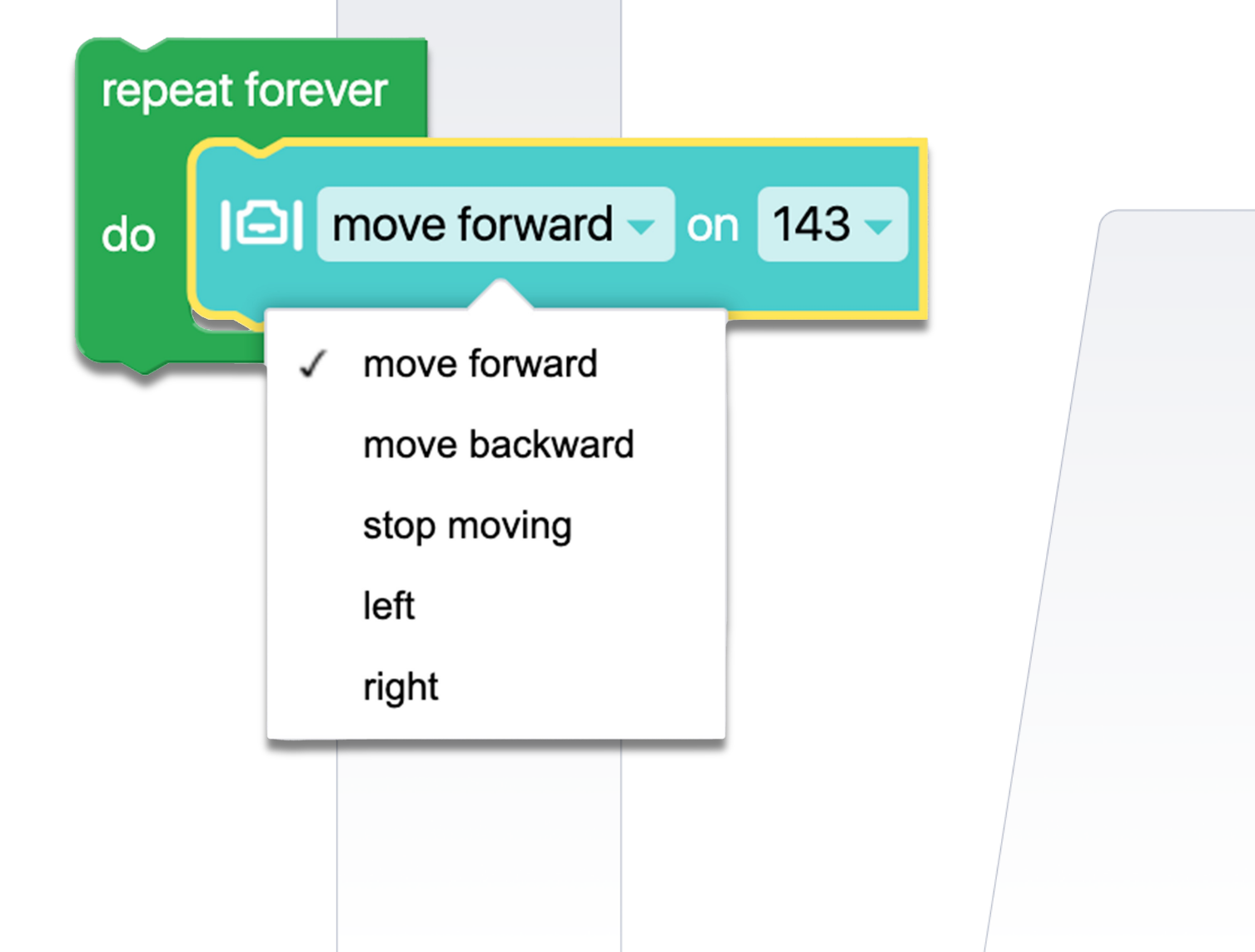

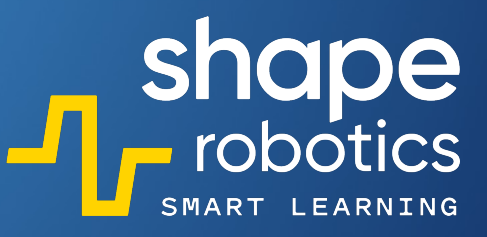

# Code 2: Joint's Directions

 The Joint module performs a repetitive motion ranging from -90 degrees to 90 degrees with the assistance of the servo X motor, while the Y servo motor remains stationary. By incorporating a cutout and a customized cardboard hand, the robot can bid farewell by waving its hand.

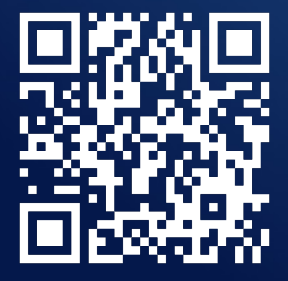

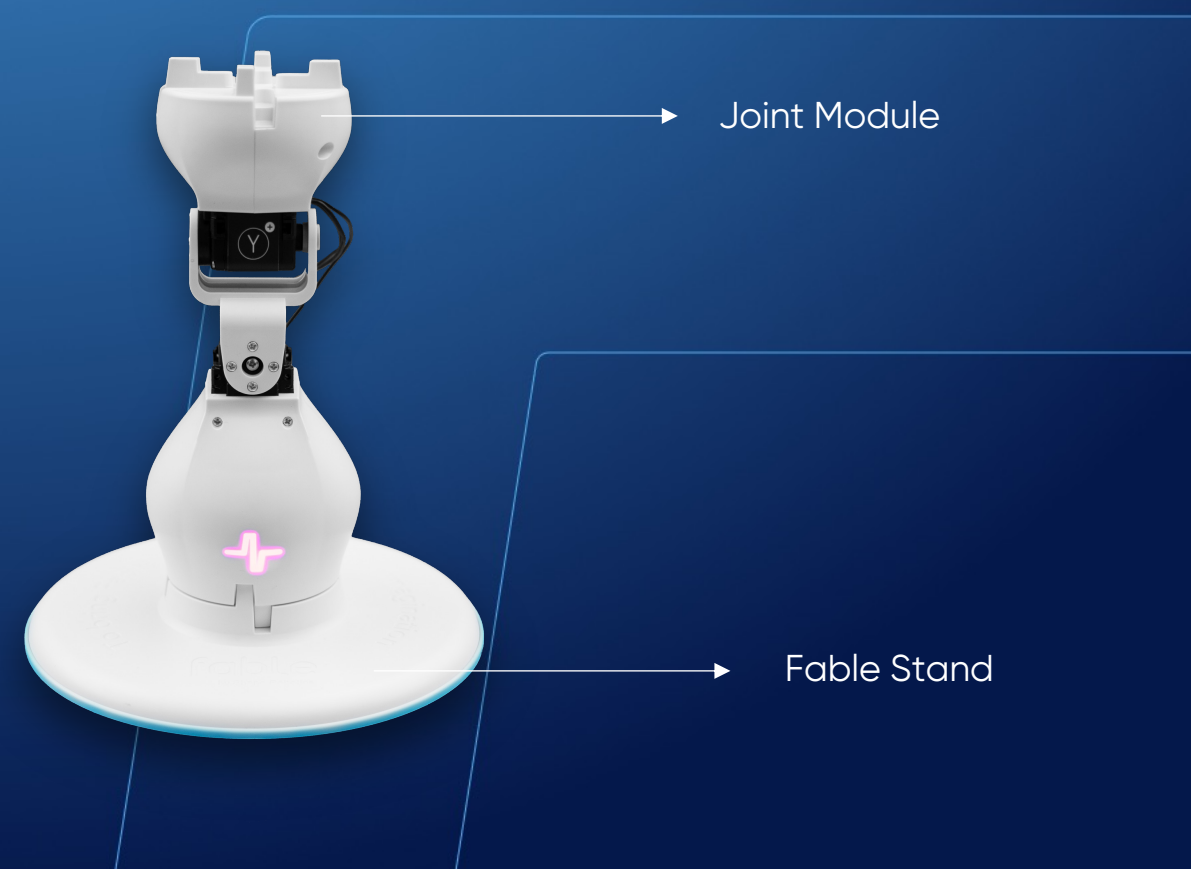

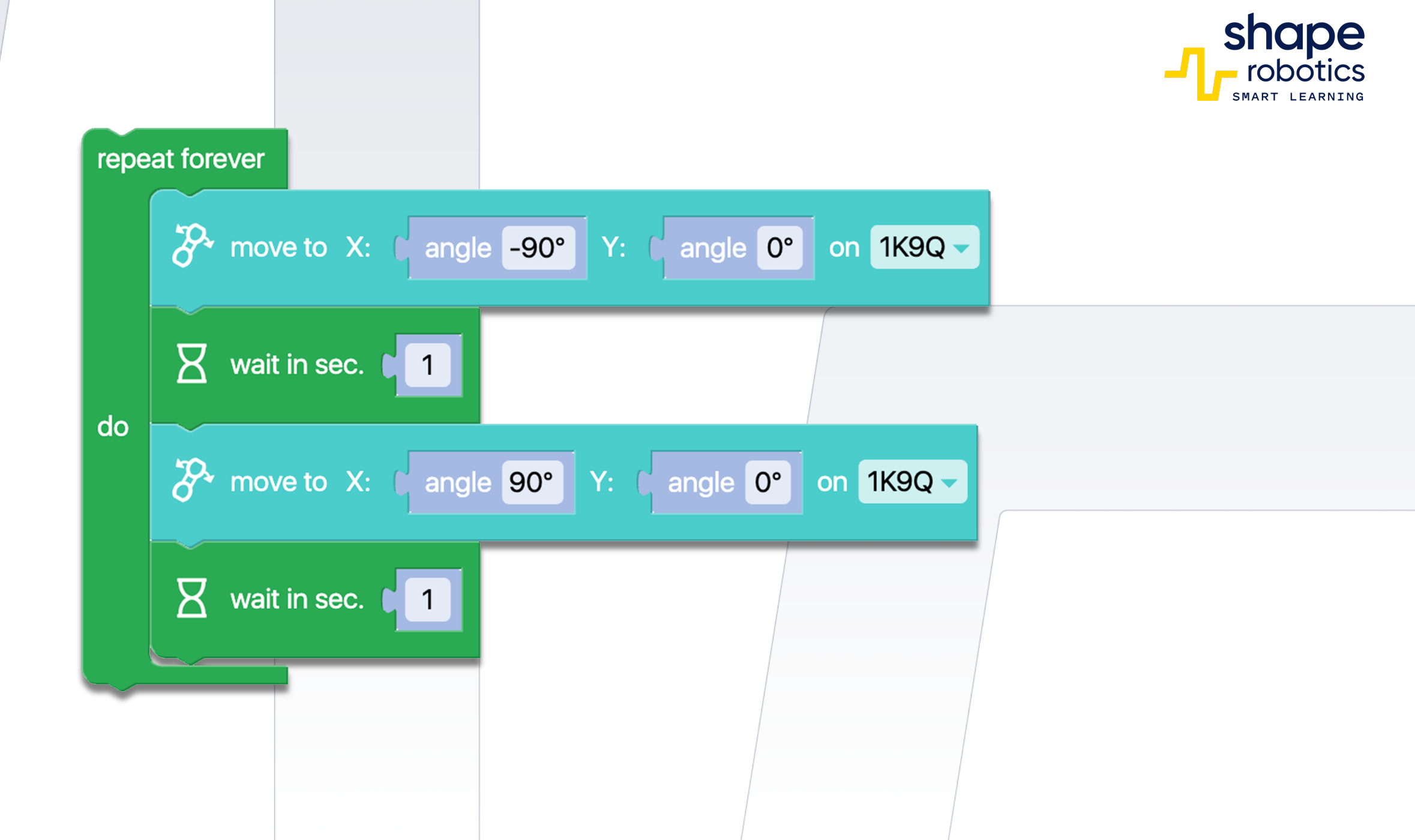

# Code 3: Driving in a Square

 The Spin module moves along the perimeter of a square, with each side measuring 50 centimeters. The orange block ensures that each preceding command has already been executed.

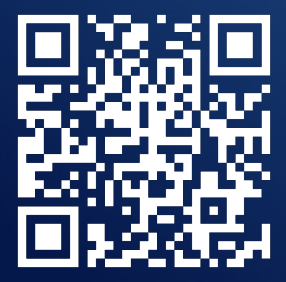

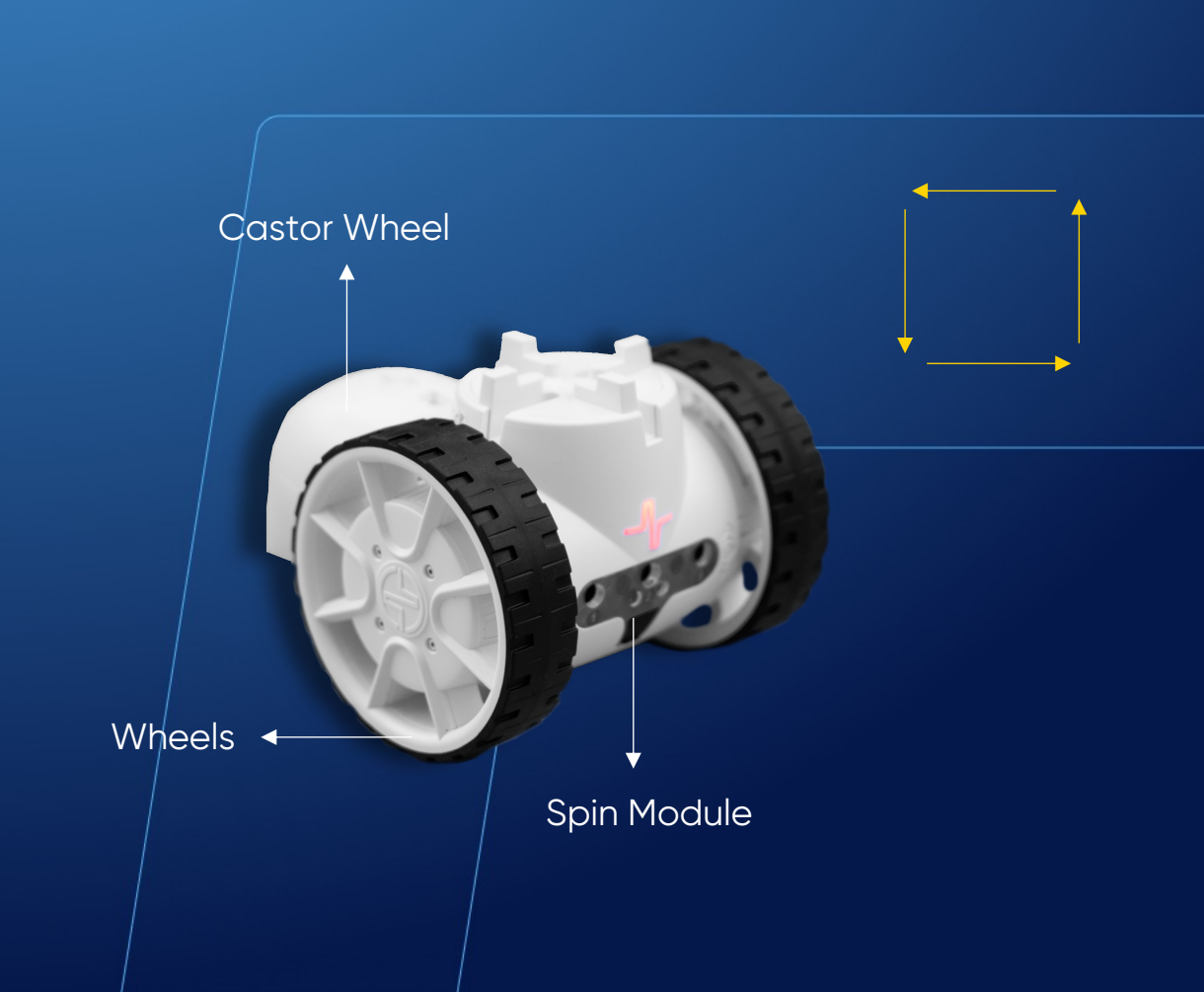

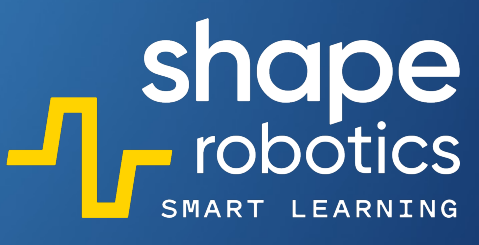

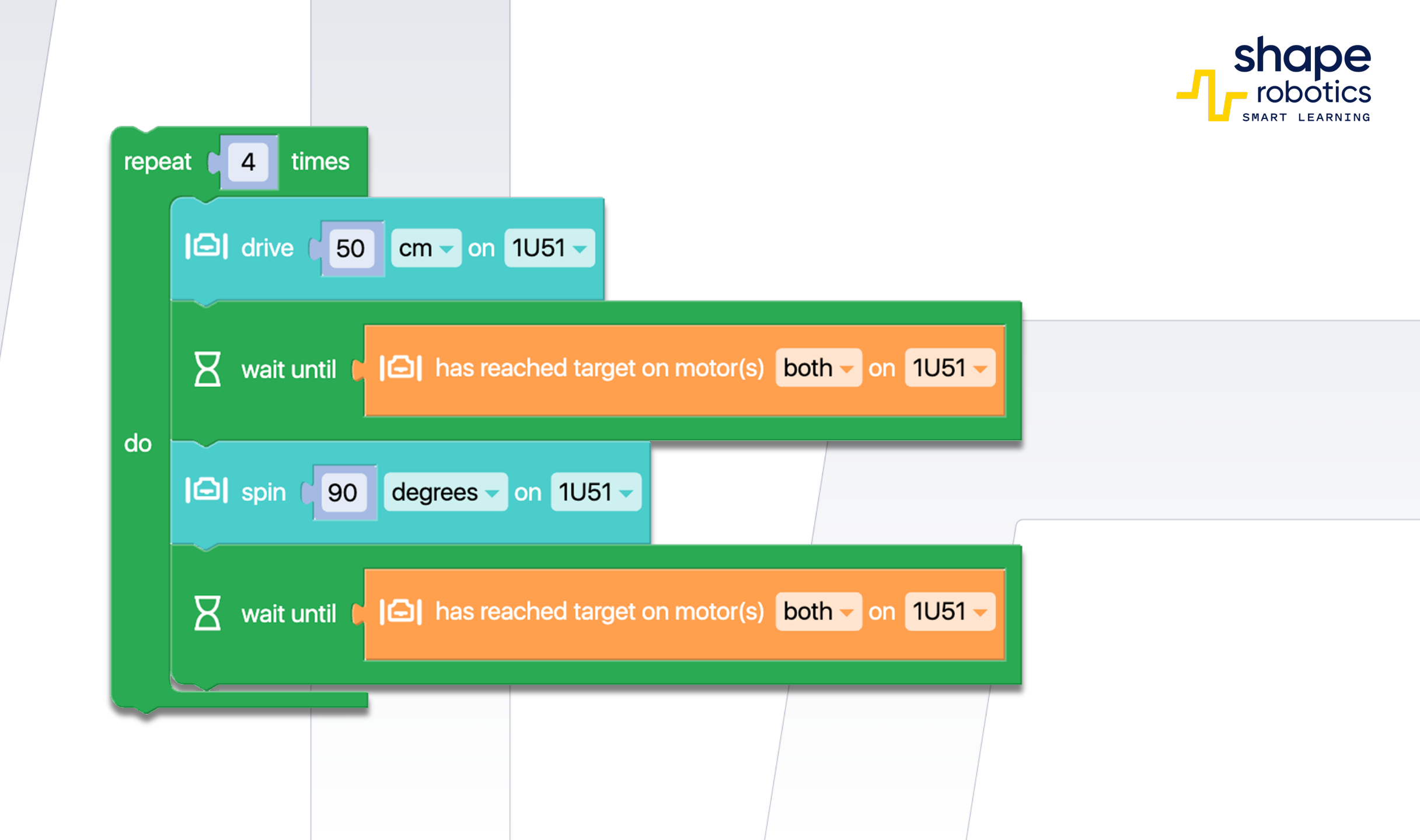

# Code 4: Driving in a Pythagorean Triangle

- The triangle is a Pythagorean one with sides measuring 30, 40, and 50 cm, respectively. Hence, the triangle is a right triangle and follows the formula: the square of the hypotenuse equals the sum of the squares of the legs.
- In this triangle, the angles that are not right angles have the values: 36.87° and 53.13°. Since the rotation is on the outside, the values of the rotation angles are 180° minus the angle values.

Castor Wheel Wheels Spin Module

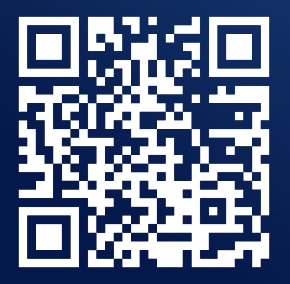

| Cm on A21B                                                        |
|-------------------------------------------------------------------|
| wait until 🚺 🗀 has reached target on motor(s) both 🚽 on A21B 🚽    |
| I spin 143.13 degrees 	on A21B                                    |
| wait until [] As reached target on motor(s) both - on A21B -      |
| Cm on A21B                                                        |
| wait until [] has reached target on motor(s) both - on A21B -     |
| I spin 126.85 degrees 	 on A21B                                   |
| wait until [] has reached target on motor(s) both - on A21B -     |
| Cm on A21B                                                        |
| x wait until C I⊡ has reached target on motor(s) both - on A21B - |

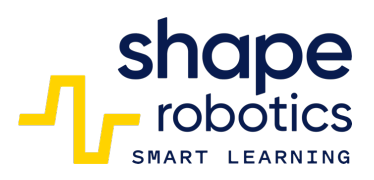

# Code 5: Driving in a Circle

The code sequence code commands the Spin module to move the two motors at different speeds, resulting in a forward circular motion.

WATCH VIDEO

•

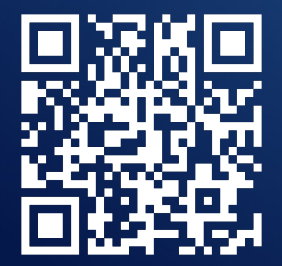

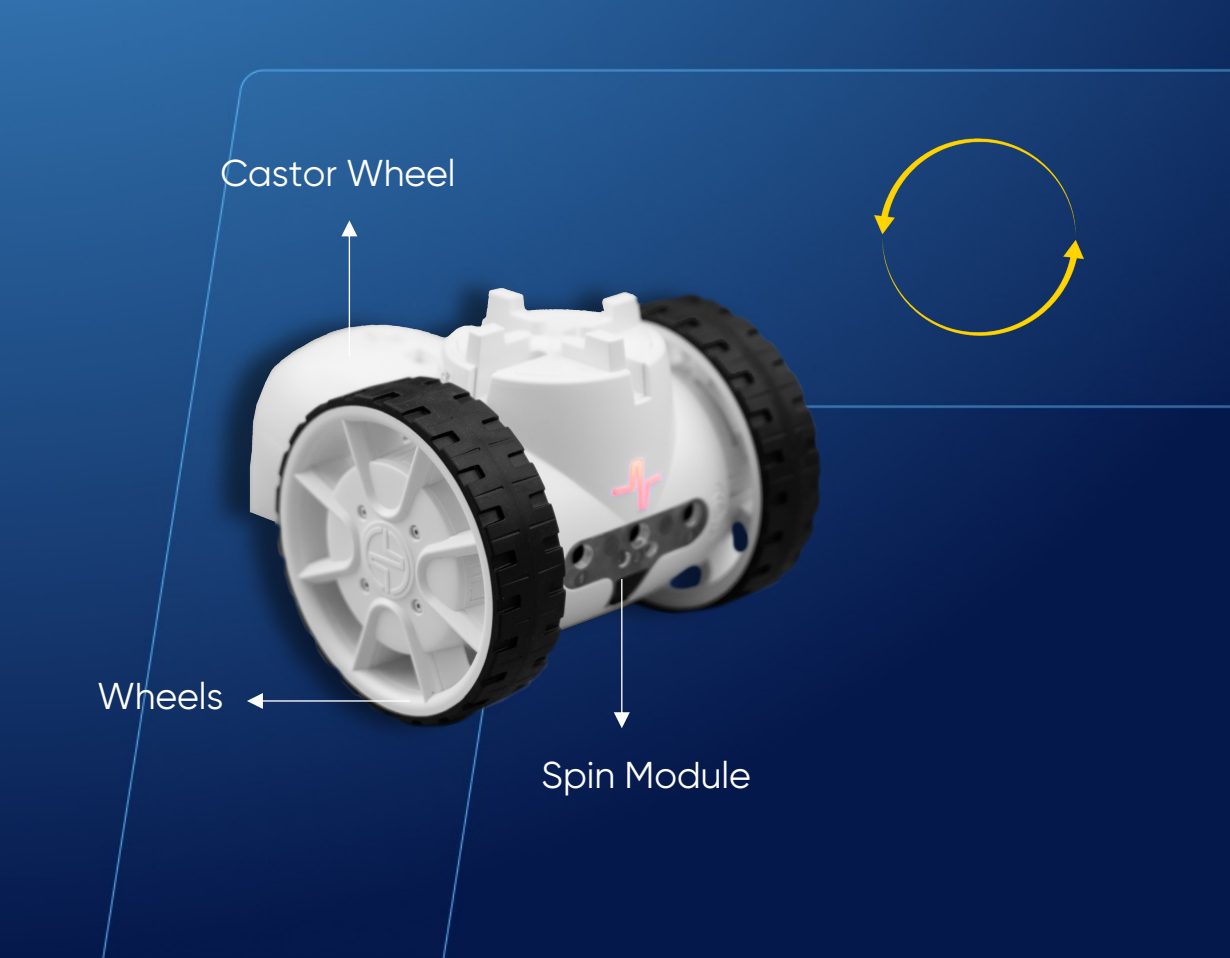

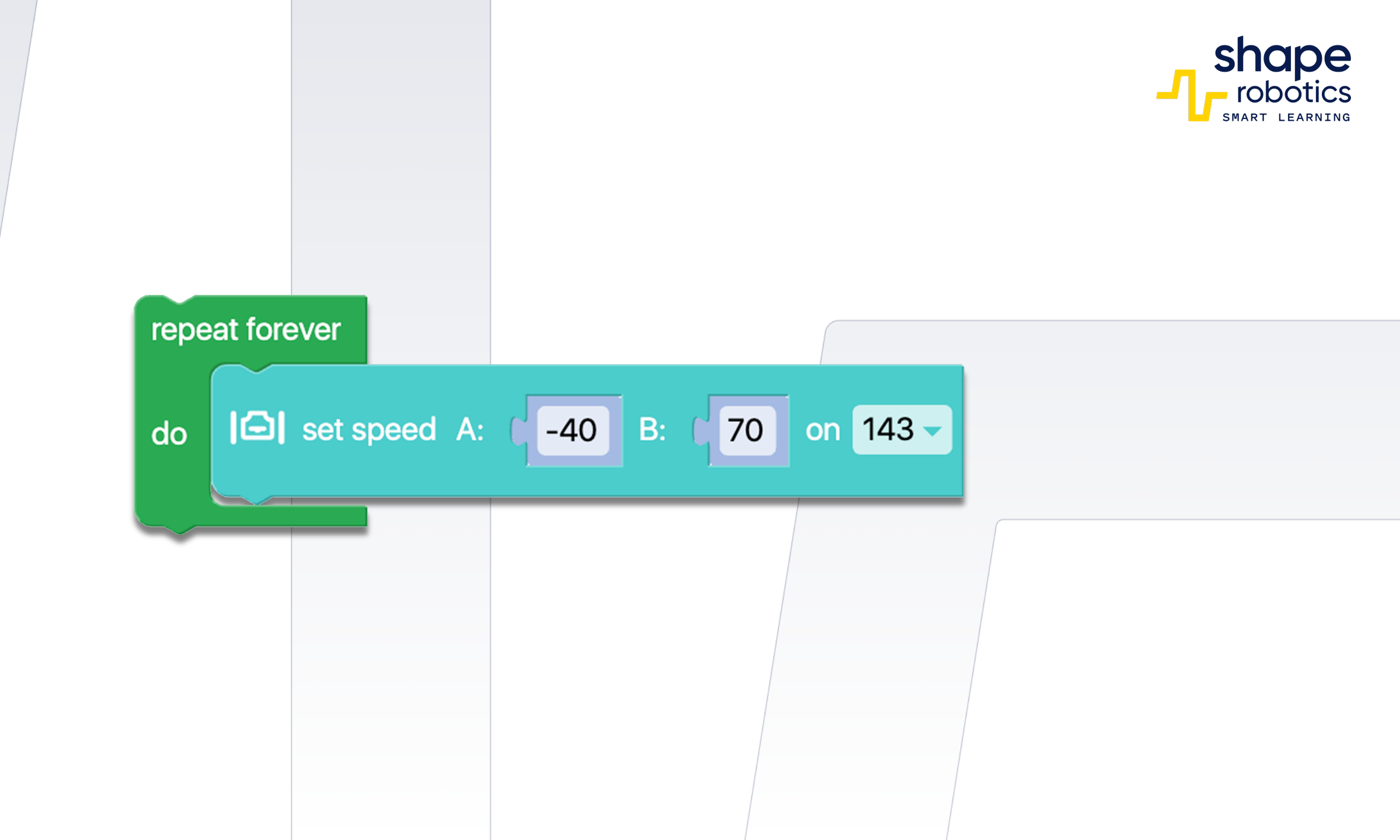

# Code 6: Driving in a Rectangular form

 The Spin module moves along the perimeter of a 50cm by 20cm rectangle. The orange block prevents starting a new order before completing the previous one.

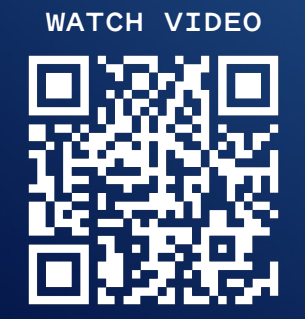

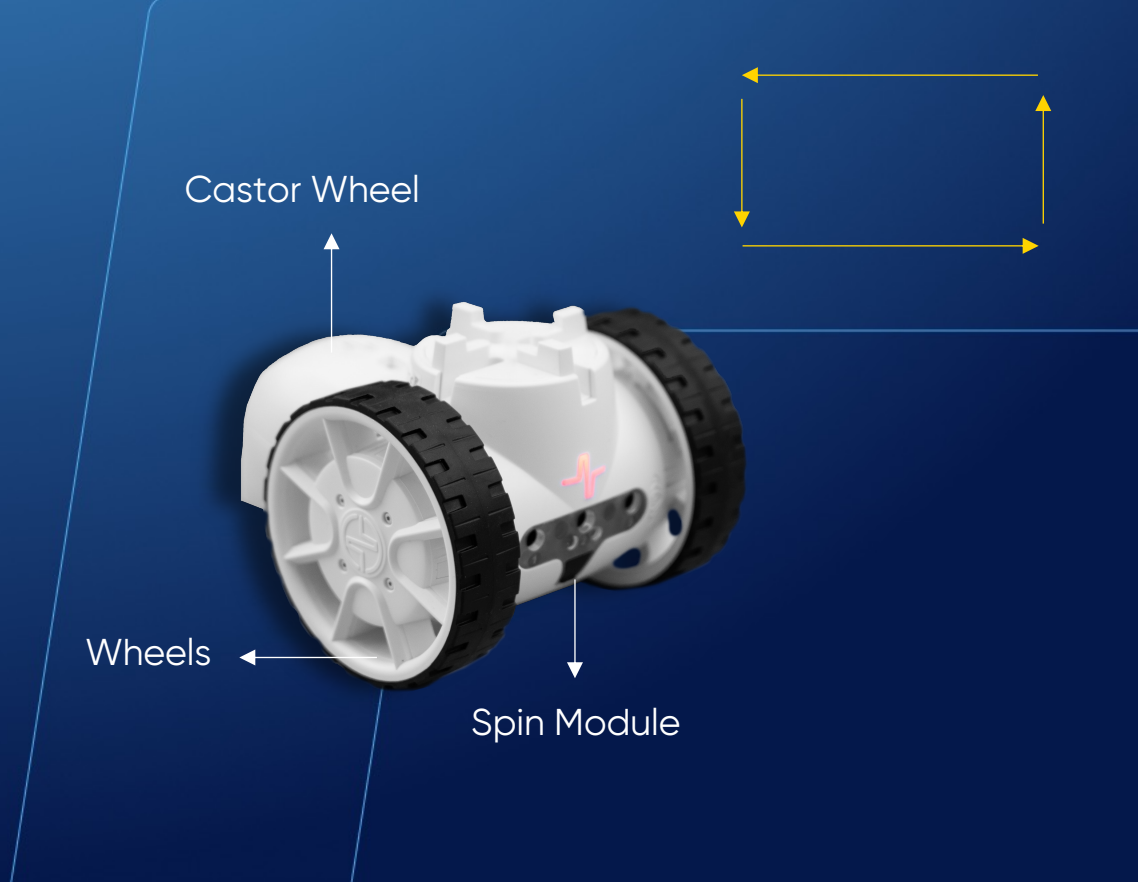

| re          | eat 12 times                                                   | shape<br>robotics |
|-------------|----------------------------------------------------------------|-------------------|
|             | wait until C C has reached target on motor(s) both - on A21B - |                   |
|             | I⊖I spin I 90 degrees → on A21B →                              |                   |
|             | wait until [] has reached target on motor(s) both - on A21B -  |                   |
| G           | C drive 20 cm on A21B                                          |                   |
|             | wait until ( ) has reached target on motor(s) both - on A21B - |                   |
|             | I⊕I spin I 90 degrees → on A21B →                              |                   |
|             | wait until []] has reached target on motor(s) both on A21B     |                   |
| harring and |                                                                |                   |

# Code 7: Mirroring motions through Joint's servo-motors

The program generates a variable and assigns it a random value ranging from -90 to 90 degrees, every two seconds. This variable is then used to move the Joint module. As a result, motor X will be moved to the position specified by the variable, and motor Y will mirror the same movement as motor X.

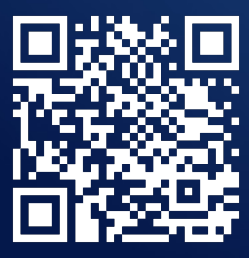

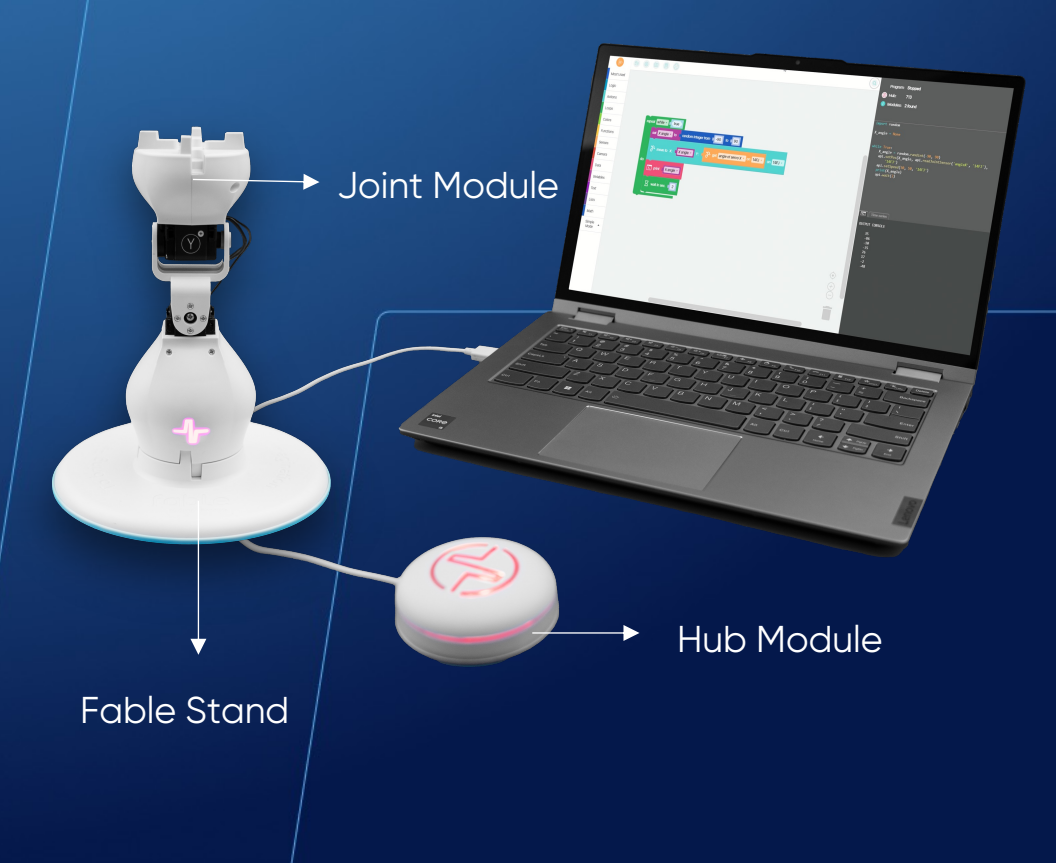

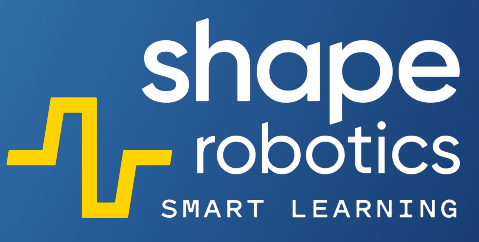

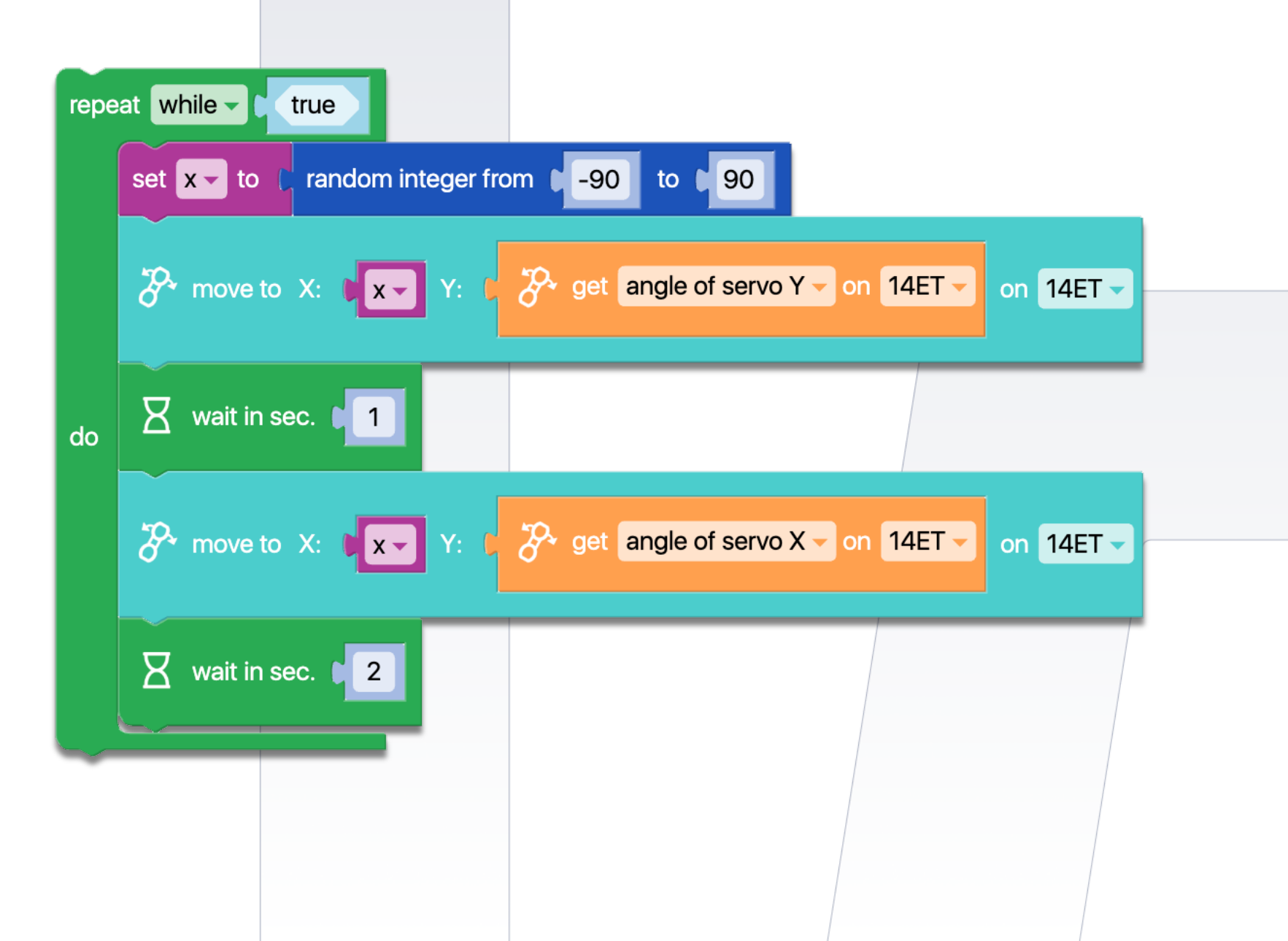

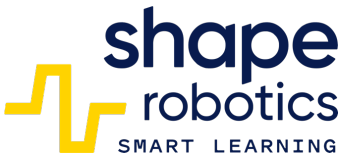

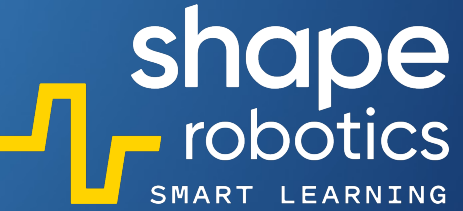

# Code 8: Combination between Spin Key Control and Remote Joint-to-Joint Control

• The program controls the movement of a Spin module using key inputs, as well as the attached Joint module, which is operated by another Joint module. This subassembly can be utilized for remote control purposes.

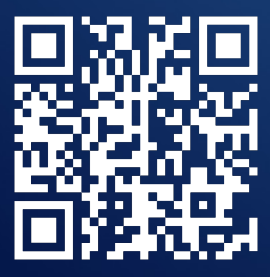

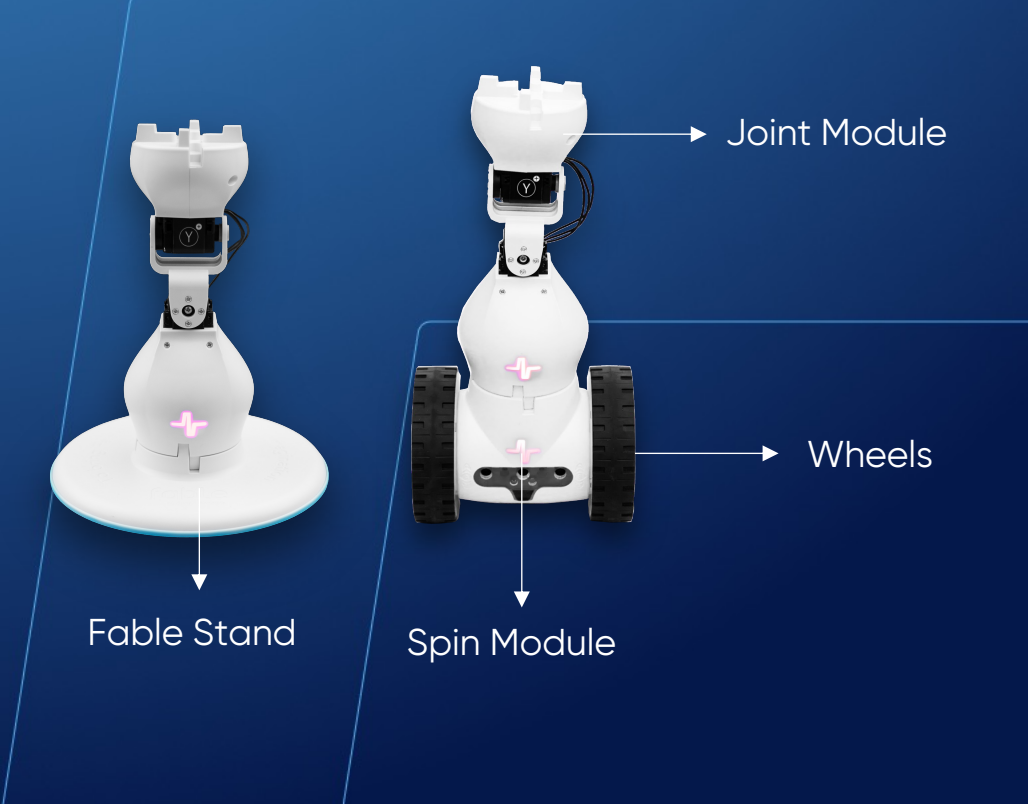

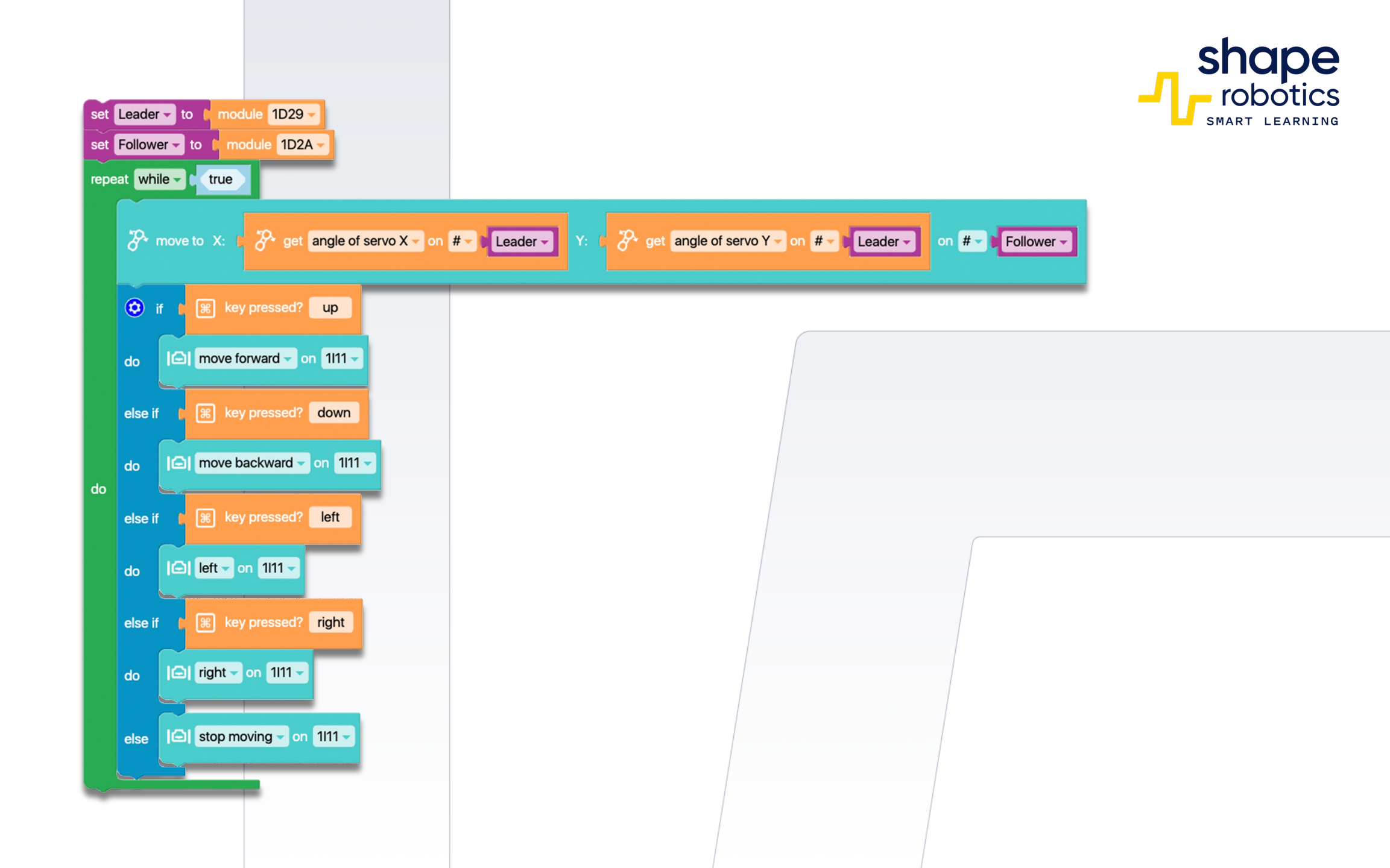

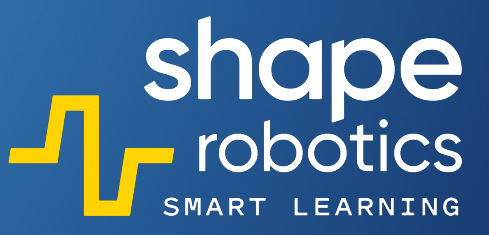

# Code 9: Speed Control for Spin

• The program controls the speed of the Spin module. The Speed variable changes with each up or down key press, while the graph displays its value.

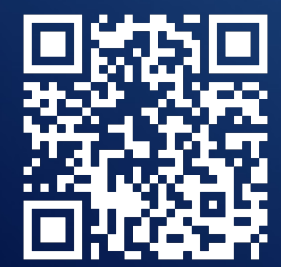

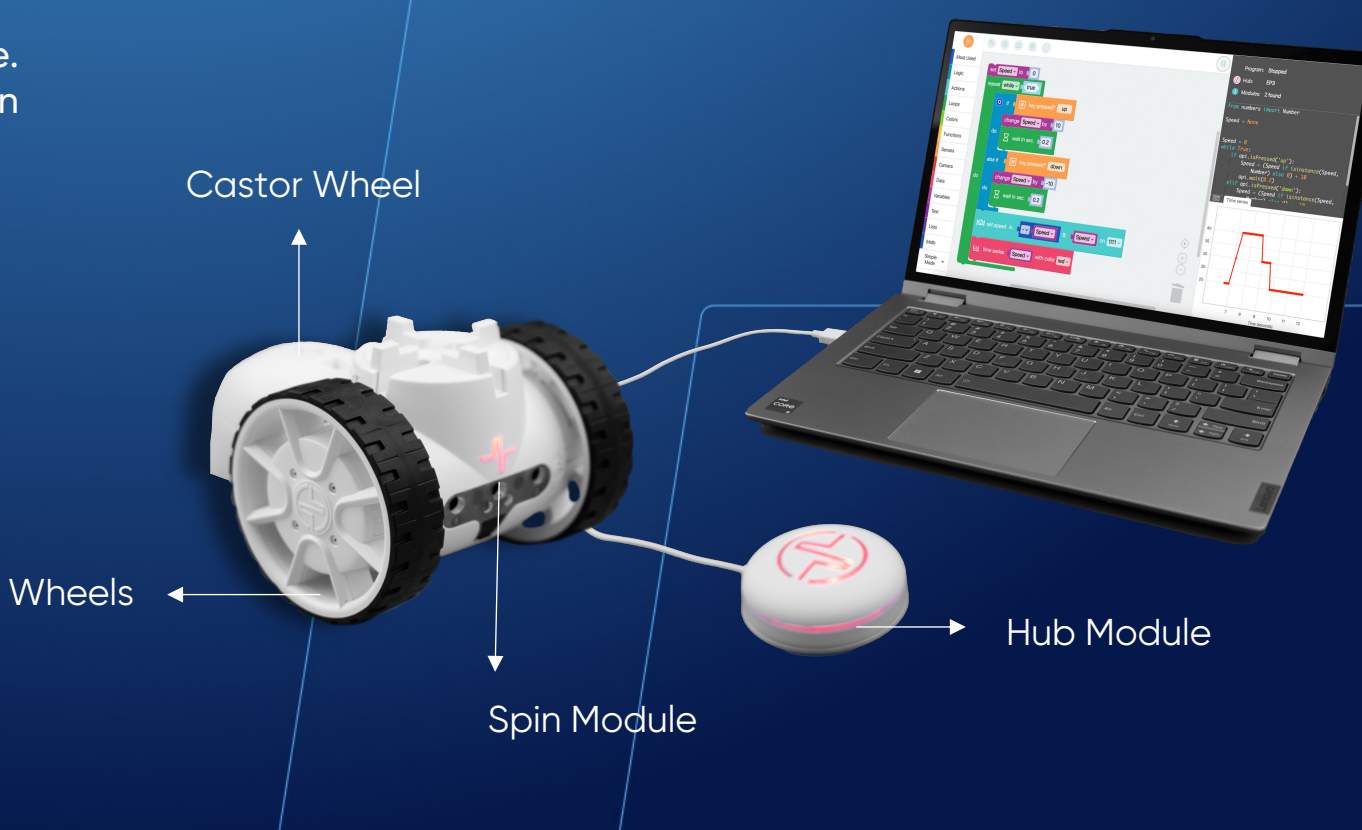

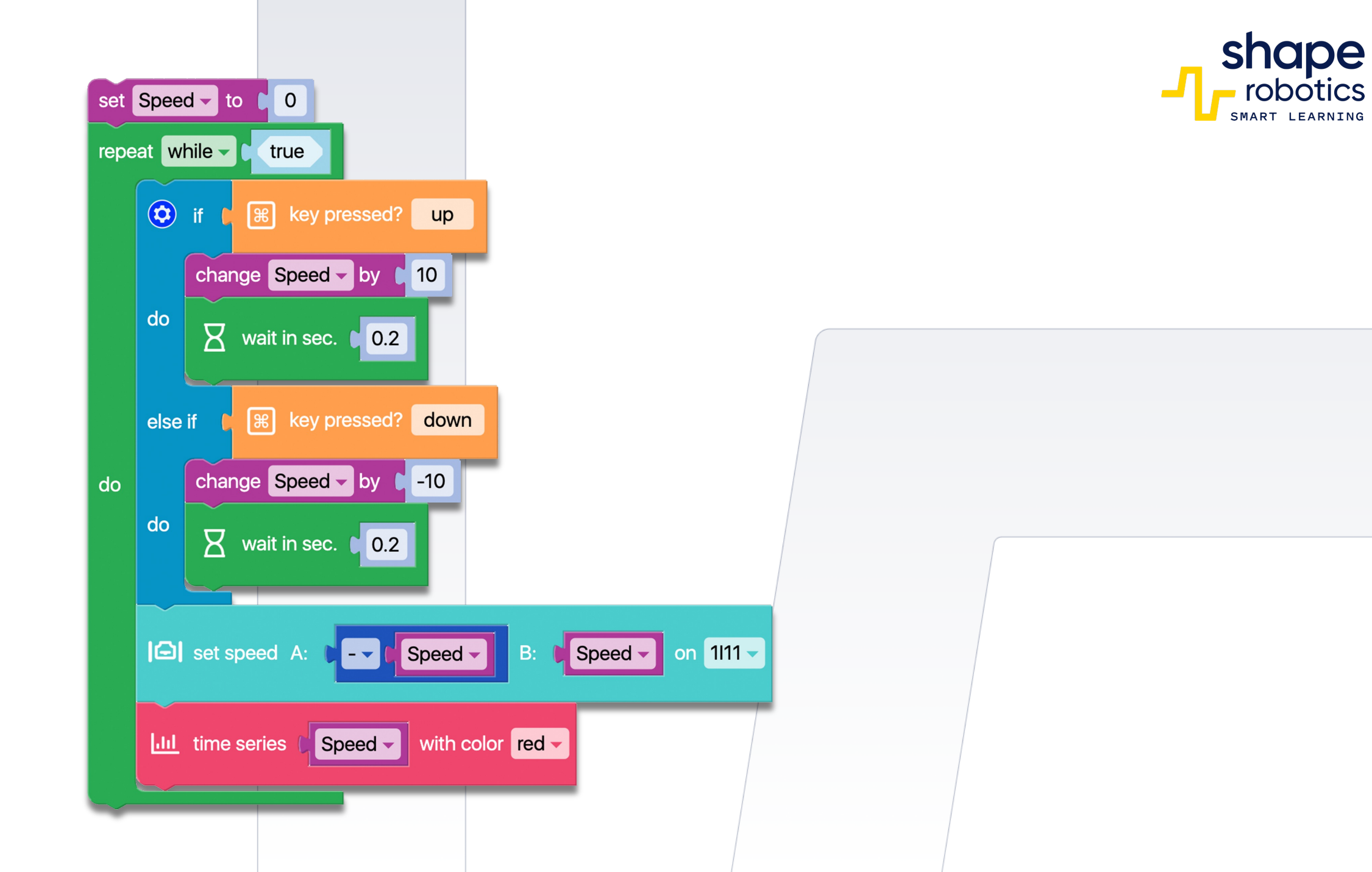

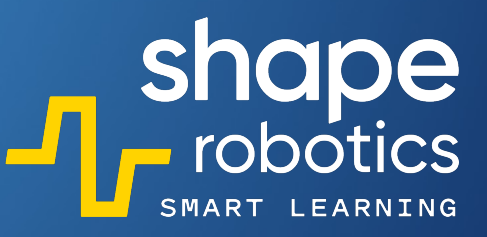

# Code 10: Speed Control for Joint

 The program sequence includes commands for the X motor of a Joint module to move to -90 degrees and 90 degrees, respectively, when the left and right arrow keys are pressed. The speed is determined by a value that increases or decreases by 10 units when the up or down arrow key is pressed. This value is stored in the Speed variable and displayed in the Output console.

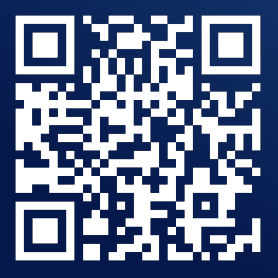

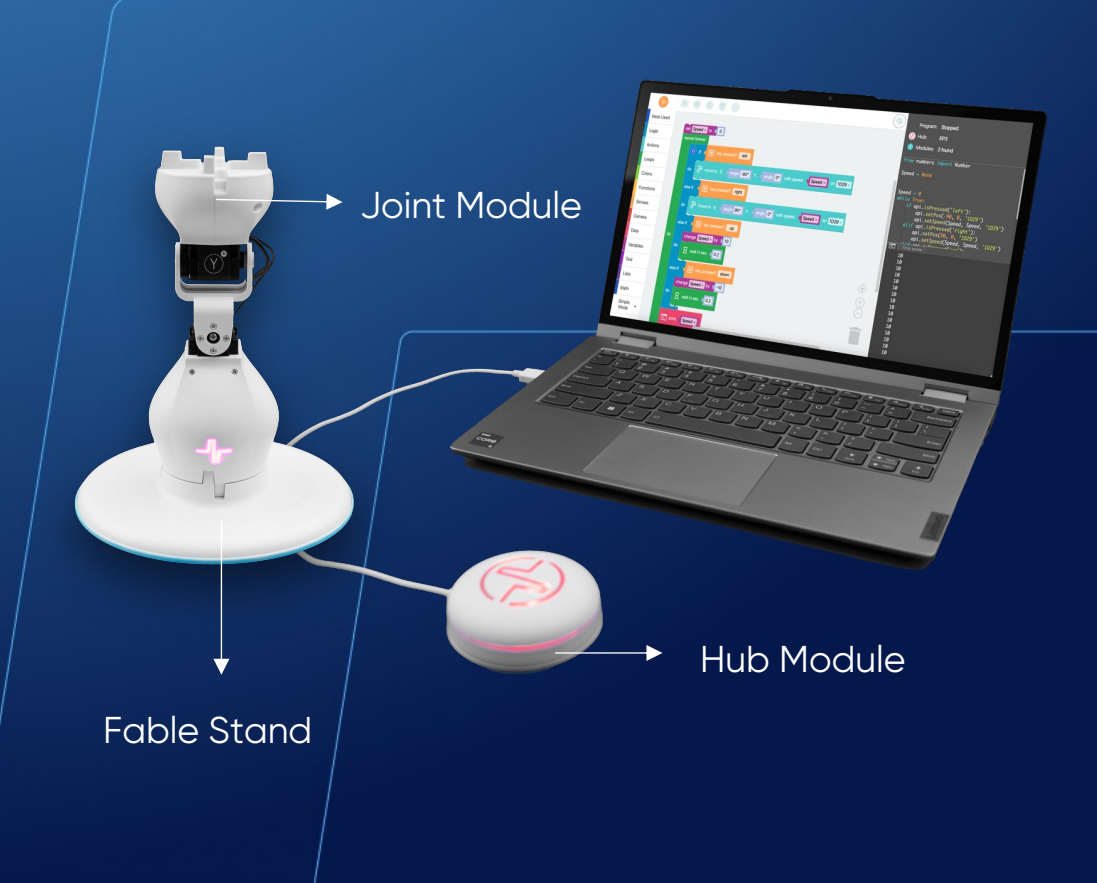

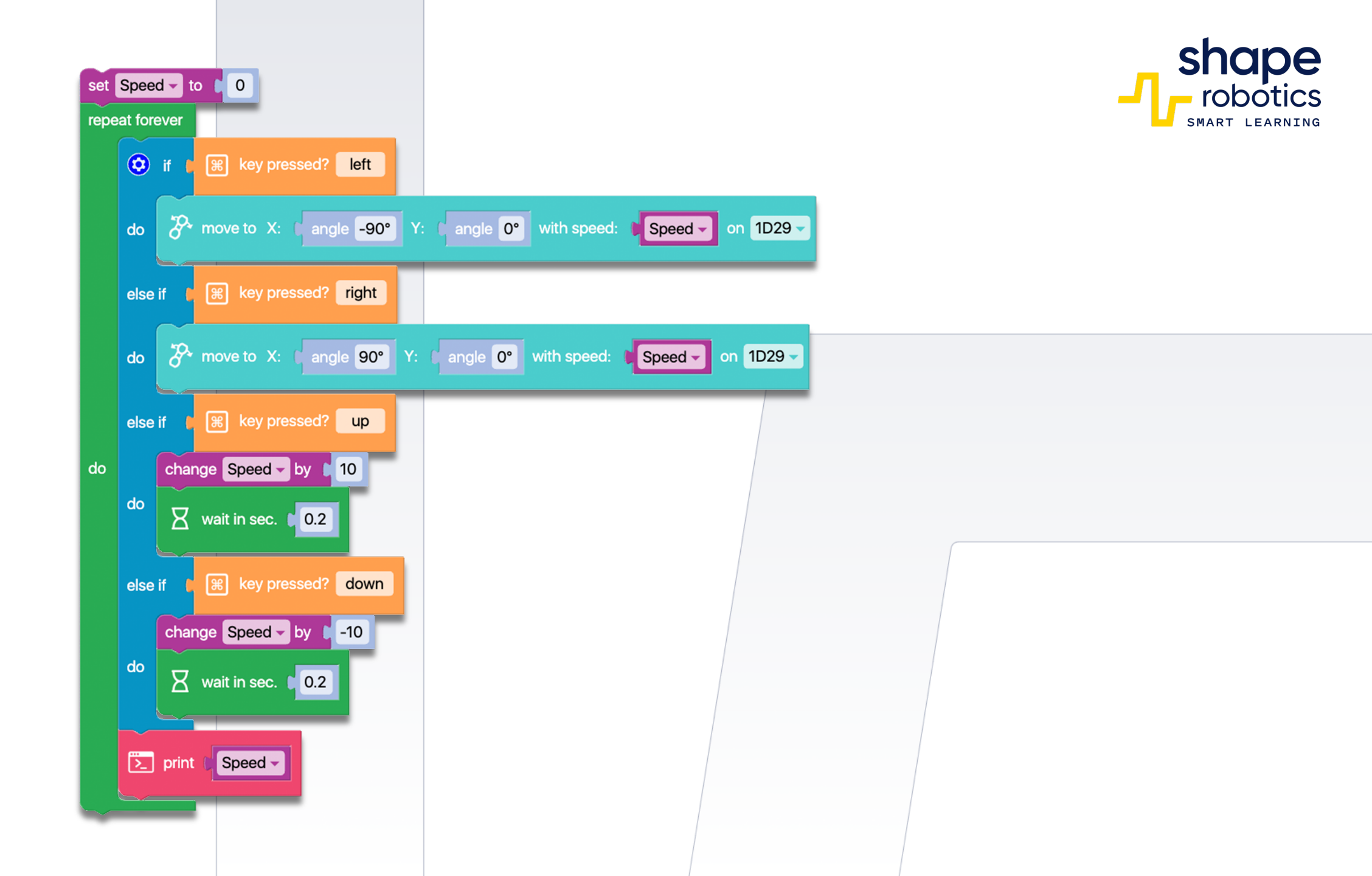

# Code 11: Driving in Zig Zag 90°

• The Spin Robot will move in a pre-determined pattern, a straight line path with alternating right and left 90 degree turns. Changing the angle of rotation creates zig-zag movement patterns.

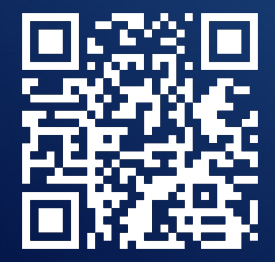

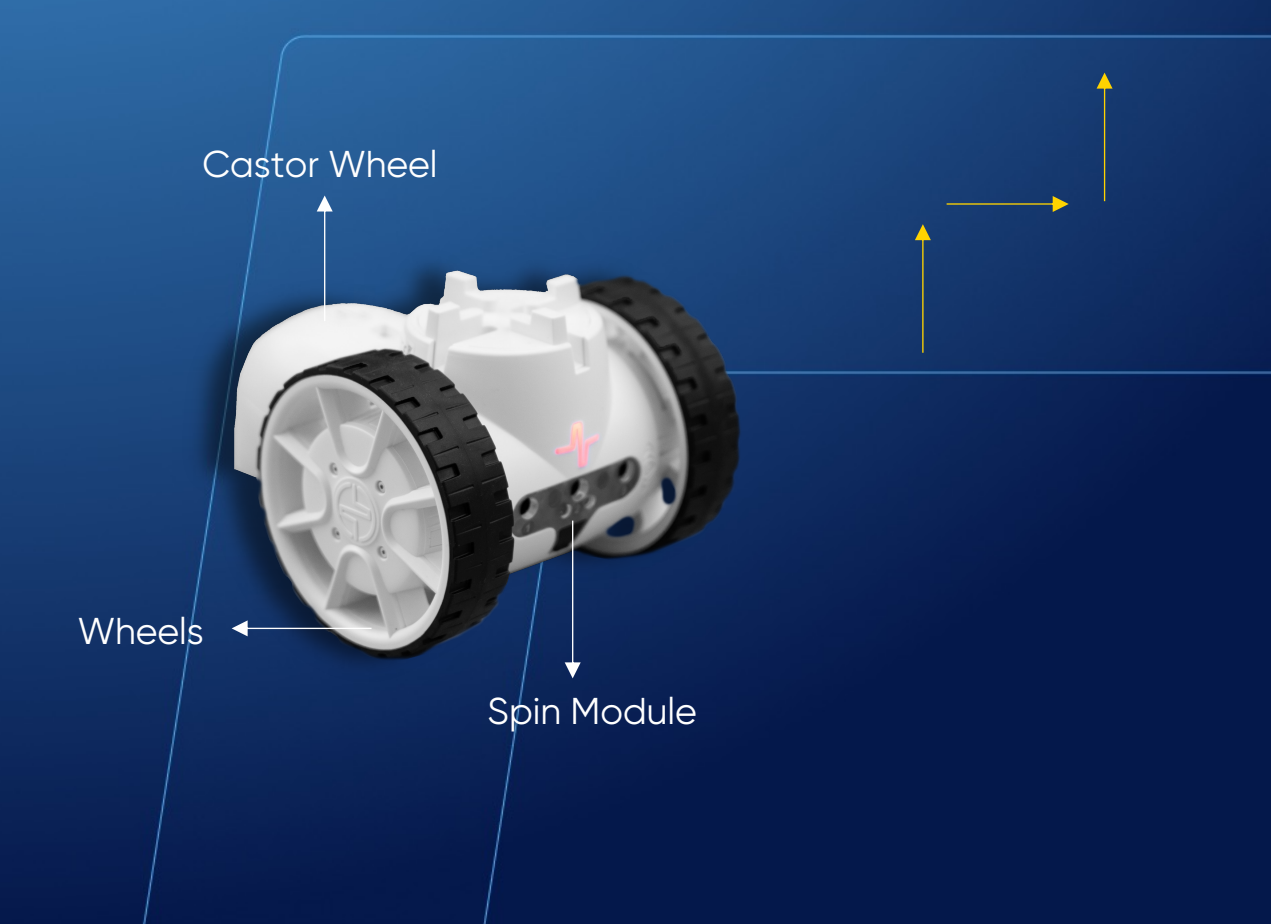

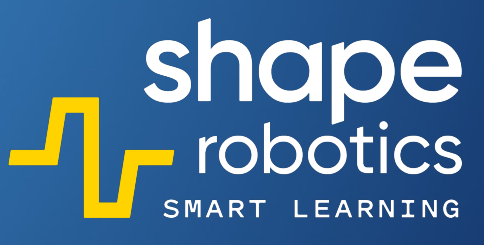

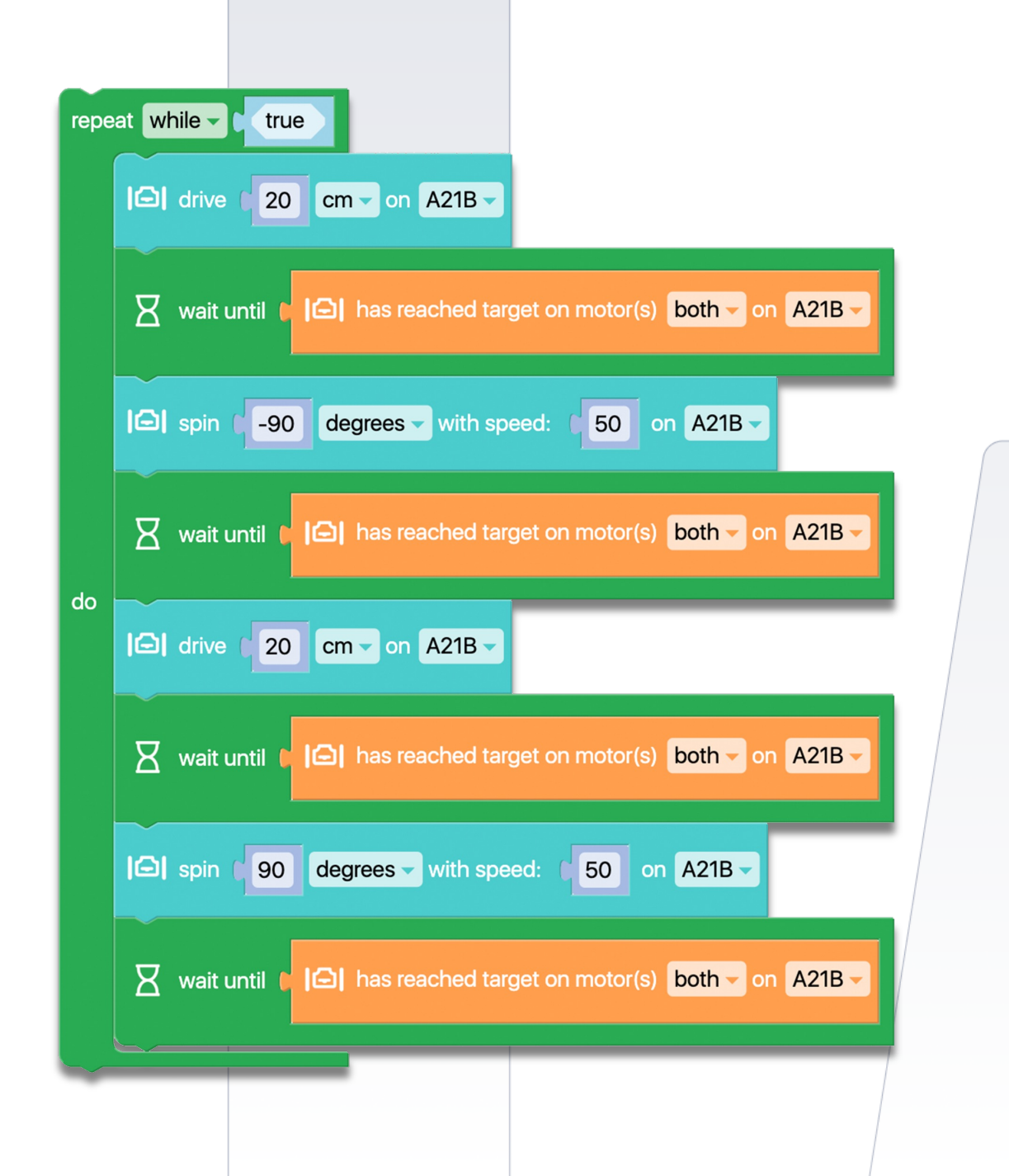

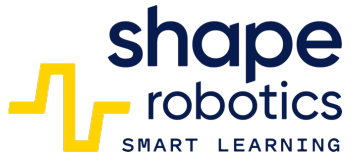

# Code 12: Quadruped

The program uses four Joint modules to perform a four-legged robot movement. Given the large number of variables and their use in many places in the command blocks, it is recommended to assemble the robot carefully, as any incorrect placement of a Joint module will result in an unsuccessful movement. From the keys, the robot can be controlled for both forward/backward movement and rotation.

WATCH VIDEO

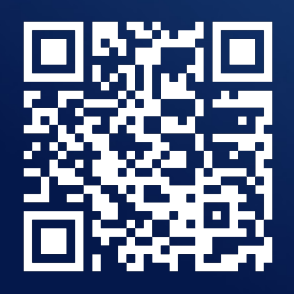

Joint Module

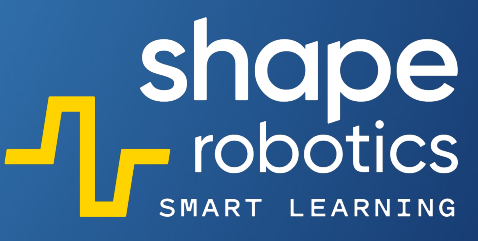

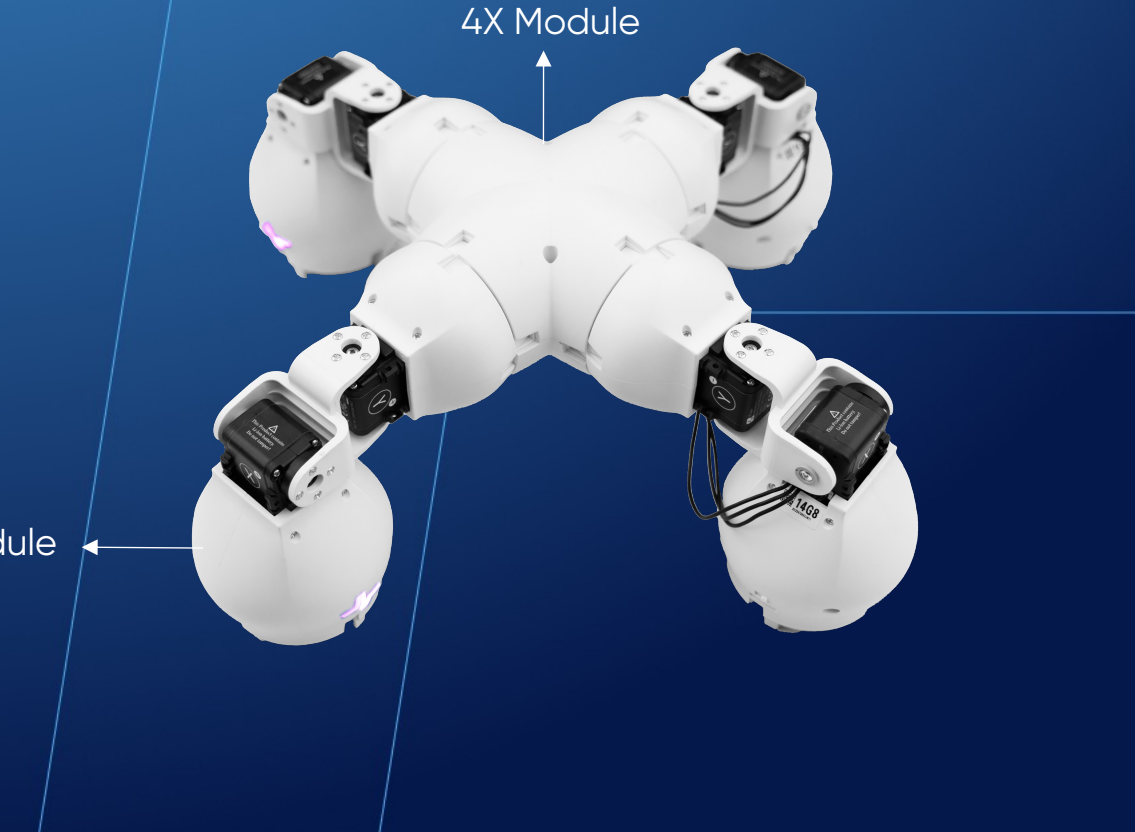

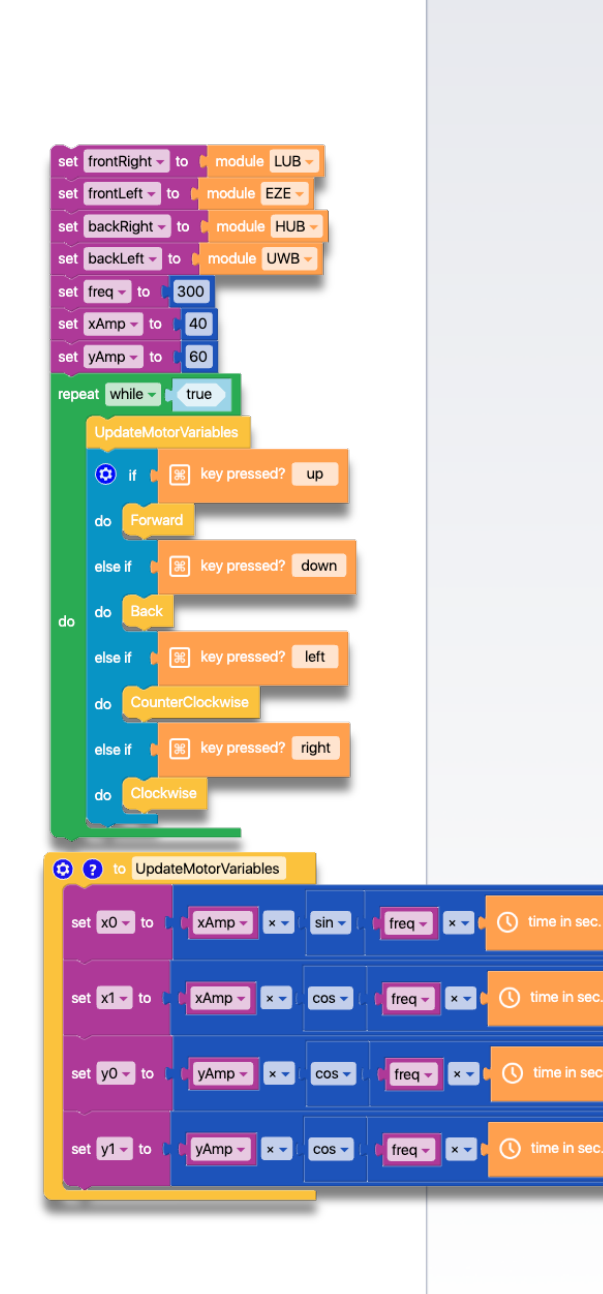

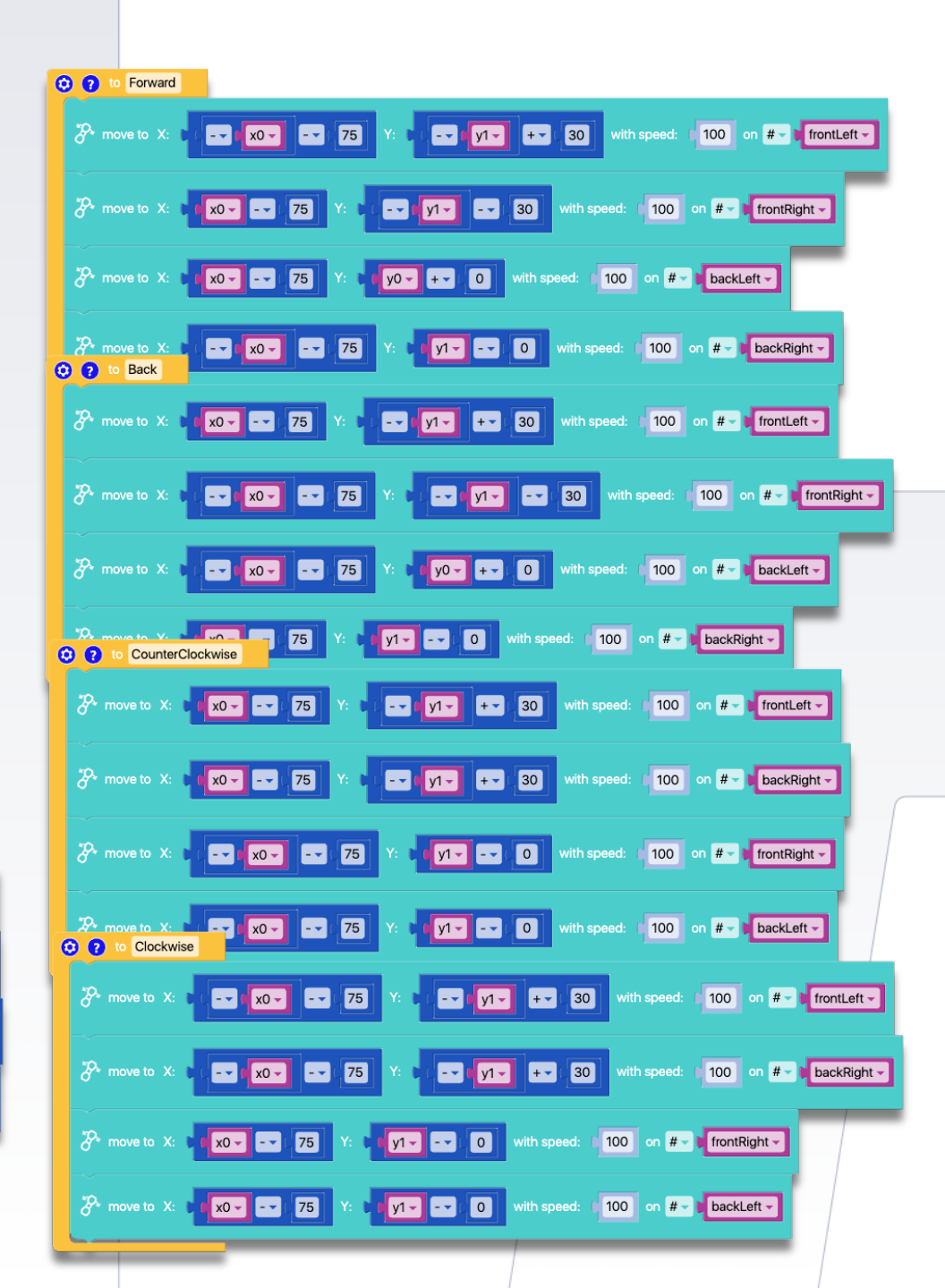

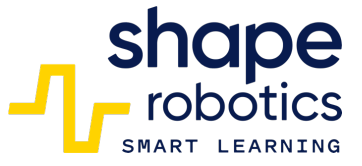

# Code 13: Moving Joint equipped with wheels

 Despite lacking rotating wheels, the Joint module can still be mobilized. This program sequence utilizes the X-motor motion to propel the robot forward by adjusting the gear. The angle value is displayed graphically, facilitating easy comprehension and adjustment of speed or movement mode.

WATCH VIDEO

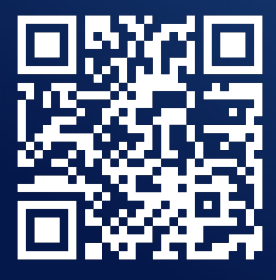

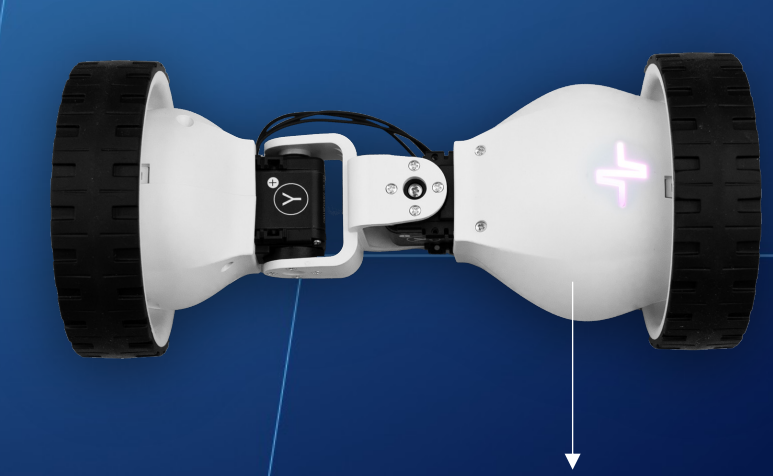

Joint Module

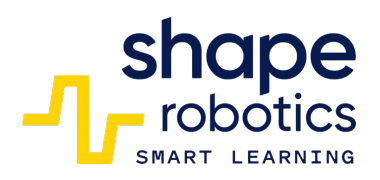

| P    | mov                                                 | e to X: angle 0° Y: angle 0° with speed: 50 on 1K9Q -                  |  |  |  |  |
|------|-----------------------------------------------------|------------------------------------------------------------------------|--|--|--|--|
| repe | repeat while true true if the key pressed? spacebar |                                                                        |  |  |  |  |
|      | ٢                                                   | if C I key pressed? spacebar                                           |  |  |  |  |
|      |                                                     | The move to X: angle 40° Y: angle 0° with speed: 100 on 1K9Q -         |  |  |  |  |
|      |                                                     | LILI time series P get angle of servo X on 1K9Q with color red -       |  |  |  |  |
| do   | do                                                  | wait in sec. 0.4                                                       |  |  |  |  |
|      |                                                     | The move to X: Cangle -40° Y: Cangle 0° with speed: 100 on 1K9Q -      |  |  |  |  |
|      |                                                     | III time series 🕻 🌮 get angle of servo Y – on 1K9Q – with color blue – |  |  |  |  |
|      |                                                     | wait in sec. 0.5                                                       |  |  |  |  |
|      |                                                     |                                                                        |  |  |  |  |

# Code 14: Spin Driving based on Predetermined Directions

 The program enables us to predetermine the movements of a Spin module. By pressing the arrow keys, we populate a list called Steps. Upon pressing the Space key, the program iterates through the list and commands the Spin module to move according to the previously recorded instructions.

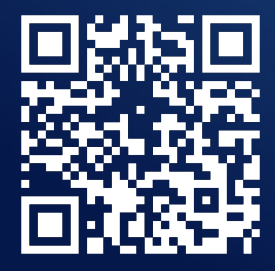

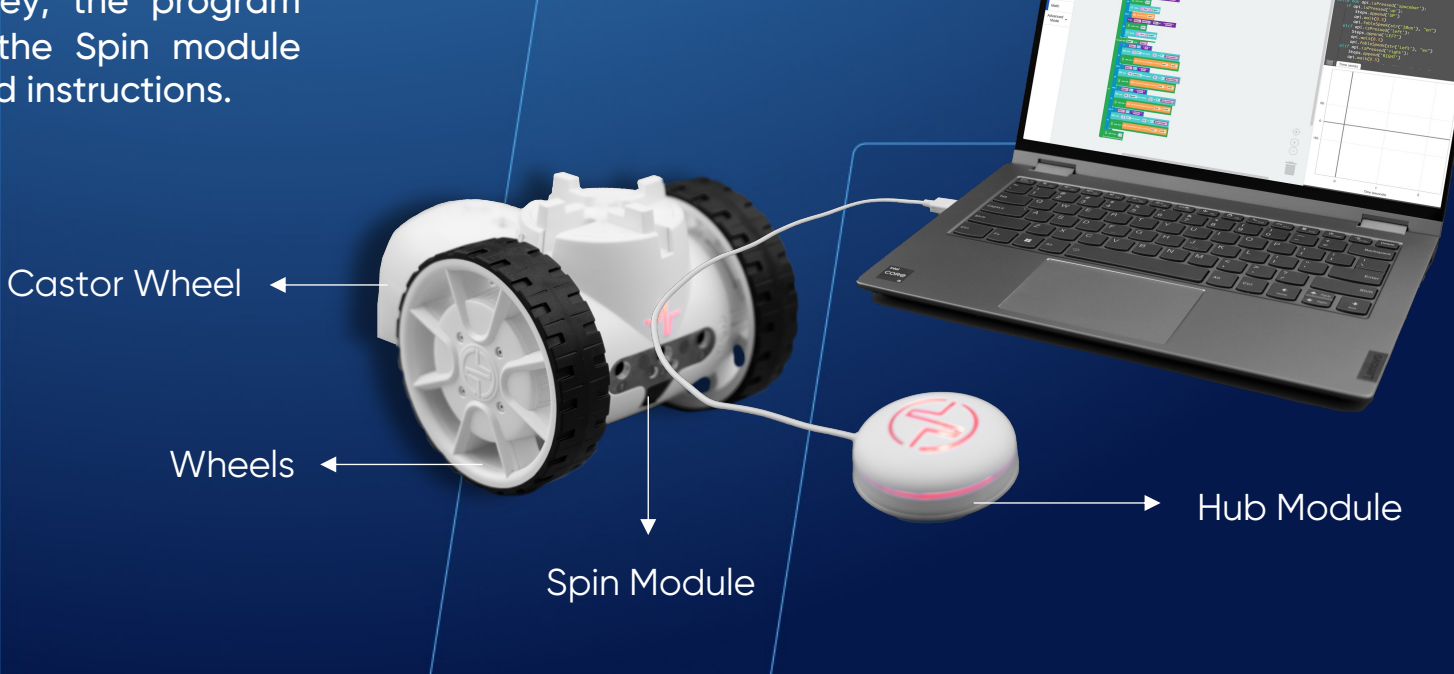

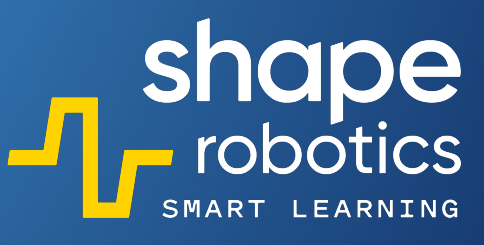

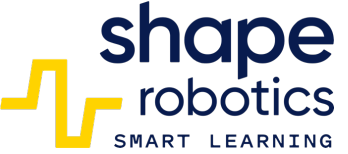

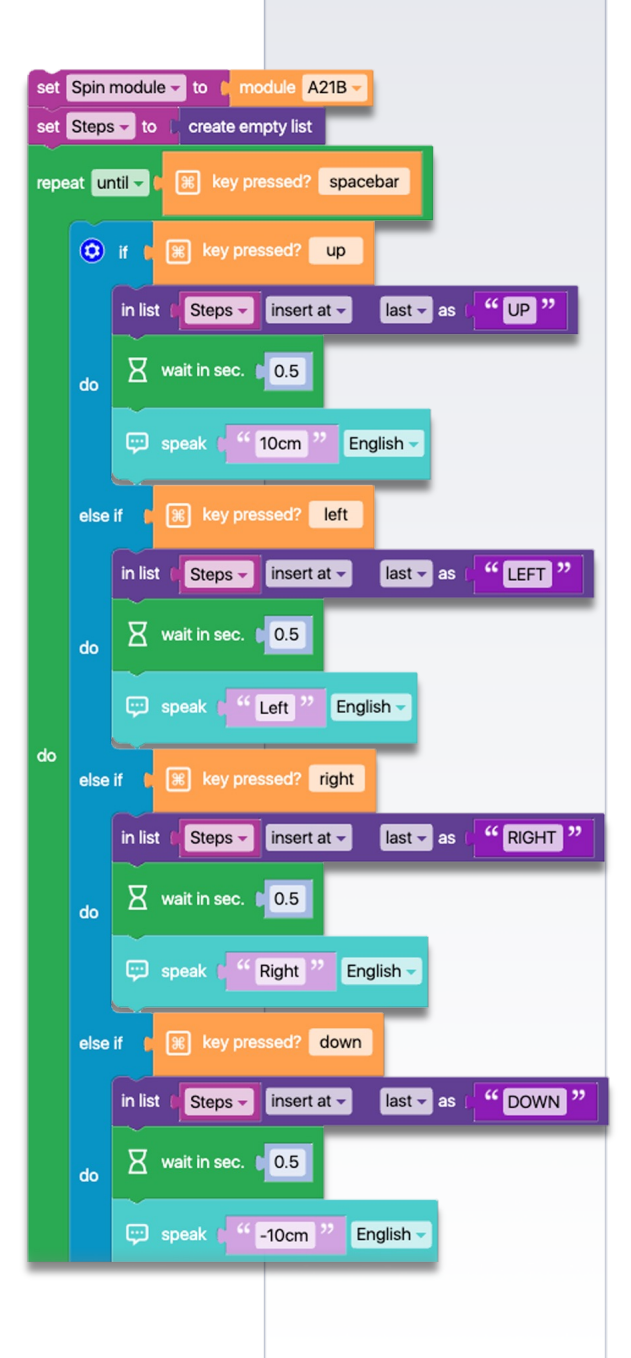

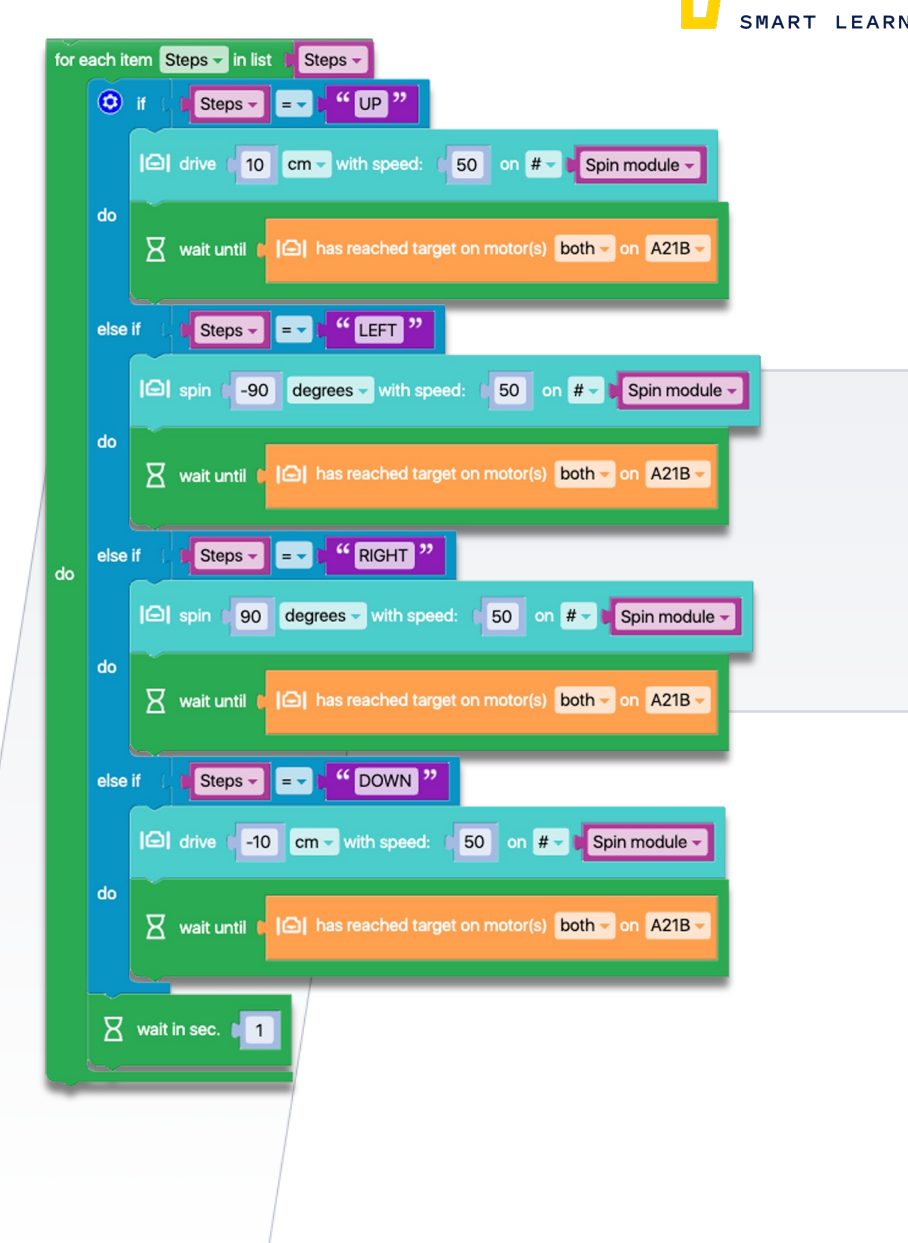

# Code 15: Joint Moving based on Predetermined Directions

 The program stores three values of the X motor angle on the Joint. Position the X motor at an angle and press the Space key to save it. The storage is done using a list, which is then used to retrieve the stored values. With these values, the Joint module will replicate the learned moves.

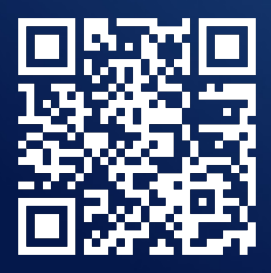

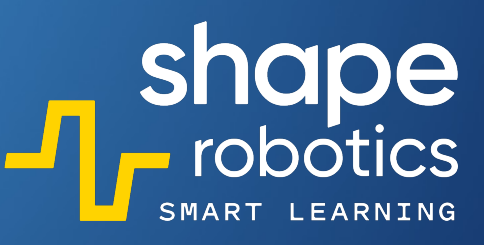

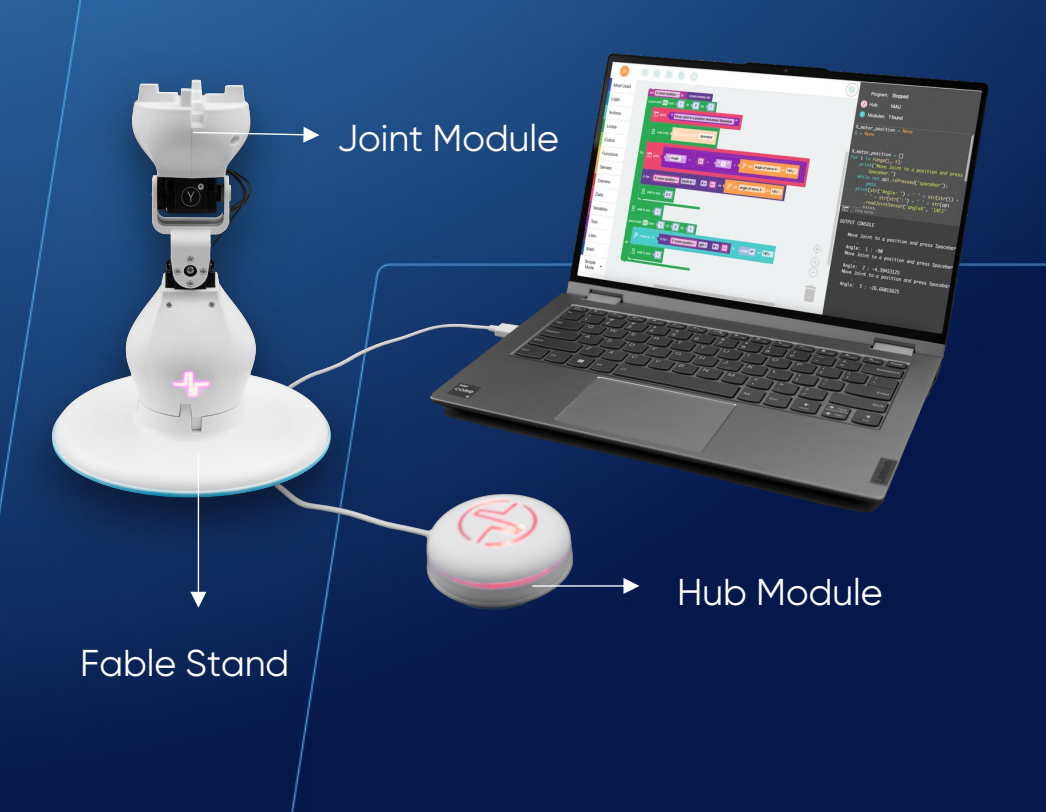

| set X motor position - to C create empty list<br>count with i from 0 to 3 by 1 |                                            | shape<br>robotics |
|--------------------------------------------------------------------------------|--------------------------------------------|-------------------|
| print Move Joint to a position and press Spa                                   | acebar. <sup>22</sup>                      |                   |
| X wait until ► 🛞 key pressed? spacebar                                         |                                            |                   |
| do E print ( • • Angle: >> + ( • • • • •                                       | ":" + C i get angle of servo X - on 14FJ - |                   |
| in list (X motor position - insert at - #-)                                    | as t 🌮 get angle of servo X 🗸 on 14FJ 🗸    |                   |
| wait in sec. 0.2                                                               |                                            |                   |
| X wait in sec.                                                                 |                                            |                   |
| count with ive from to to to 3 by t 1                                          |                                            |                   |
| The move to X: The in list (X motor position - get                             | · # · · · · · · · · · · · · · · · · · ·    |                   |
| ao                                                                             |                                            |                   |
|                                                                                |                                            |                   |

# Code 16: Trigonometry Motion

 The program utilizes the motor angles on the Joint module to calculate their sine values. These values are then multiplied and transmitted to the two Spin motors to control their movements. The multiplication is essential because the sine value alone is insufficient to move the motors effectively. The graph displays data received by the Spin motors. Additionally, this program can be employed as a game - the objective is to maneuver the Spin to a specific location as swiftly as possible (by combining angles for the Joint motors). The individual who accomplishes this task in the shortest time wins the game!

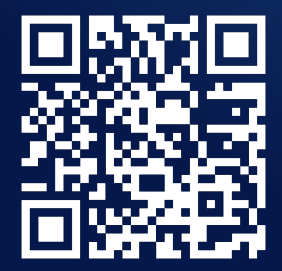

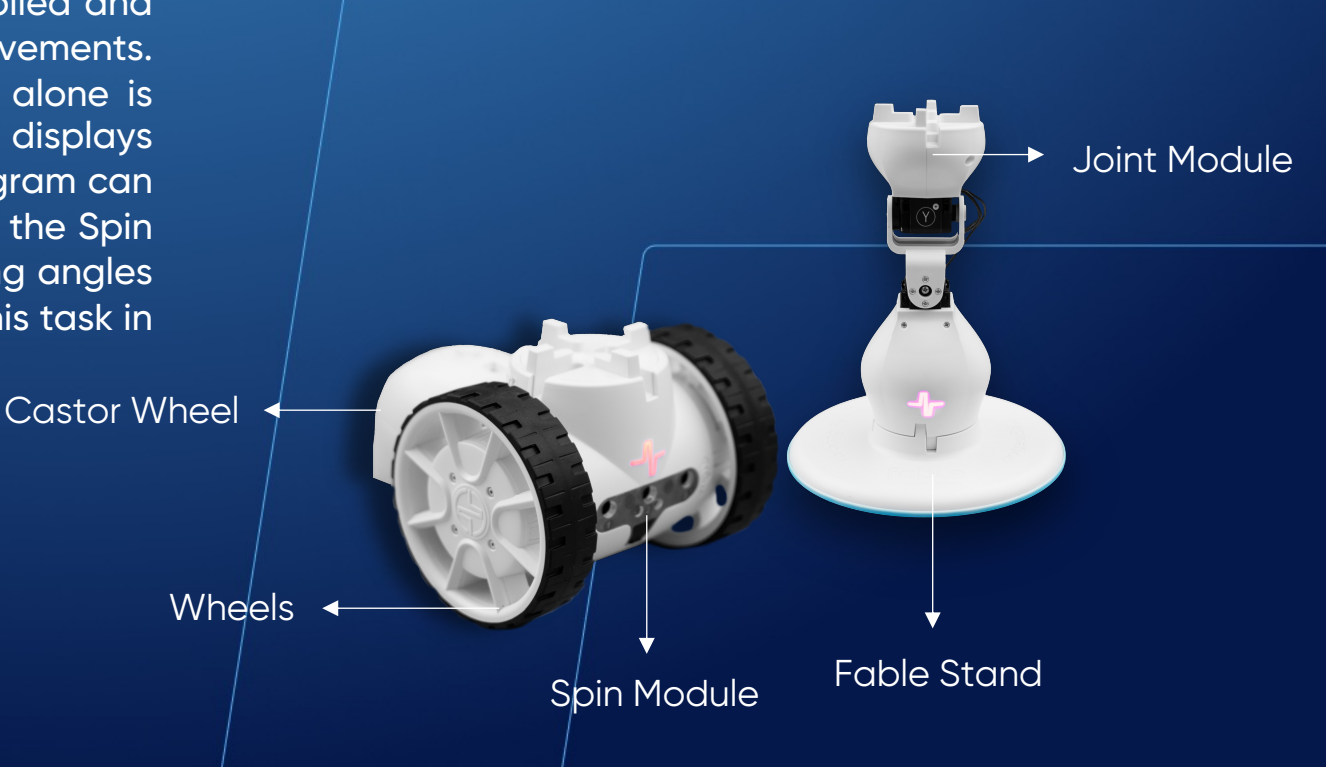

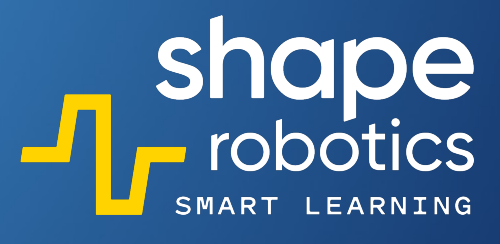

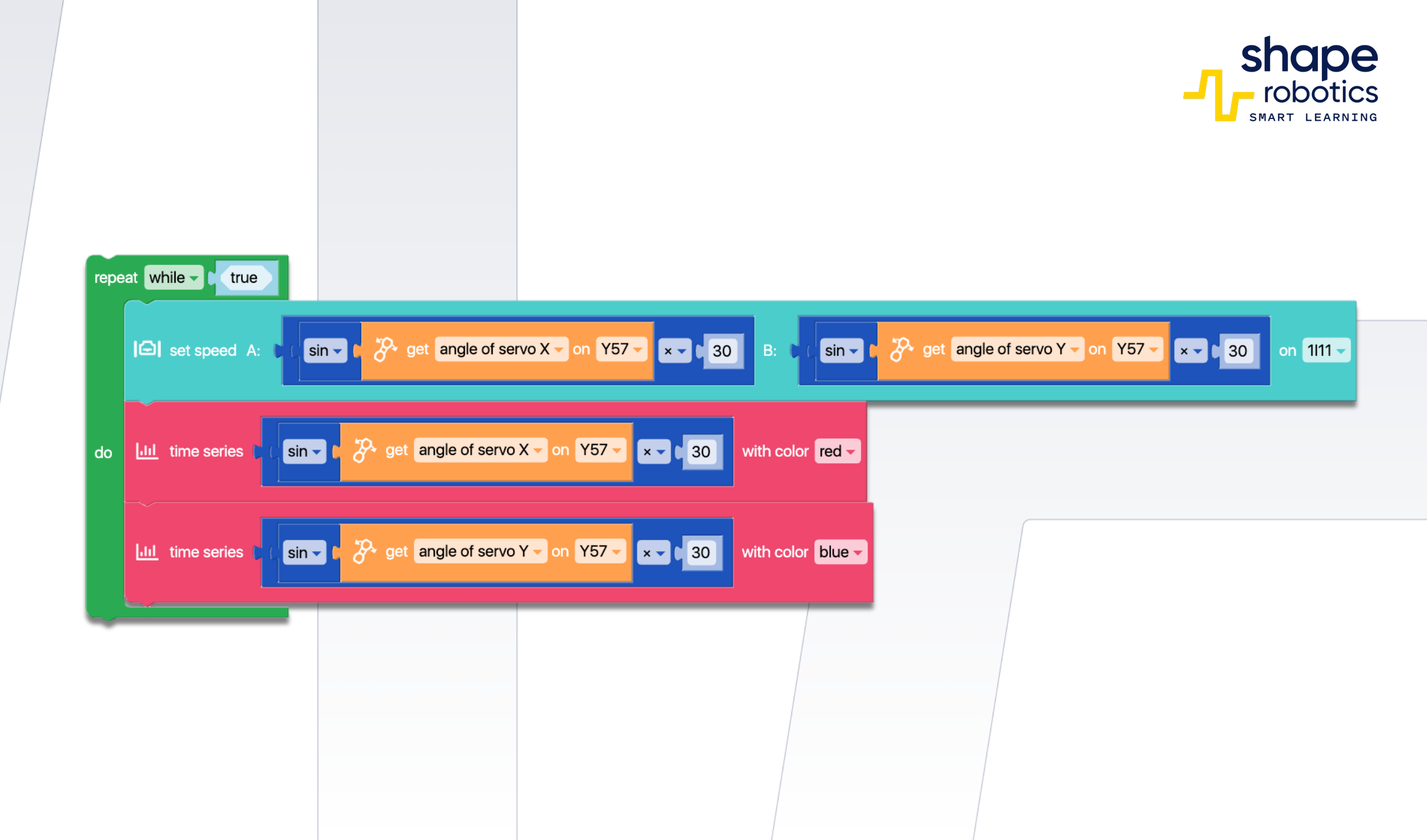

# Code 17: Finger Touch Control for Spin

 The code sequence governs the movement of the Spin module based on the number of fingers detected on the Fable Face phone, which is connected to the computer where the programming is executed. The graph illustrates the number of fingers detected at each moment.

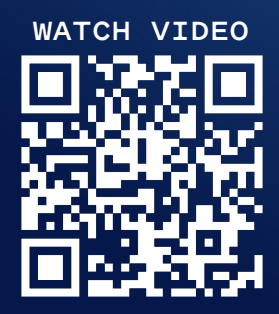

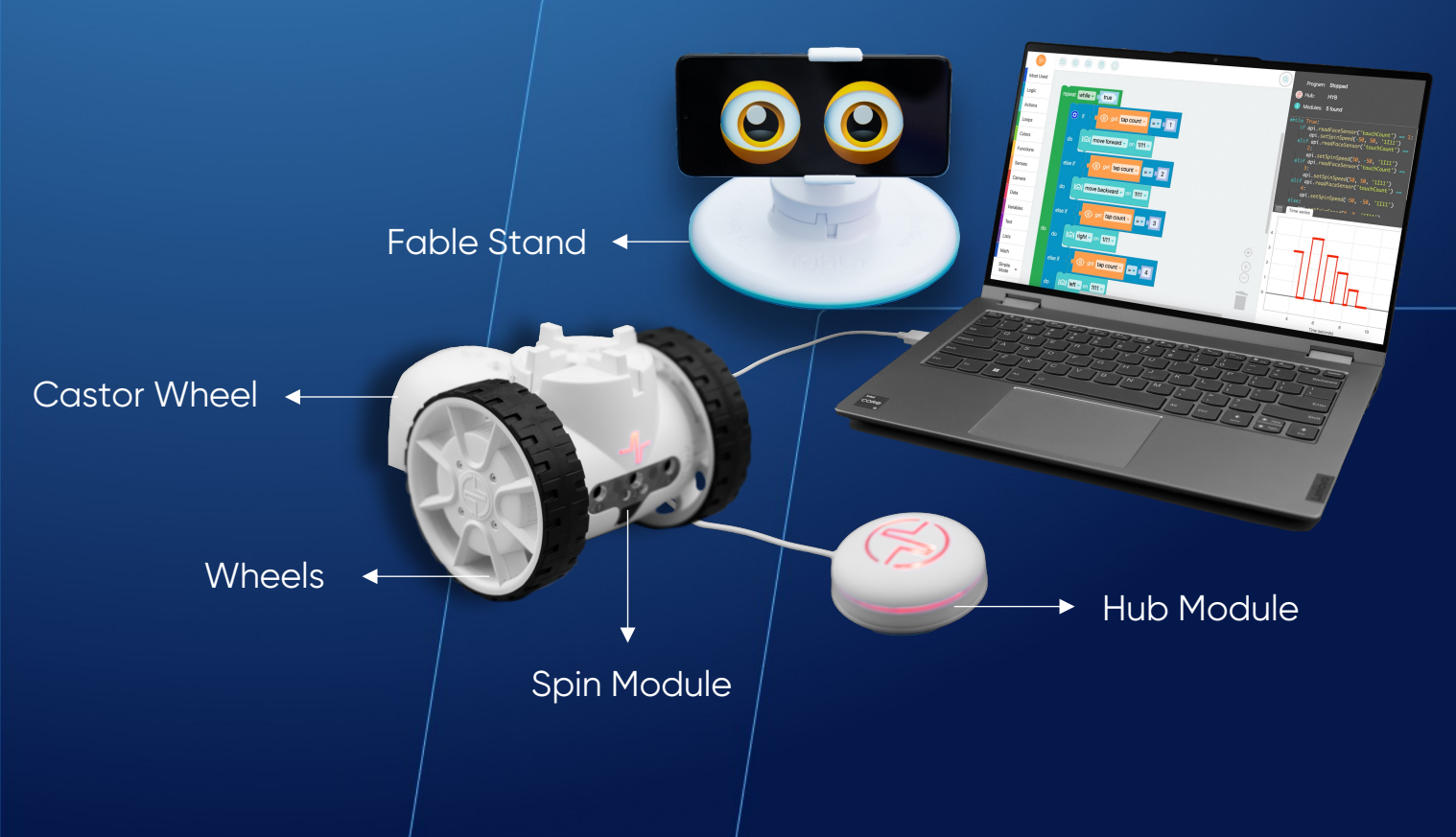
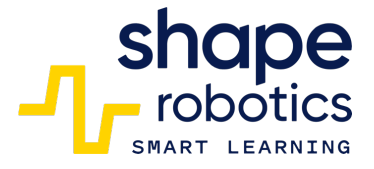

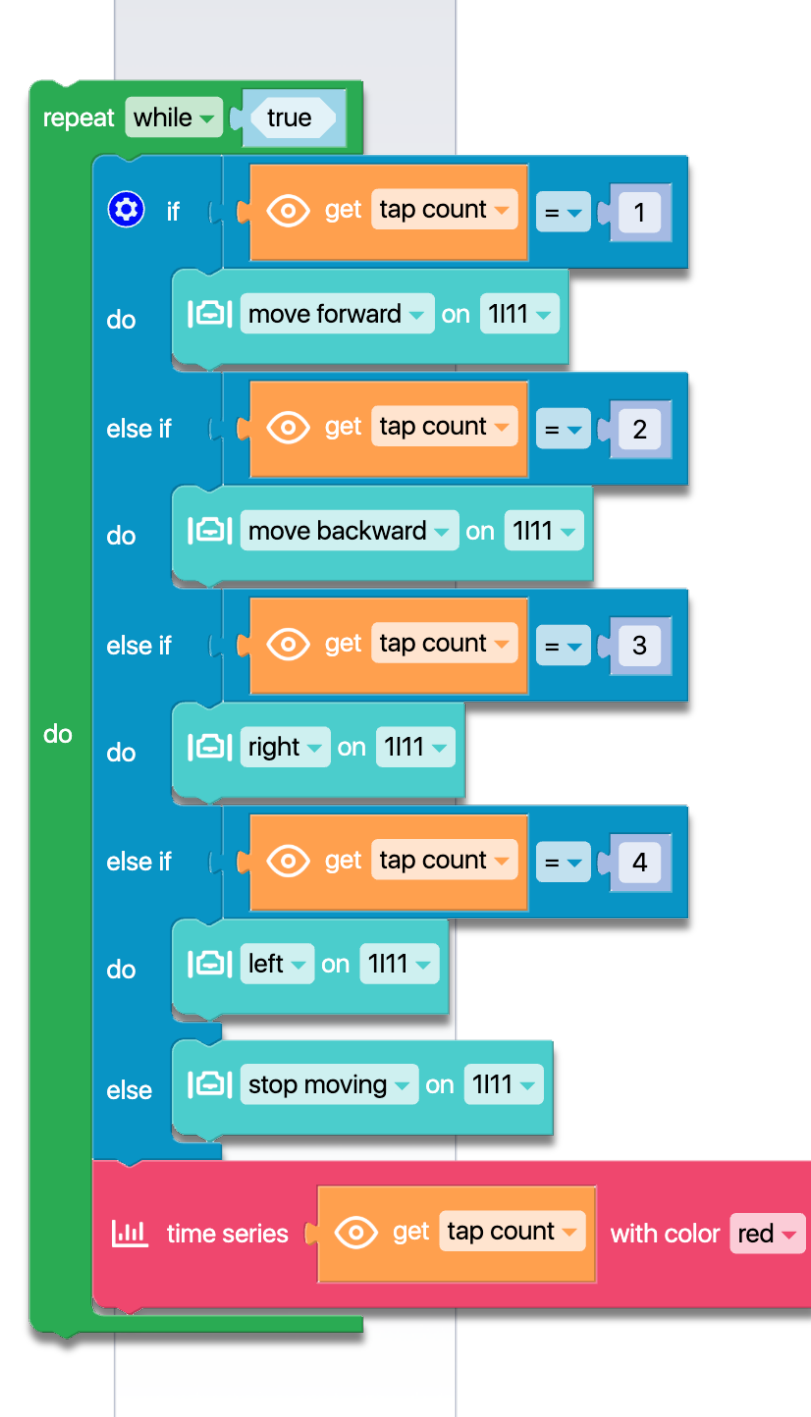

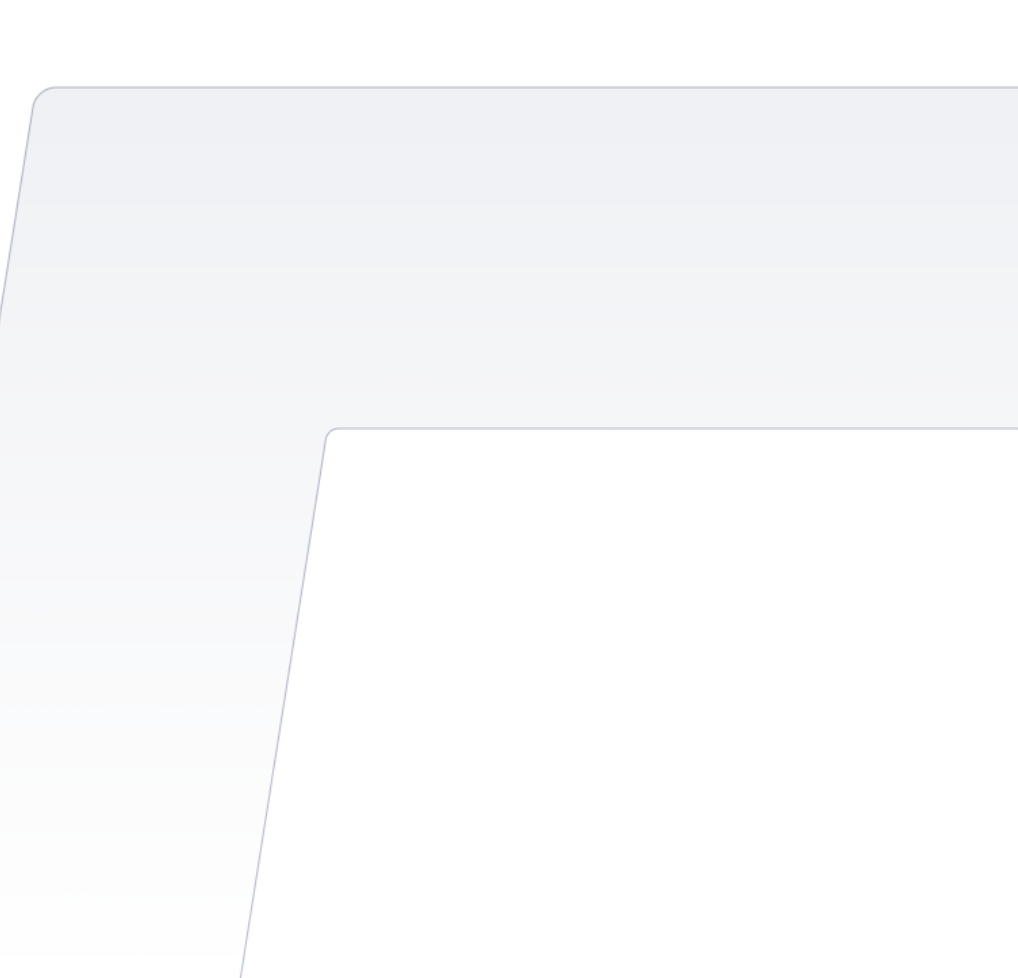

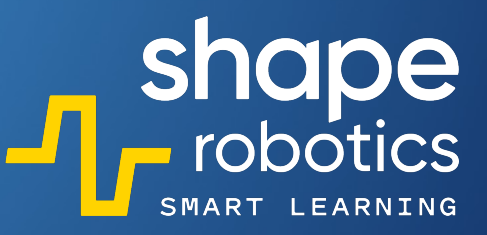

#### Code 18: Measuring Joint Torque

The program continually monitors the torque on the X and Y motors of the Joint robotic mode. Each reading is promptly displayed in the Output Console and can also be saved in a .csv file. To enhance readability, a text block has been employed, incorporating the values read by the sensors. This feature offers a clearer and more comprehensible display. Furthermore, the program can be further improved by implementing a comparison operator command to detect instances where the torque exceeds a predefined threshold. This addition would contribute to a display that is even more user-friendly and easy to interpret.

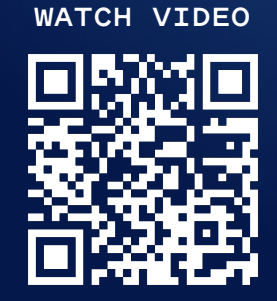

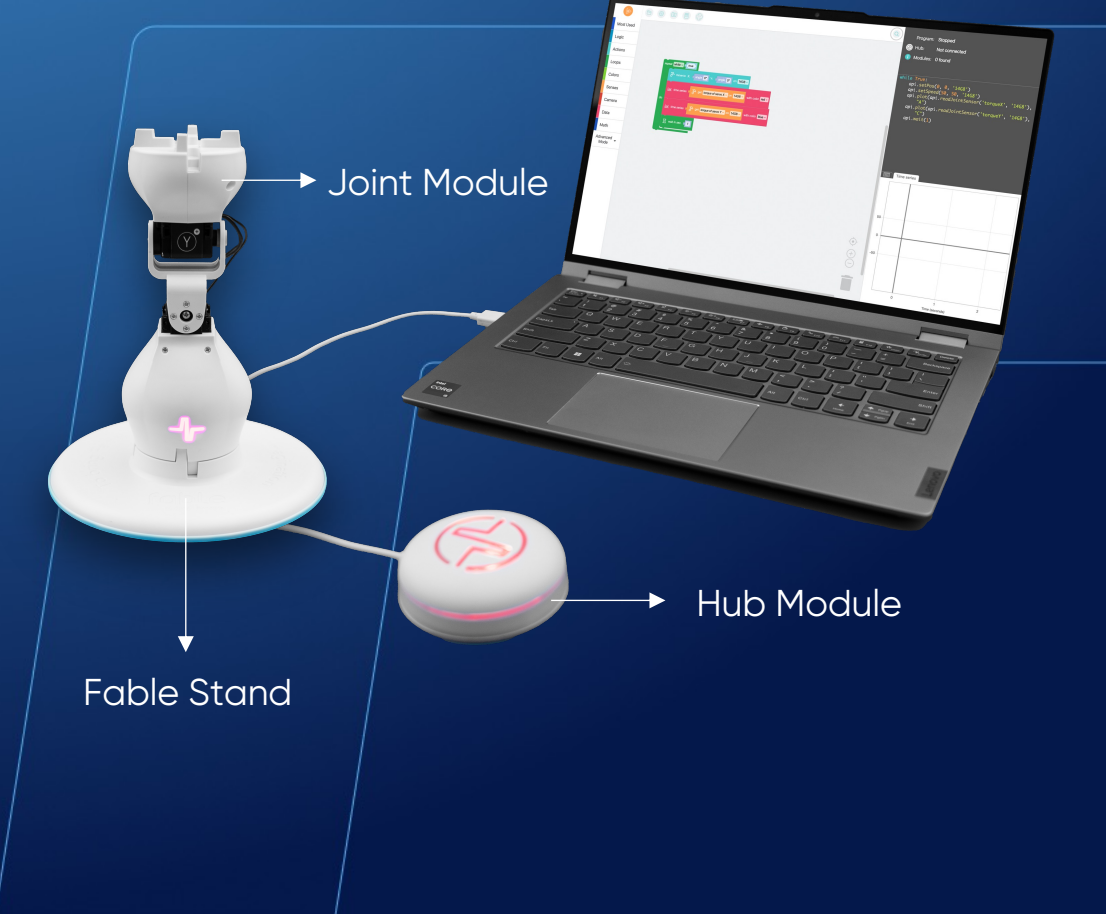

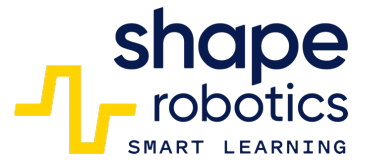

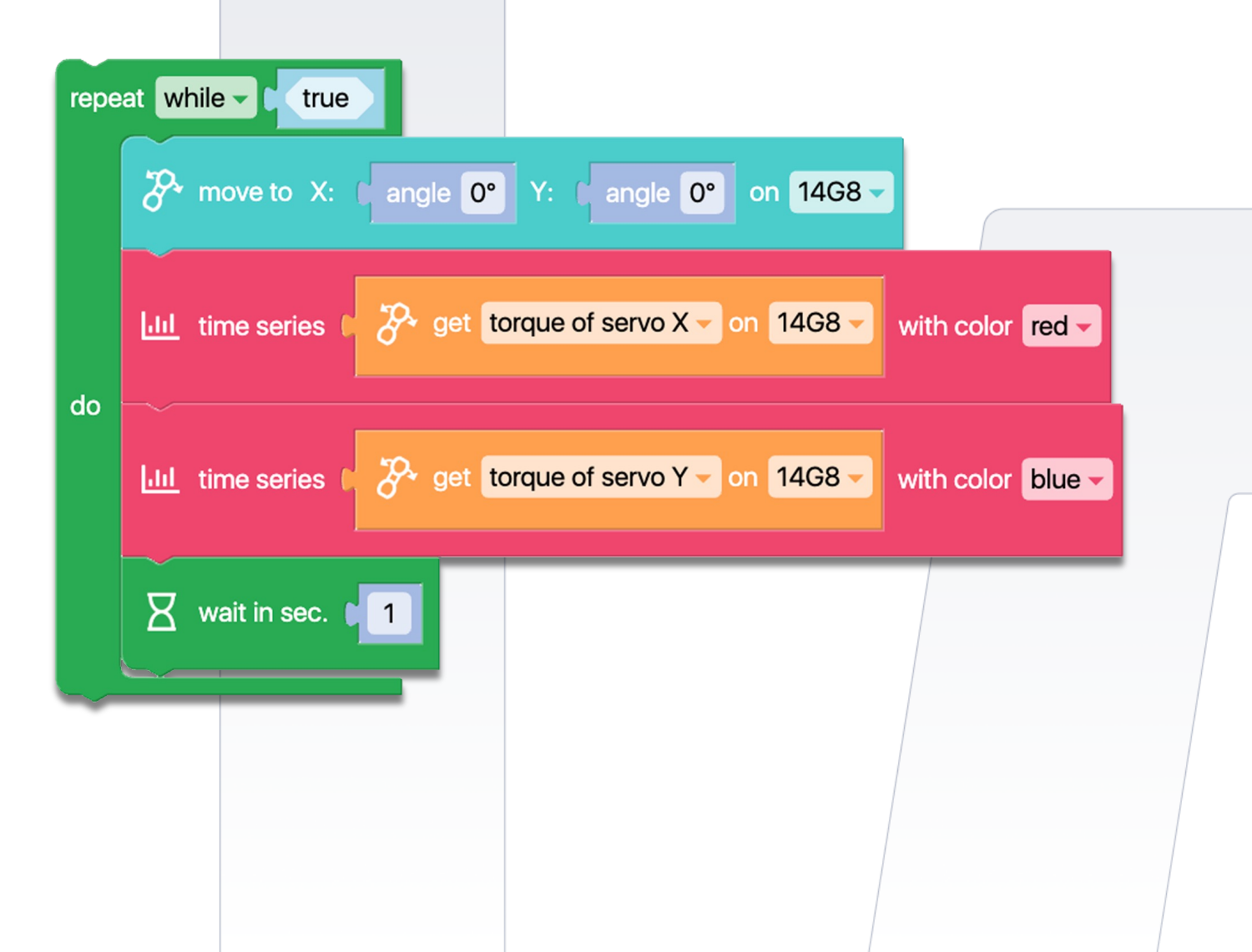

# Code 19: Measuring Joint's servo-motors speed

 The program employs blocks to "Measuring Joint Torque", this time the speed at which the X and Y motors of the Joint mode move are read. The display is presented in numerical format, using the Output console. This program can be enhanced with a comparison operator command to detect when the speed surpasses a certain value.

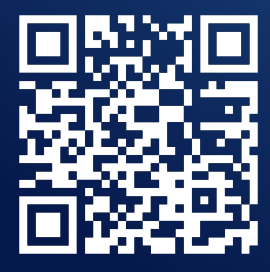

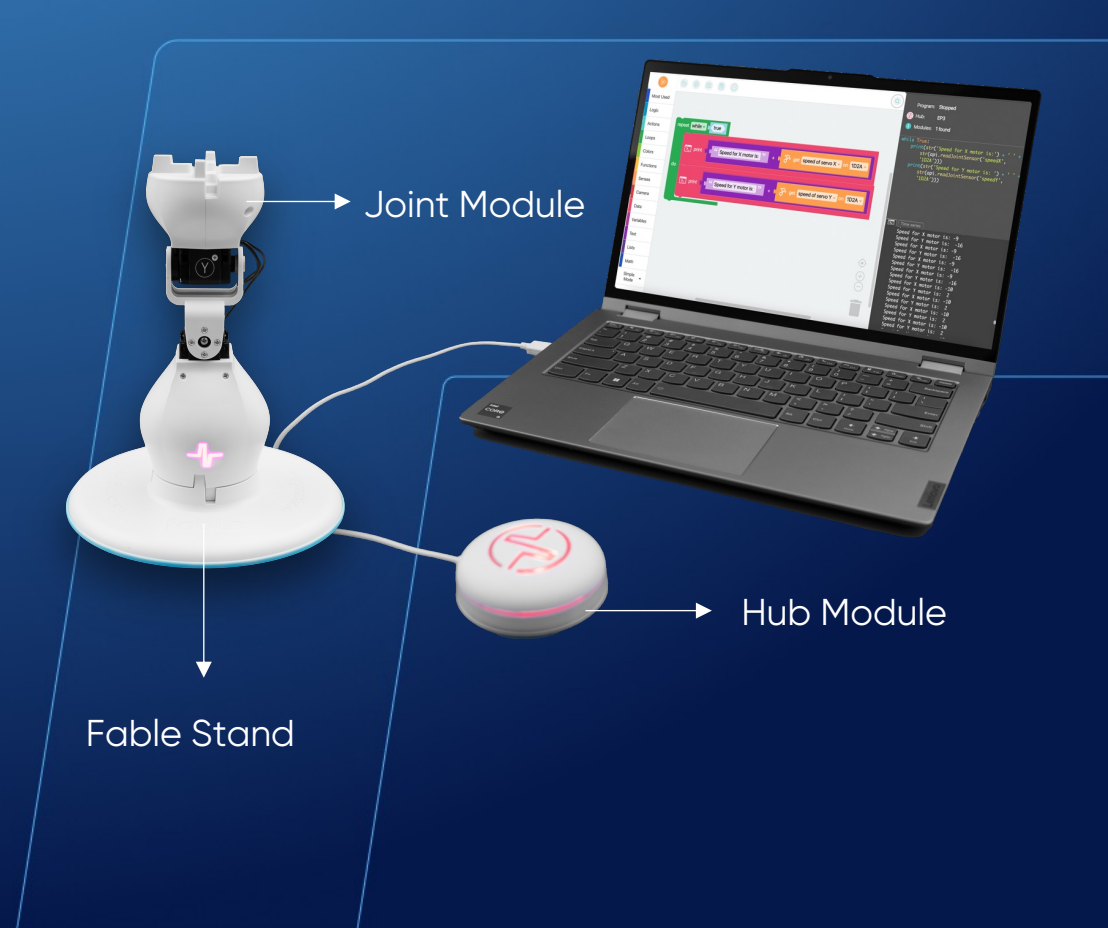

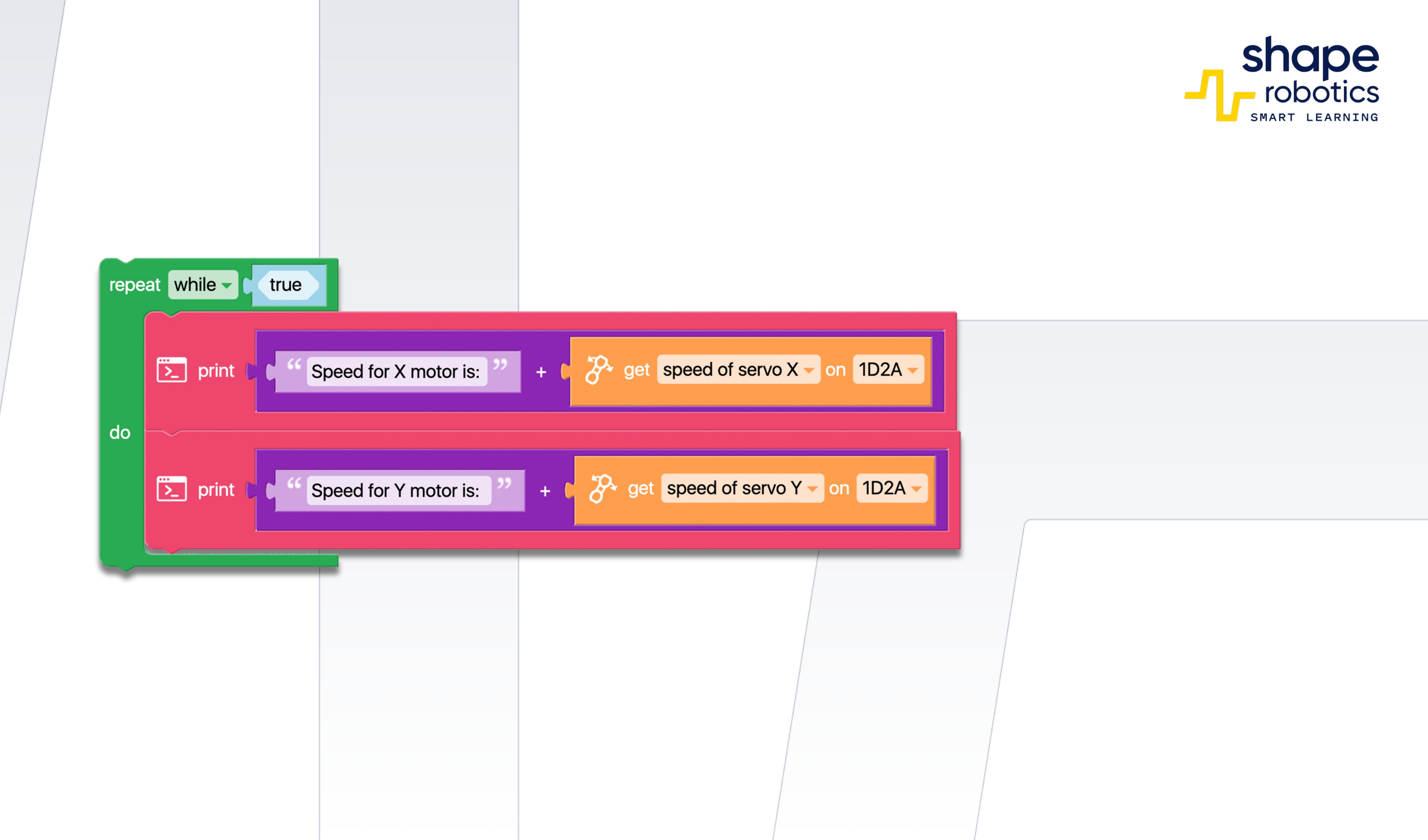

## Code 20: Measuring Spin Acceleration

The program enables you to operate a Spin module using the directional keys on your keyboard. At the same time, it displays the acceleration value recorded on one of the axes of movement on your phone which is placed on the Spin. Please note that Fabel Face is turned on and connected to the Hub.

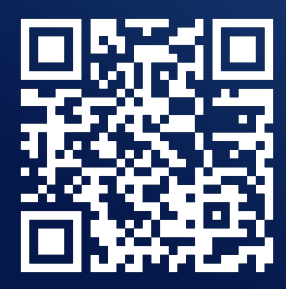

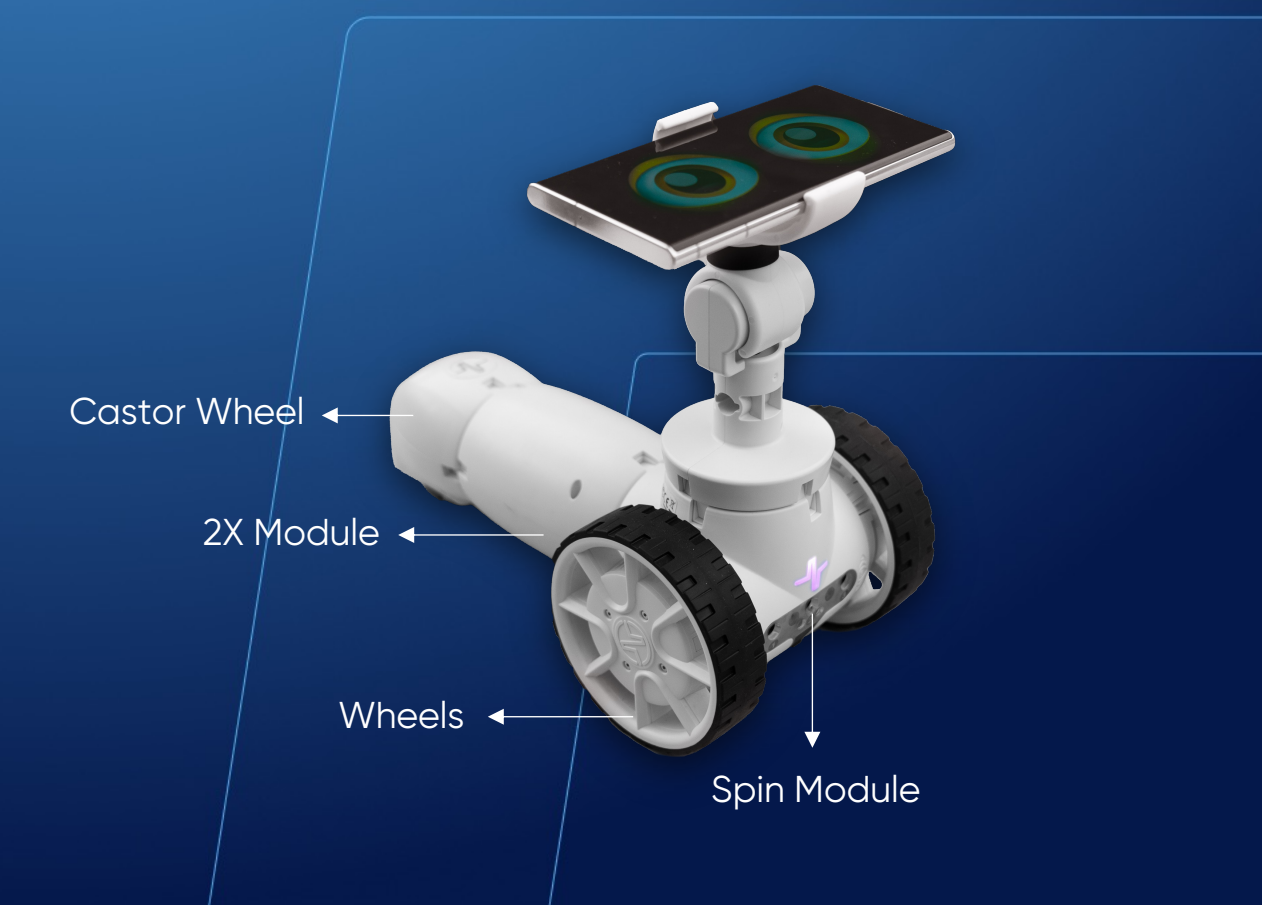

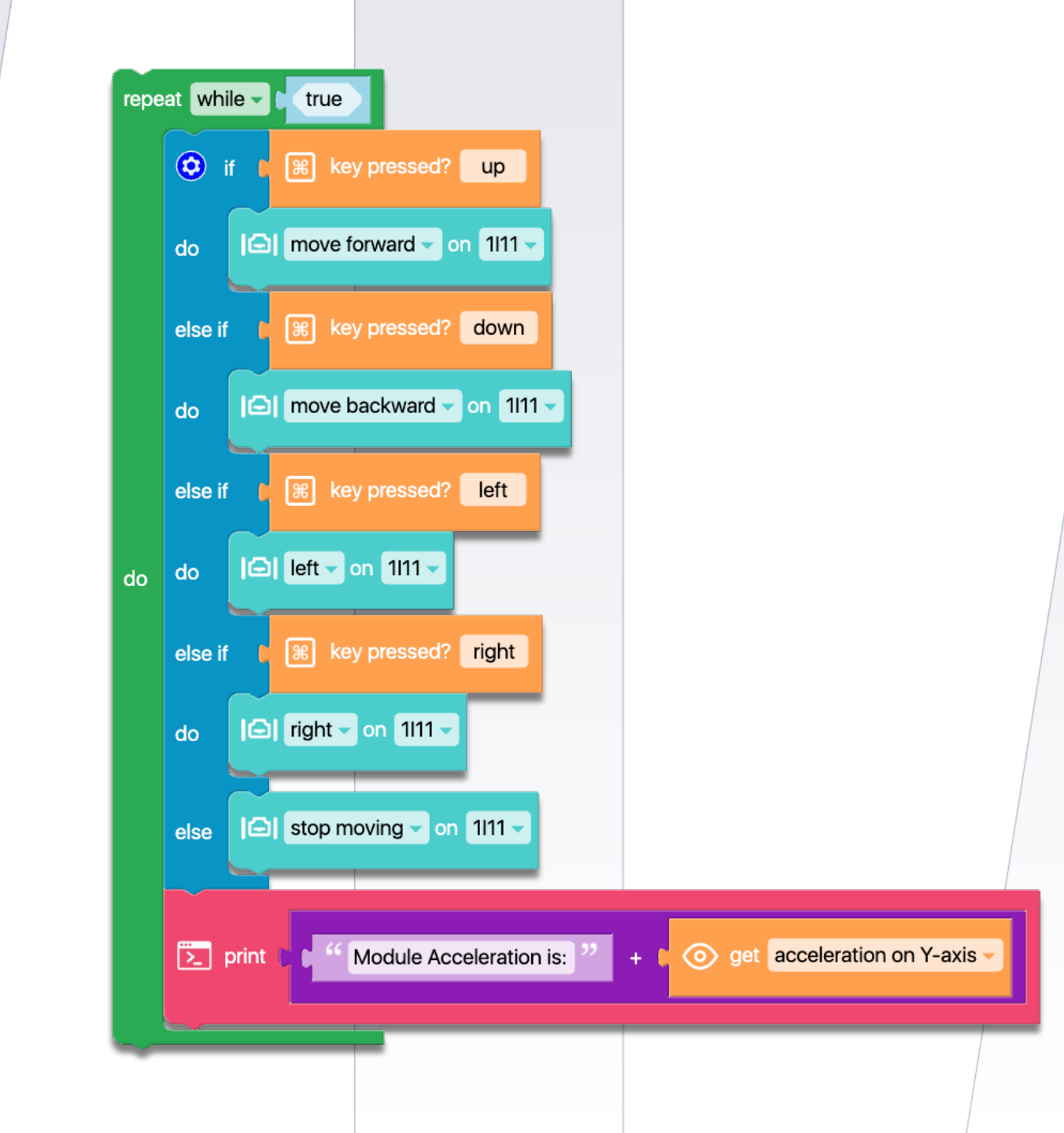

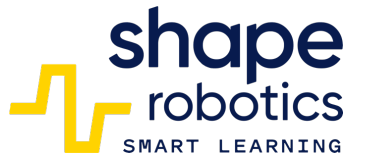

### Code 21: Compare two values

This program can also function as a game. Upon execution, the X motor of a Joint module will begin at a random angle between – 90 and 90 degrees. The goal of the game is for the user to adjust the position of the other Joint module until the angle of the first motor is determined. Once the user identifies the angle, the Output Console will display the angle, the Hub will illuminate in green, and the musical note 'Si' will play. It's crucial to refrain from applying excessive force to the motors by rotating the Joint module too forcefully or rapidly.

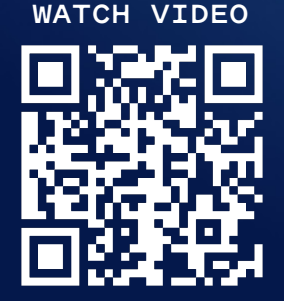

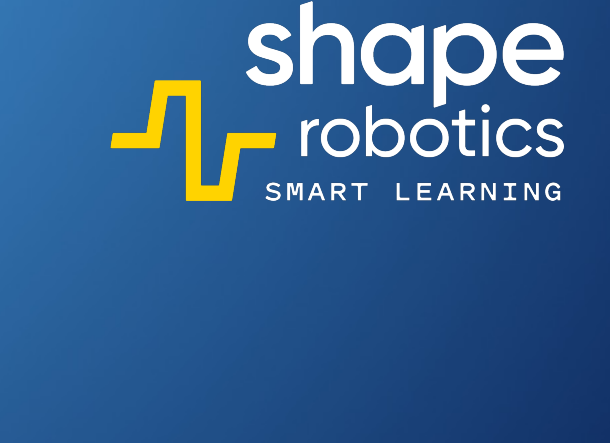

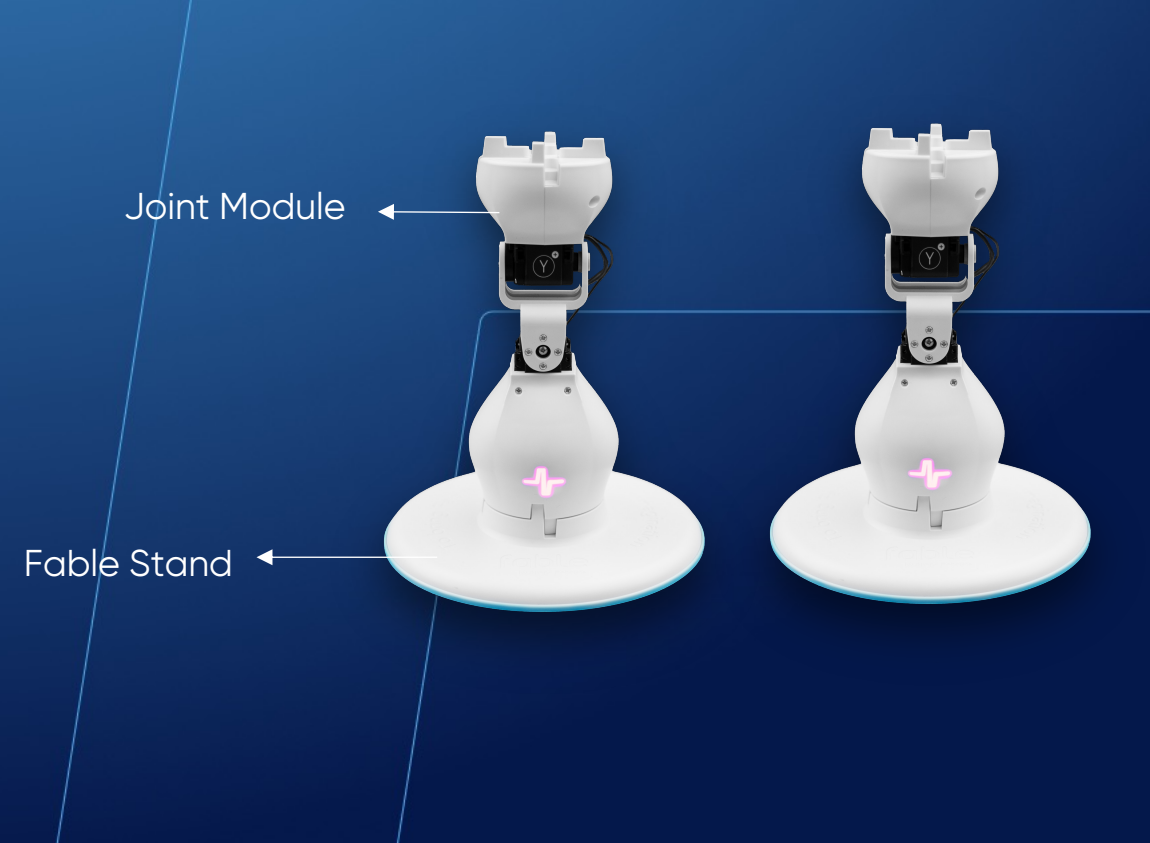

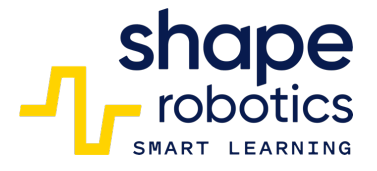

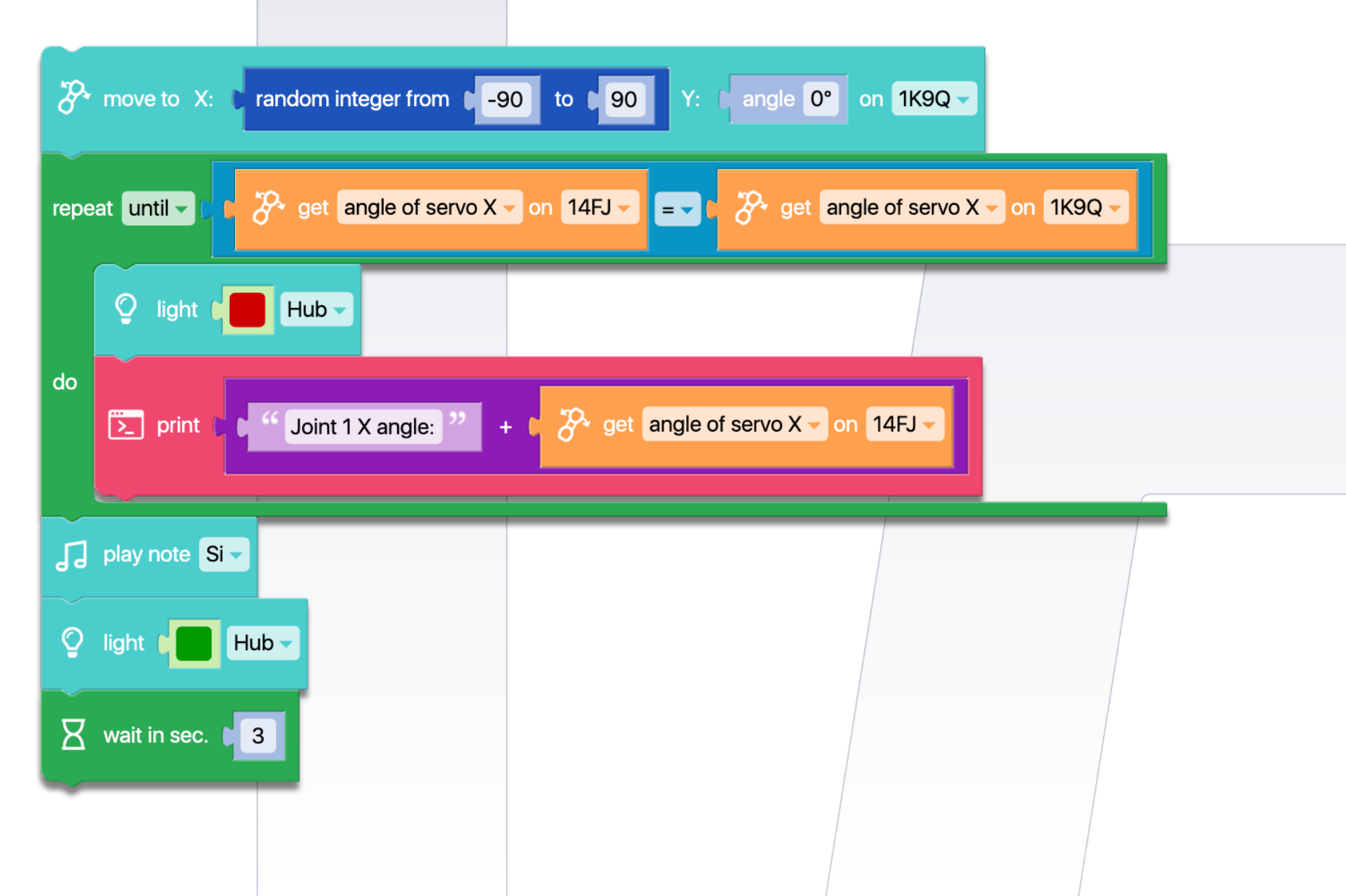

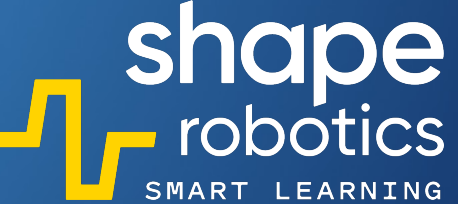

### Code 22: Measuring Fable Wheel Circumference

This code sequence demonstrates how to measure the circumference of a Fable wheel. We first make a mark on the wheel, then start the code, and the Spin module will move forward for a distance of 34 cm. Upon completion, we observe that the mark has returned to its initial position, indicating that a full revolution has been completed. Therefore, by unrolling the circle, we determine that the circumference of the wheel is 34 cm. This information is valuable when measuring distances traveled.

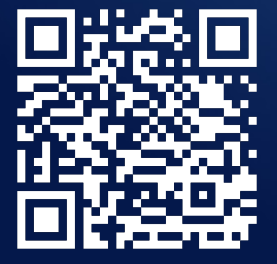

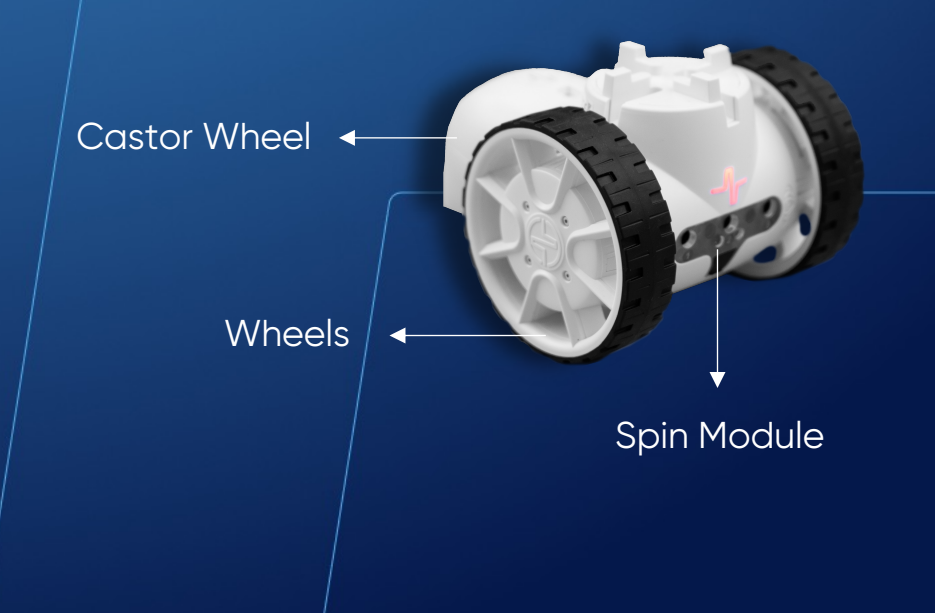

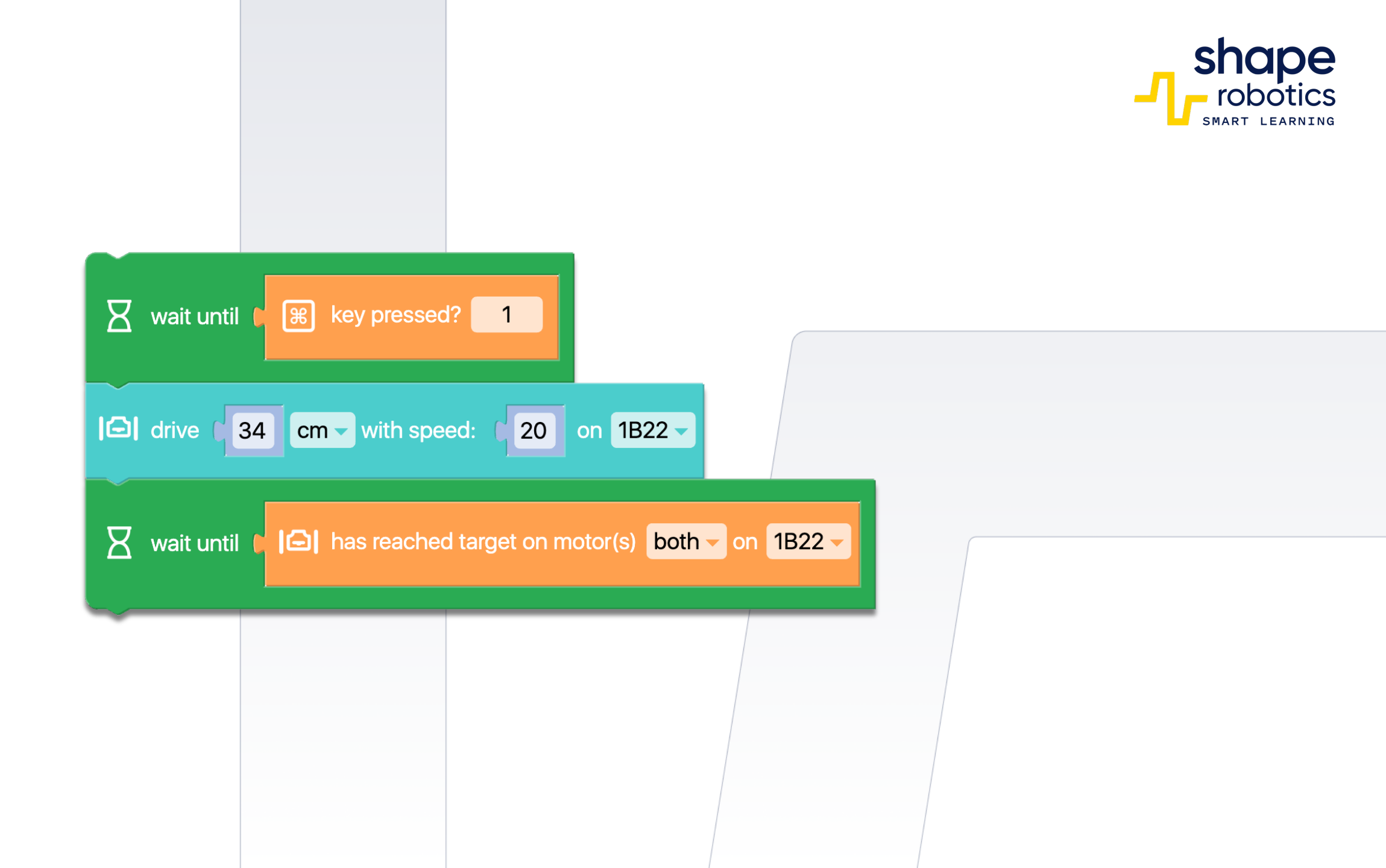

#### Code 23: Measure a Distances based on Fable Wheel Circumference

The program measures the distance traveled by a Spin module, considering the wheel circumference. In our scenario, the wheel has a circumference of 34 cm. We continuously monitor the number of revolutions made by motor B (which runs in the positive direction). Exiting the loop and final calculation occur upon pressing the 'c' key.

| 53 |      |     |
|----|------|-----|
| ĥ  | UR I | - 1 |
|    | 1 N  |     |

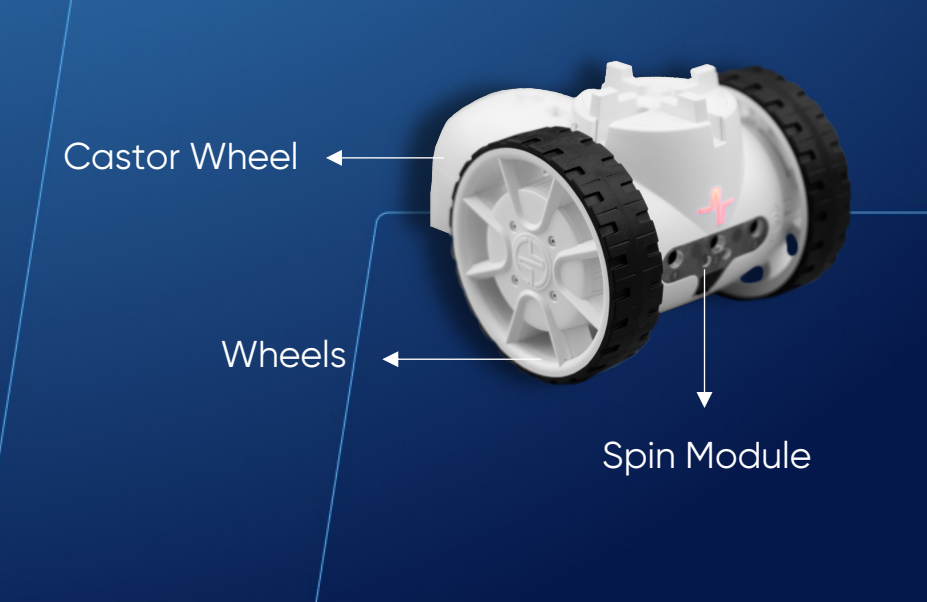

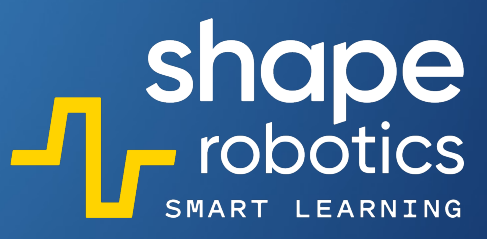

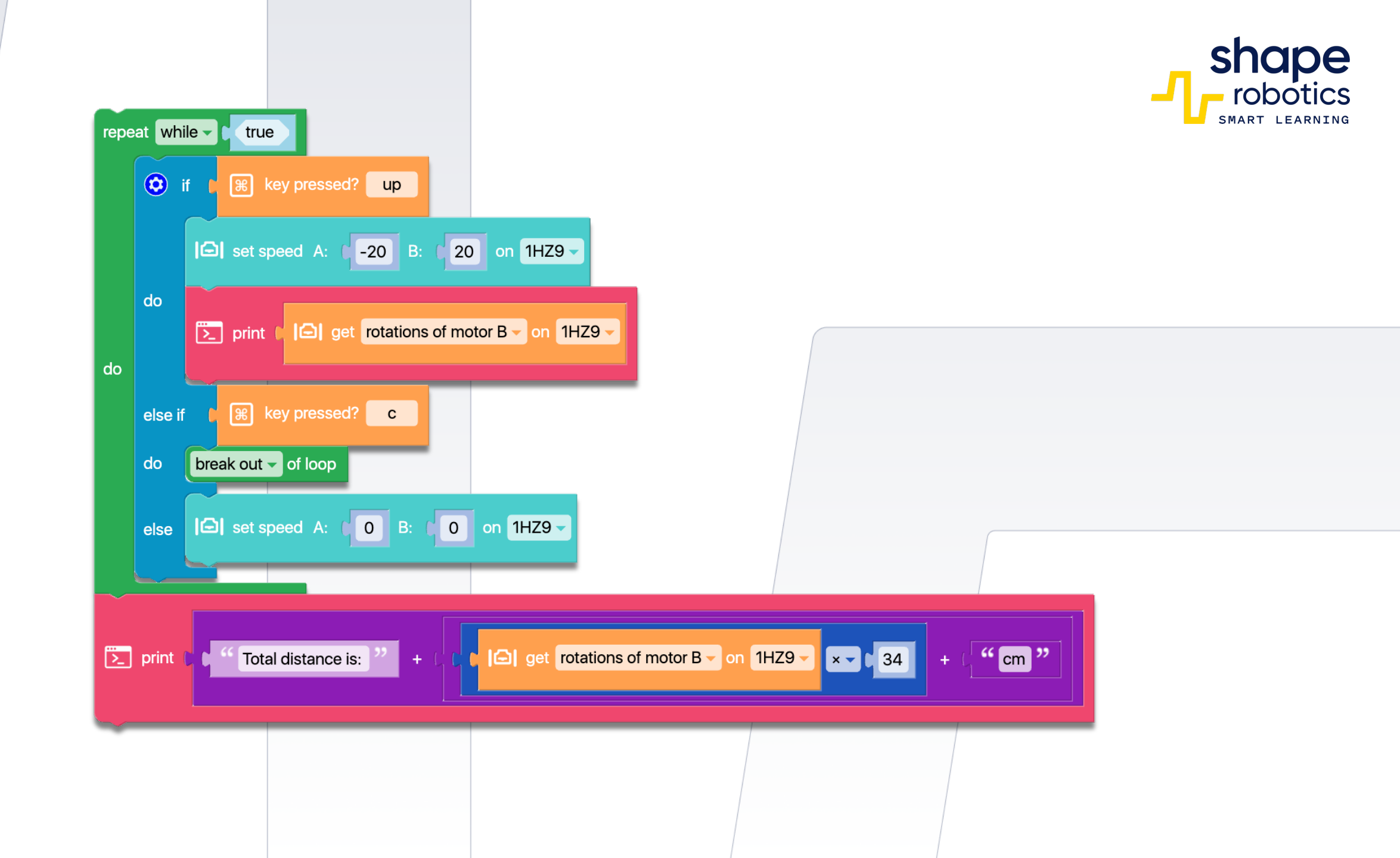

#### Code 24: Detect Obstacle

The Spin module moves forward only if there are no obstacles in front. At this time, the Hub is illuminated in yellow. The output console continuously displays the data detected by the proximity sensor. When an obstacle appears, the Spin module stops and remains in this state as long as the obstacle remains in front of it. During this time, the Hub is illuminated in red.

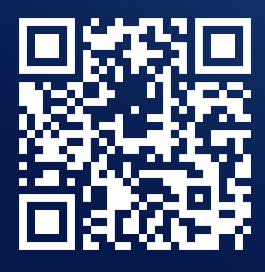

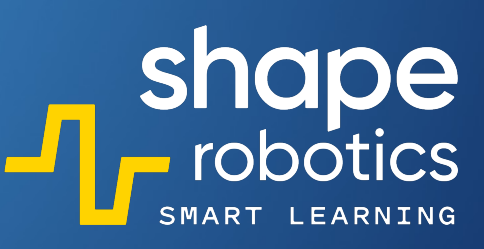

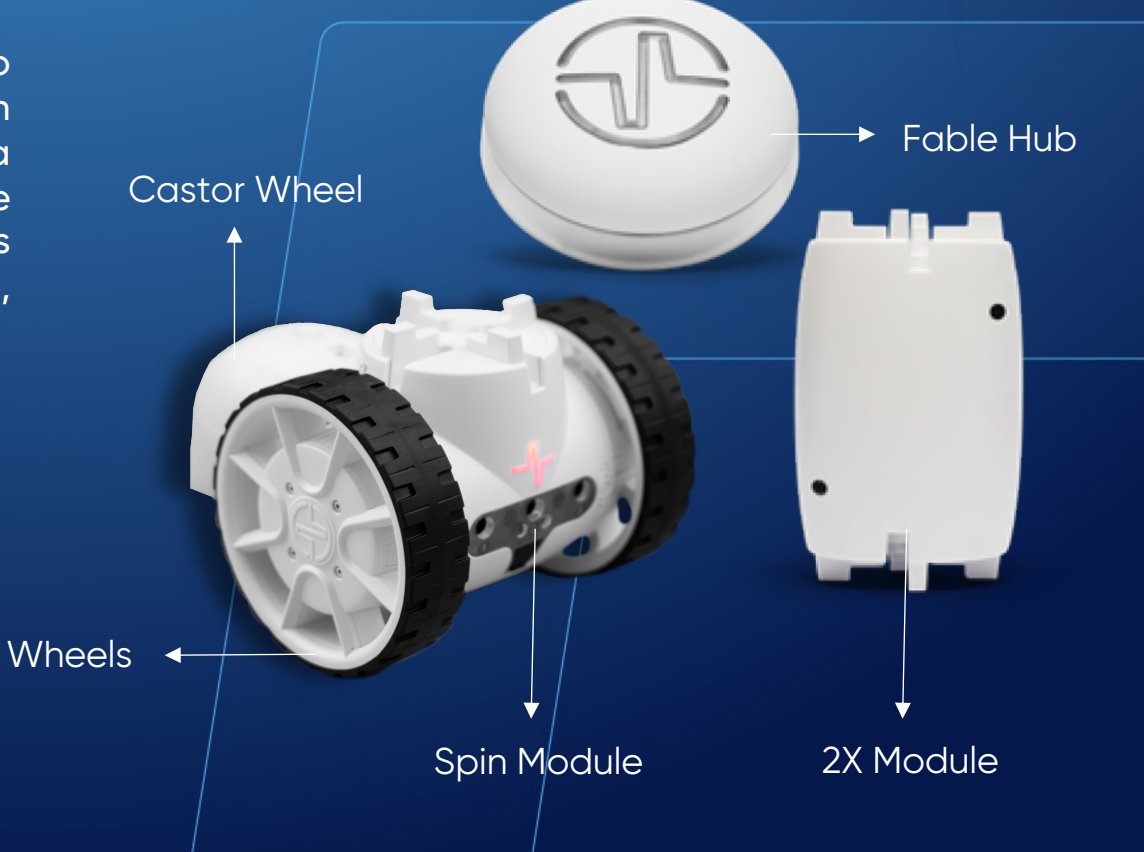

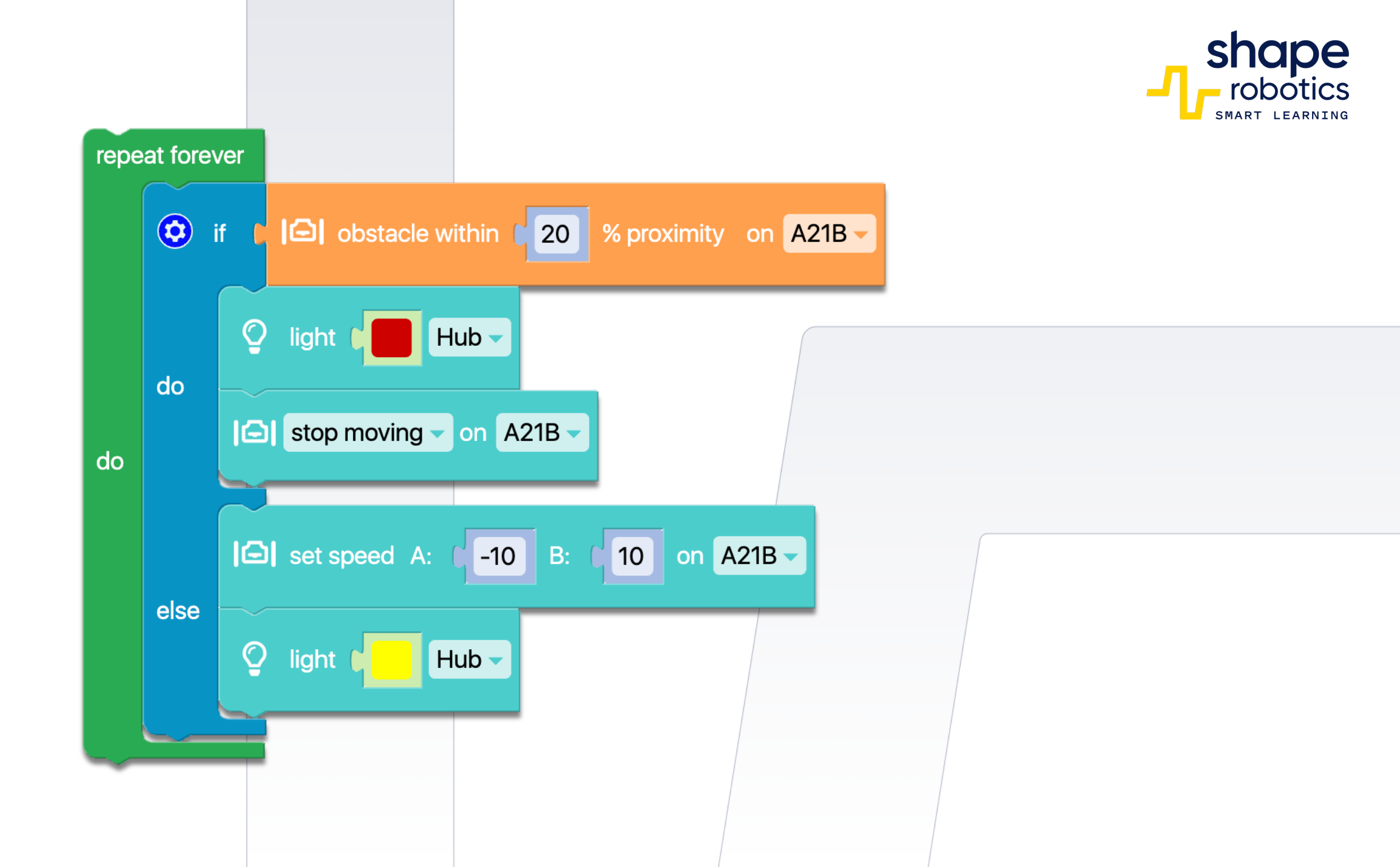

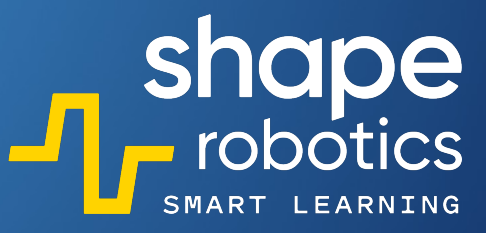

#### Code 25: Avoid Obstacle – method 1

The program relies on Code "Detect Obstacle". The Spin robotic module moves forward unless it encounters an obstacle. When an obstacle is detected, the program triggers the Avoid procedure (named by us) function, which uses basic commands to perform an obstacle avoidance action. The 2X module, which is a Fable accessory, has been considered as an obstacle. Depending on the obstacle you want to avoid, you will need to modify the numerical values in the program.

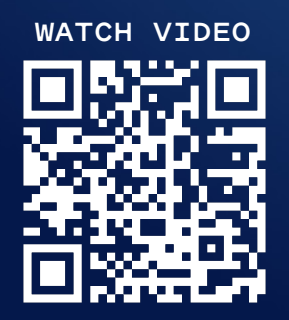

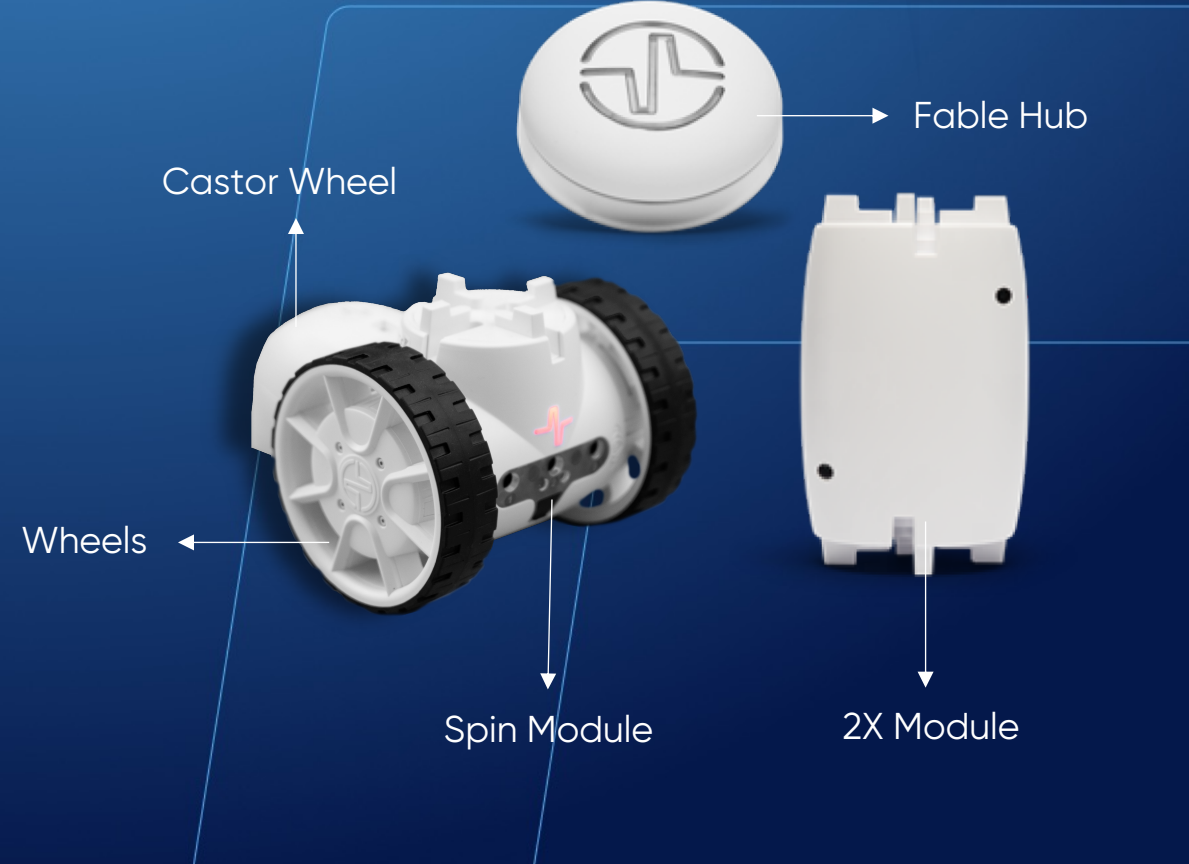

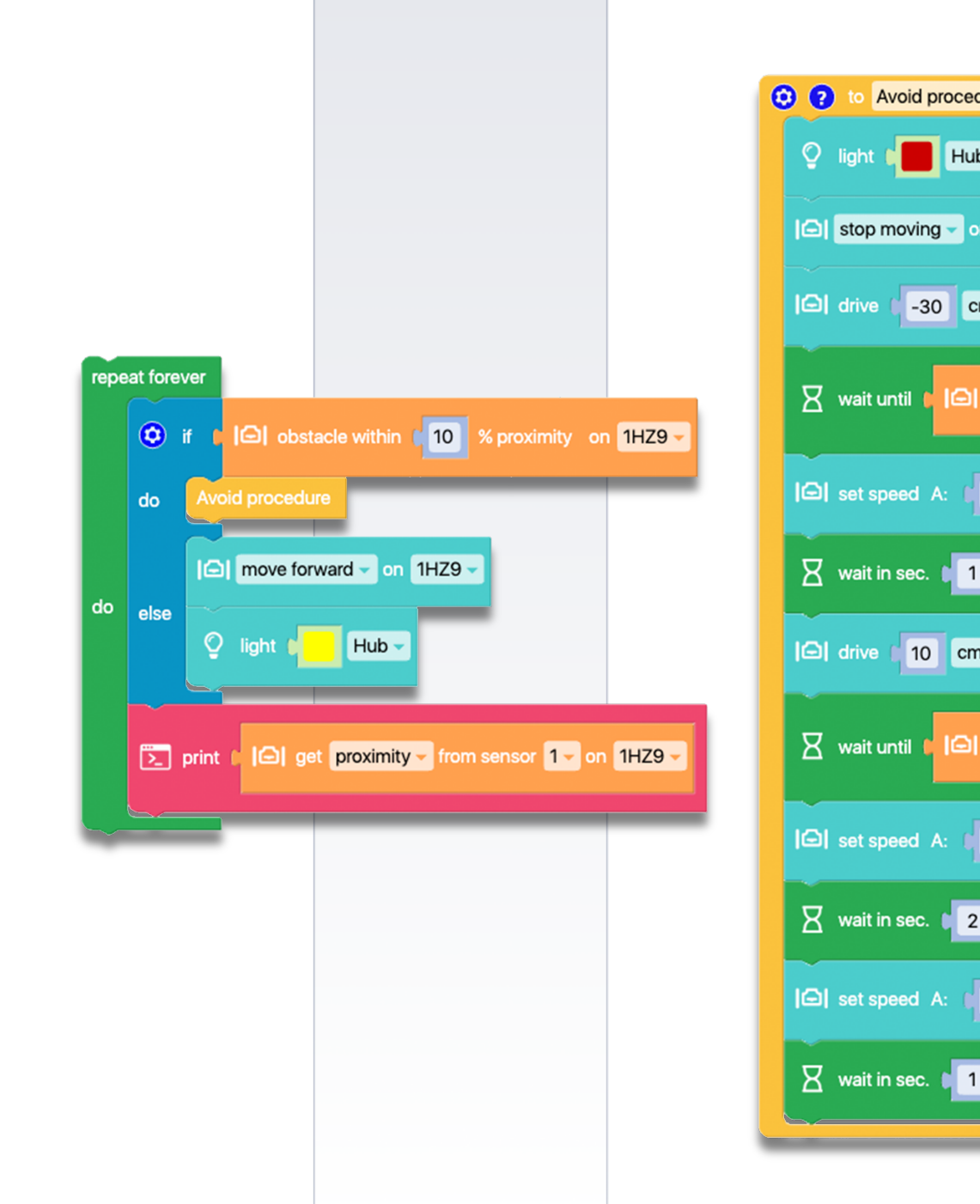

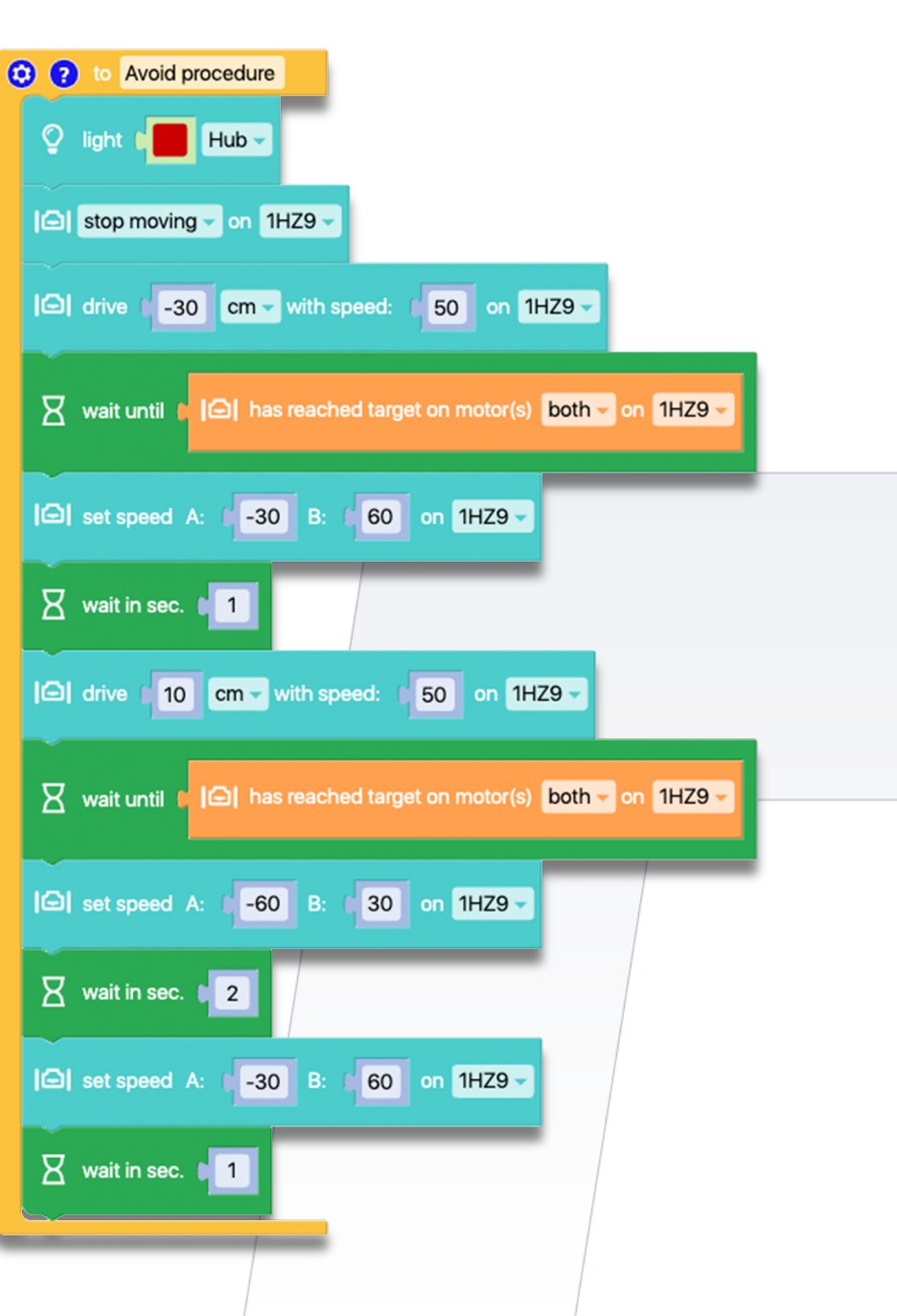

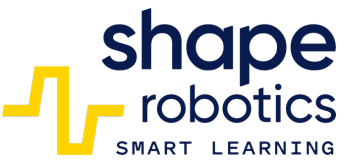

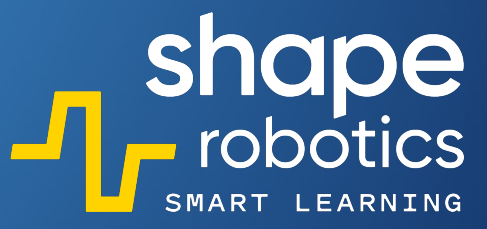

#### Code 26: Avoid Obstacle – method 2

 The Spin module is designed to move forward, but only if there is no obstacle in its path. Whenever an obstacle is detected, the module reverses 20cm and rotates 45 degrees to avoid the obstacle before continuing its forward movement. To ensure precise execution of commands, two "Has reach target" motors commands were used, which prevent the next command from executing until the previous one has been completed.

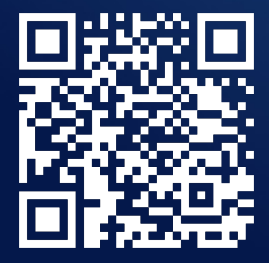

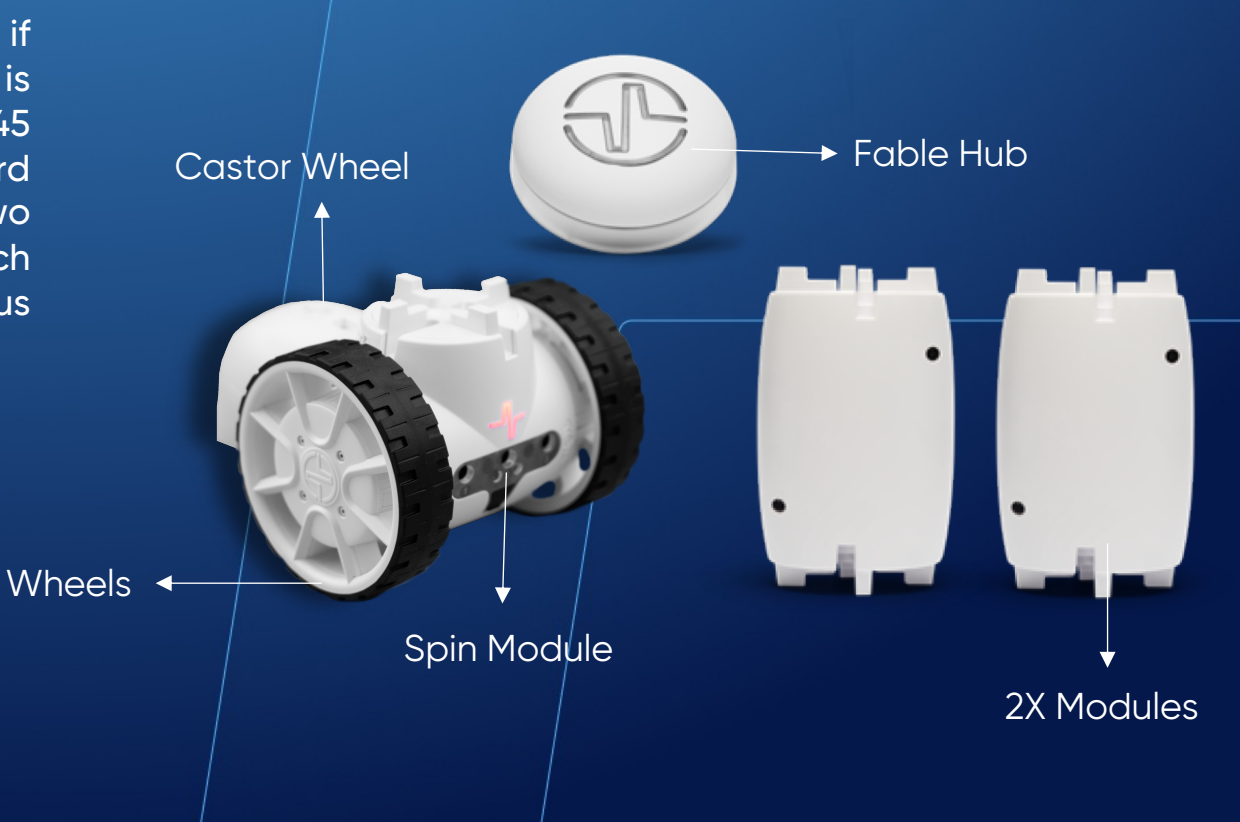

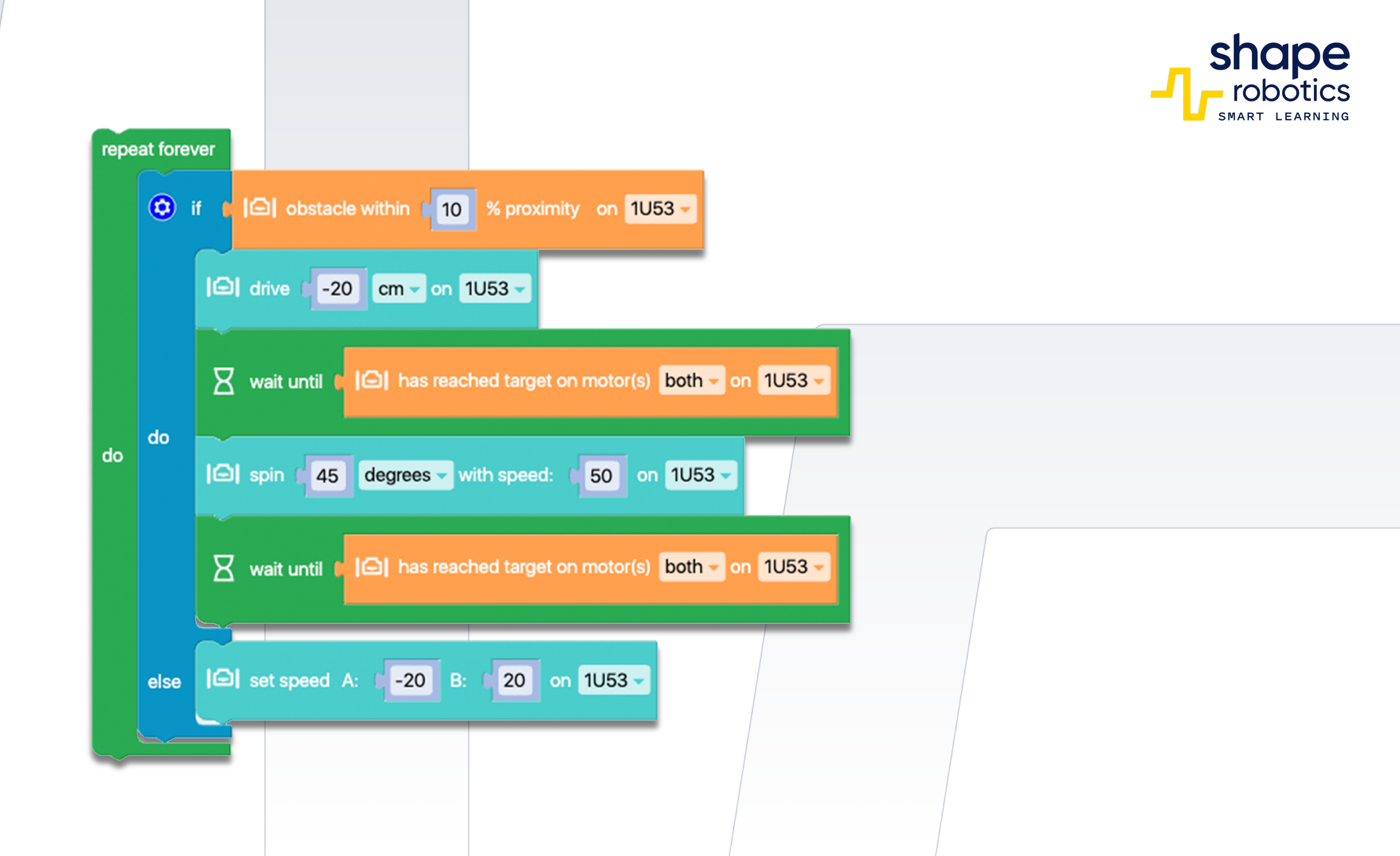

### Code 27: Color Detection

- The program activates the color sensors by placing the Spin robotic module into detection mode. If the robot detects a red object in front of it, the program will command the Hub to display the red color.
- The same procedure is followed for detecting green, blue, and yellow objects. If none of these colors are detected in front of the robot, the Hub will be illuminated in white.

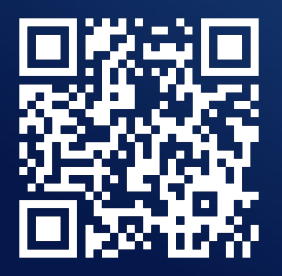

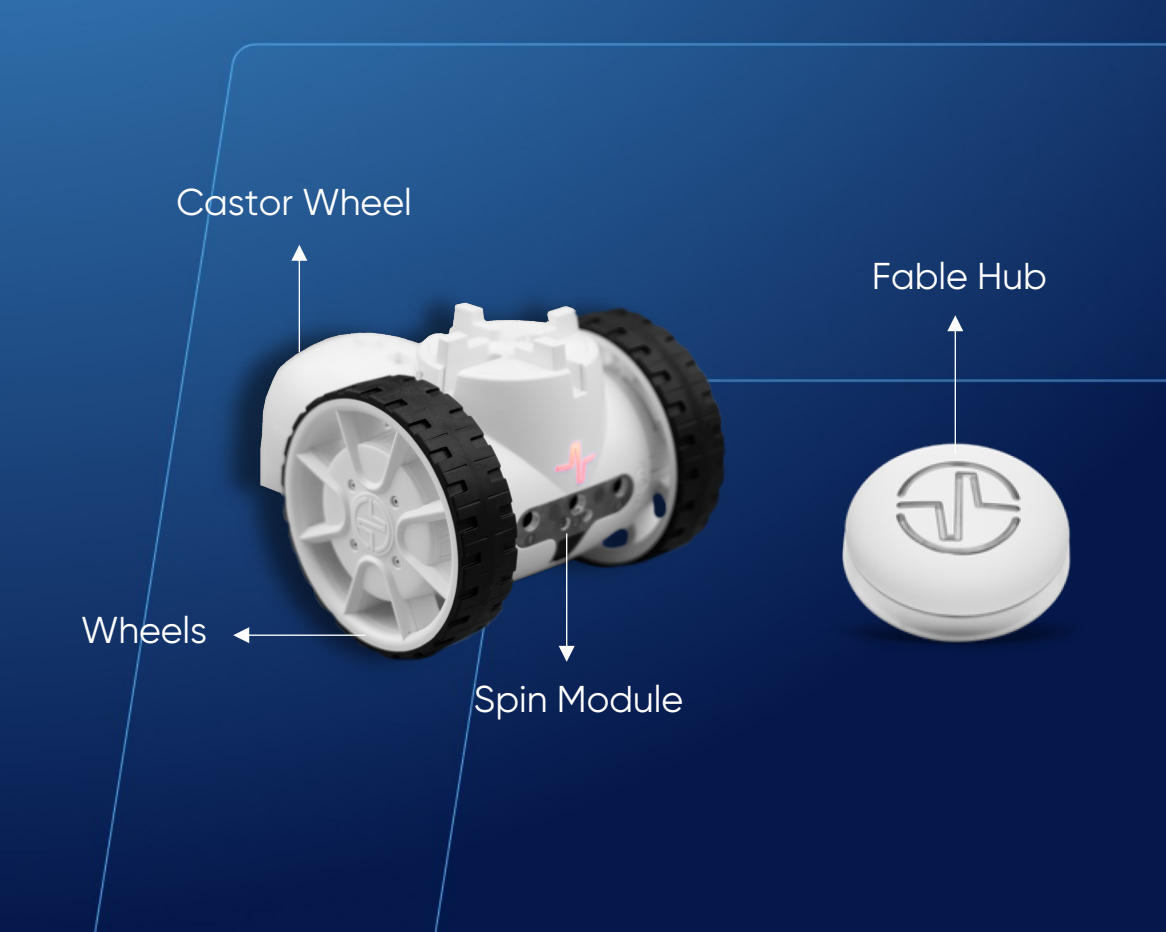

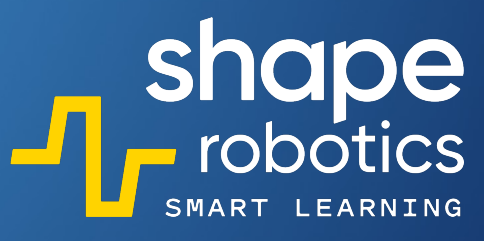

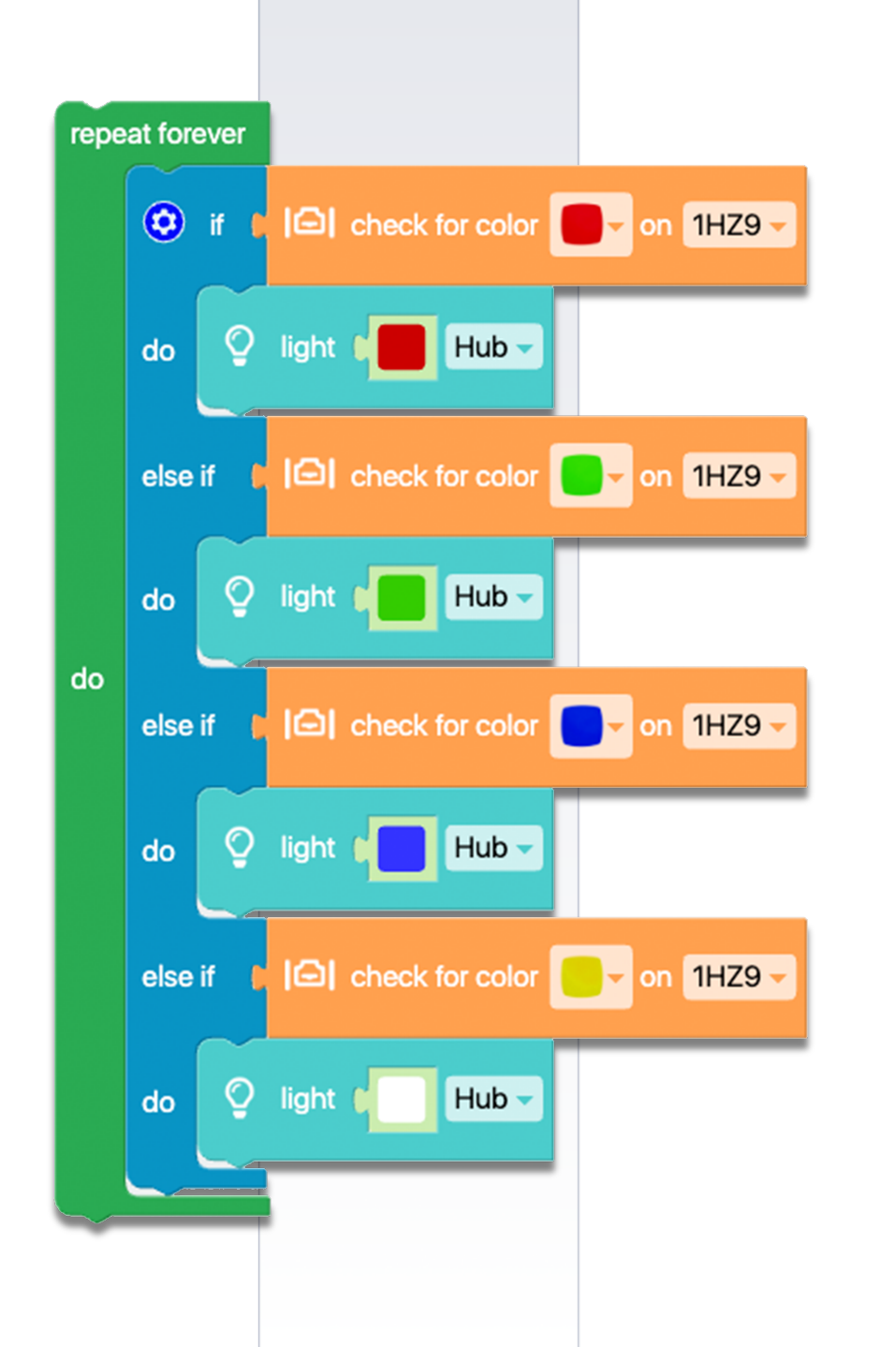

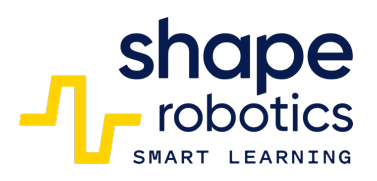

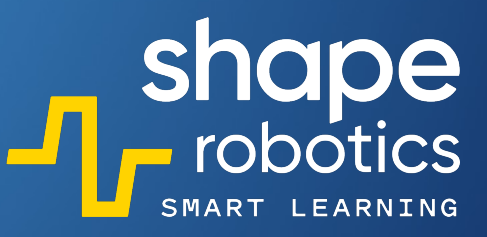

### Code 28: Measuring ambiental light

• The program utilizes sensor number 2 to measure ambient light levels. Once per second, the output console displays the value read by the sensor. It is also possible to use the other two sensors.

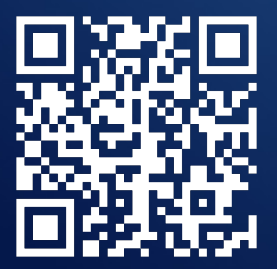

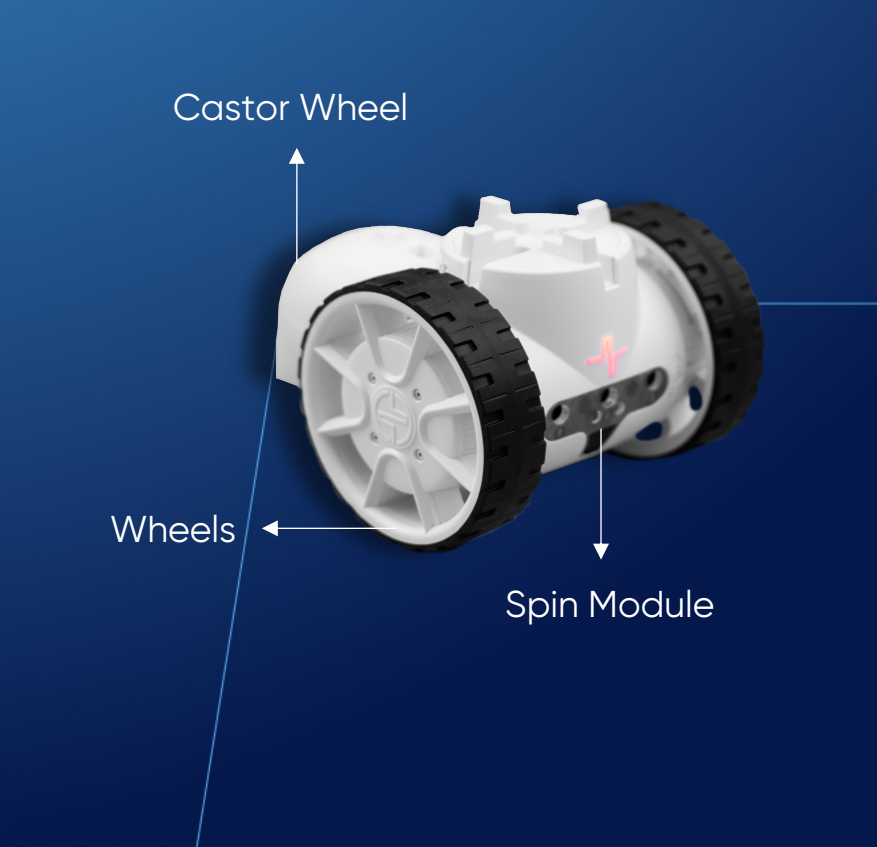

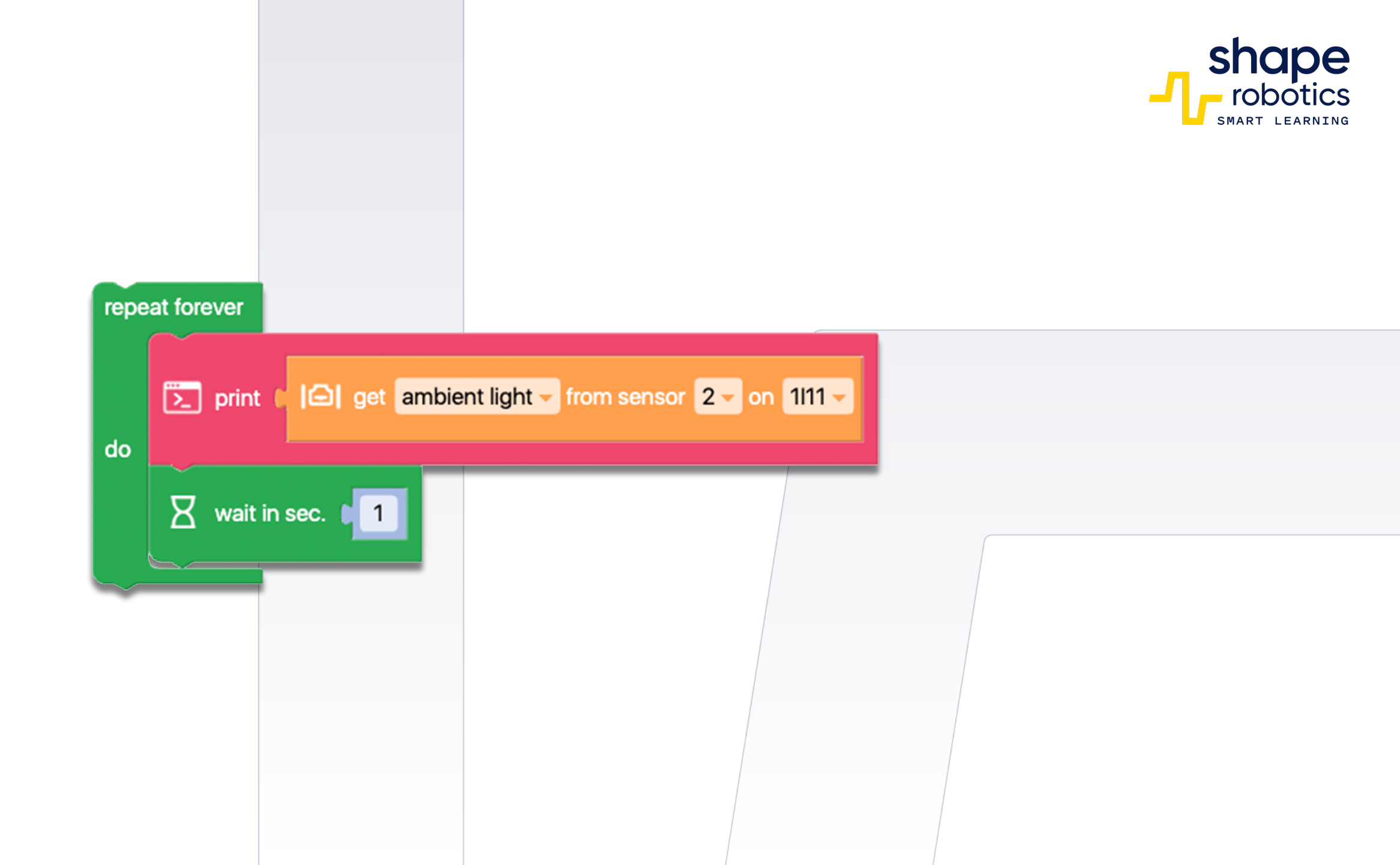

# Code 29: Measuring Distances in Proximity

 The program utilizes "Spin Key Control". Two new commands have been added that enable the display of a time-dependent graph depicting the proximity percentage detected by the first and second sensors on the robot. The graph is created in two colors to enable real-time observation and post-program analysis of the detection.

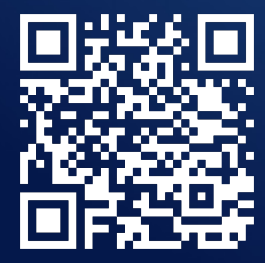

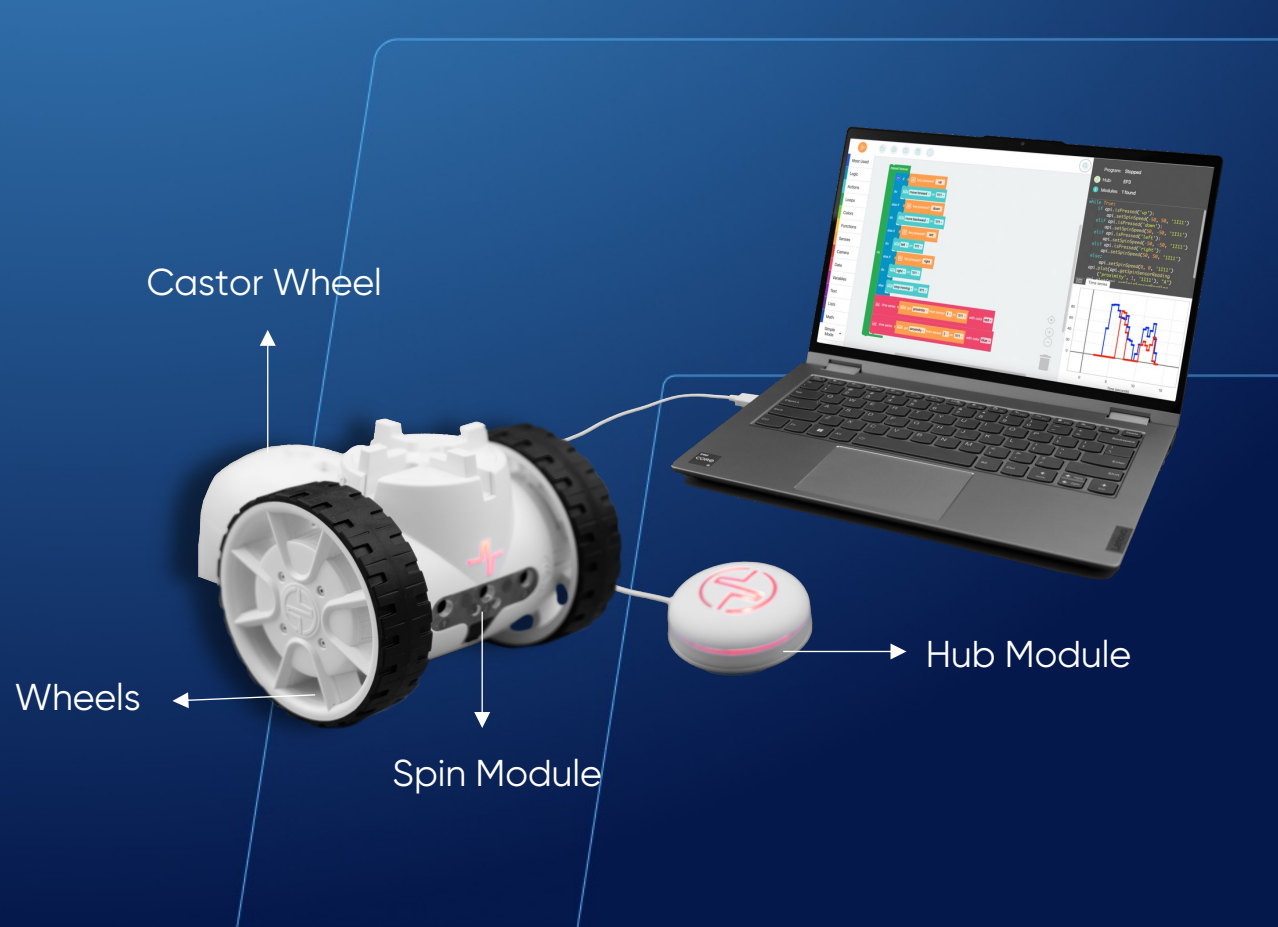

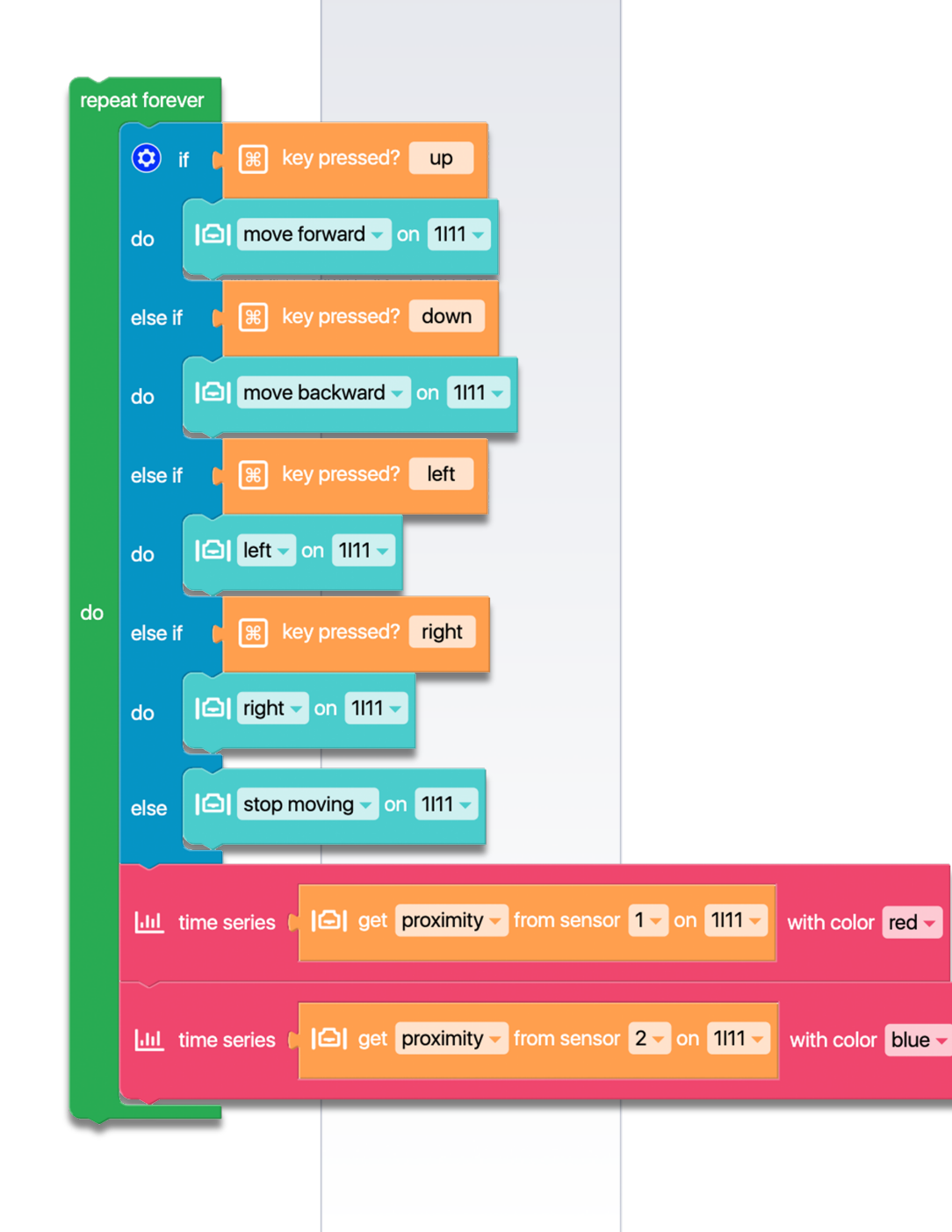

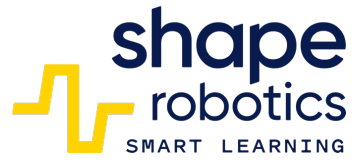

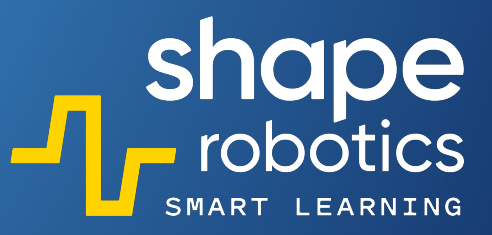

# Code 30: Wait for Keys Press

• The program starts the Hub on white light and remains in this state until key 1 is pressed. Any other key does not affect the color, but after pressing key 1, the Hub will change color to red.

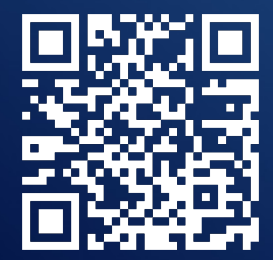

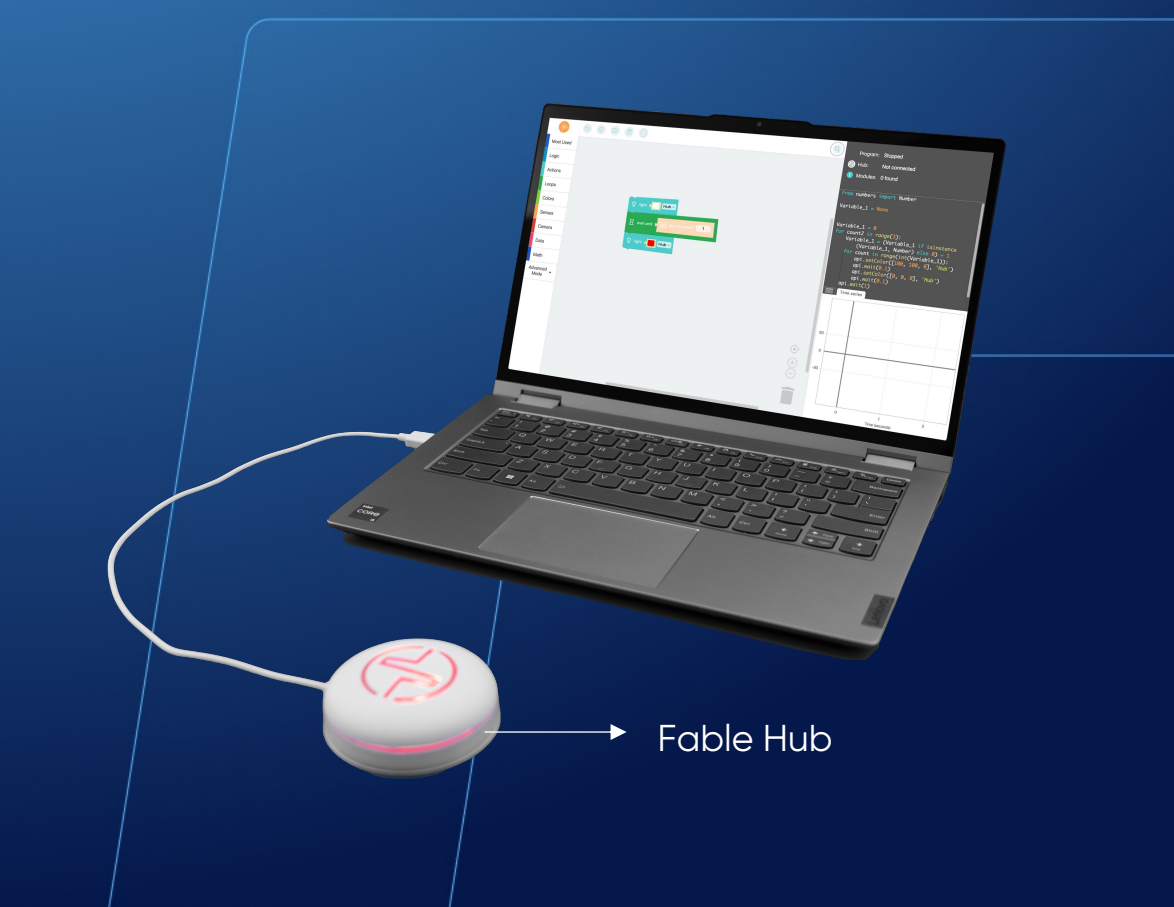

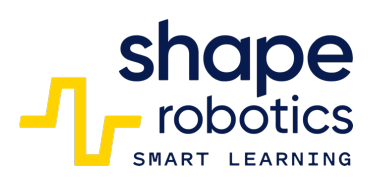

| 💡 light 🚺      | Hub              |  |
|----------------|------------------|--|
| 🛛 wait until 🌘 | 策 key pressed? 1 |  |
| 🔮 light 🚺      | Hub              |  |
|                |                  |  |
|                |                  |  |

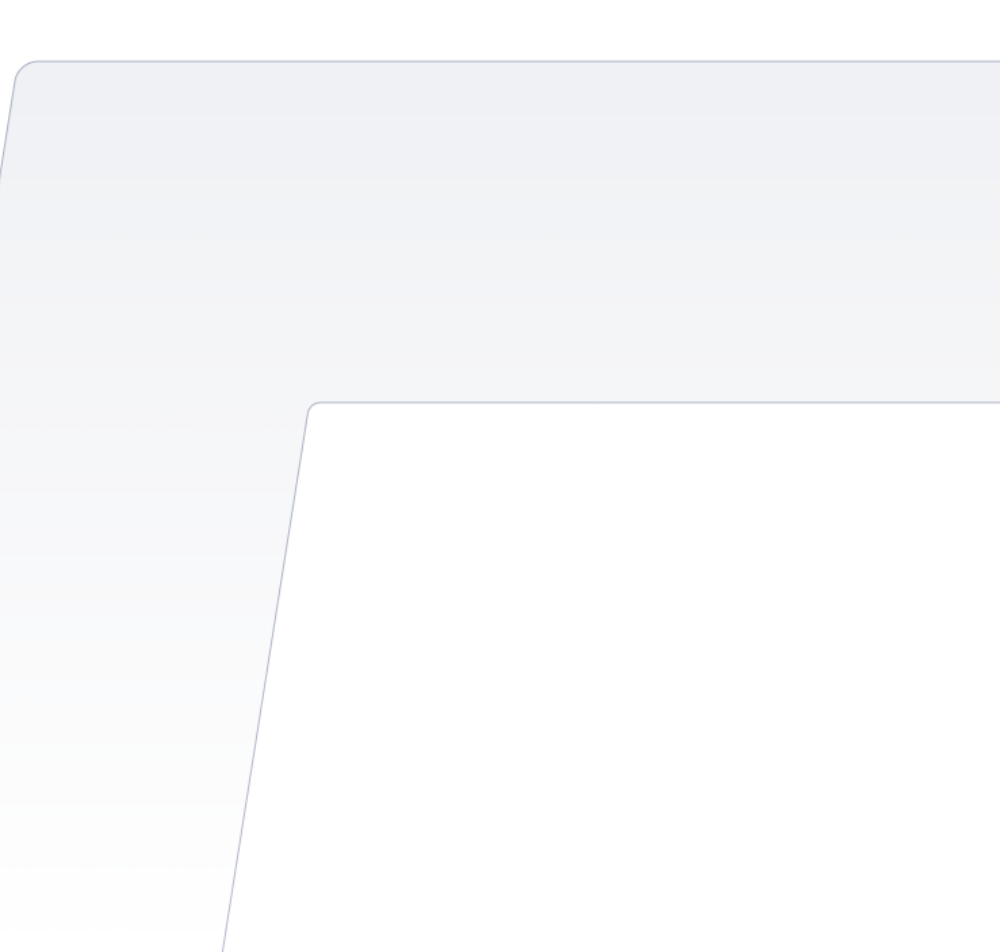

#### Code 31: Color Line Detect

 The Spin moves ahead at a steady pace until it comes across a red line underneath it. When the red color is detected, the program sounds a beep, lights up the Hub in red, and initiates an avoidance procedure by reversing and turning at a particular angle before resuming its forward motion. We have the flexibility to adjust the values to achieve different speeds, identify different colors, and execute other avoidance maneuvers.

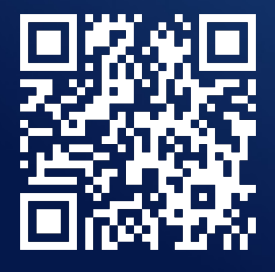

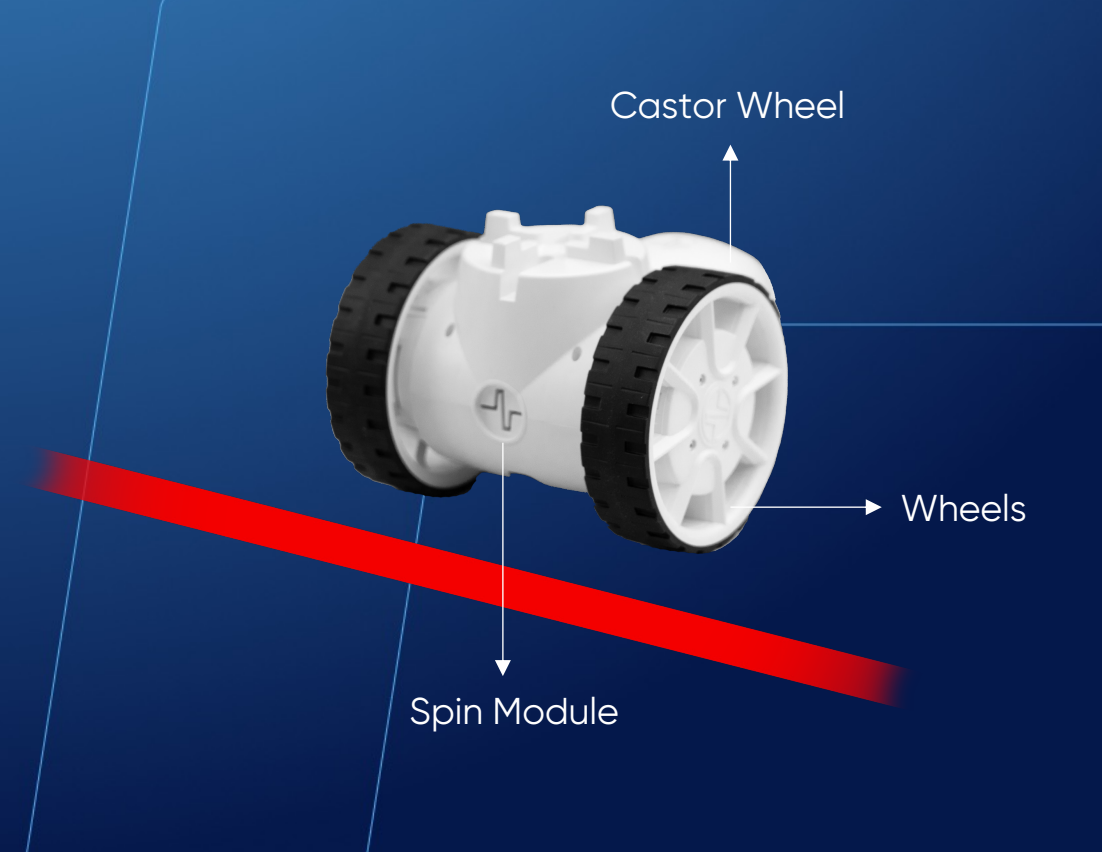

| set<br>repe | Spin co<br>eat whi | ode → to ♪ module BA11 →                                                                                                    |
|-------------|--------------------|----------------------------------------------------------------------------------------------------|
|             | •                  | f [] check for color _ on # J Spin code J                                                                                                    |
|             |                    | J play note Do (high)                                                                                                    |
|             |                    |                                                                                                    |
|             |                    | Contraction of the speed: 50 on the speed of the speed of |
| do          | do                 | wait until [ ] has reached target on motor(s) both - on # - F Spin code -                                                                                                    |
|             |                    | spin (45 degrees with speed: (20 on # ) Spin code )                                                                                                    |
|             |                    | wait until I I has reached target on motor(s) both - on #- I Spin code -                                                                                                    |
|             | else               |                                                                                                    |
|             |                    | I Spin code →                                                                                                    |
|             |                    |                                                                                                    |

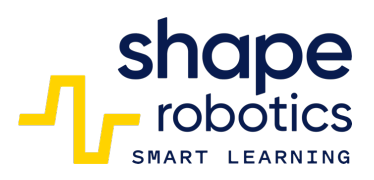

# Code 32: Sends/Receive messages with Spin

- The Spin modules are capable of transmitting and receiving IR messages. In this program, the transmitter module detects key presses, specifically the space key, and when activated, sends a message (key 1) to the receiver Spin module.
- The Receiver module, upon receiving the message, will change the state of the lights from off to on or vice versa. It is important to correctly identify which module is transmitting and which is receiving, and to use the appropriate identification codes. Both the detecting key and the transmitted element (key 1) can be modified to suit your needs.
- Spin modules must be aligned face to face.

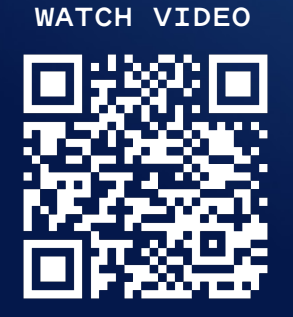

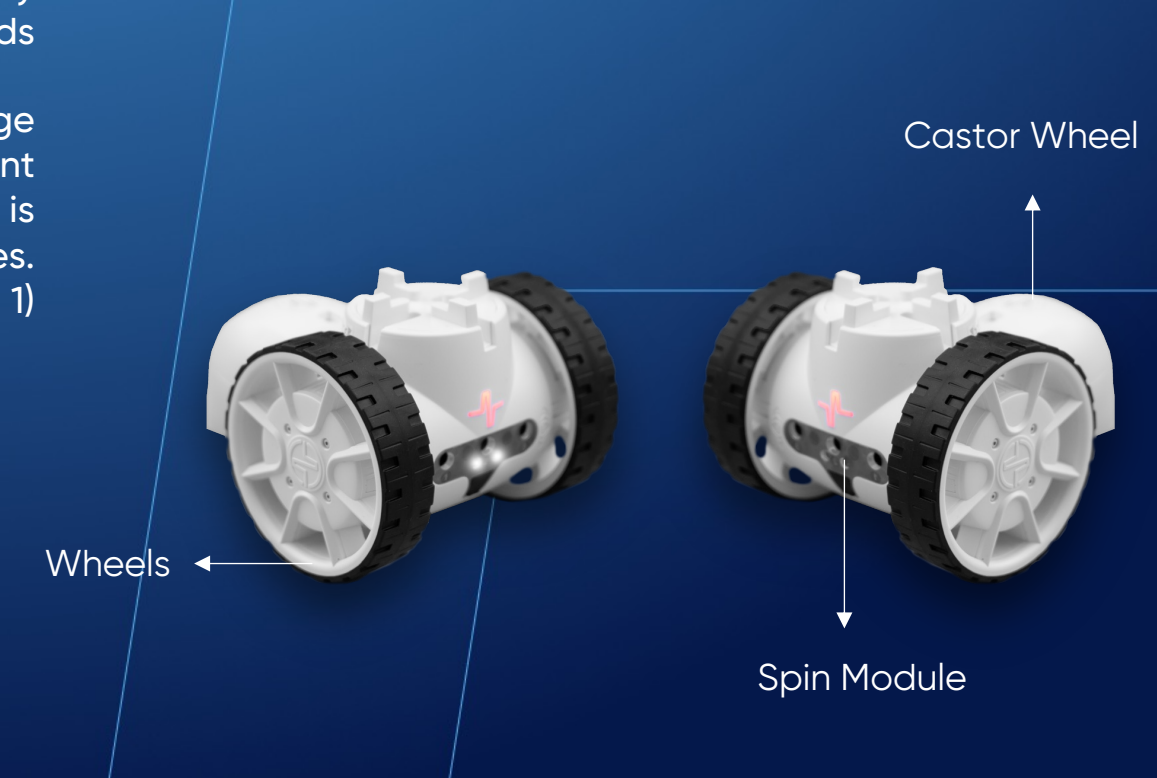

shape robotics

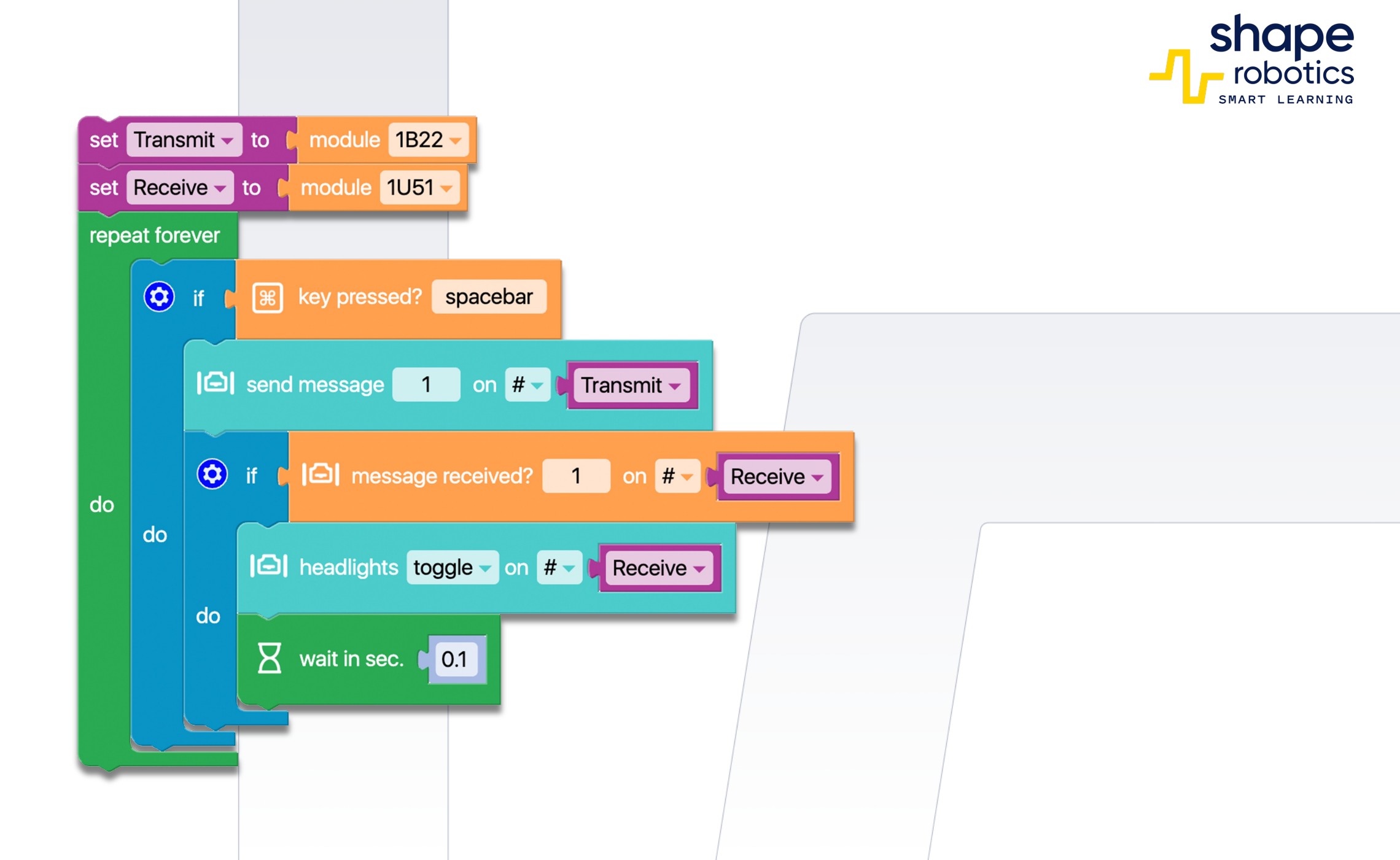

#### Code 33: WebCam reacting at Motion

- The program utilises the built-in camera of the computer on which Fable Blockly it is installed. It continuously analyses the images captured by the camera and triggers an audible alarm when a movement above a certain threshold (set at 15) is detected.
- Additionally, the program creates a list with two markers that store the time and the number of detections made up to that moment (which increments by 1 with each detection).

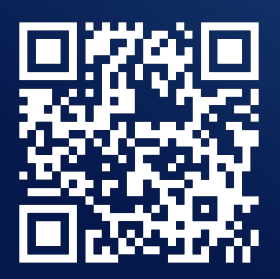

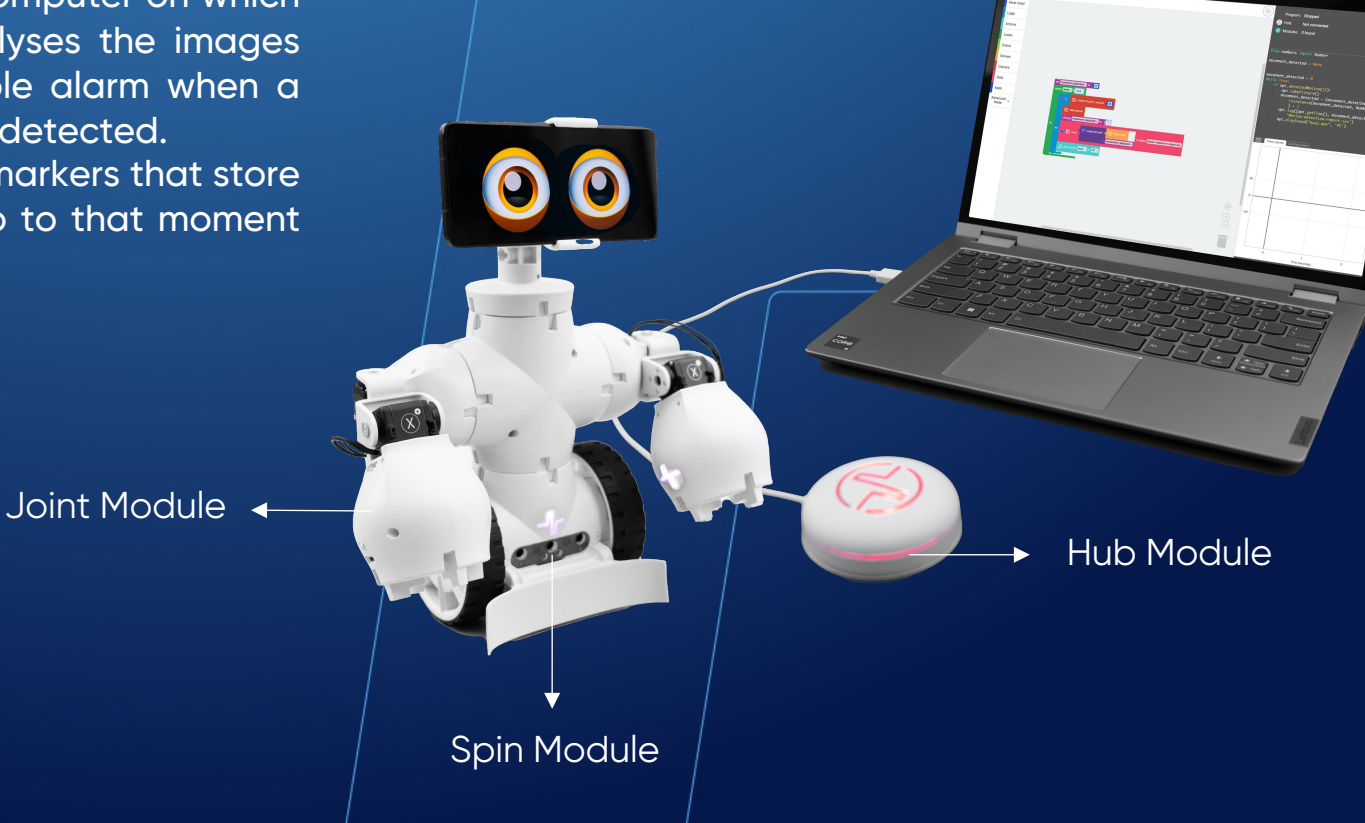

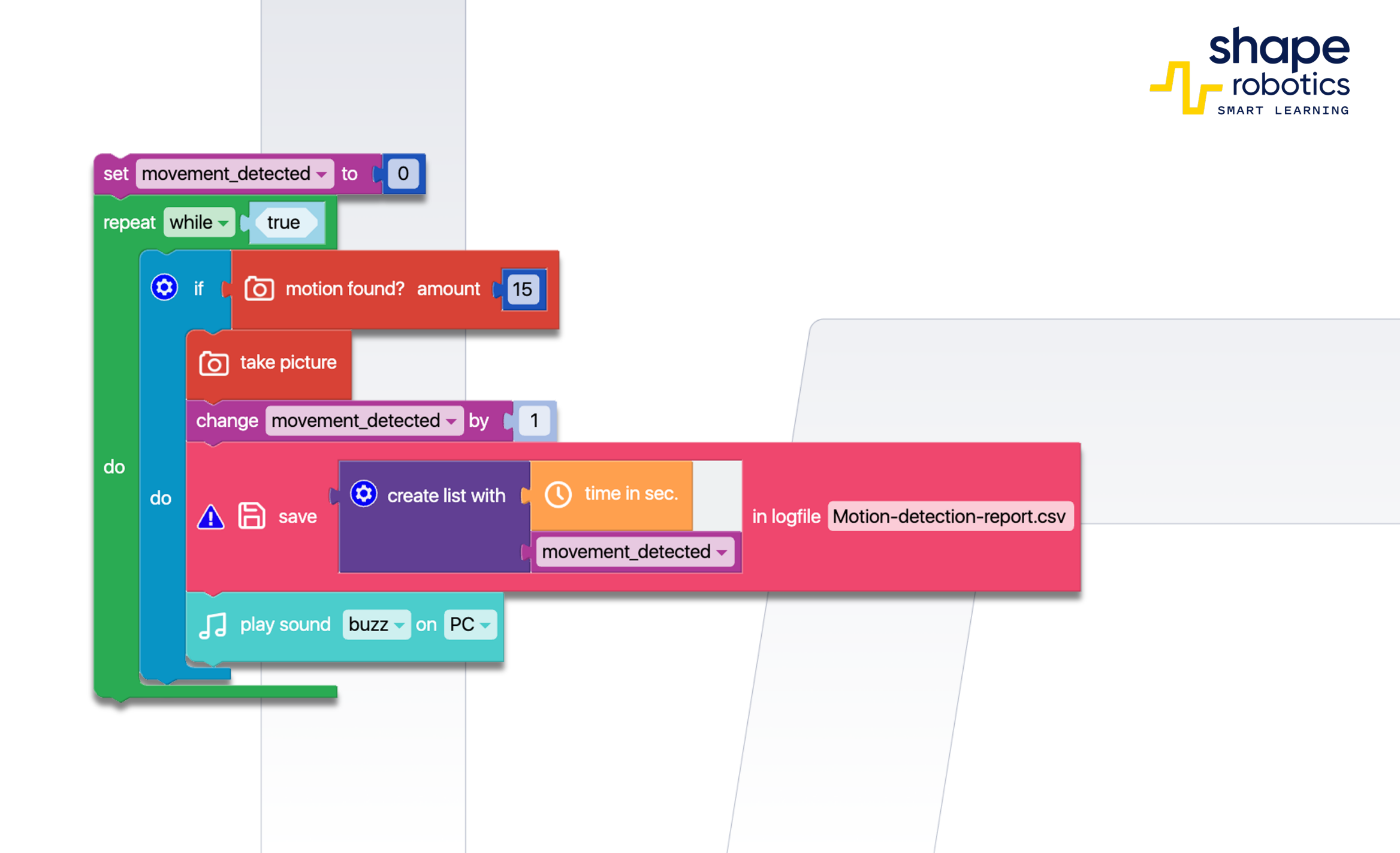

#### Code 34: Radar functioning model for Spin

 The program is crafted to simulate the rotary motion of a radar system, denoted by the variable "Radar." The spinner rotates continuously while the proximity sensor remains active. Upon detecting an object nearby, the radar system triggers a visual and auditory alert, simultaneously printing the precise angle of the detected object on the Output Console.

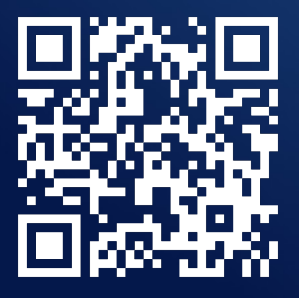

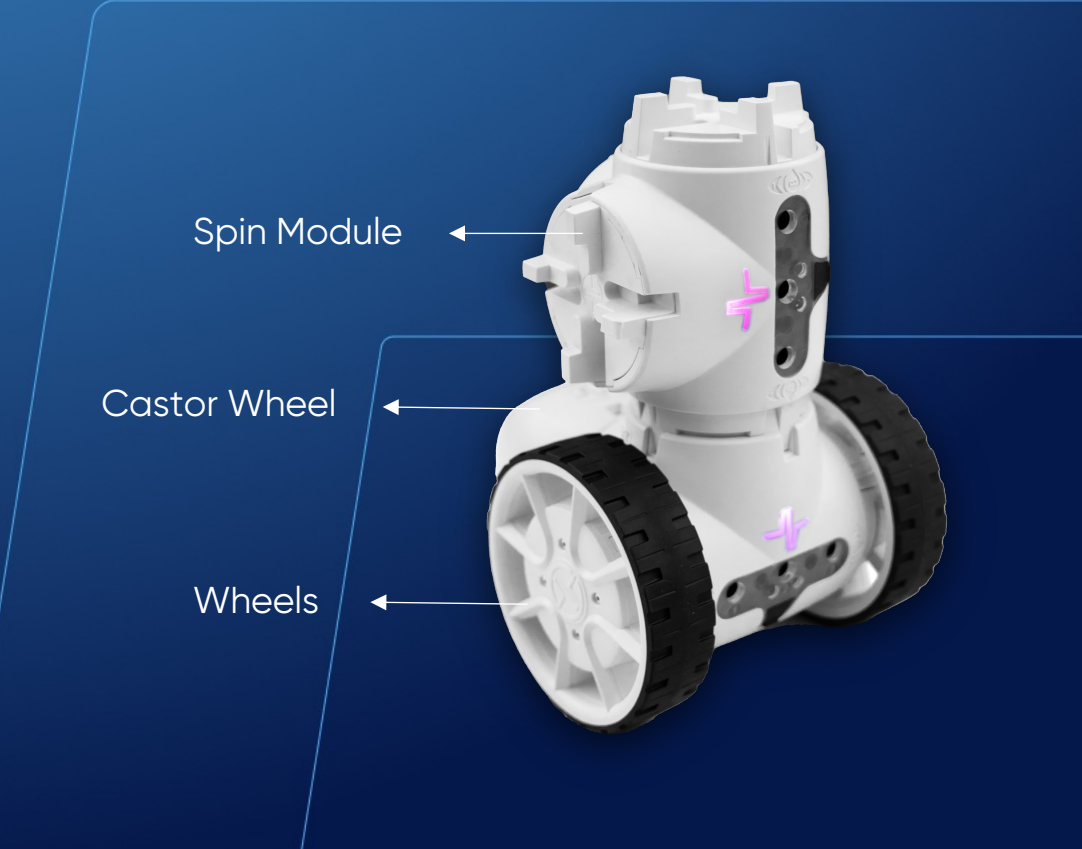

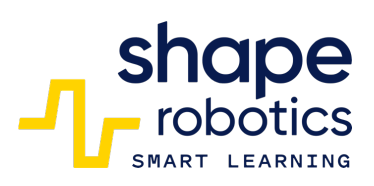

| set Radar to Module 1U4Z repeat until 1 Constant within 10 | % proximity on # - Radar - |
|------------------------------------------------------------|----------------------------|
| do                                                         | on # - PRadar -            |
| Image: Set speed A: 0 B: 0 on #                            |                            |
| Detection angle.                                           |                            |
|                                                            |                            |

# Code 35: Color Sorting Machine Method 1

The program employs a Spin module for color detection, another Spin module to assist in Joint mode orientation, and additional accessories for balance maintenance. The first Spin module identifies colors and initiates a sorting procedure: objects are directed to the right if red is detected and to the left if yellow is detected. Furthermore, the hub adjusts its light based on the detected color.

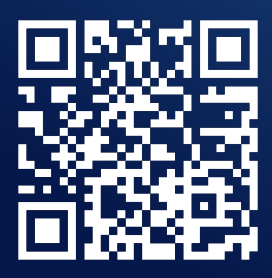

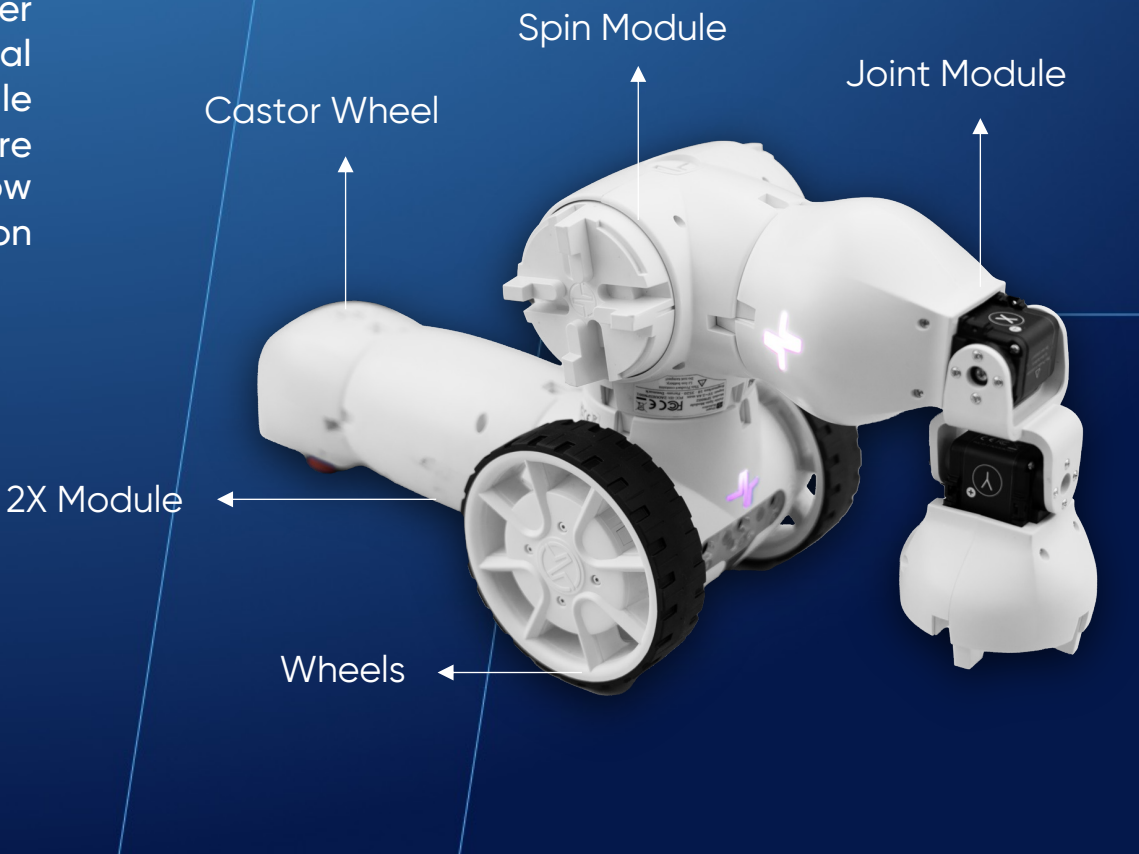
| F.                  | move to X: ( angle 90° Y: ( angle 0° with speed: ( 50 on 1K9Q -            |  |  |  |  |
|---------------------|----------------------------------------------------------------------------|--|--|--|--|
| repeat while - true |                                                                            |  |  |  |  |
|                     | 🔮 light 🖬 Hub 🗸                                                            |  |  |  |  |
|                     | If [□] check for color □ on 1B22                                           |  |  |  |  |
| do                  | do Red detect                                                              |  |  |  |  |
|                     | else if 🕻 🕞 check for color 🧧 on 1B22 🚽                                    |  |  |  |  |
|                     | do Blue detect                                                             |  |  |  |  |
| 0                   |                                                                            |  |  |  |  |
|                     | light C Hub                                                                |  |  |  |  |
| 3                   | • move to X: angle -90° Y: angle -90° with speed: 20 on 1K9Q               |  |  |  |  |
| Σ                   | ywait in sec. ∎3                                                           |  |  |  |  |
| 3                   | The move to X: Cangle -90° Y: Cangle 90° with speed: 20 on 1K9Q -          |  |  |  |  |
| Σ                   | ✓ wait in sec. ■2                                                          |  |  |  |  |
| 8                   | The move to X: The angle 90° Y: The angle 90° with speed: The 20 on 1K9Q - |  |  |  |  |
| Σ                   | ywait in sec. ∎3                                                           |  |  |  |  |
|                     |                                                                            |  |  |  |  |

| to Blue detect            |                    |                |           |
|---------------------------|--------------------|----------------|-----------|
| 💡 light 📕 Hub 🗸           |                    |                |           |
| The move to X: C angle -9 | 0° Y: C angle 90°  | with speed: 20 | on 1K9Q 🗸 |
| wait in sec. <b>3</b>     |                    |                |           |
| Strangle -9               | 0° Y: angle -90°   | with speed: 20 | on 1K9Q - |
| wait in sec. 12           |                    |                |           |
| The move to X: I angle 90 | 0° Y: 1 angle -90° | with speed: 20 | on 1K9Q - |
| 🛛 wait in sec. 🔰          |                    |                |           |
|                           |                    |                |           |

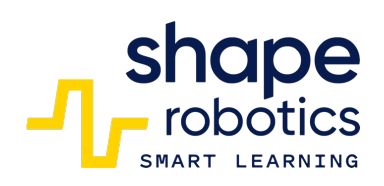

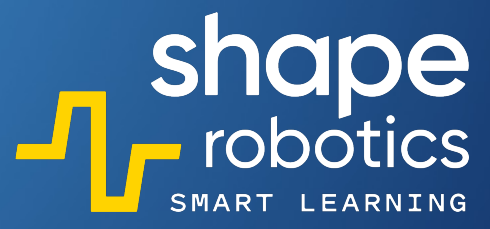

# Code 36: Color Sorting Machine Method 2

 The program is designed to sort objects based on two colors: red and blue. This is accomplished by employing a longer arm positioned at a height of approximately 4cm. Object detection and rotation are performed with the Spin module.

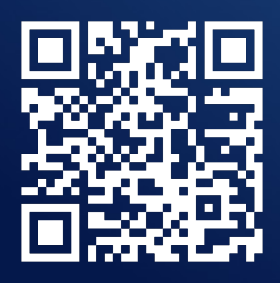

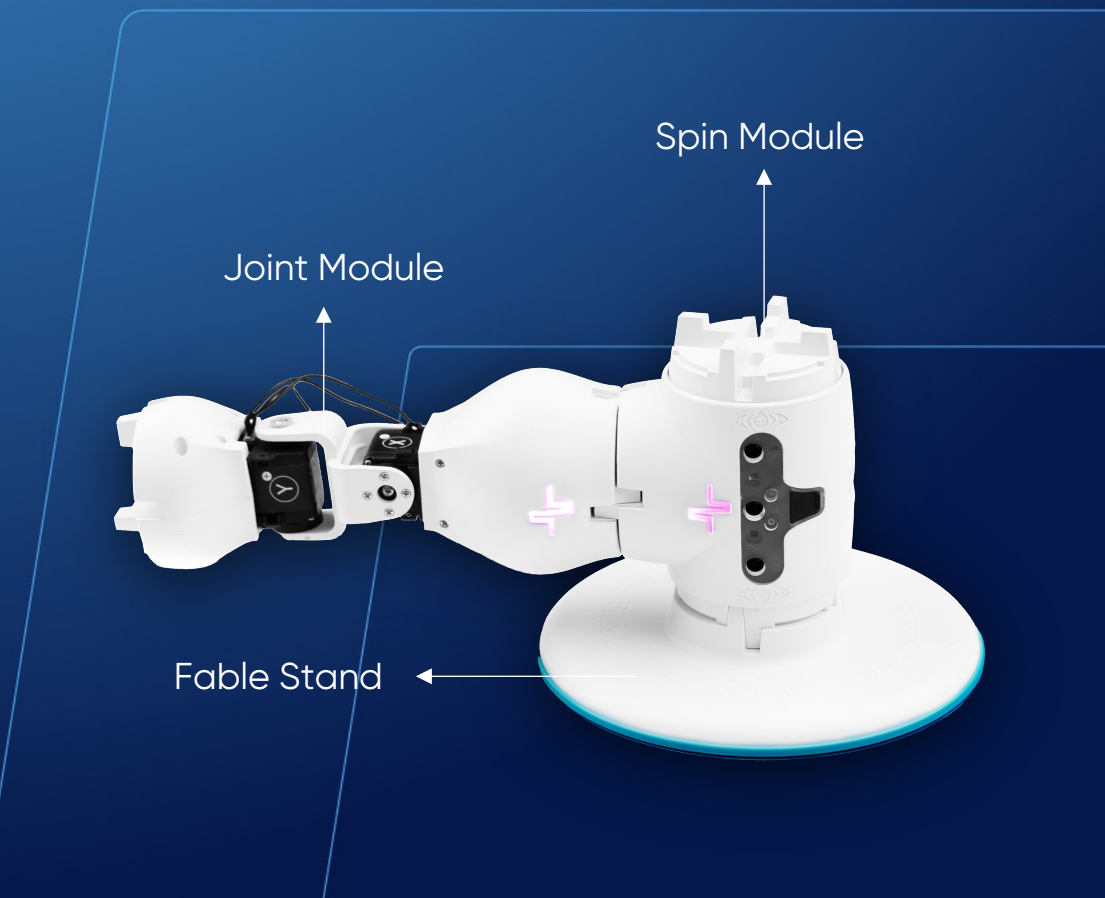

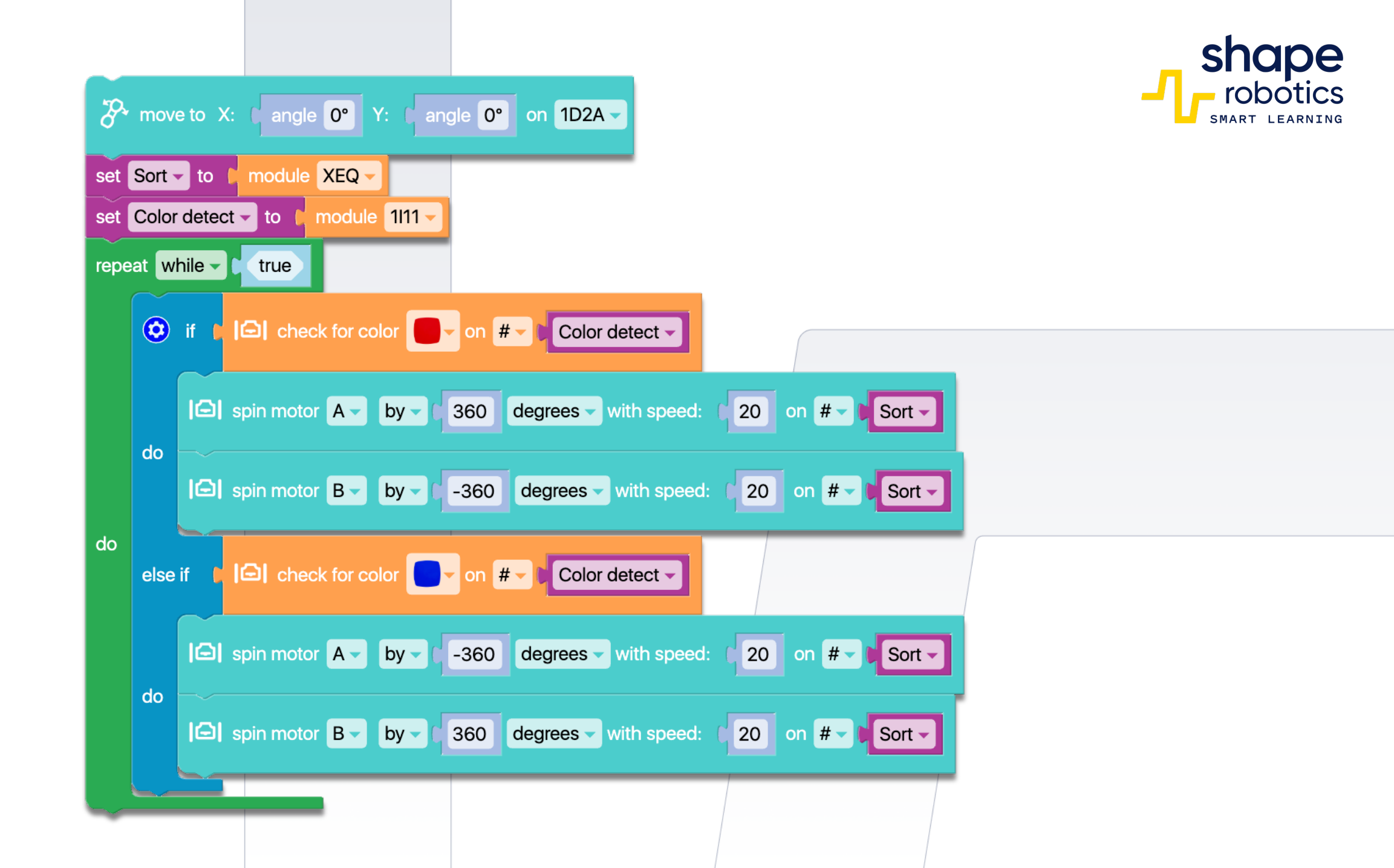

# Code 37: InfraRed Detection

 Two Spin modules are positioned to face each other. One of them emits a continuous message through an Infrared channel. As long as the message is received by the other Spin module, the Hub remains illuminated in green. However, if an obstacle interrupts the Infrared flow, such as a Fable accessory, another robot, a ball, or a hand, the Hub will change to red. This program can be employed for the automatic detection of the ball during a football match.

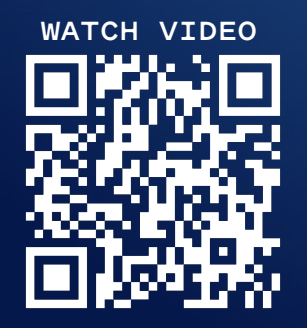

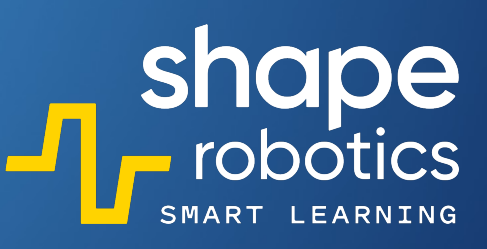

Castor Wheel

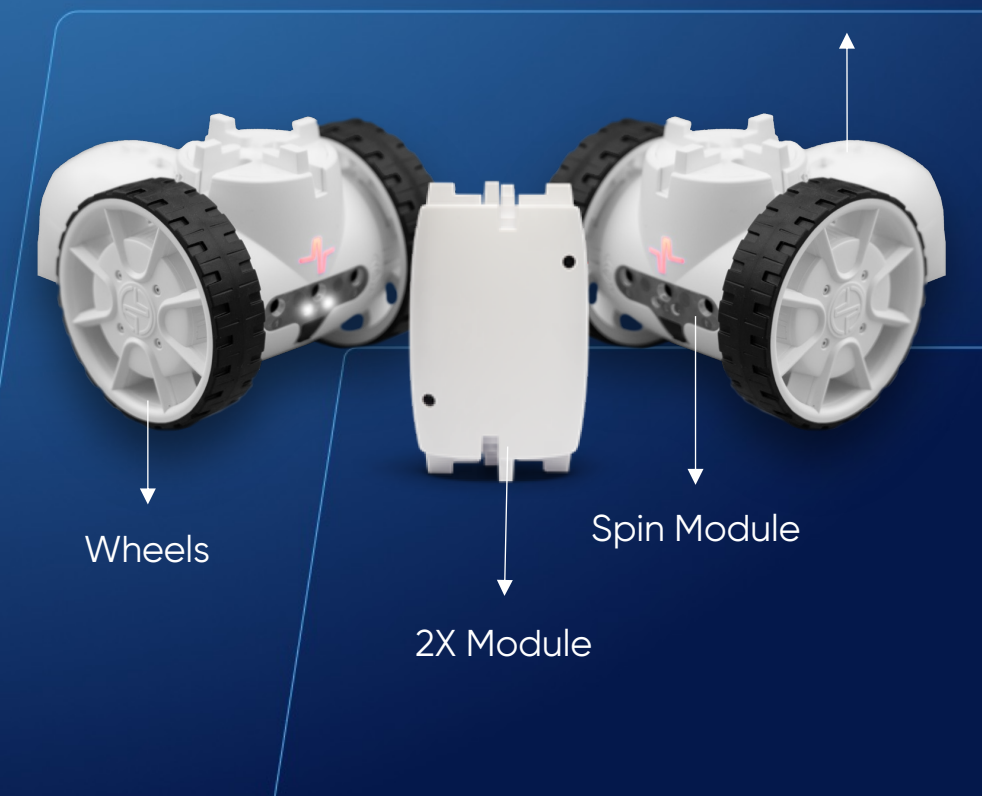

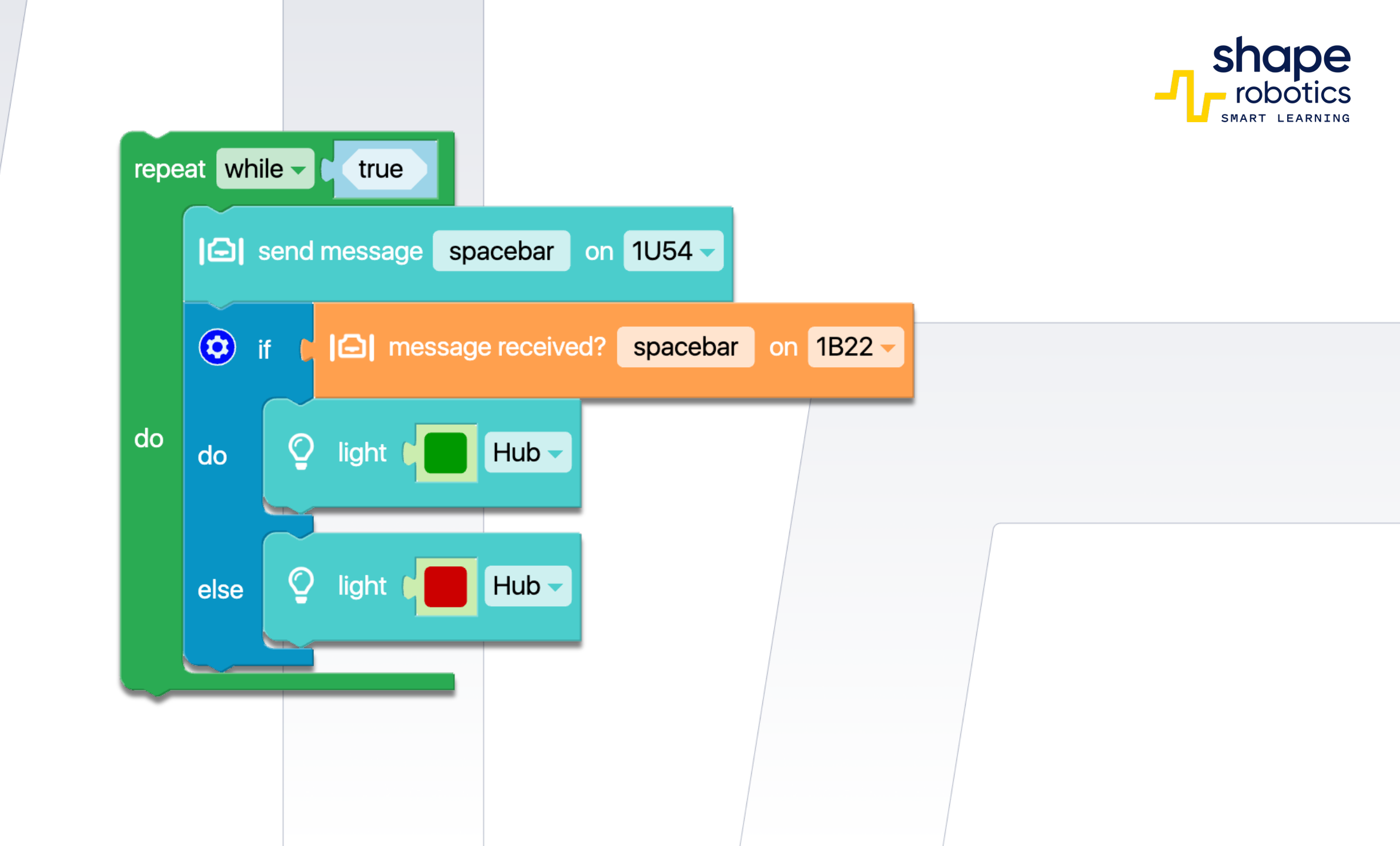

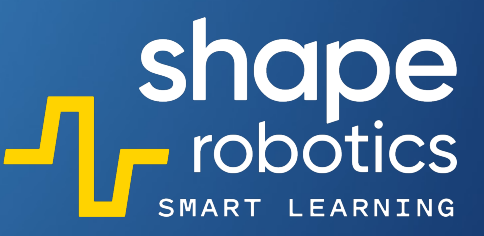

# Code 38: Monitoring Battery Level

 The program continually monitors the battery level of a Joint or Spin mode and illuminates the Hub with colors corresponding to the level. When the battery charge is within the range of 70 to 100 percent, the displayed color is green. For the range of 30 to 70 percent, the color displayed is yellow, and for the range of 0 to 30 percent, the color displayed is red.

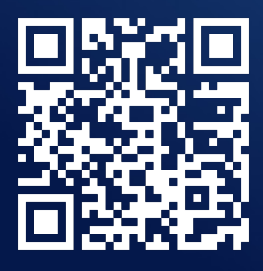

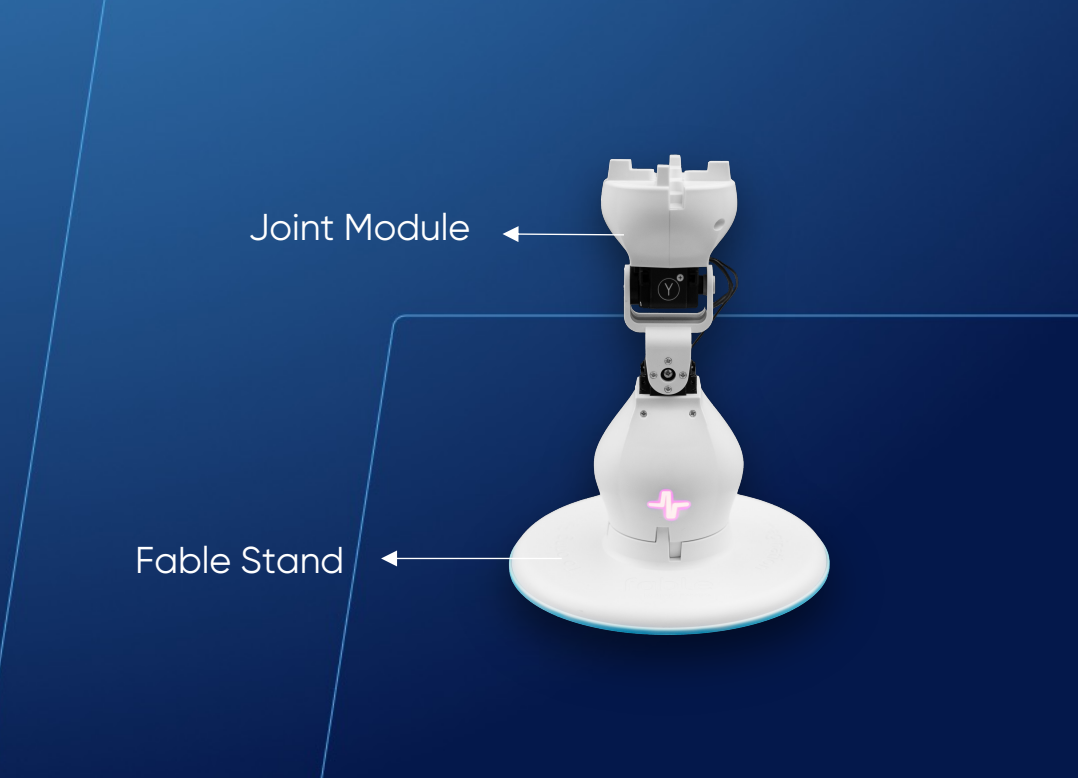

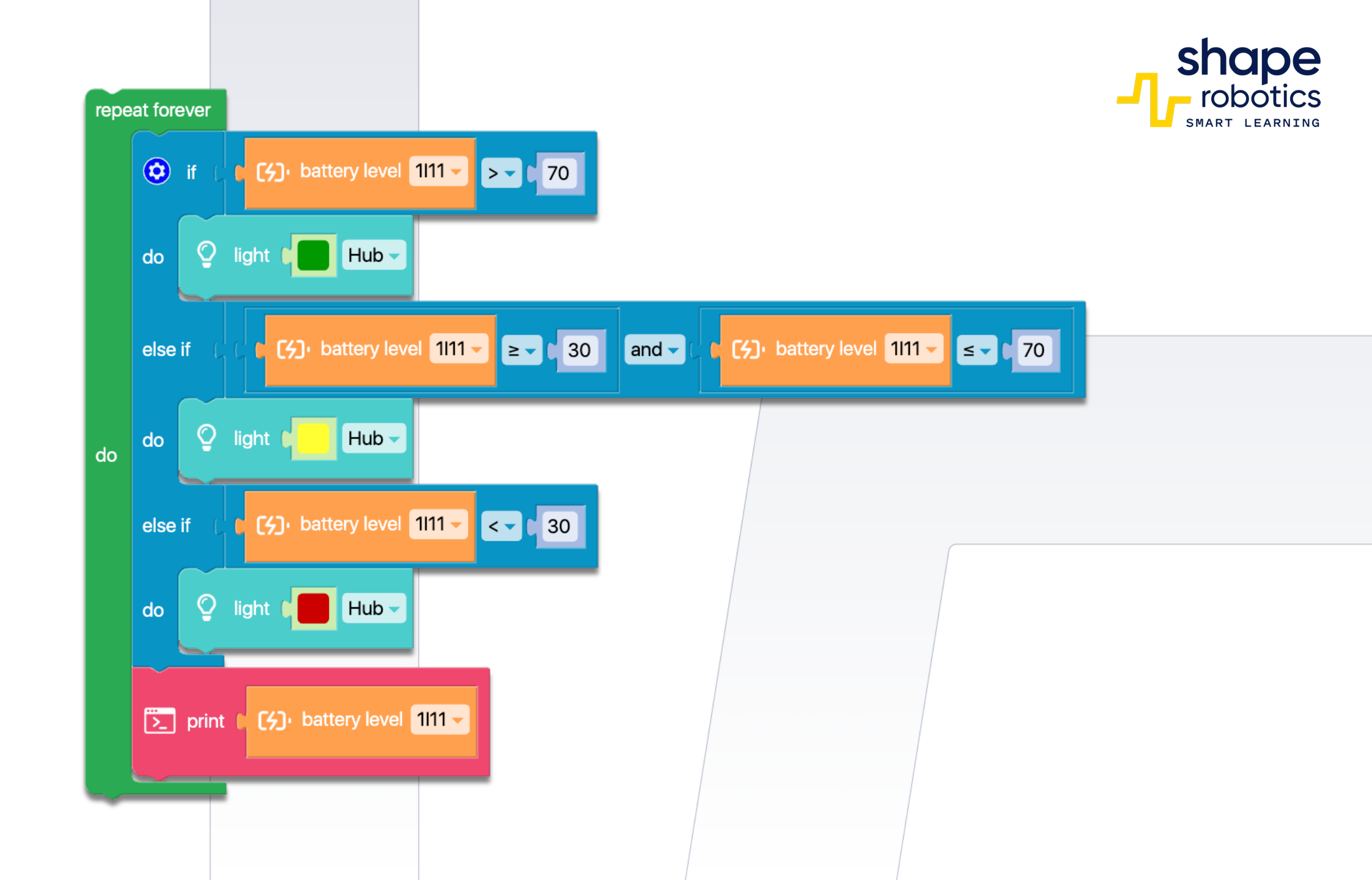

# Code 39: Joint controlled by Webcam Color Detection

The following sequence utilizes the camera of the device where the programming is being carried out. It sets the color, nuance, and area(percent) to be detected. Whenever a color is detected, the sequence commands a Joint mode. Upon detecting blue, the Joint moves to -30 degrees for engine X, and upon detecting red, it moves to 45 degrees for engine X.

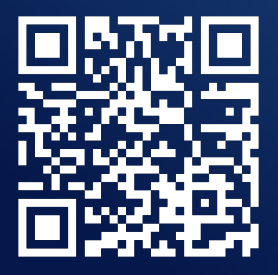

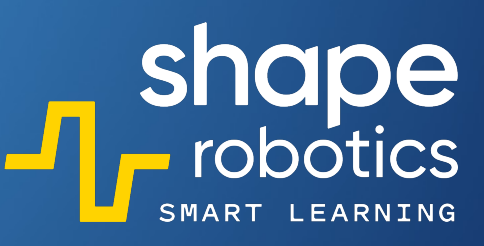

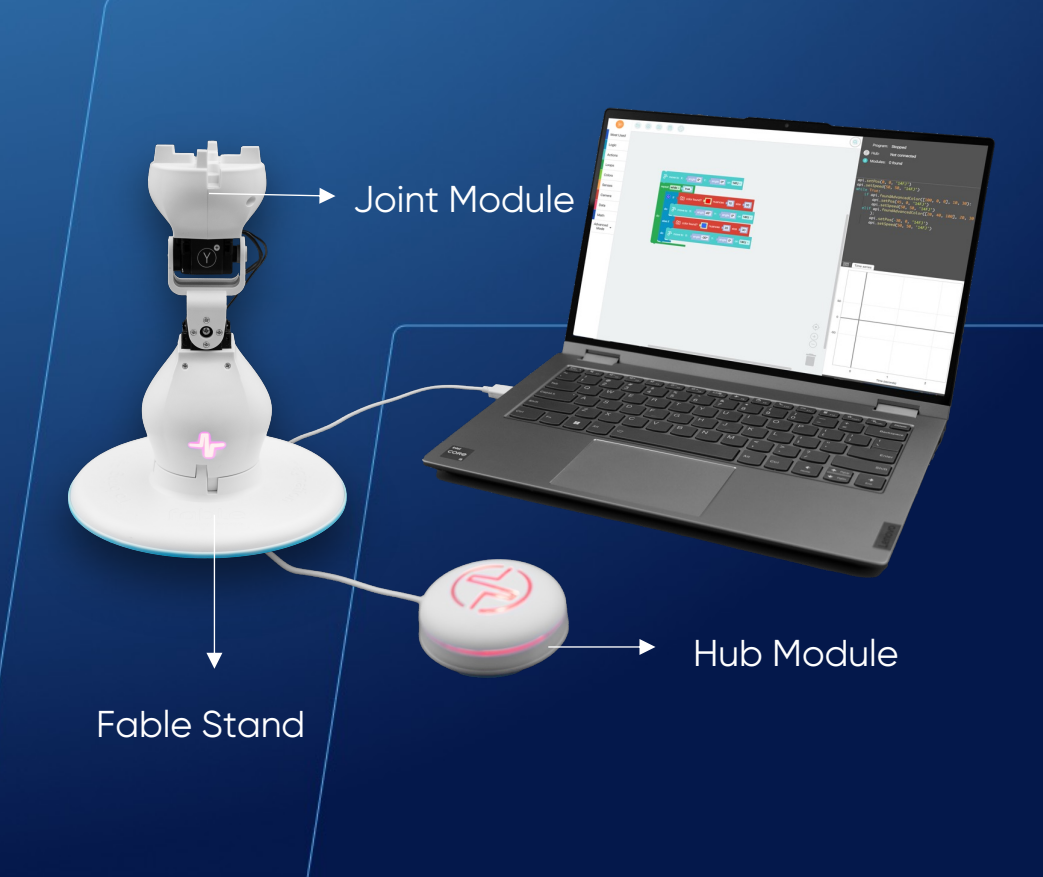

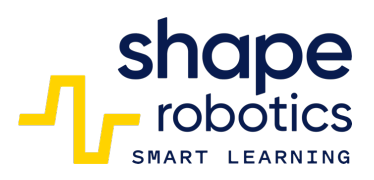

| The move to X: angle O° Y: angle O° on 14FJ |         |                                                |  |  |  |
|---------------------------------------------|---------|------------------------------------------------|--|--|--|
| repeat while - t true                       |         |                                                |  |  |  |
|                                             | i ©     | f t o color found? I nuances 10 size 30        |  |  |  |
|                                             | do      | The move to X: Cangle 45° Y: Cangle 0° on 14FJ |  |  |  |
| do                                          | else if | color found? nuances 20 size 30                |  |  |  |
|                                             | do      |                                                |  |  |  |
|                                             |         |                                                |  |  |  |
|                                             |         |                                                |  |  |  |
|                                             |         |                                                |  |  |  |

# Code 40: **Webcam detecting Face**

 This sequence activates the webcam of the device it is running on and continually monitors the images it captures for the presence of a human face. Upon detecting a face, the Hub changes color from yellow to red. Simultaneously, the program captures a screenshot of the detection and displays it for three seconds before shutting down completely.

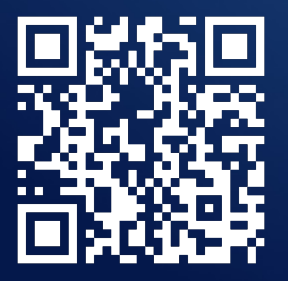

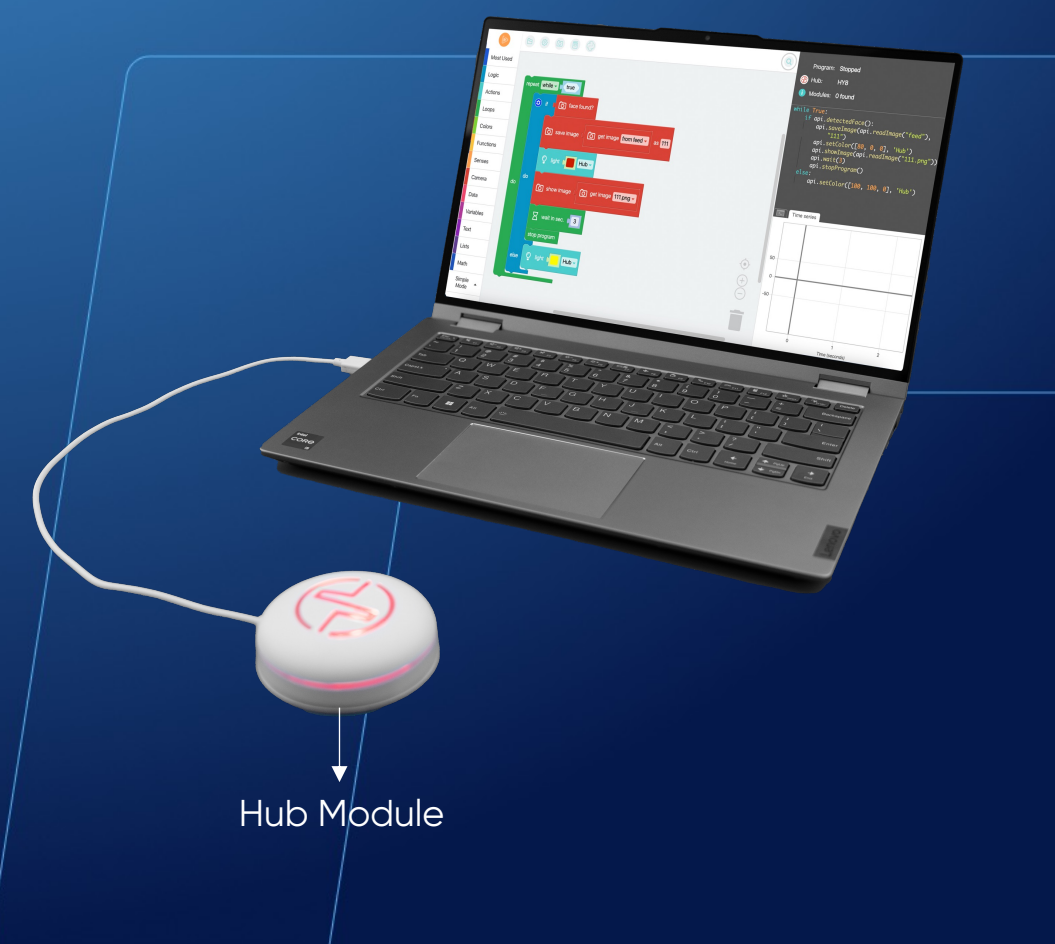

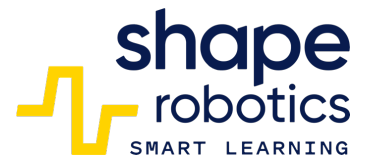

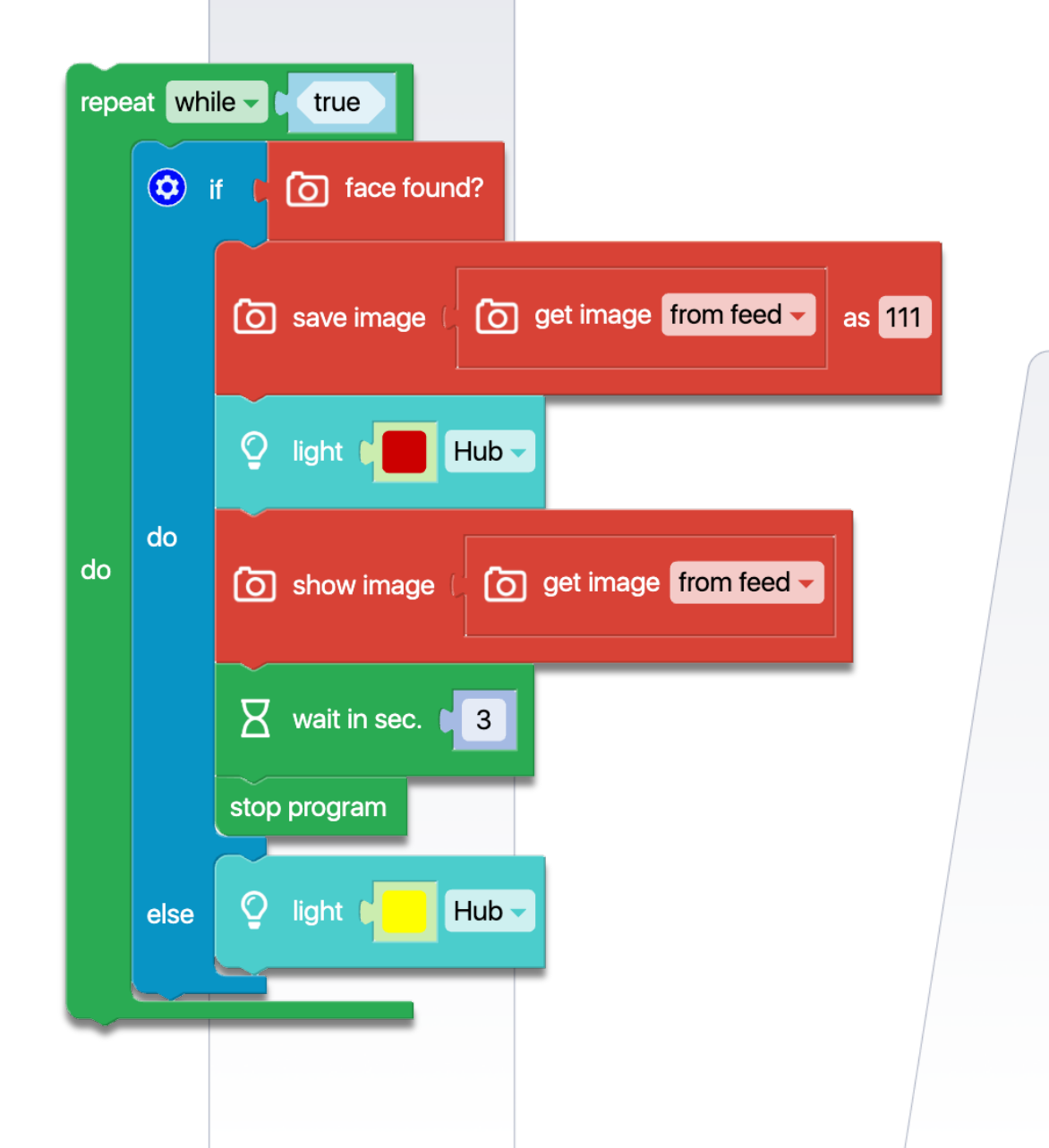

# Code 41: **React to changes in light intensity**

 The program is intended to maintain the Spin module in an area with reduced direct light exposure on the sensors. When the amount of light exceeds a predetermined value set in the code, the module reverses its movement until it returns to an area with illumination below the threshold value. This sequence can be applied in various projects, such as one involving a Spin module used to operate a sunshade for plants, pulling or pushing it as needed.

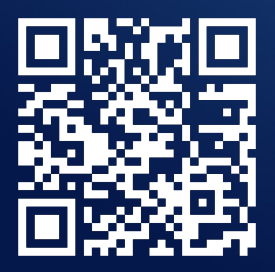

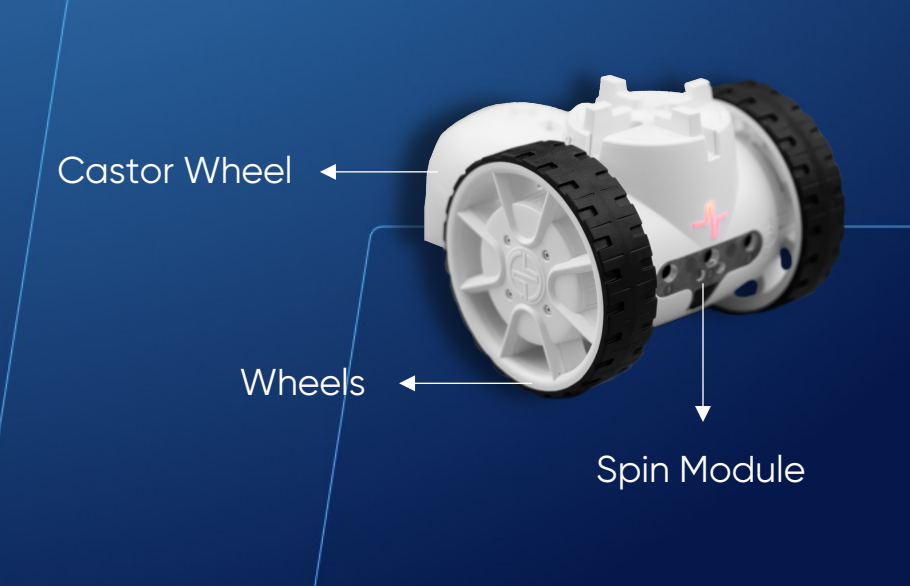

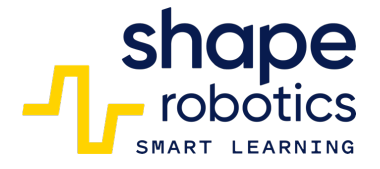

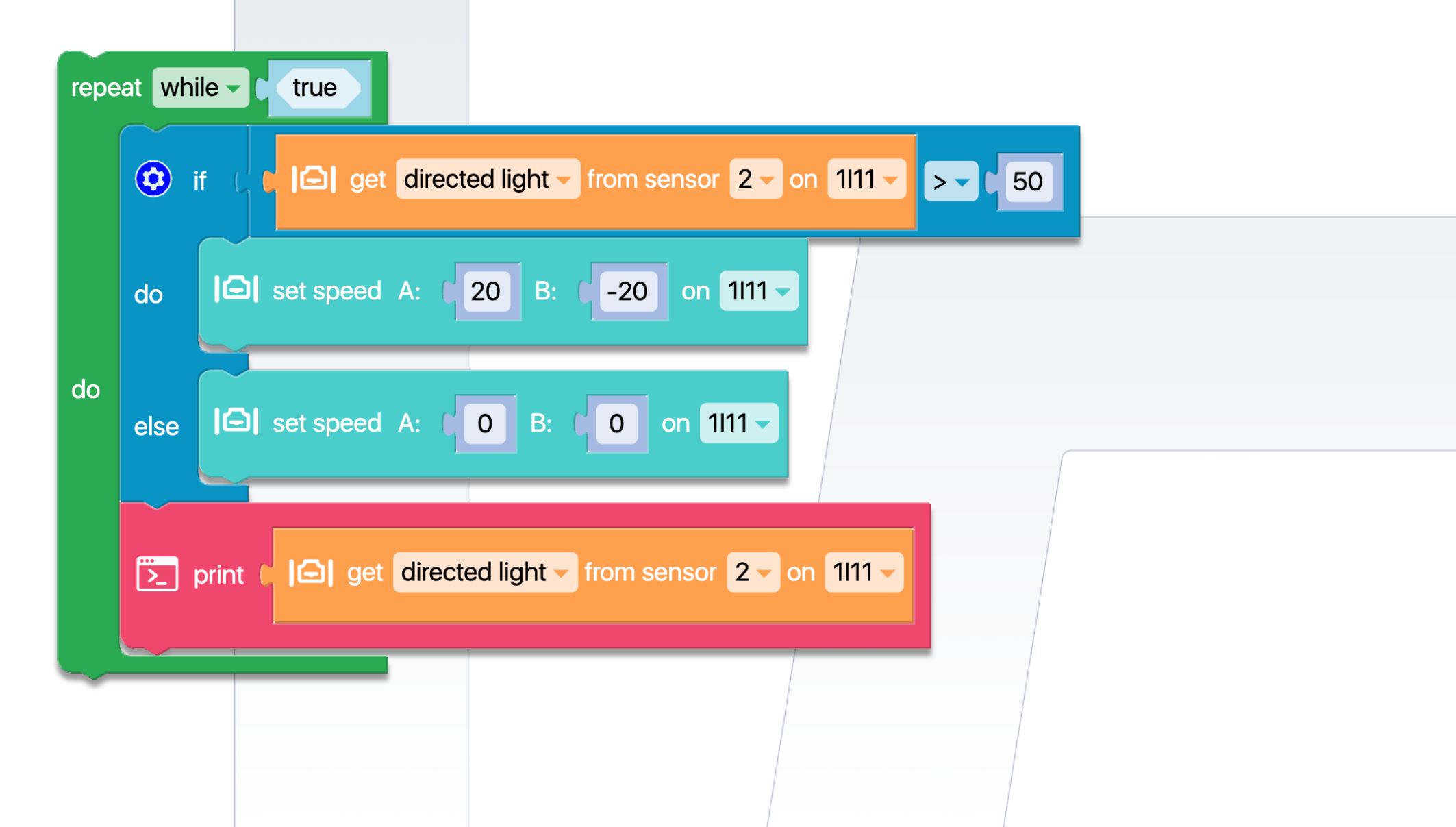

# Code 42: Detecting Joint Position Angles

• The code sequence is useful for situations where we need to position the Joint mode servo motors under an angle that is detectable but not known in advance. This sequence consistently displays the servo motor angles

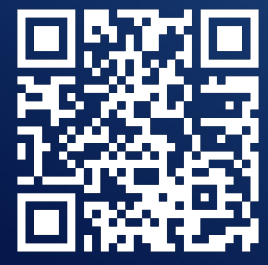

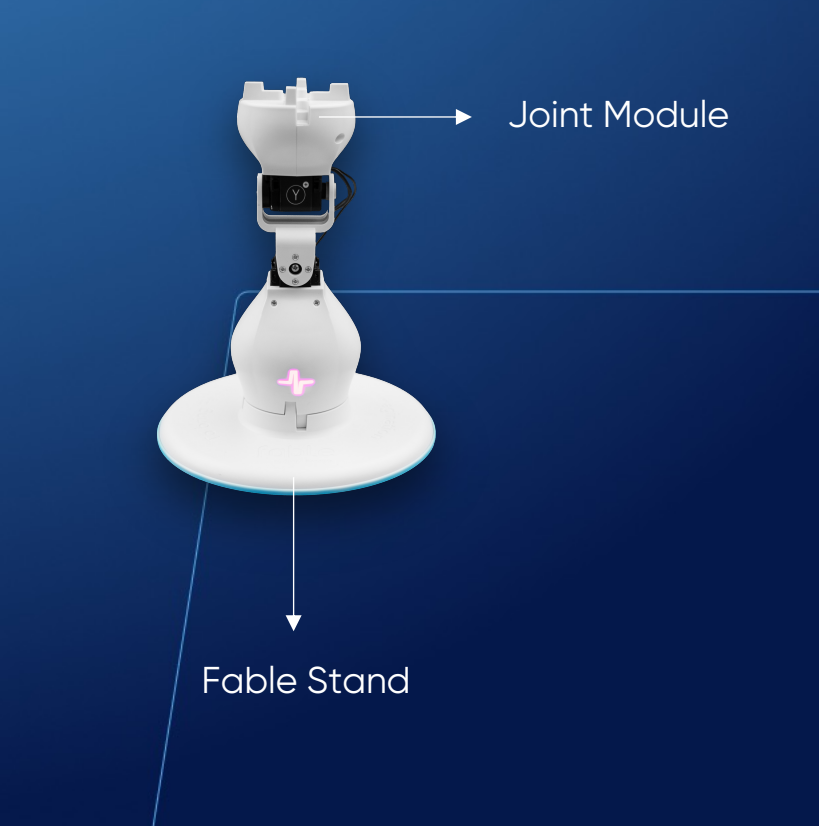

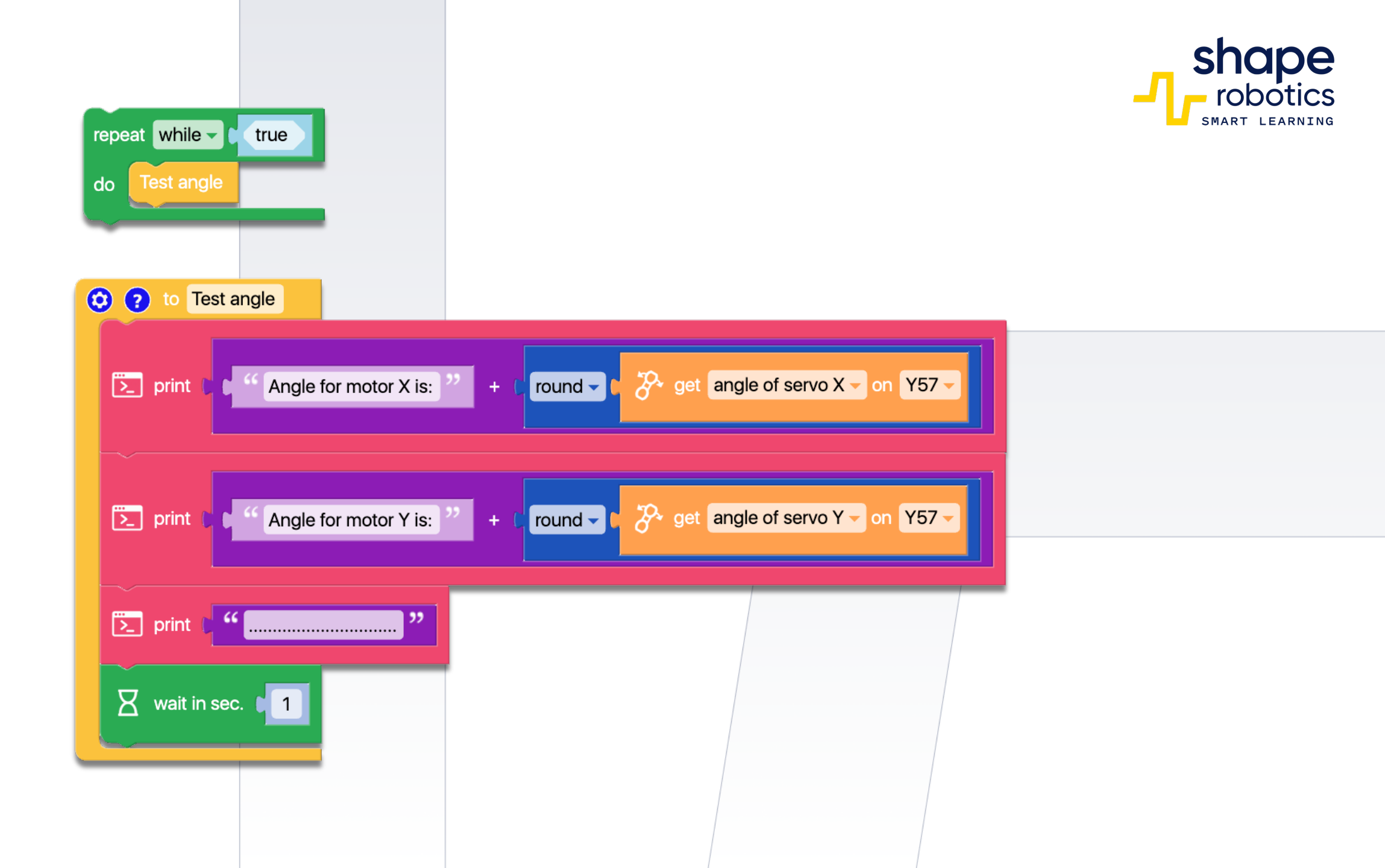

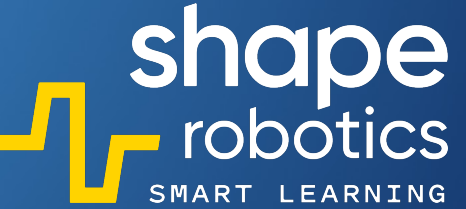

# Code 43: Applying filter on Webcam Screenshot

 The sequence combines three commands: Save image, Apply filter, and Get image from feed. Together, they capture an image from the webcam of the device where the programming is executed, saving the picture as 'my\_image'. The type of filter applied, the sensitivity (for some filters), and the name of the capture can be customized.

| 恐 | 90 | 22  |
|---|----|-----|
| E |    |     |
|   | tΦ | t R |

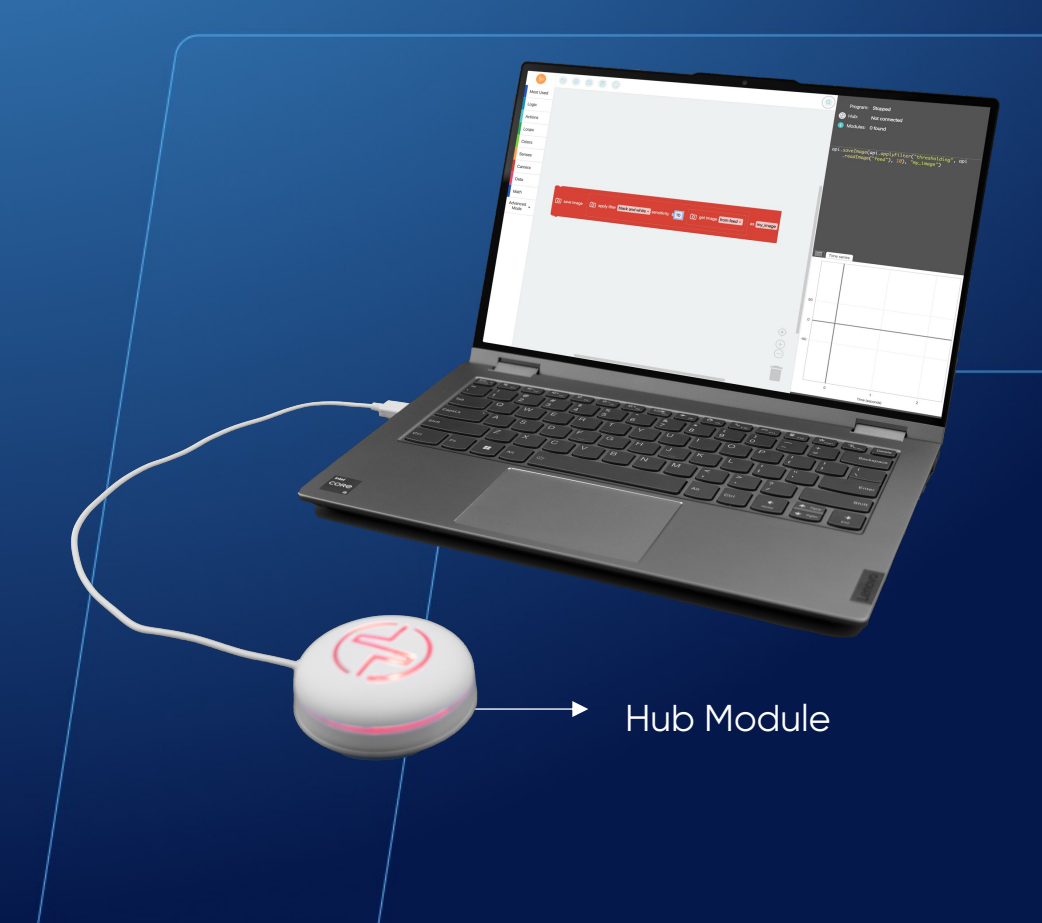

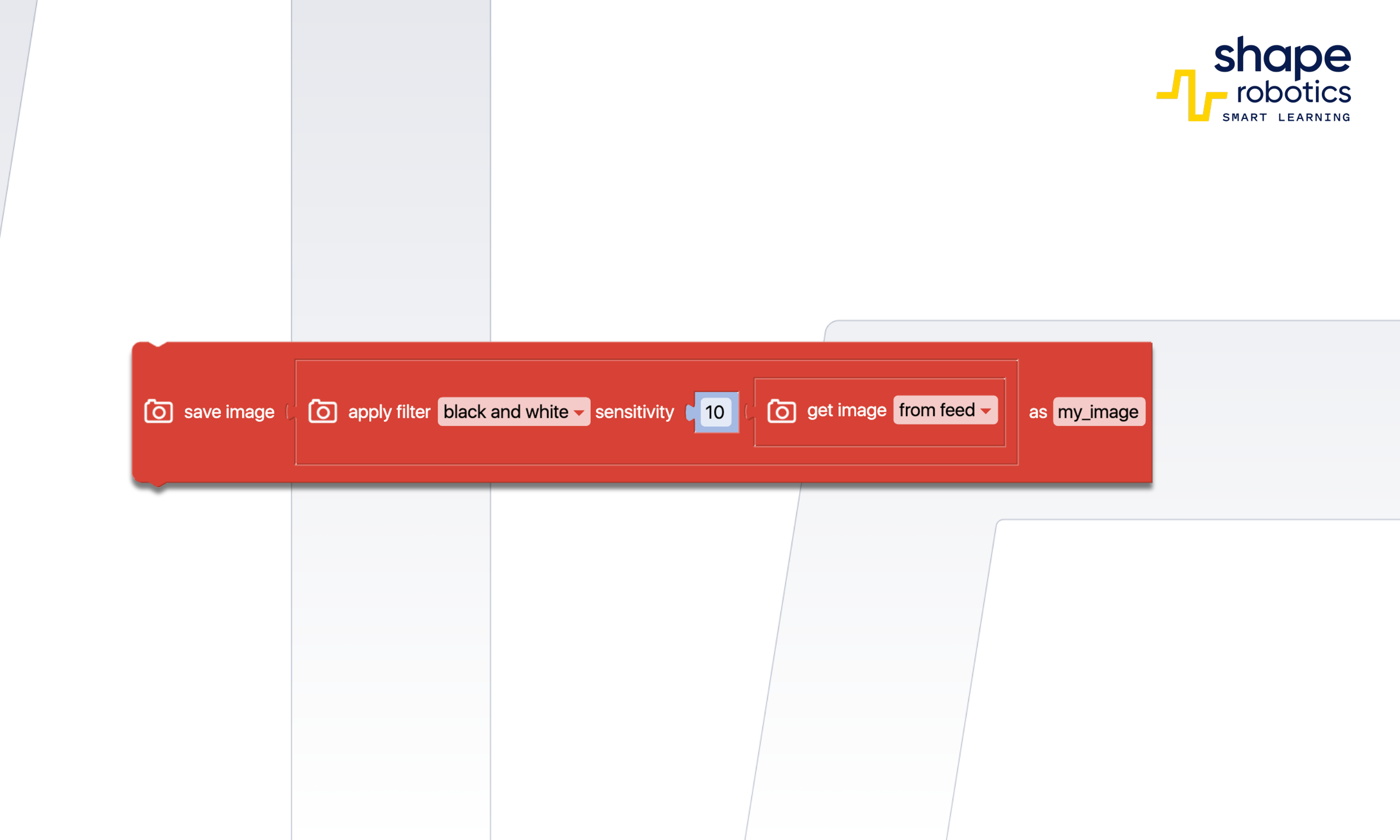

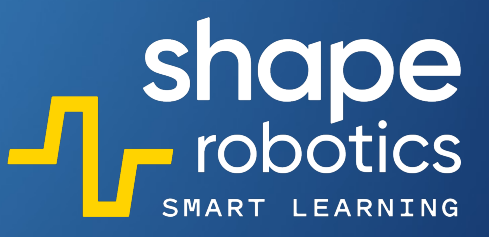

# Code 44: Extracting RGB Levels

• The code sequence "extracts" R, G, B values from a color detected in front of a Spin module. The color is analyzed, and then the R,G,B, are displayed on graphs based on these values.

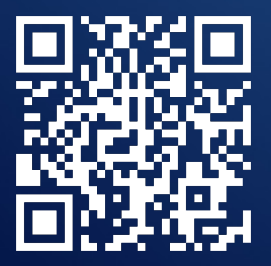

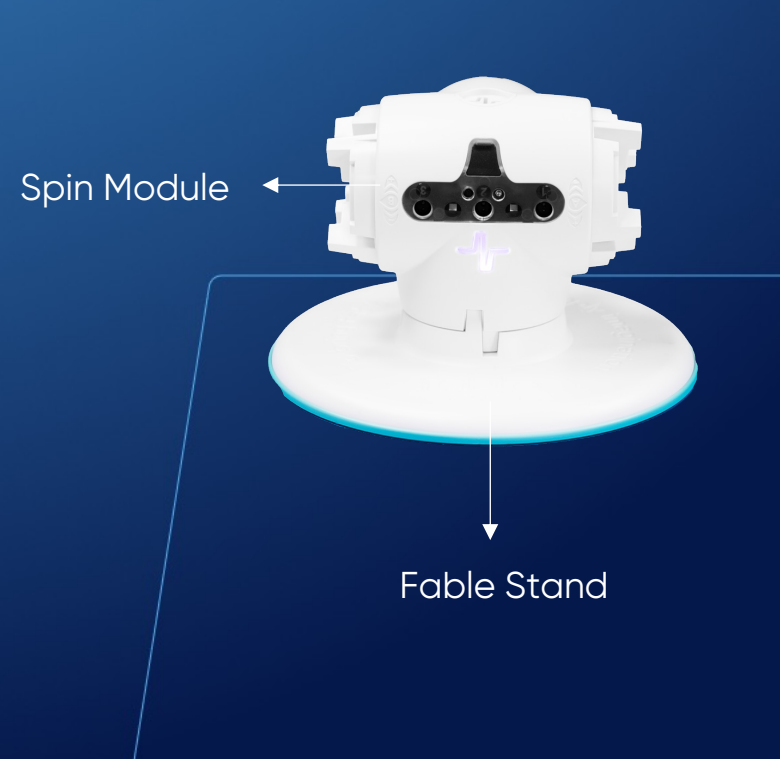

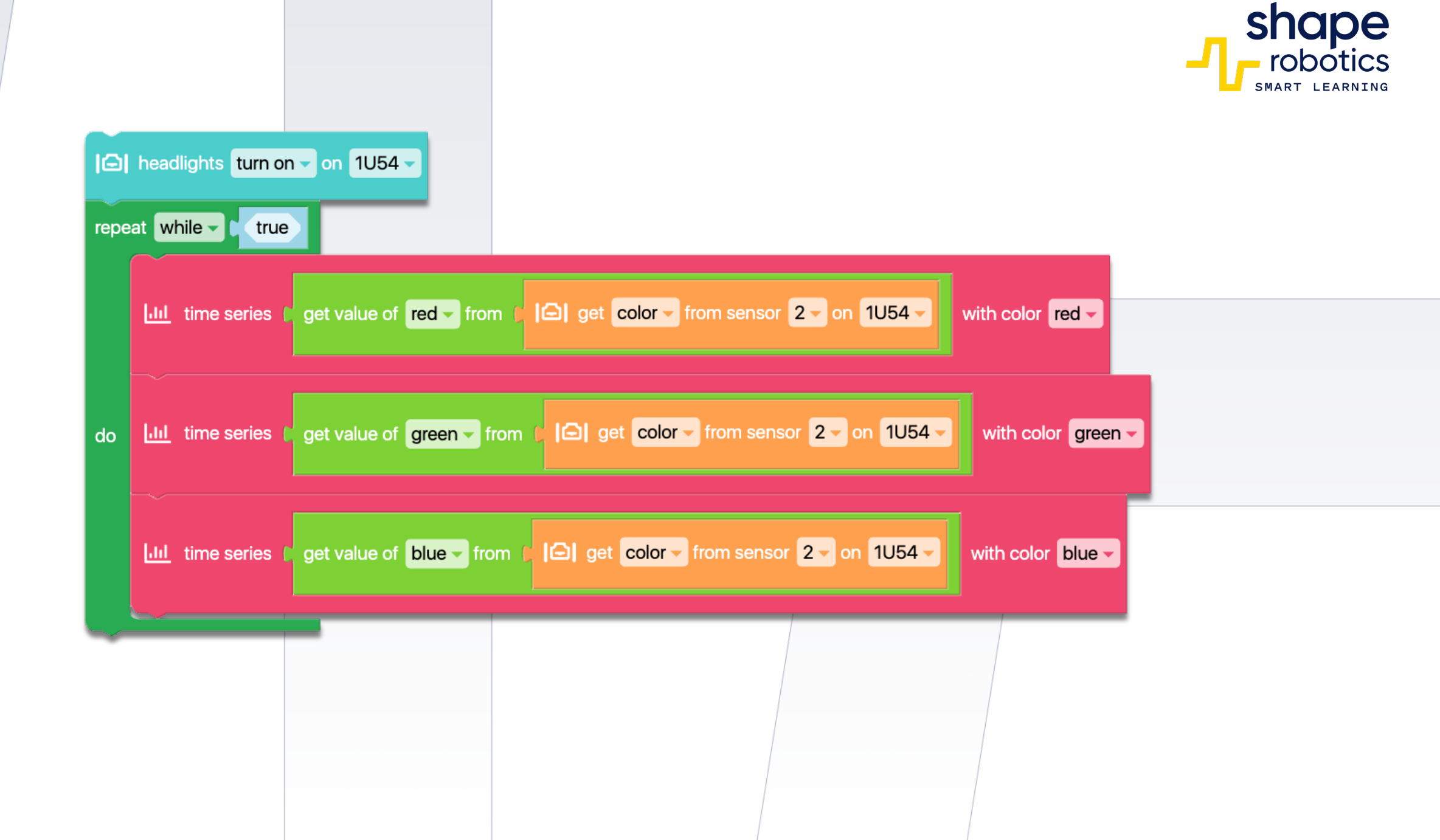

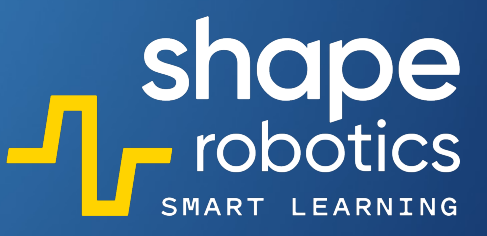

# Code 45: Spin Key Control

The program is designed to control the Spin module, using key inputs. The program runs in a continuous loop that allows for the detection of key presses at all times. If no key is pressed, the Spin robotic module will stop because its command will be to Stop moving.

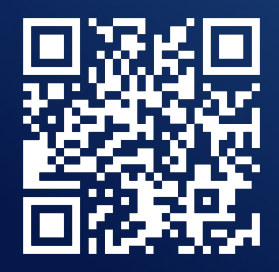

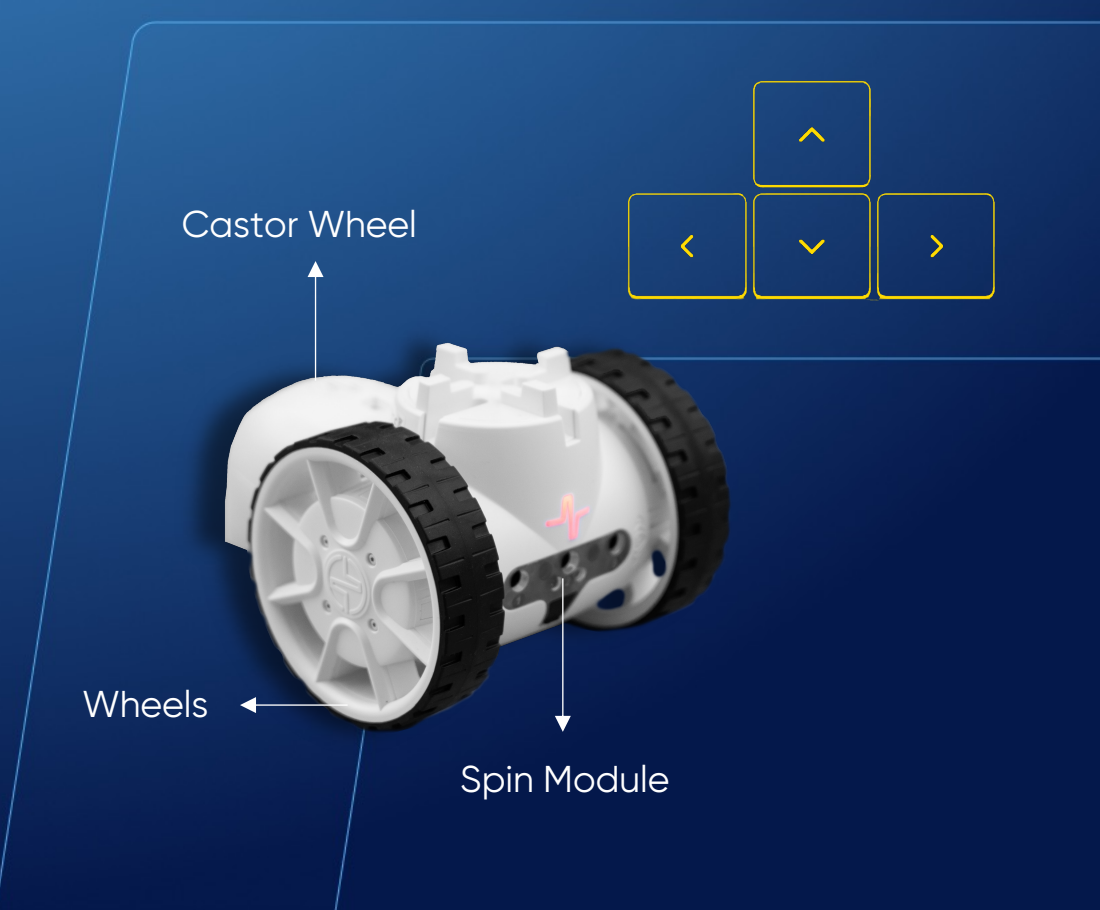

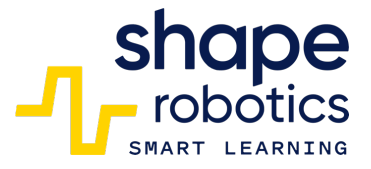

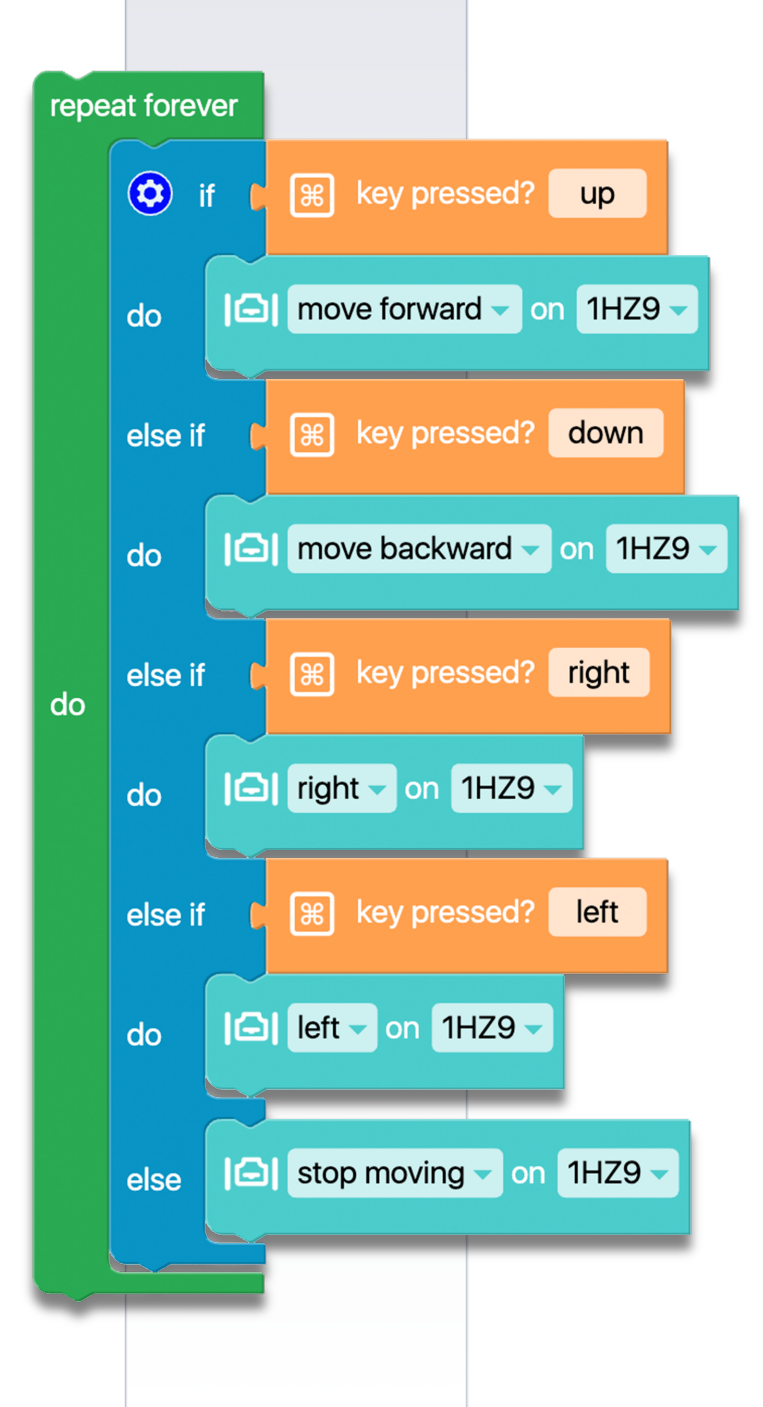

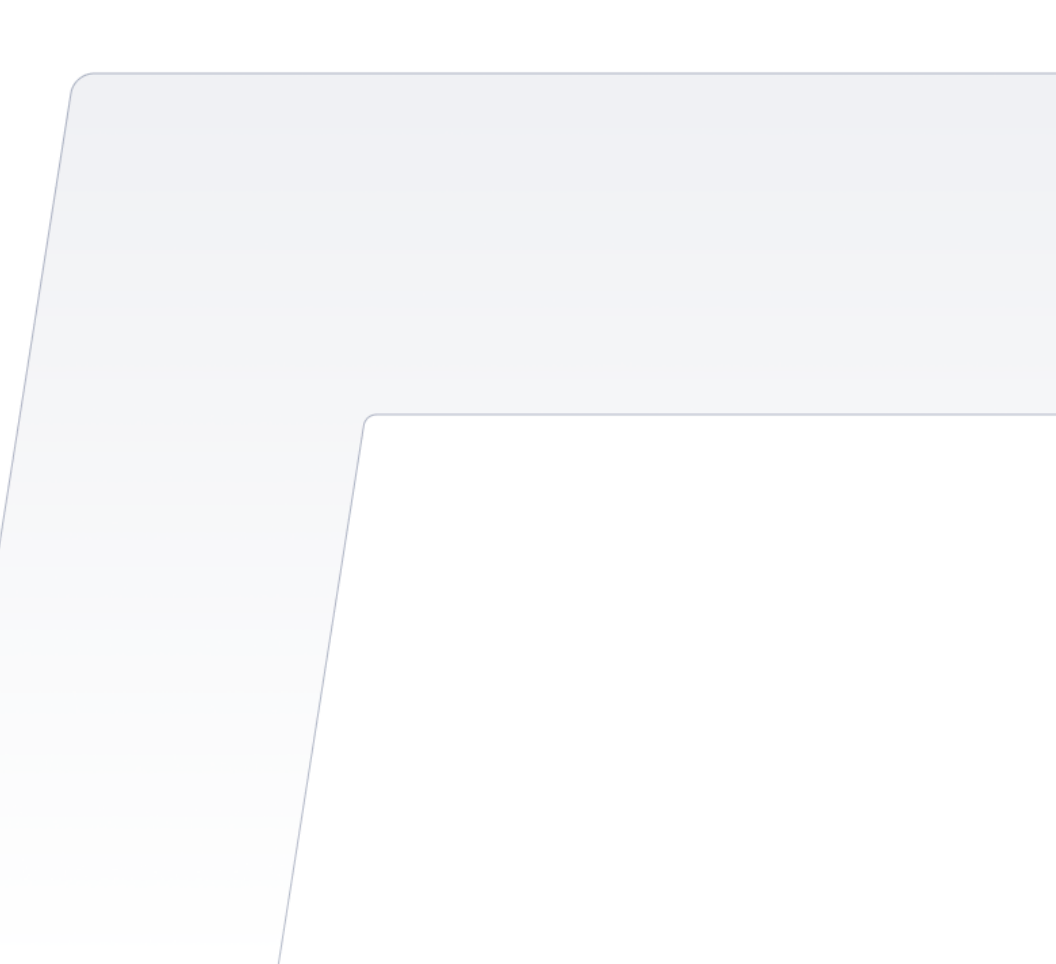

# Code 46: Joint Key Control

The Joint module is positioned vertically with both motors set at a zero angle. While the Y motor will retain this angle, the angle of the X motor can be adjusted by +10 or -10 units by pressing the left or right key, respectively. The angle value is displayed in the console output. This program sequence enables more precise control of the Joint module, particularly useful when operating a tool connected to it.

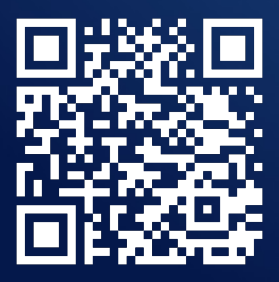

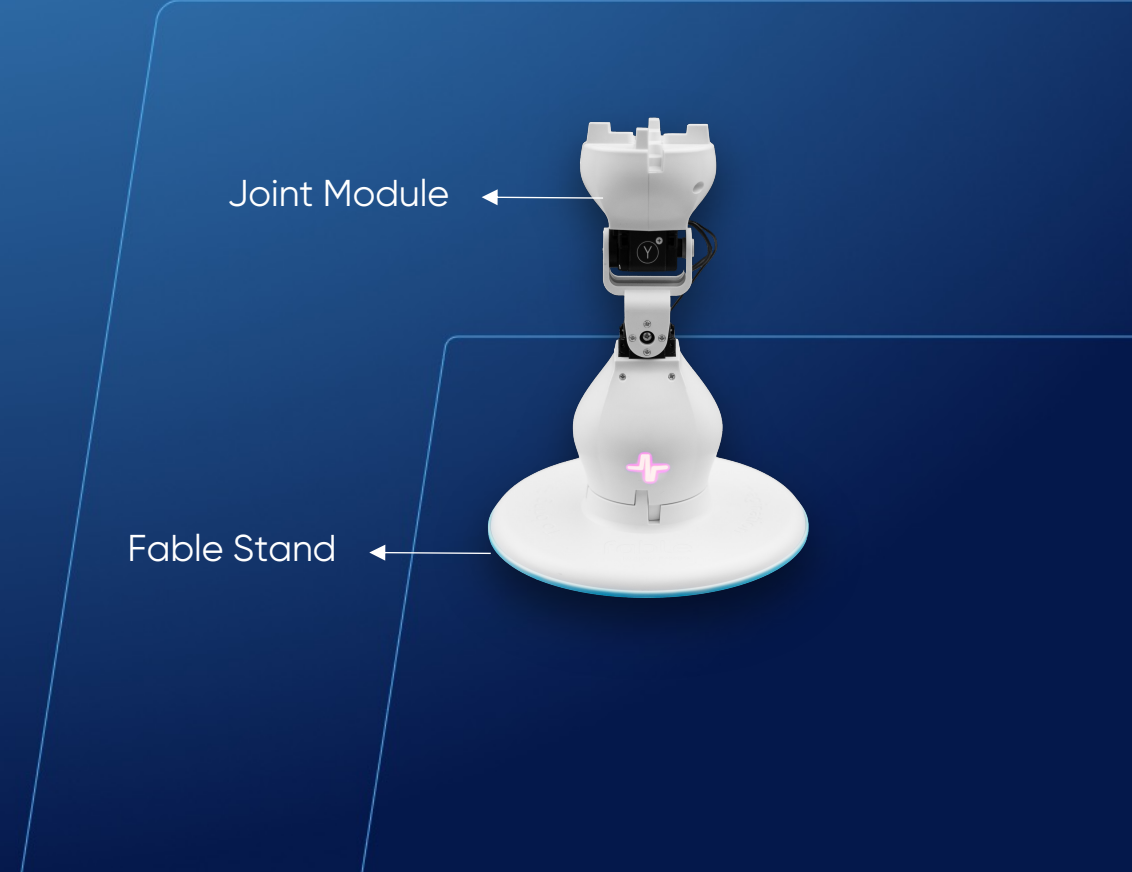

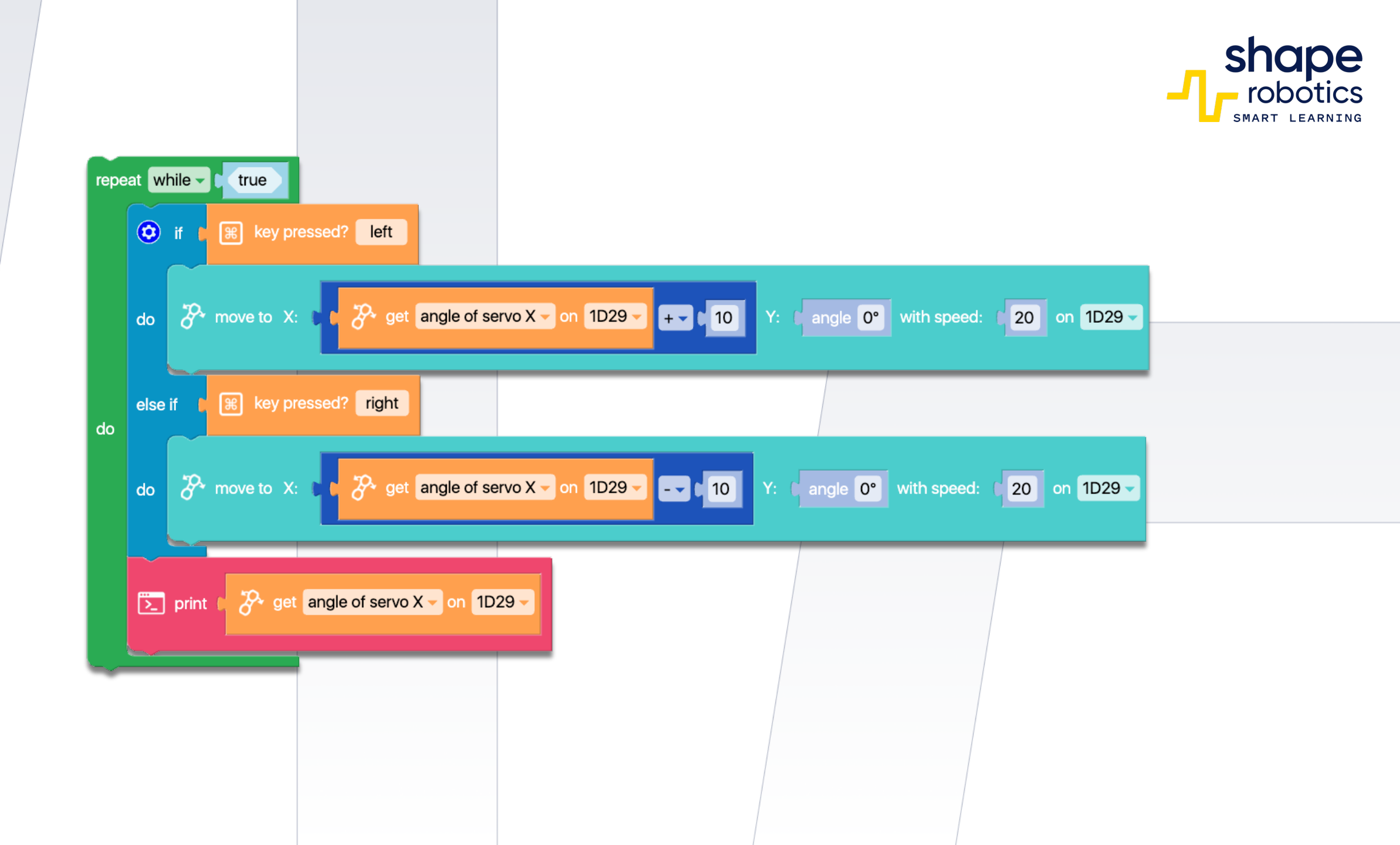

# Code 47: Fable Hello

The program consists of two functions, namely "do\_gymnastic" and "wave\_hello". These functions are activated by pressing the Up-arrow key and the Down-arrow key, respectively. The movements in these functions are already defined. Moreover, variables have also been defined so that the robots can be changed quickly. This means that if you have a new robot, all you need to do is fill in the correct code in the variable at the beginning of the program.

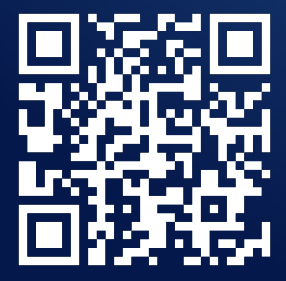

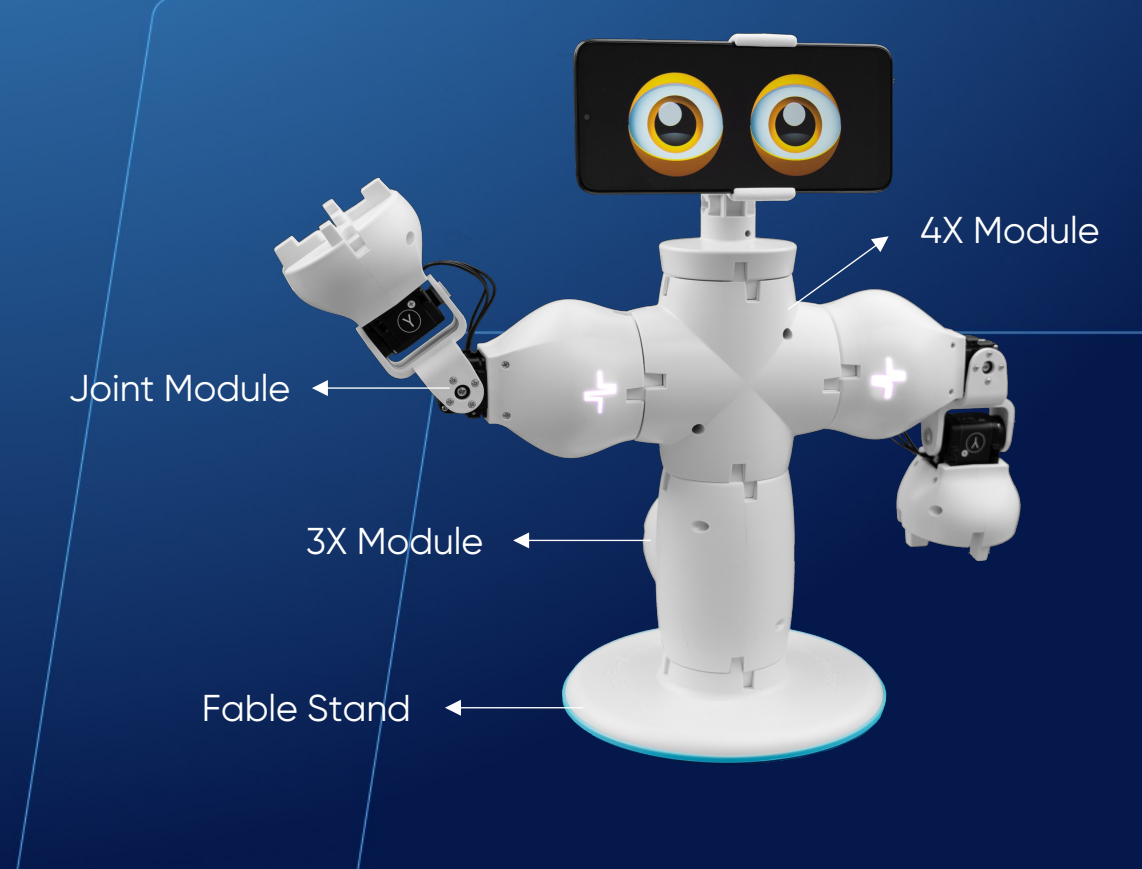

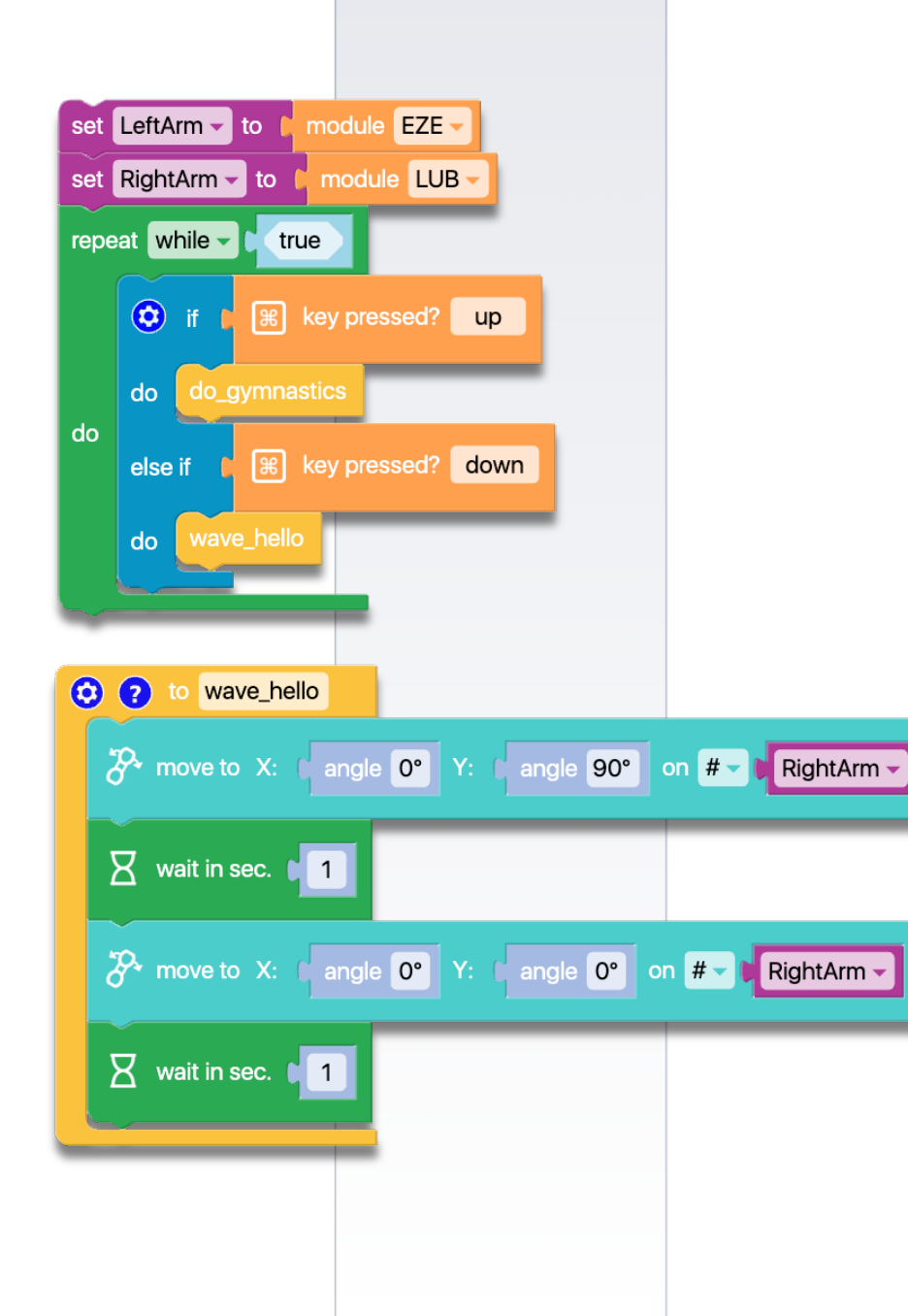

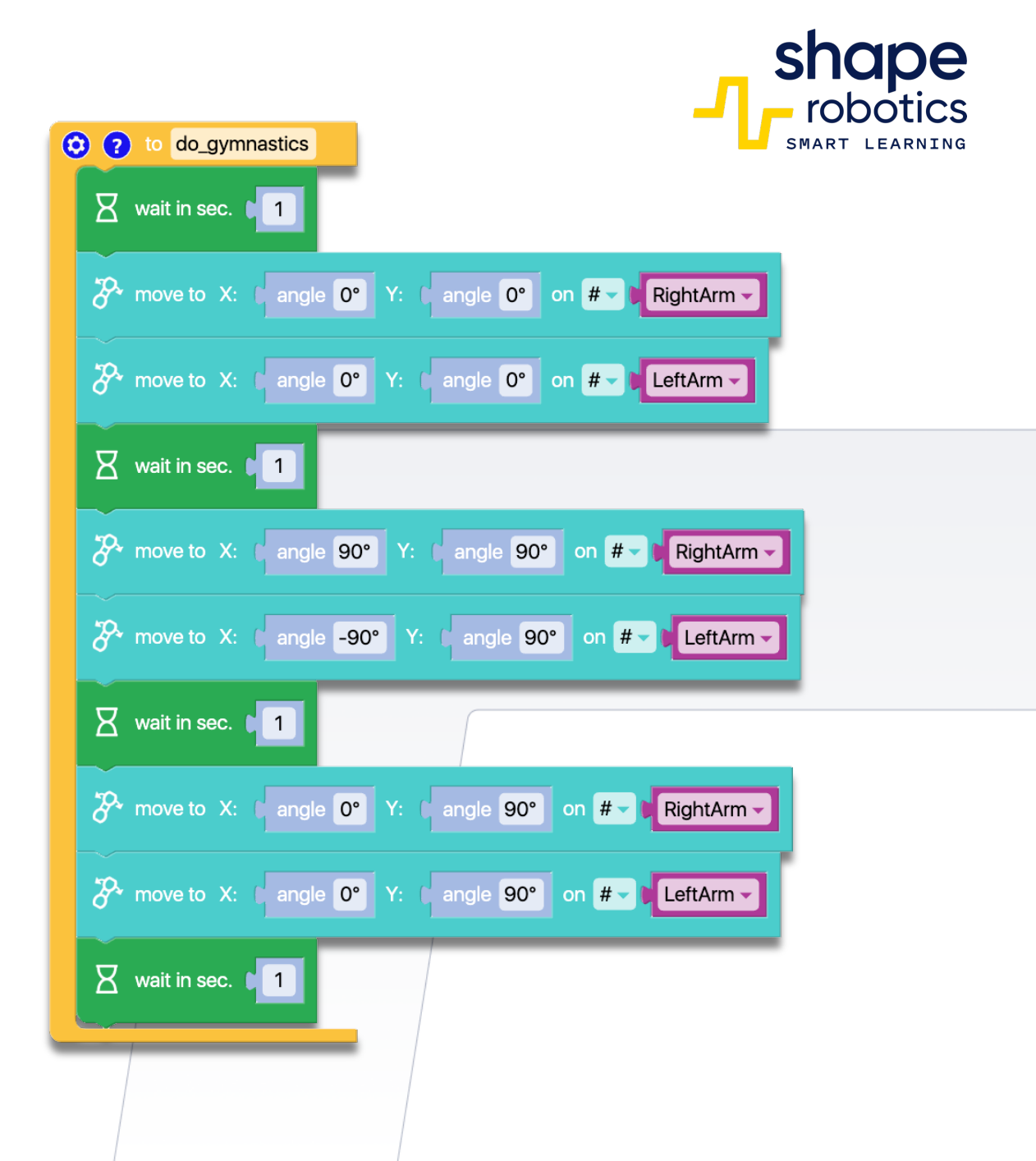

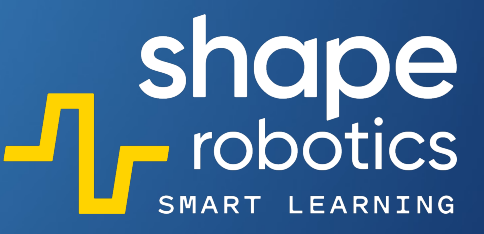

## Code 48: Follow the Leader

The program assigns roles to two robots - Leader and Follower
via two variables. During the run, the program reads the angles of the X and Y motors of the Leader robot and utilizes them to control the motion of the Follower robot. In other words, the second robot mirrors the movements of the first.

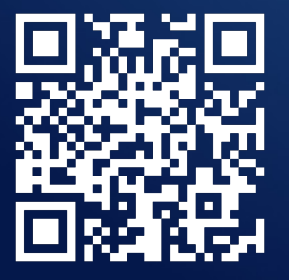

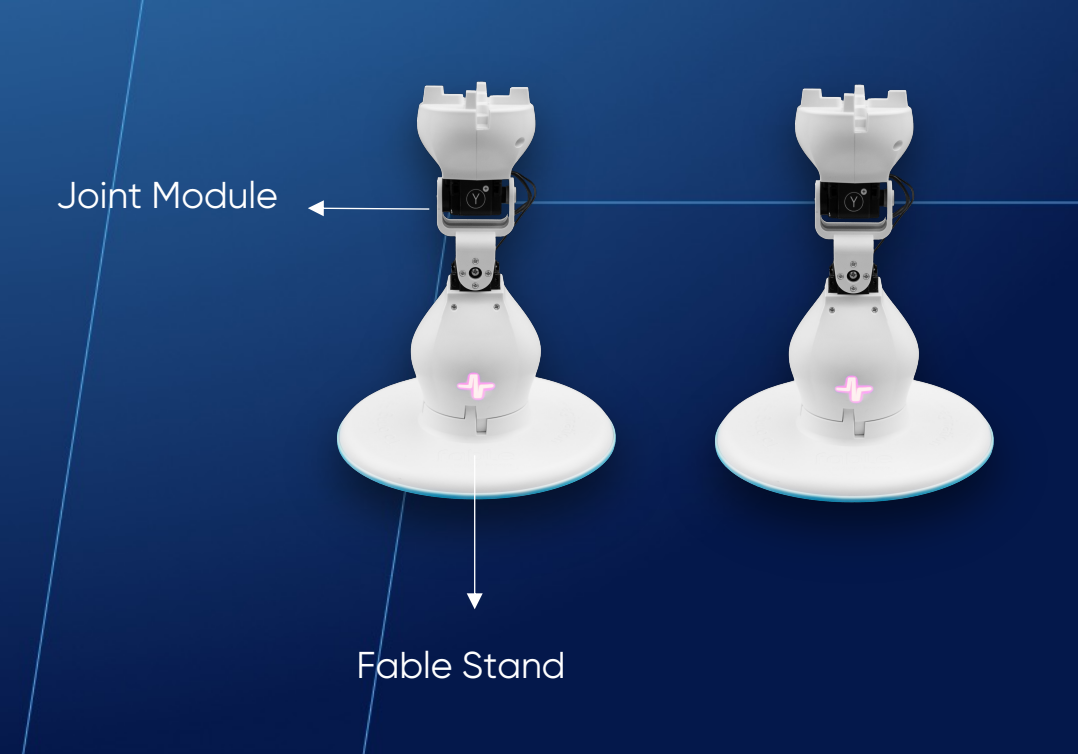

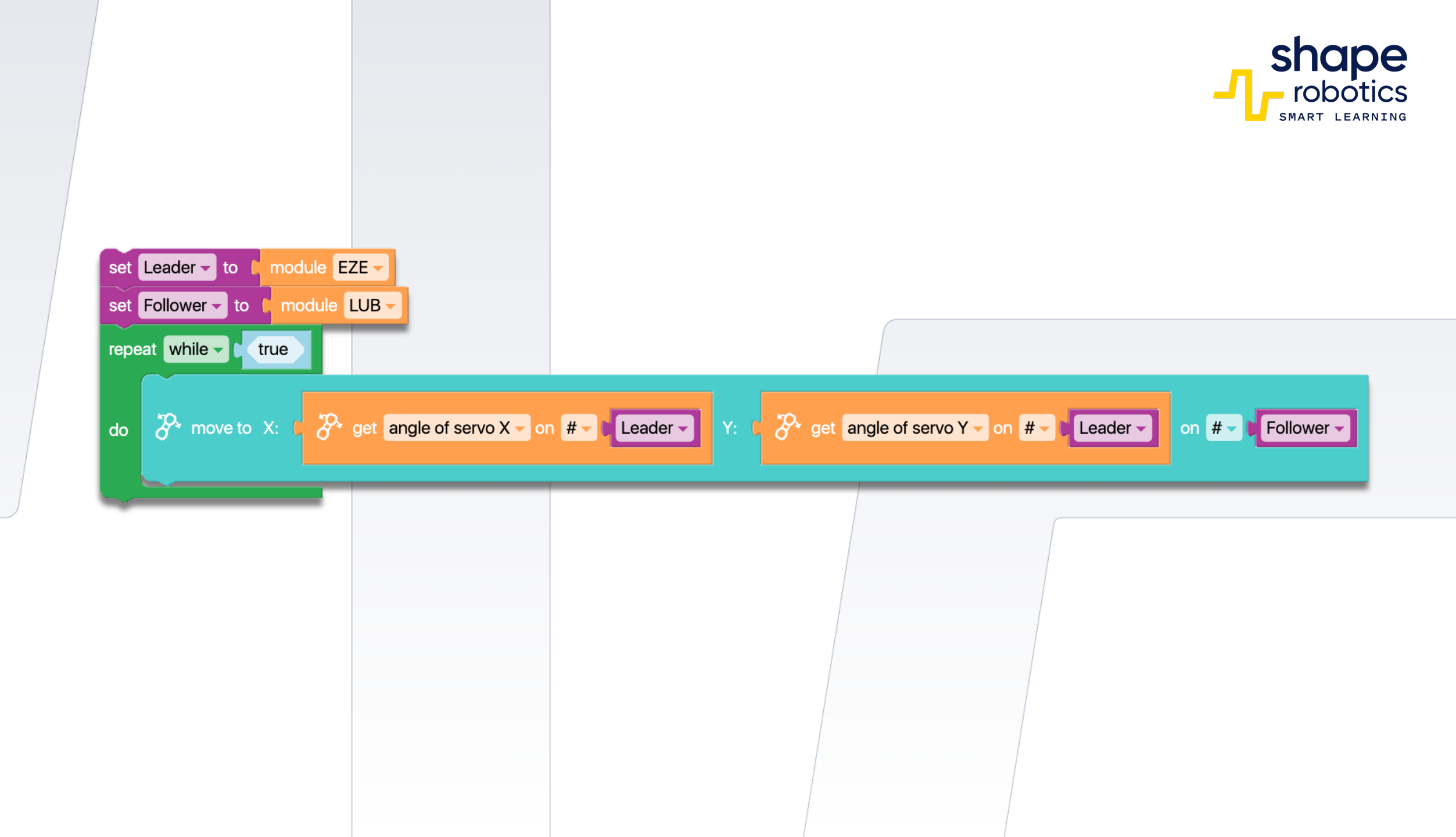

# Code 49: Into the Light

The program utilizes two light sensors to measure the values recorded by sensor 1 and sensor 3. These values are then used to control the speed of the motors in a Spin module. It's important to note that motor A uses a negative value to enable forward motion of the Spin.

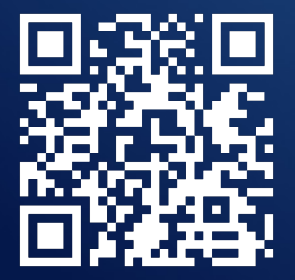

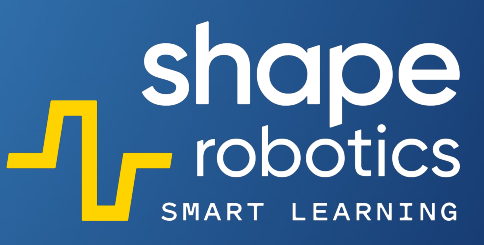

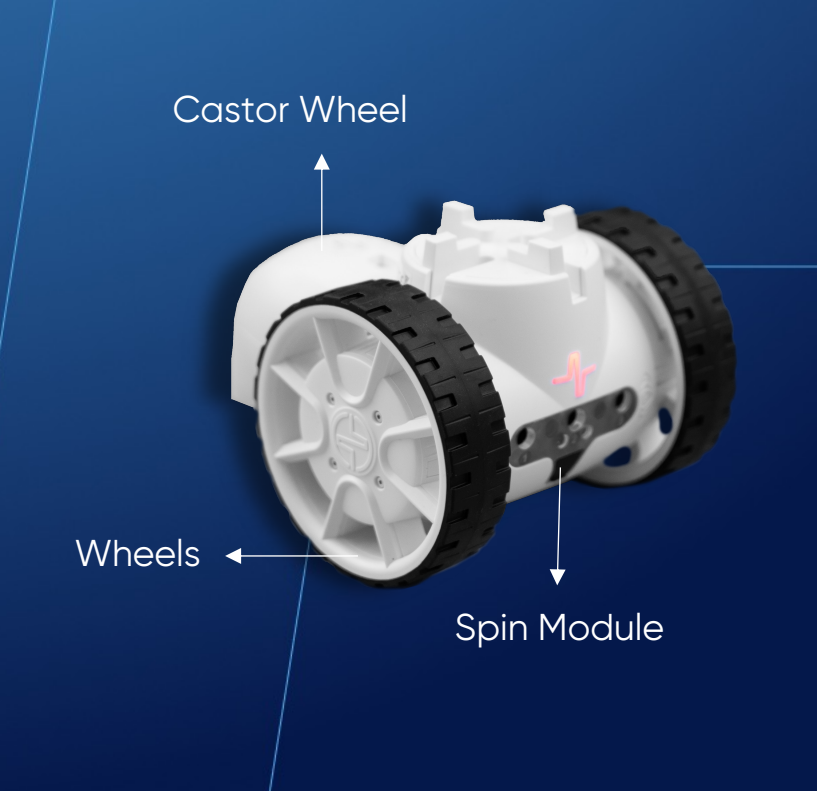

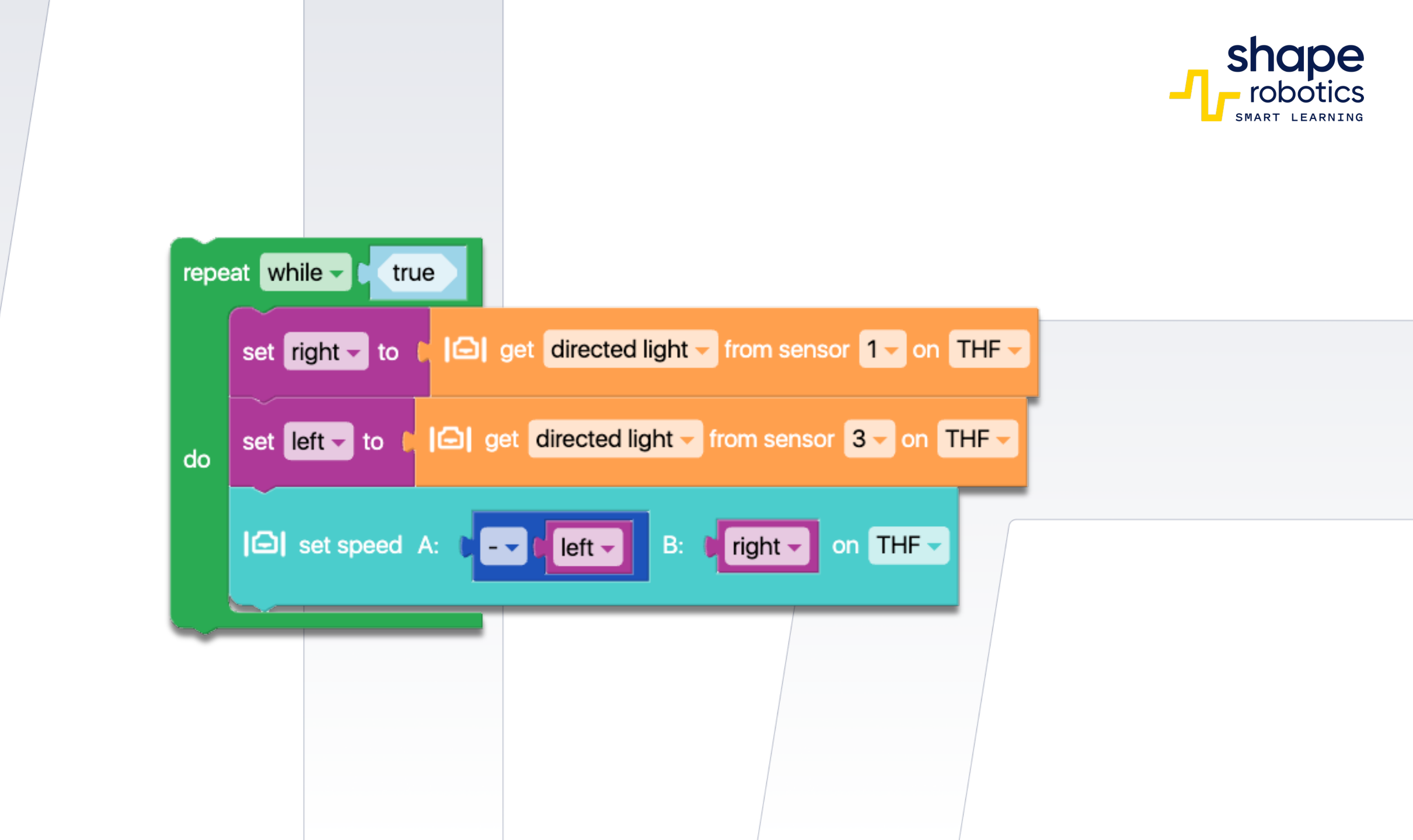

# Code 50: Spin Remote Control

- The program utilizes a Spin module equipped with wheels and a caster wheel, paired with a phone connected via Fable Face and Hub. The Spin module receives acceleration data from the phone's axles and translates it into commands for its motors.
- By incorporating a plug-in accessory, you can engage in football using the ball provided in the kit, while remotely controlling the robot from your phone.

WATCH VIDEO

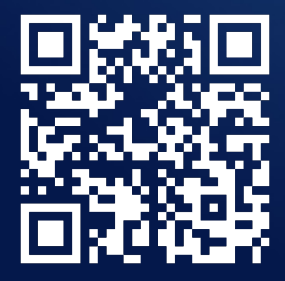

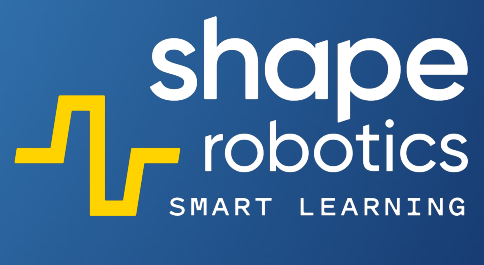

Spin Module

Castor Wheel

Wheels

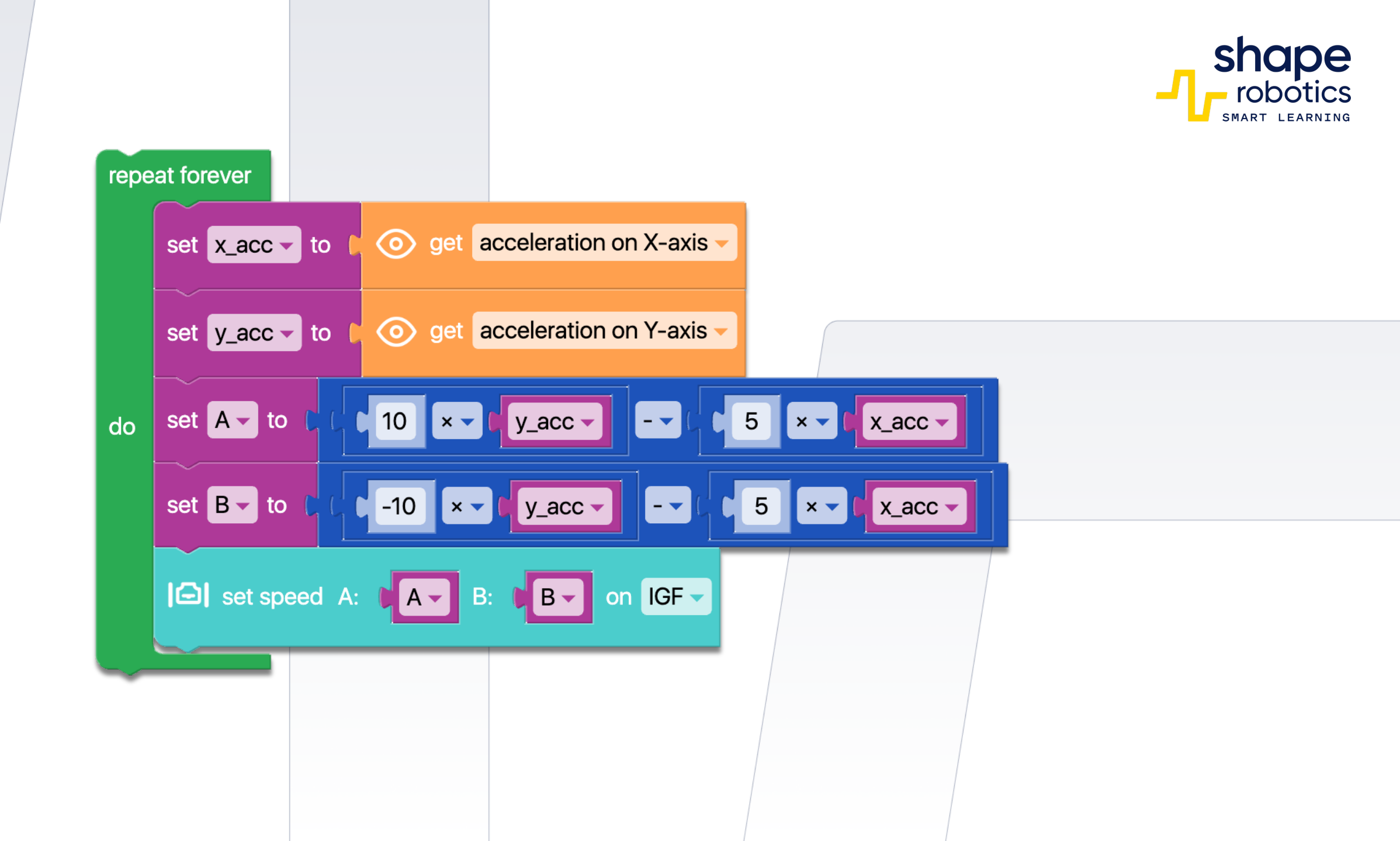

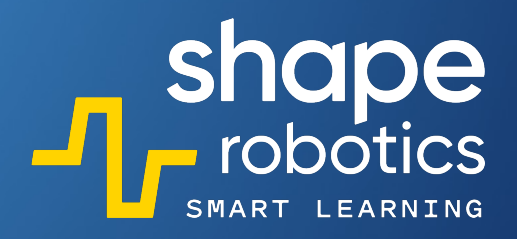

# Code 51: Joint as a Screwdriver

The program employs a Spin module for movement control, another Spin module to regulate the rotation of the "screwdriver," and a "screwdriver" represented by a Joint module. Movement is controlled using the keys w, a, s, and d, while the left and right arrow keys control the screwdriver's rotation. Declared variables facilitate easy replacement of the robot by simply modifying the code at the program's outset. Additionally, a 2X module has been incorporated for balance.

Joint Module 2X Castor Module Wheel Wheels

Spin Module

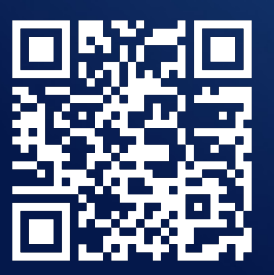

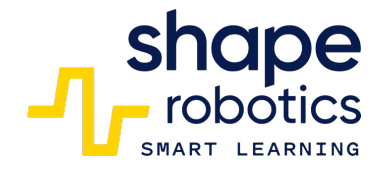

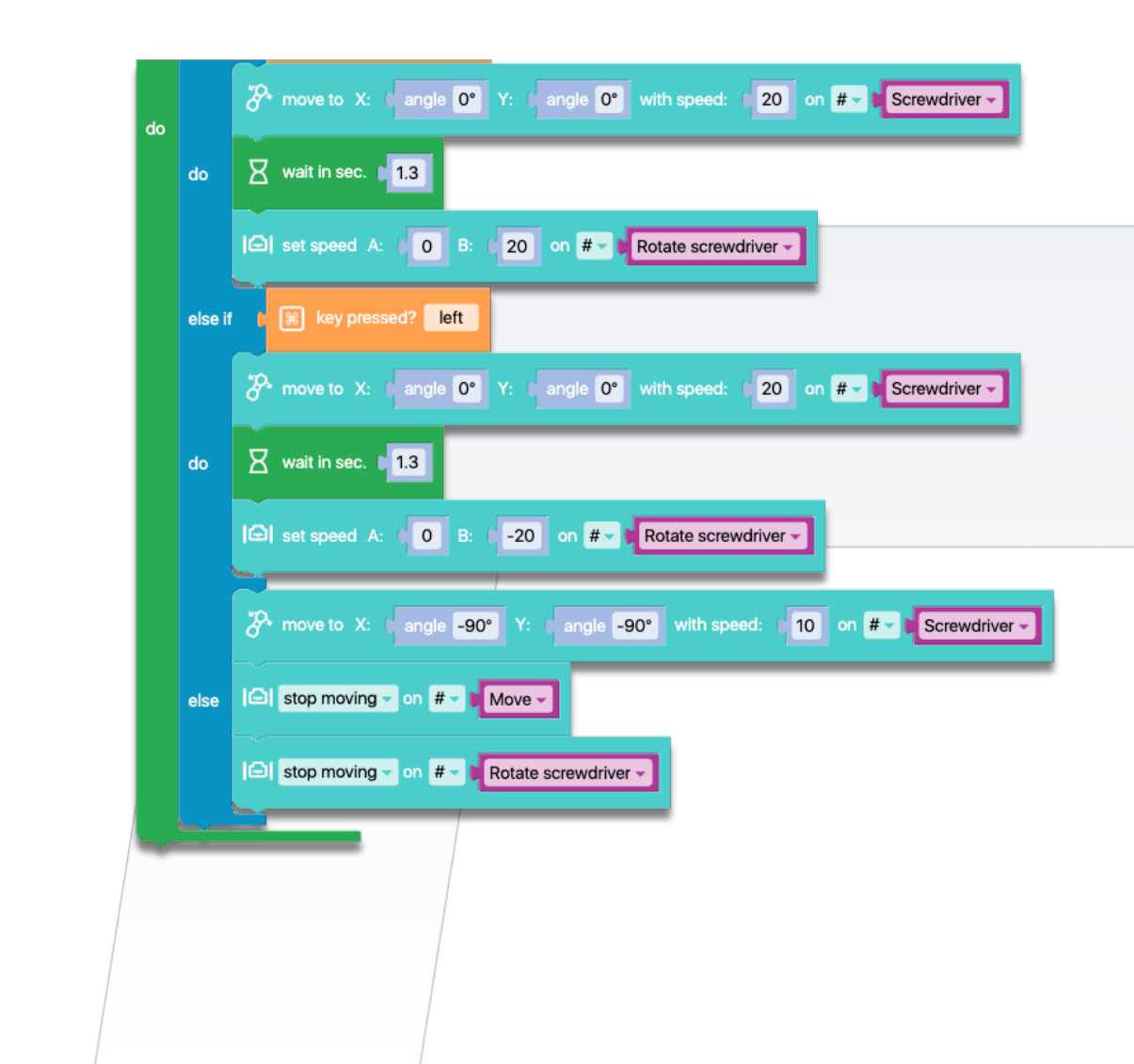

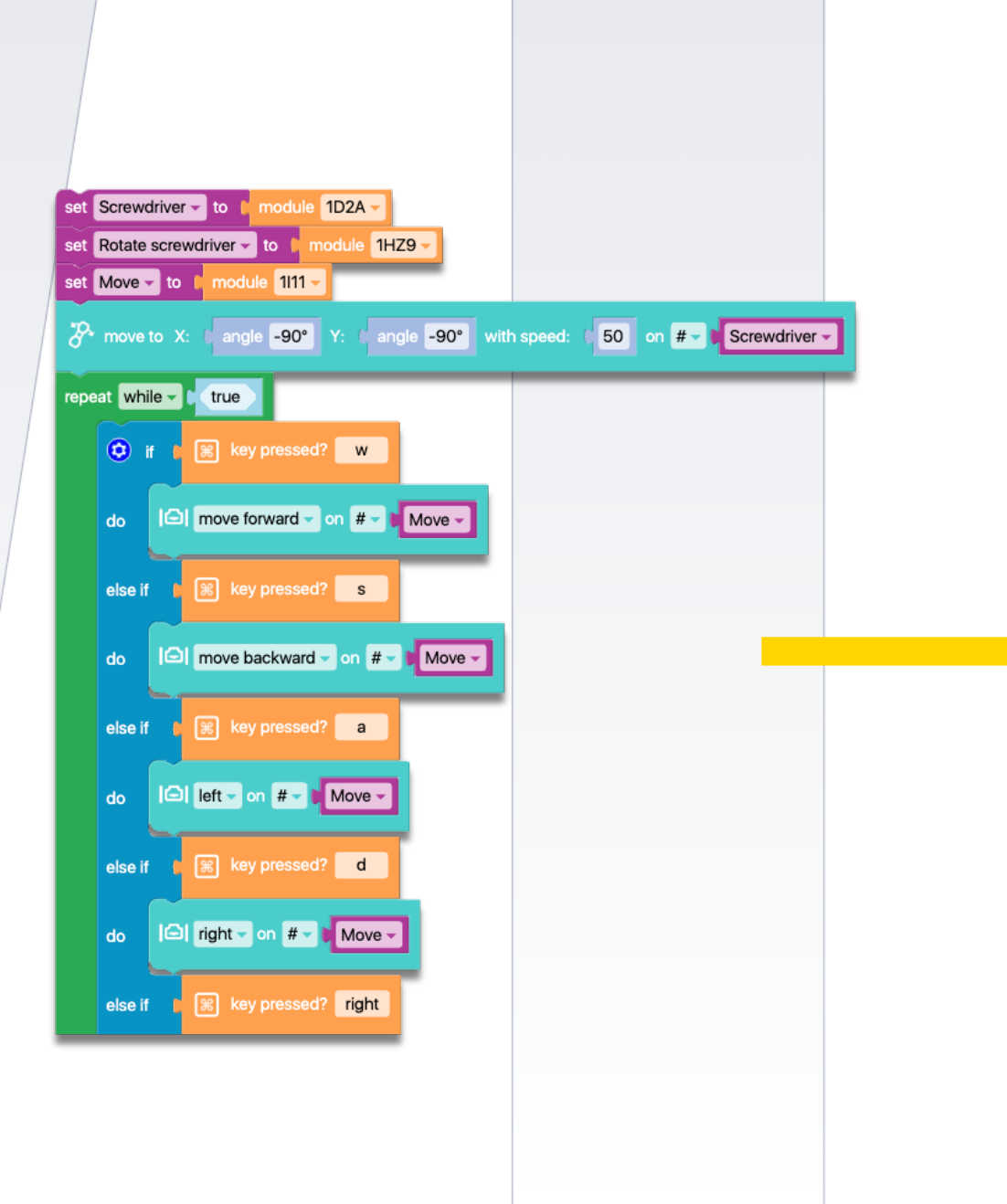

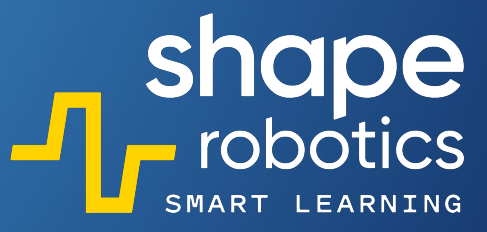

# Code 52: Siamese structure for Spins

 The project utilizes two Spin modules and only two wheels. To facilitate wheel movement, two motors are interconnected and maintained at zero speed. When turning, one wheel from one Spin module and one wheel from the other Spin module are utilized.

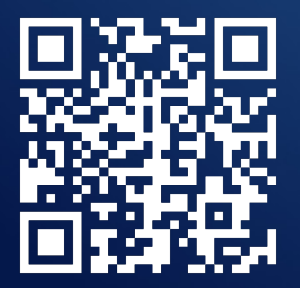

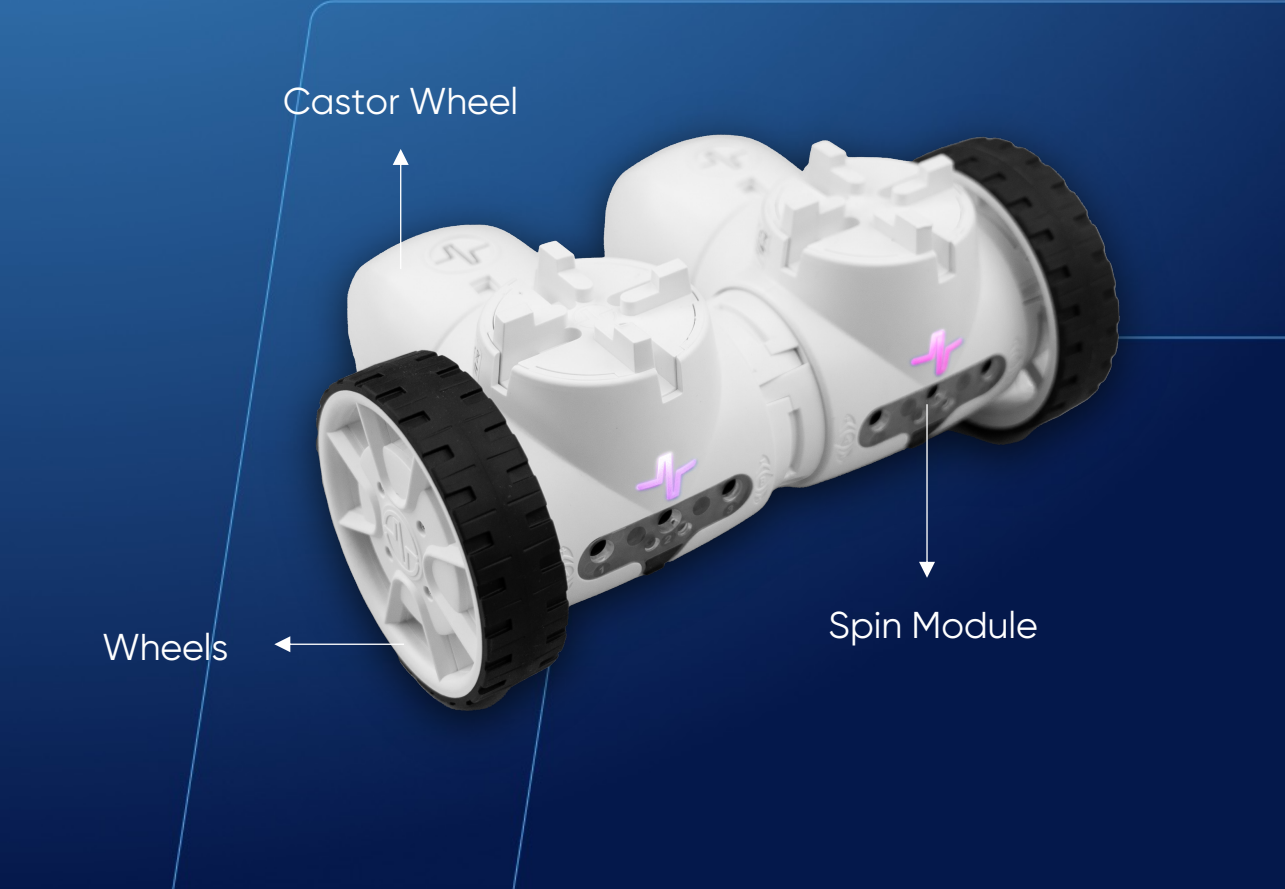

| to module 1111                 |                                                                                                    |                                                  |  |  |  |  |
|--------------------------------|----------------------------------------------------------------------------------------------------|--------------------------------------------------|--|--|--|--|
| set Right wheel to module 1HZ9 |                                                                                                    |                                                  |  |  |  |  |
| epeat while - true             |                                                                                                    |                                                  |  |  |  |  |
|                                | 🖸 i                                                                                                    | f n 🛞 key pressed? up                            |  |  |  |  |
| to                             | do                                                                                                    | G set speed A: C-20 B: C 0 on # → Right wheel →  |  |  |  |  |
|                                |                                                                                                    | G set speed A: □ 0 B: □ 20 on # - □ Left Wheel - |  |  |  |  |
|                                | else if                                                                                                    | R ⊯ key pressed? down                            |  |  |  |  |
|                                |                                                                                                    | G set speed A: 20 B: 0 on # → Right wheel →      |  |  |  |  |
|                                | do                                                                                                    | G set speed A: 0 B: 0-20 on # ▼ Left Wheel ▼     |  |  |  |  |
|                                | else if                                                                                                    | R 🦝 key pressed?                                 |  |  |  |  |
|                                | do                                                                                                    | Set speed A: -20 B: 0 on # Right wheel           |  |  |  |  |
|                                |                                                                                                    | G set speed A: 0 B: 0 −20 on # ■ Left Wheel ■    |  |  |  |  |
|                                | else if                                                                                                    | R 😹 key pressed? right                           |  |  |  |  |
|                                | do                                                                                                    | G set speed A: 20 B: 0 on #▼ Right wheel ▼       |  |  |  |  |
|                                |                                                                                                    | C set speed A: 0 B: 20 on #- Left Wheel-         |  |  |  |  |
|                                |                                                                                                    |                                                  |  |  |  |  |
|                                |                                                                                                    | C set speed A: C O B: C O on # → Right wheel →   |  |  |  |  |
|                                | else                                                                                                    |                                                  |  |  |  |  |
|                                |                                                                                                    | G set speed A: C O B: C O on # ▼ ↓ Left Wheel ▼  |  |  |  |  |
|                                |                                                                                                    |                                                  |  |  |  |  |
| - 1. J.                        | the state of the state of the s |                                                  |  |  |  |  |
|                                |                                                                                                    |                                                  |  |  |  |  |

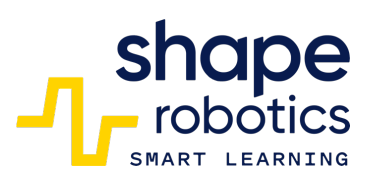

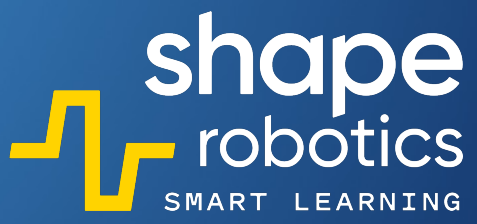

## Code 53: Remote Barrier Control

 The barrier is controlled by a Joint module linked to one of the Spin engines. Another Joint communicates the angle at which the X motor is rotated. When the angle exceeds 20 degrees, the motor controlling the barrier rotates by 90 degrees. Conversely, if the angle falls below -20 degrees, the rotation is reversed. The values of 20 and -20 degrees were selected to allow a range of movement for the remote Joint. The angle of the X motor is displayed in the output console.

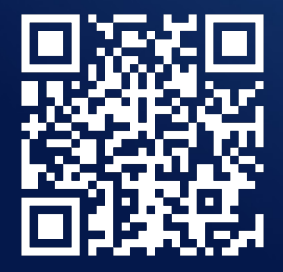

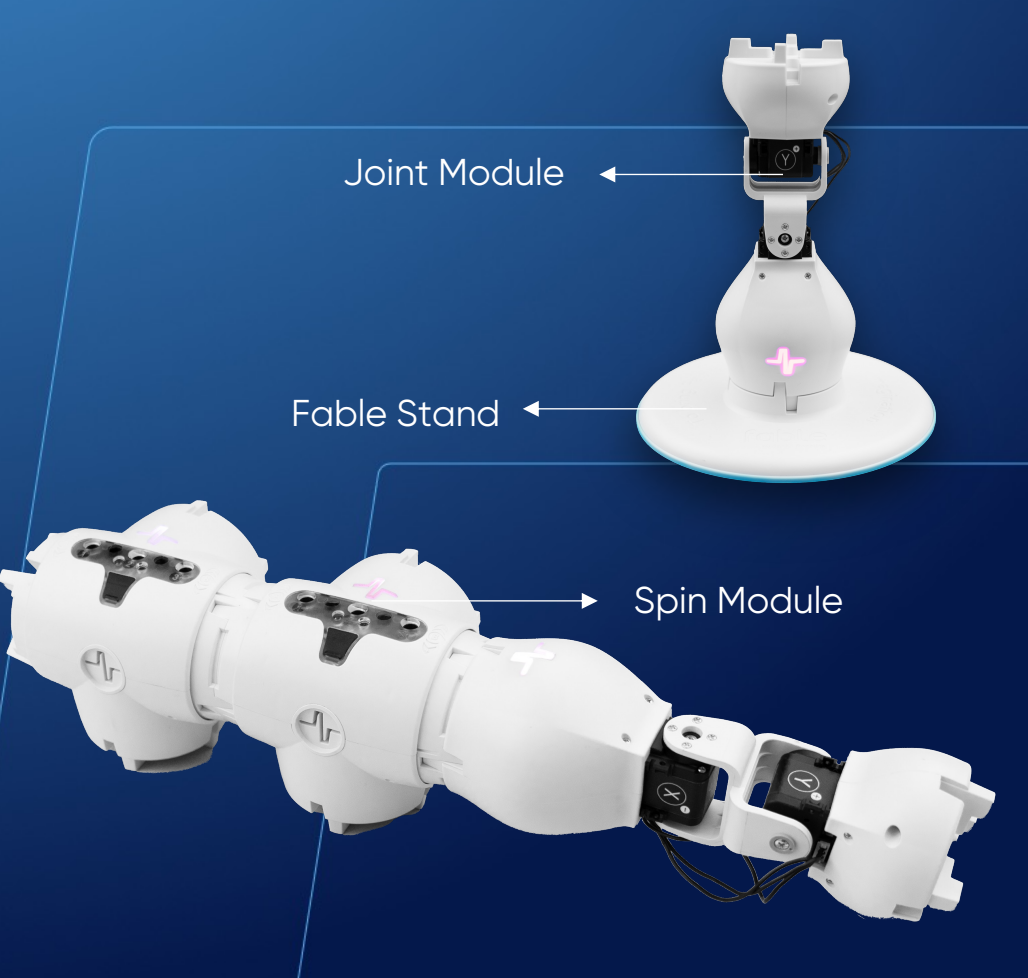
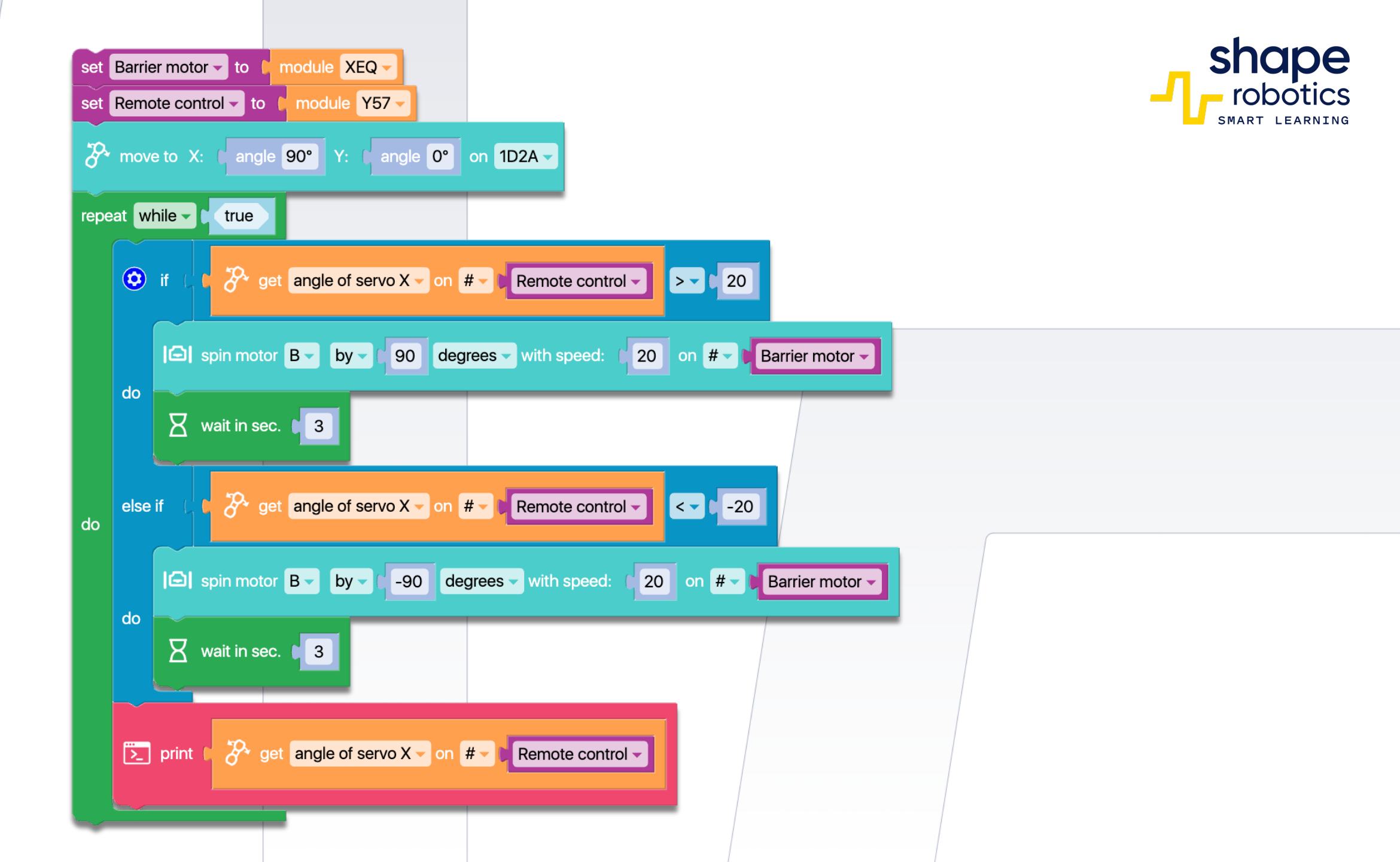

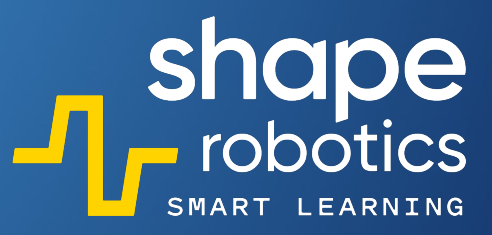

# Code 54: Joint as a Joystick for Spin

 The program enables a Joint module to remotely control the movement of a Spin module sequentially, without mixing the movements. The Joint's X motor directs the Spin to move forward or backward, while the Y motor instructs it to rotate left or right. To refine control over the Spin module, there is a range of angles where no movement is considered. These angles will be displayed in the console output.

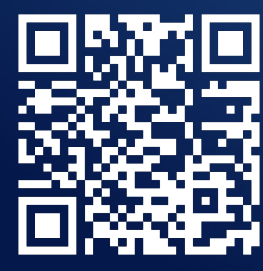

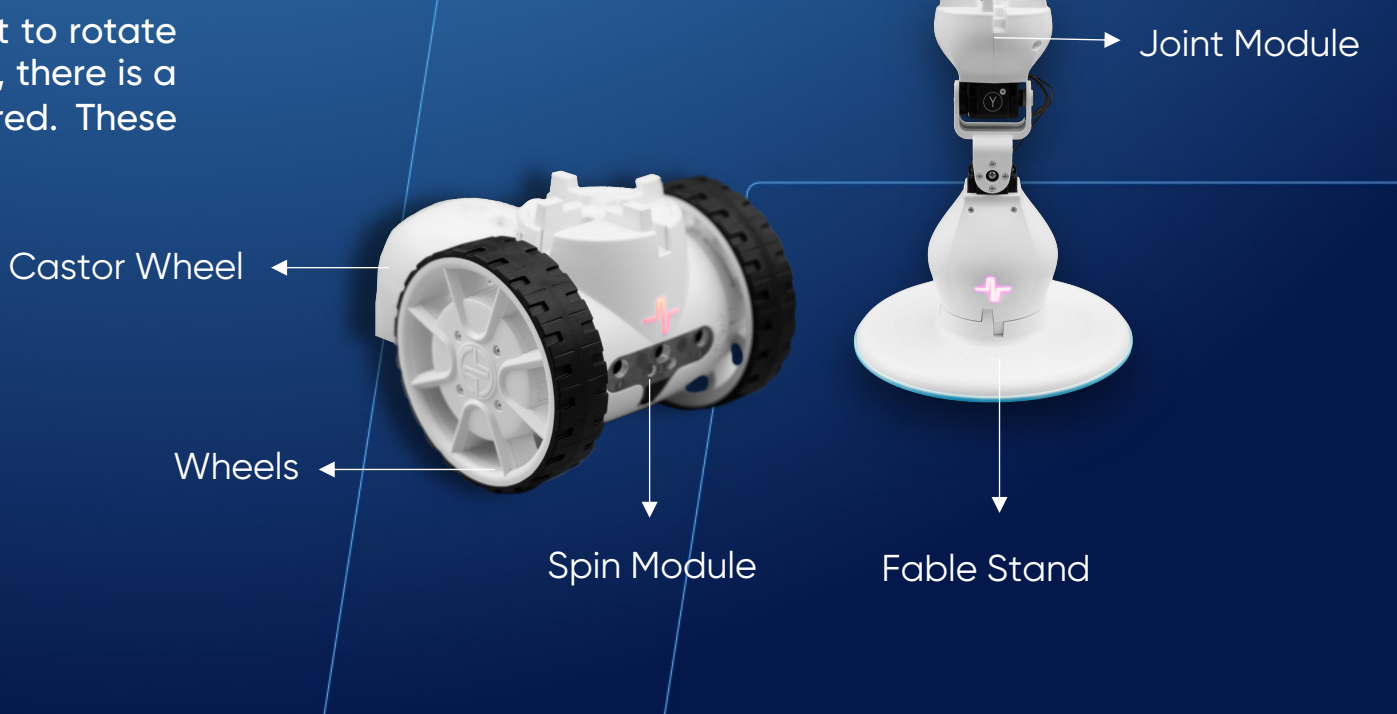

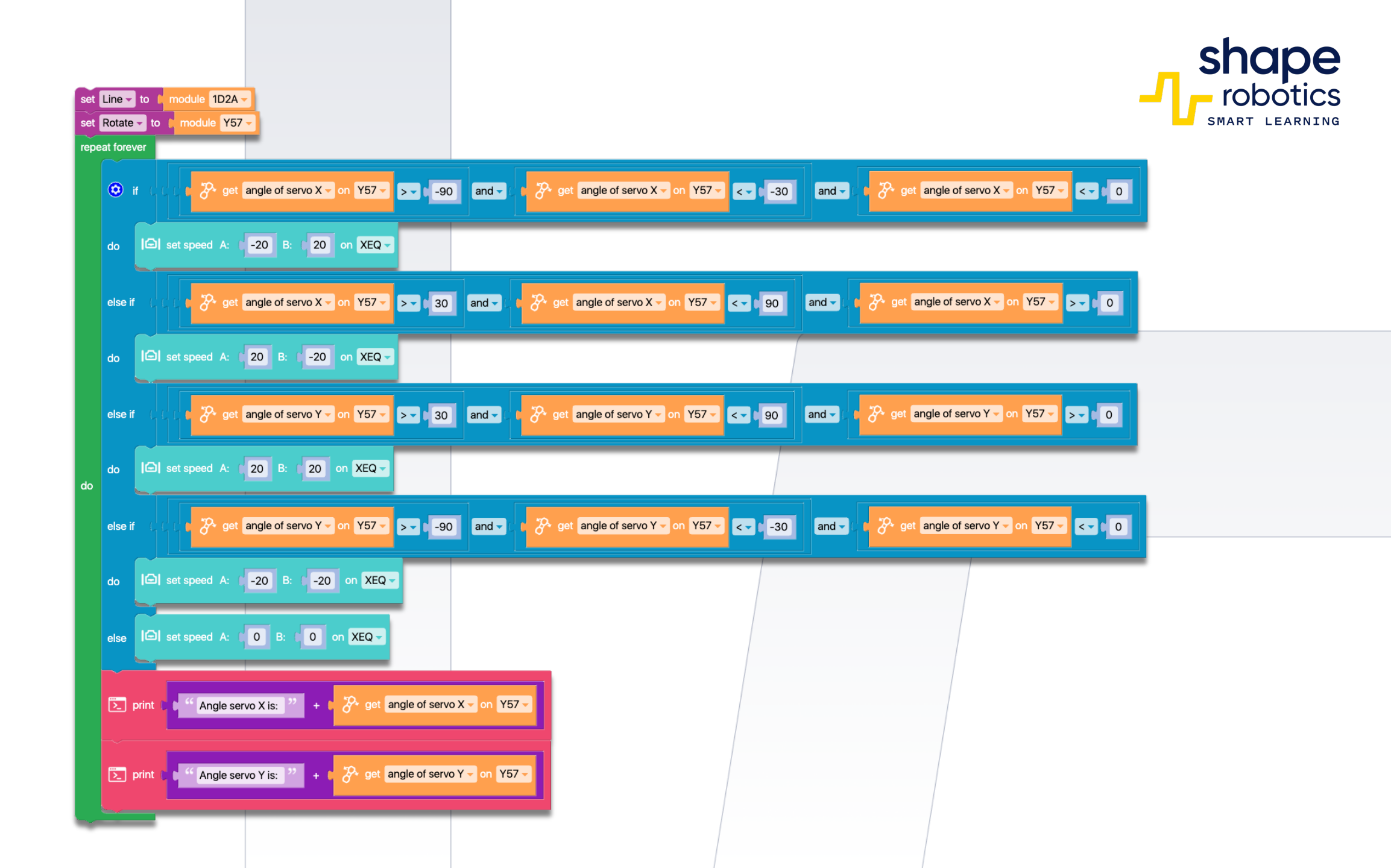

## Code 55: **The Crane Simulator**

This program simulates the operation of a crane. You can use the Spin module to rotate the jib and raise or lower a weight using the up and down arrow keys, while the other Spin module rotates the entire crane using the left and right arrow keys. Additionally, you can adjust the speed of raising or lowering using the + and - keys. The graph will display the current speed value in real-time.

Fable Stand

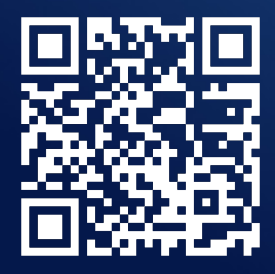

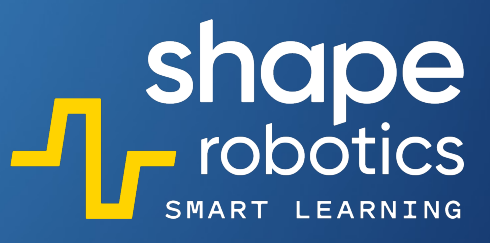

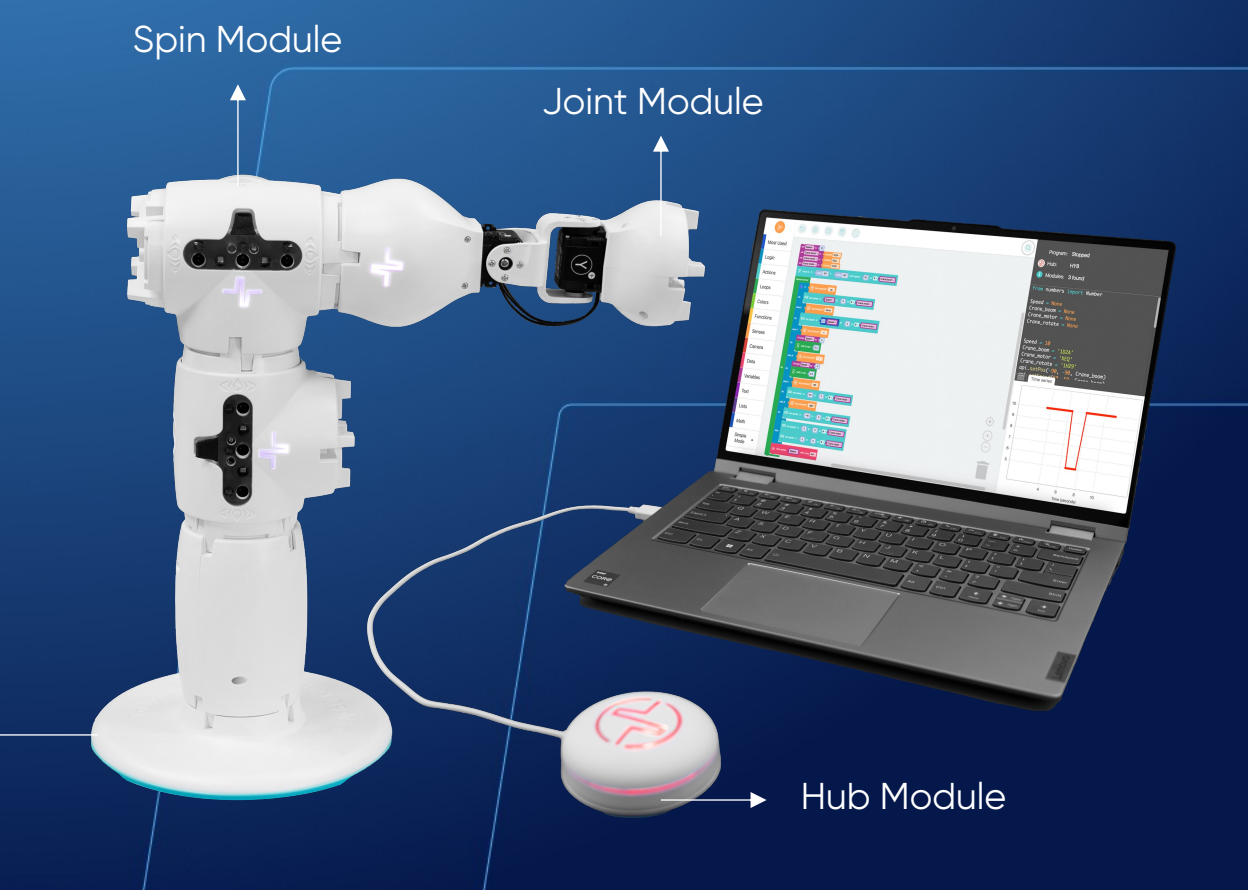

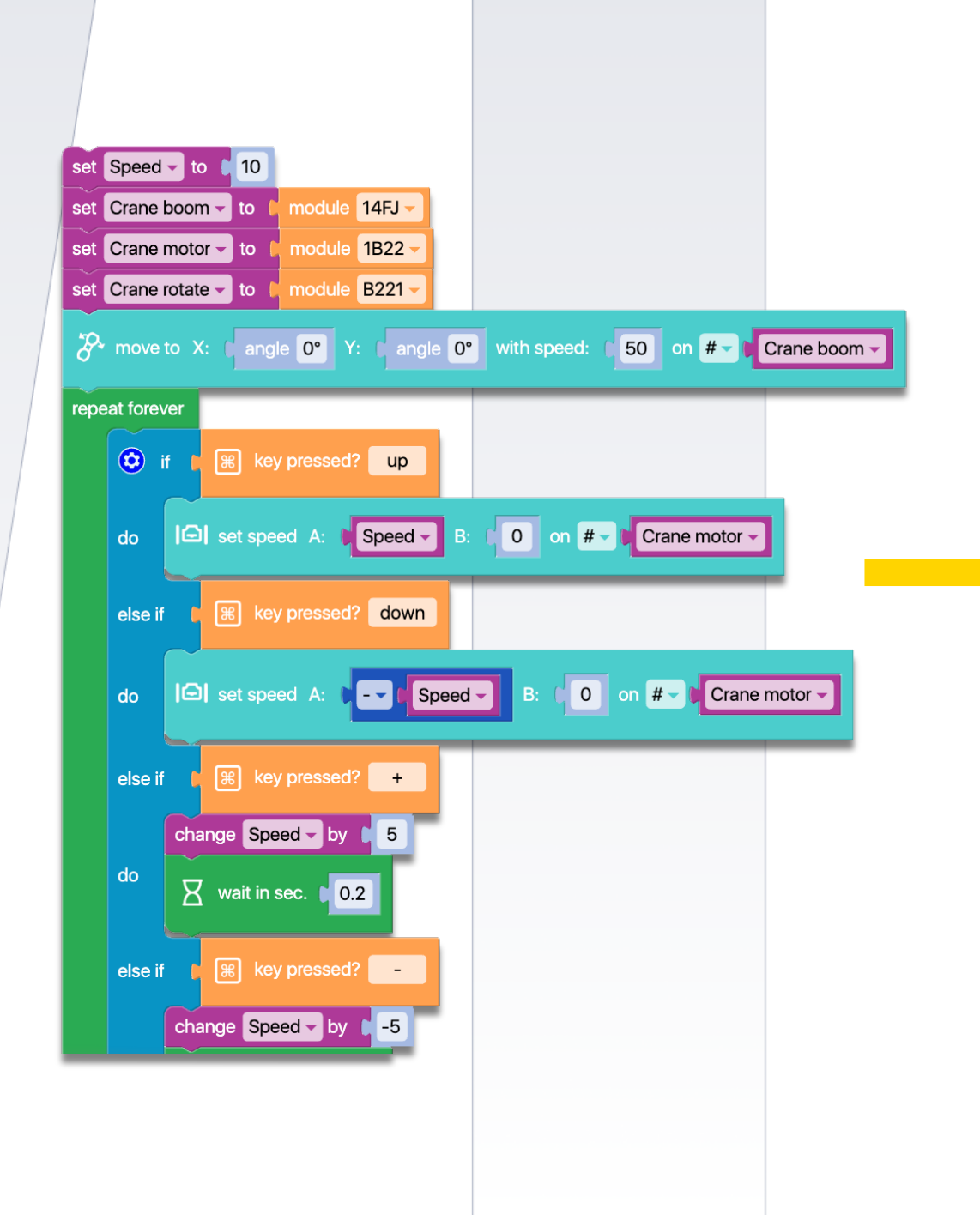

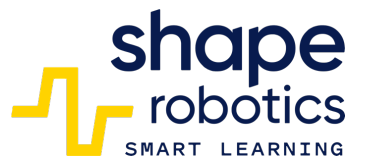

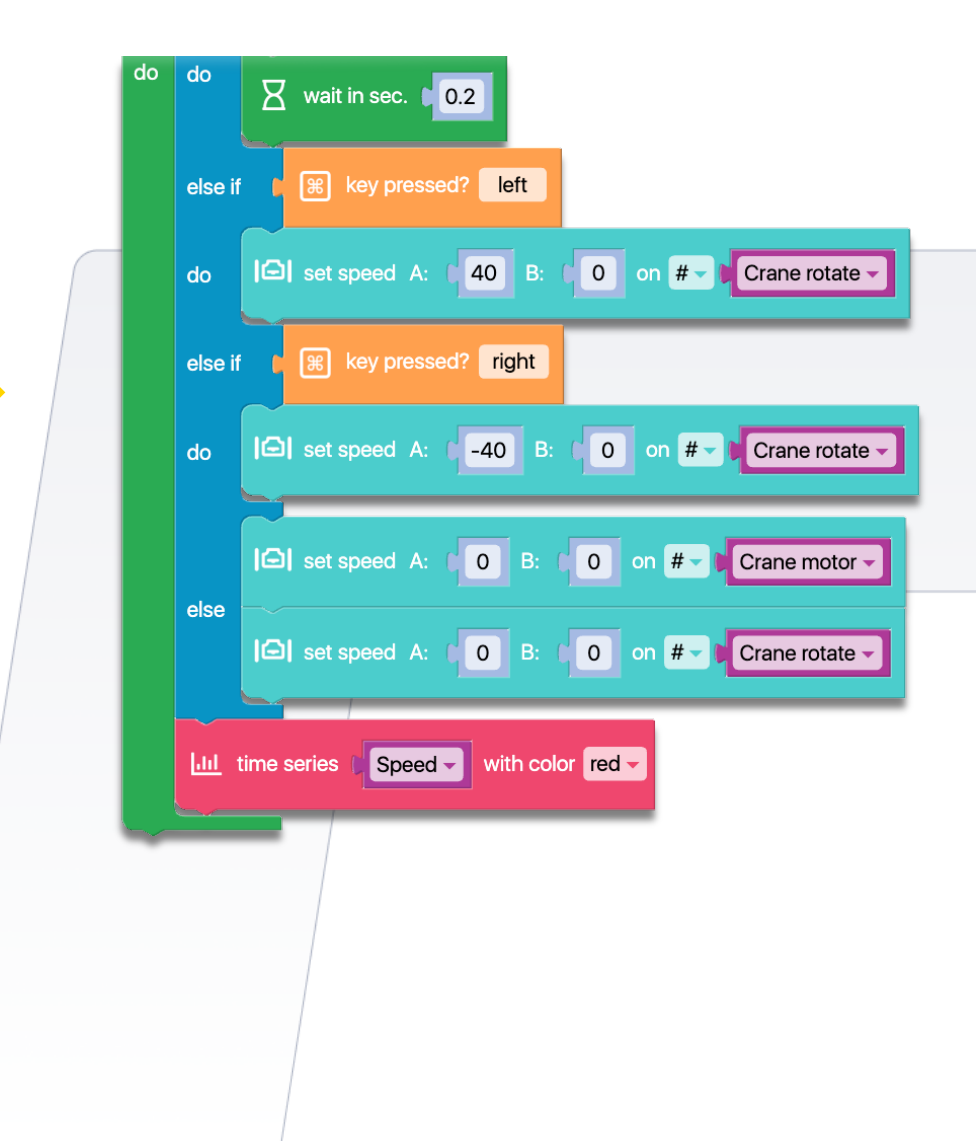

## Code 56: Complete STOP of a Program

 The program sequence starts the Spin A motor, causing it to spin continuously. When Spin detects red in front of its sensors, the code triggers the Stop program command, halting the entire program. In this scenario, any subsequent Hub commands will be ignored and cannot be executed.

### WATCH VIDEO

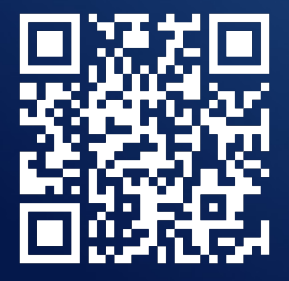

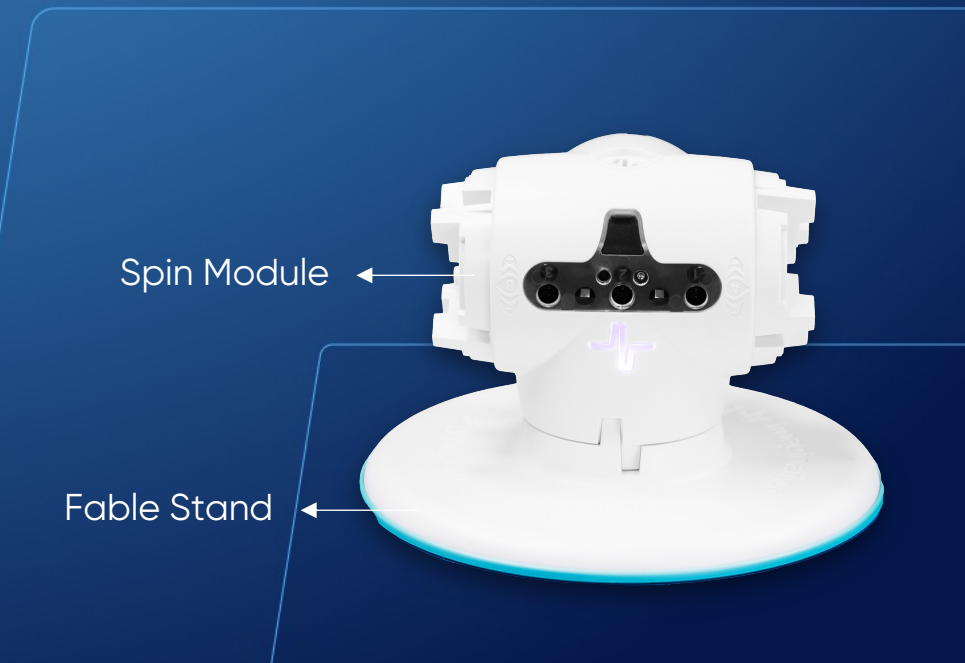

shape robotics

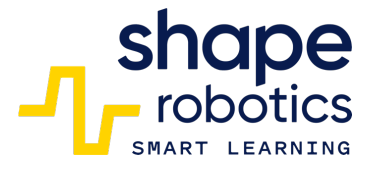

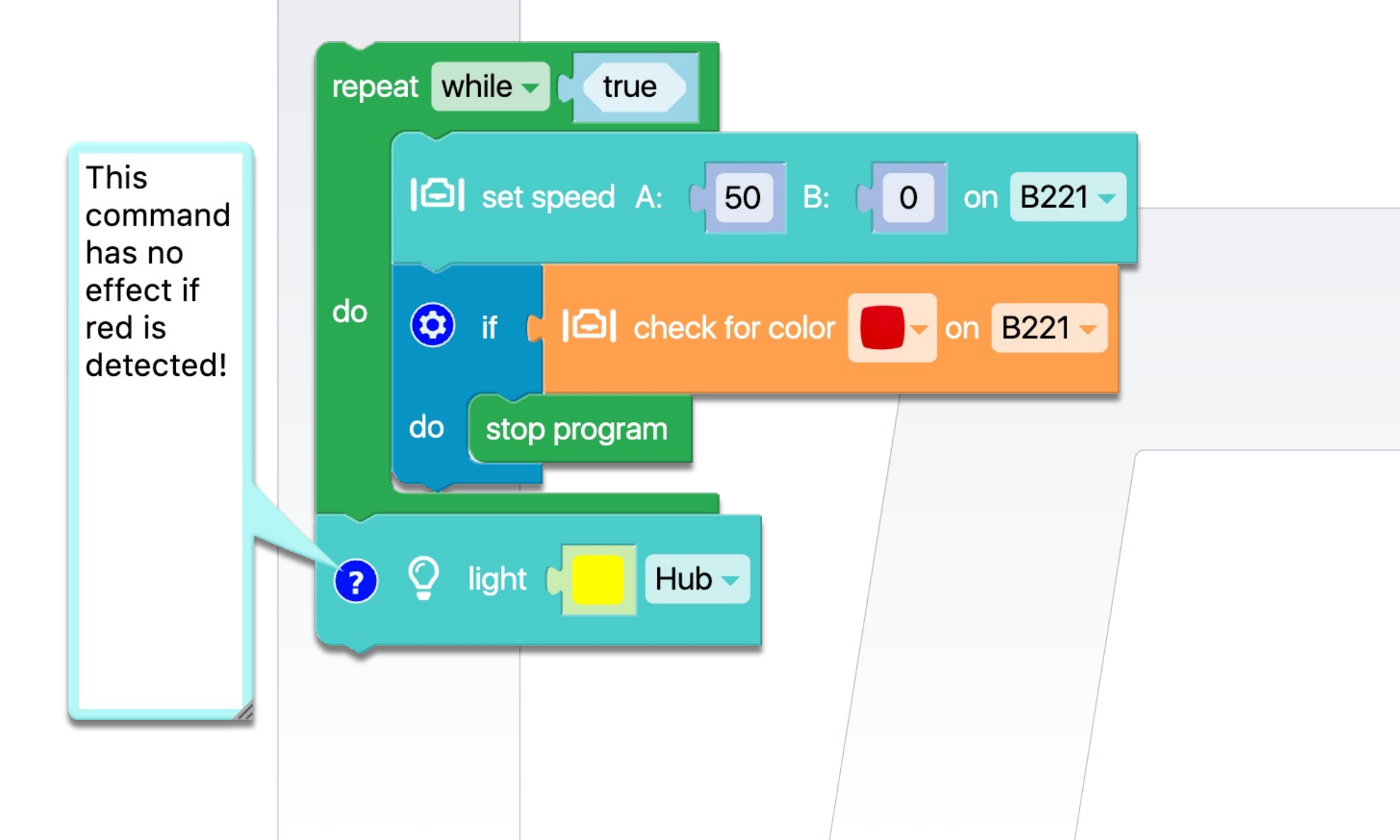

# Code 57: Using MP3 File

 The code sequence calls an MP3 file from the computer. It's important to note that the sequence plays the audio file while the program continues with other commands. If another sound follows, a wait command is necessary to ensure the audio finishes playing before proceeding. The file must be located in Documents/Fable/My Fable Sounds.

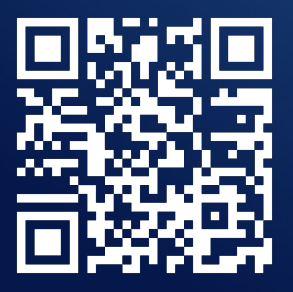

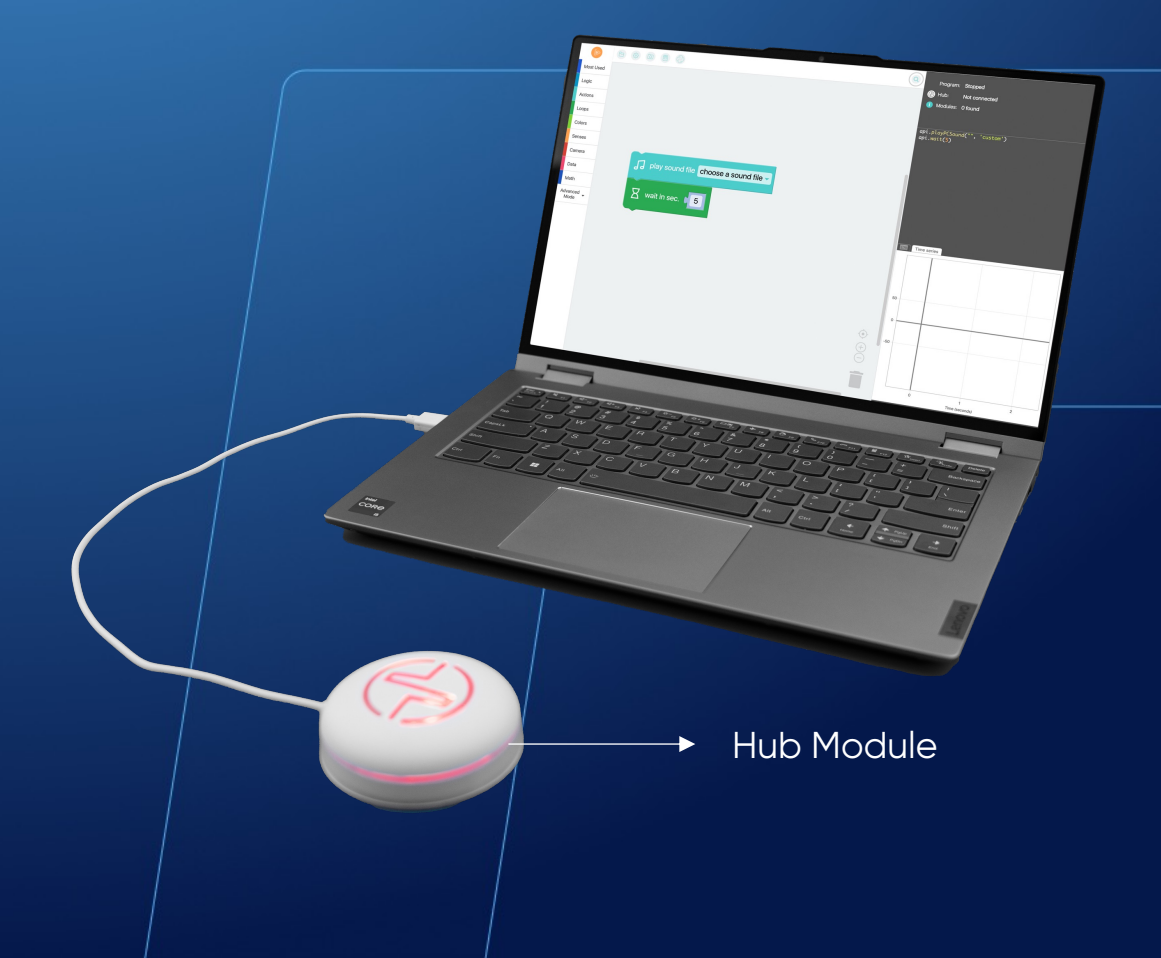

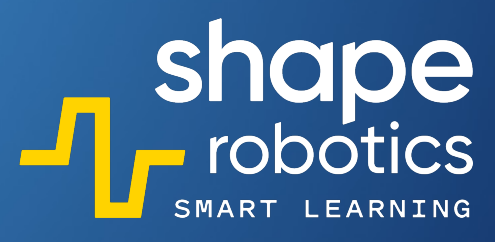

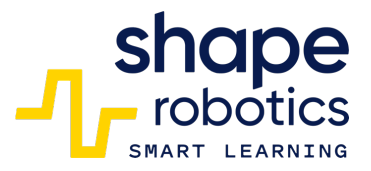

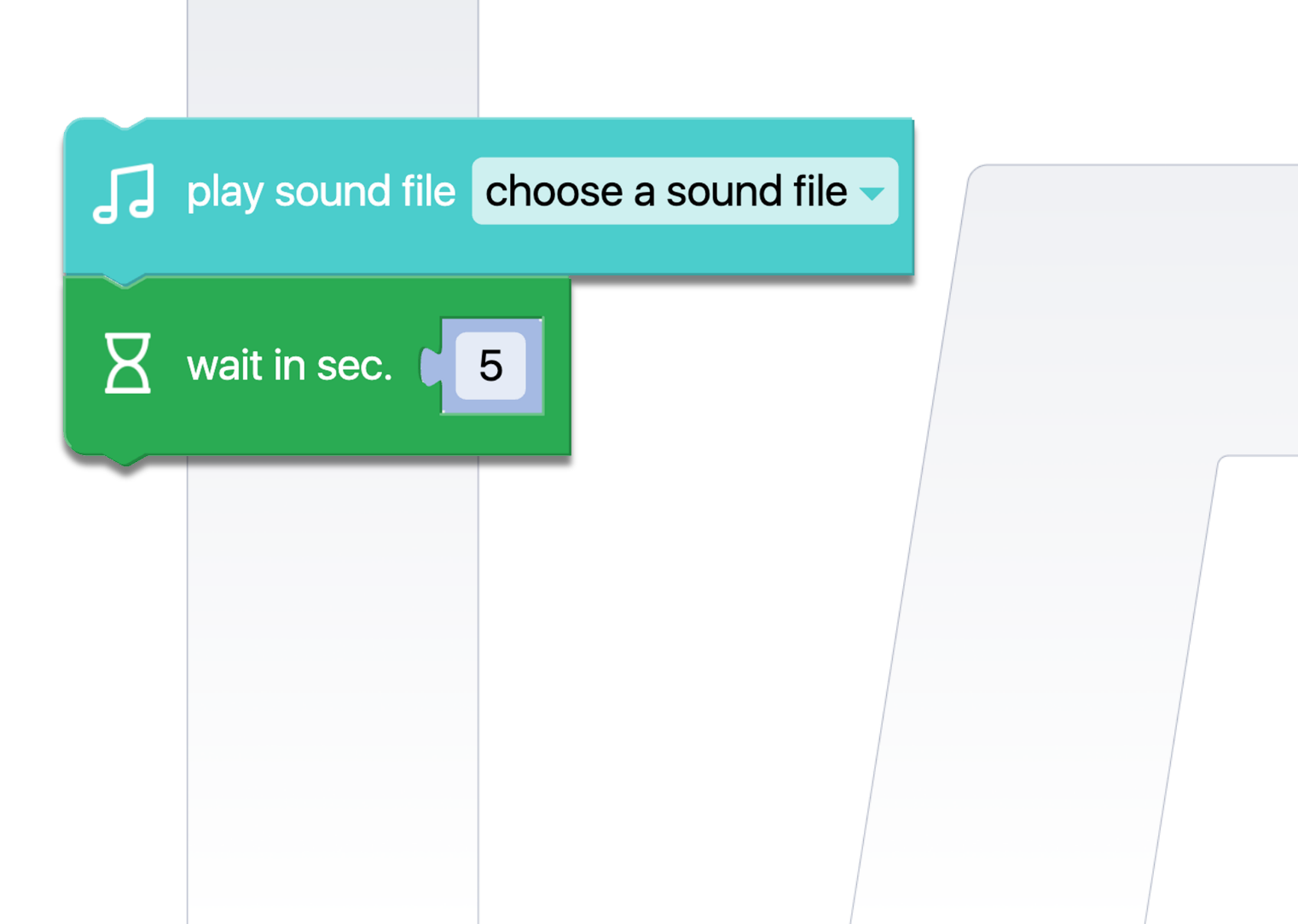

# Code 58: Playing with Musical Notes

• The code sequence plays the first part of the song "Twinkle, Twinkle Little Star". The rhythm can be changed by changing the tempo in the pause controls after each note is played.

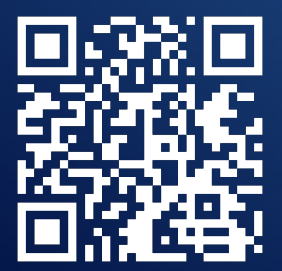

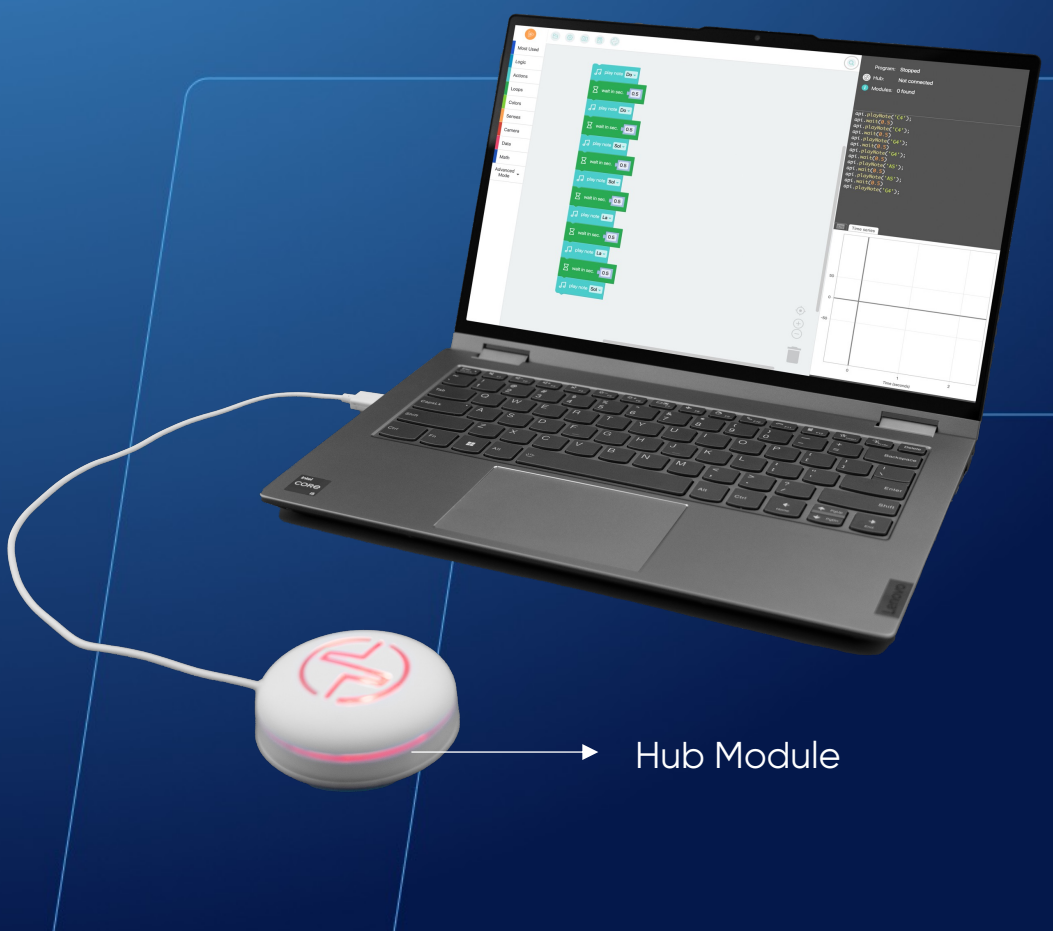

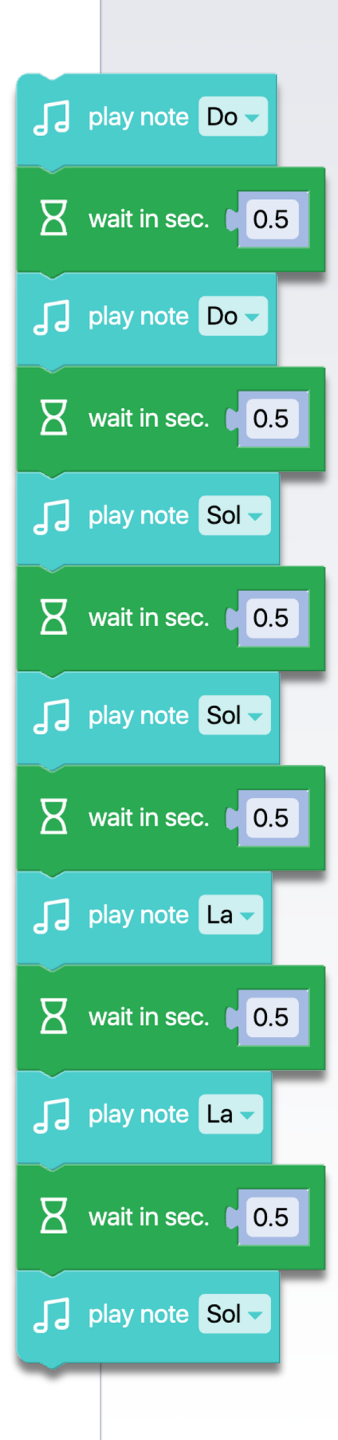

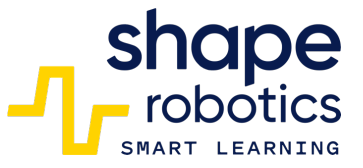

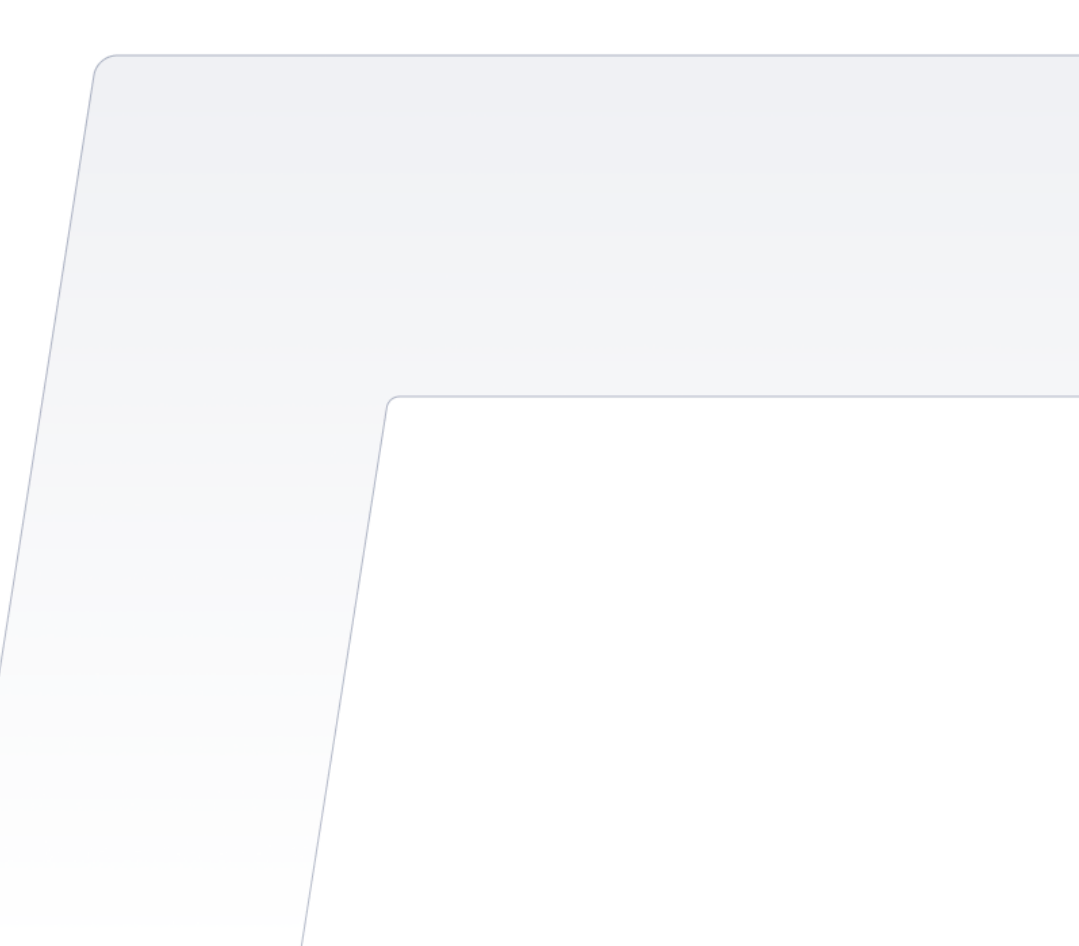

## Code 59: **Out of Endless Loop**

- It is generally not recommended to use infinite loops (Repeat forever block) in coding. However, in certain situations, there may be a need to employ such a loop and break out of it when necessary. This can be accomplished by using the "Break out of loop" command. When this command is executed, the loop will terminate, and the subsequent commands will continue to execute in sequence after the loop.
- For instance, consider a scenario where the Spin A motor is configured to rotate continuously until the Space key is pressed. Upon pressing the Space key, the Print command is executed in the Output Console, indicating that the loop has been terminated.

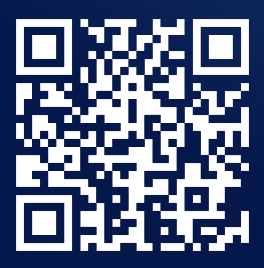

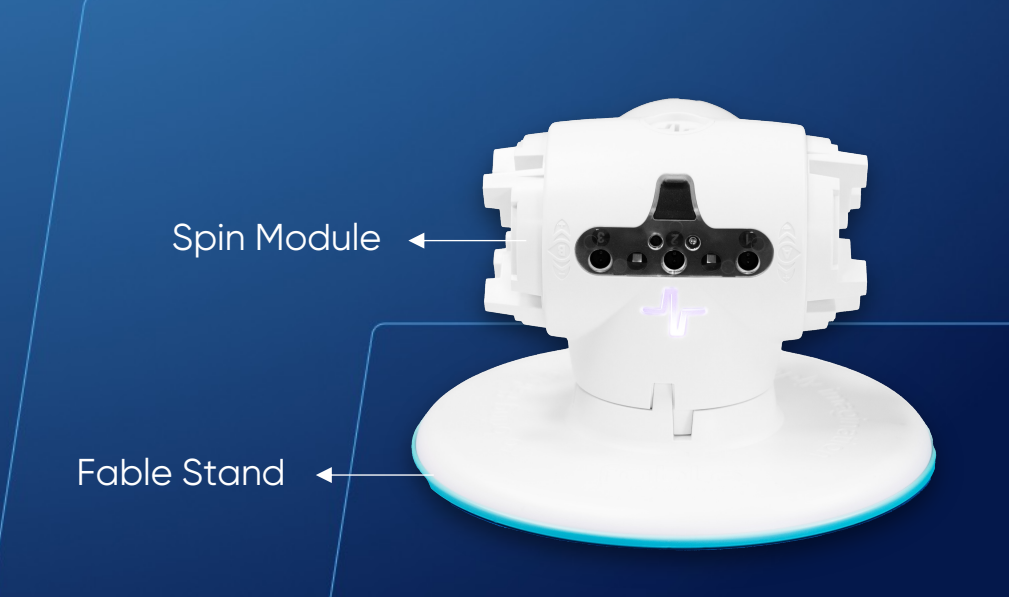

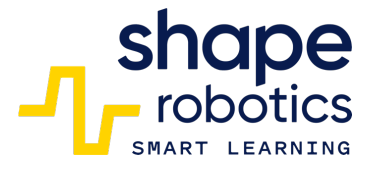

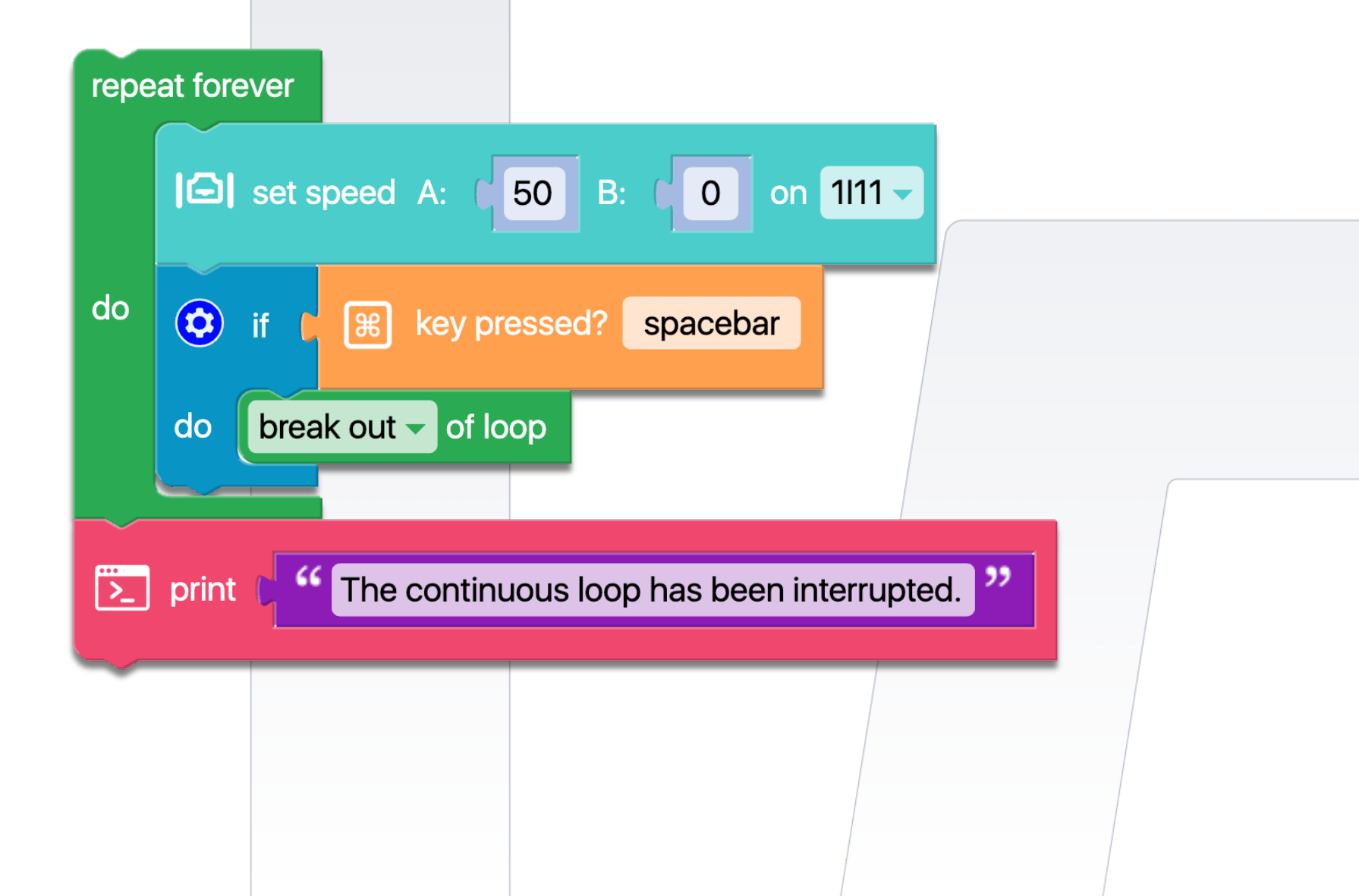

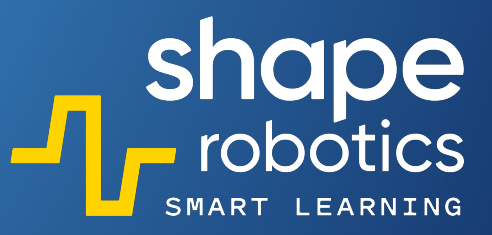

## Code 60: **Record in a .csv File**

The program records the noise level from the computer's microphone in a loop of 10 repetitions every second. This data is stored numerically in a CSV file with a file name specified by the programmer. The file is saved in the 'Documents' folder under the 'Fable' folder. The data stored in the CSV file can be utilized in other programs as required.

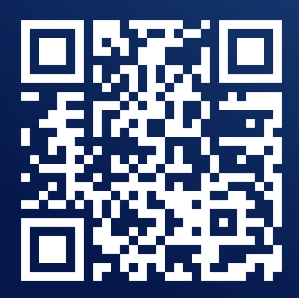

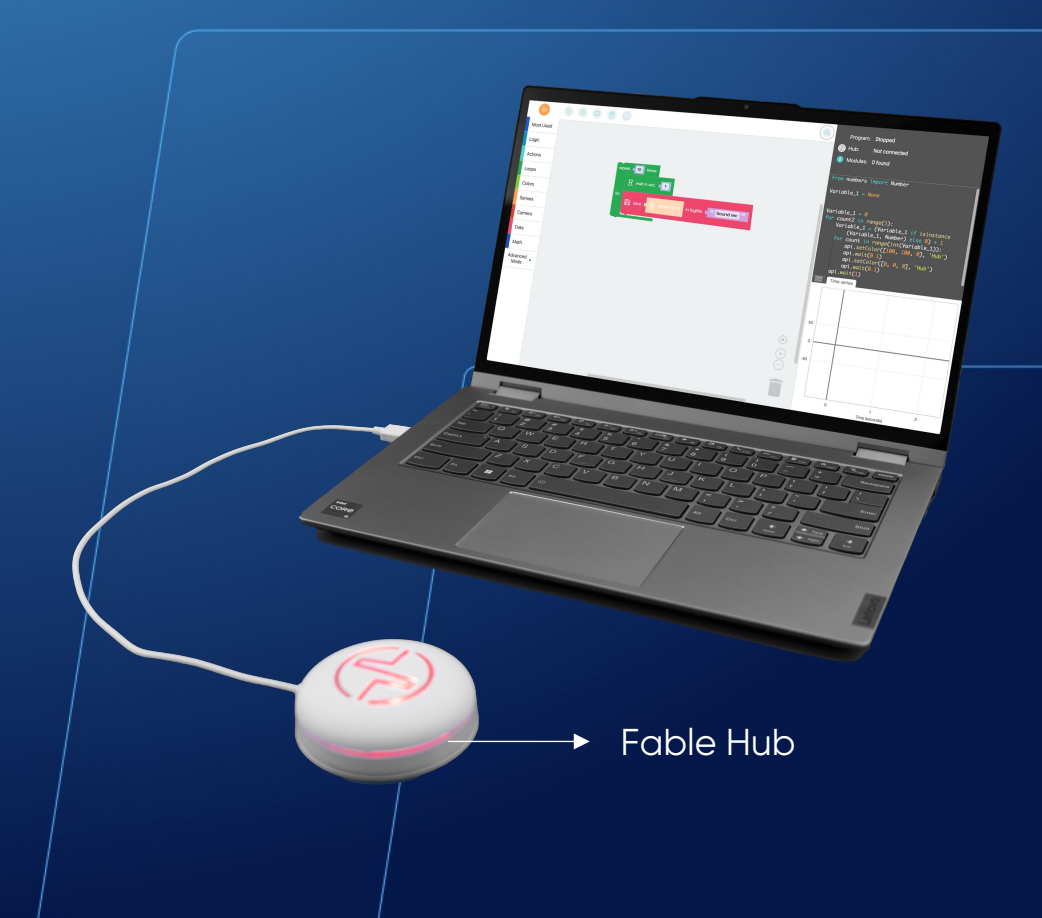

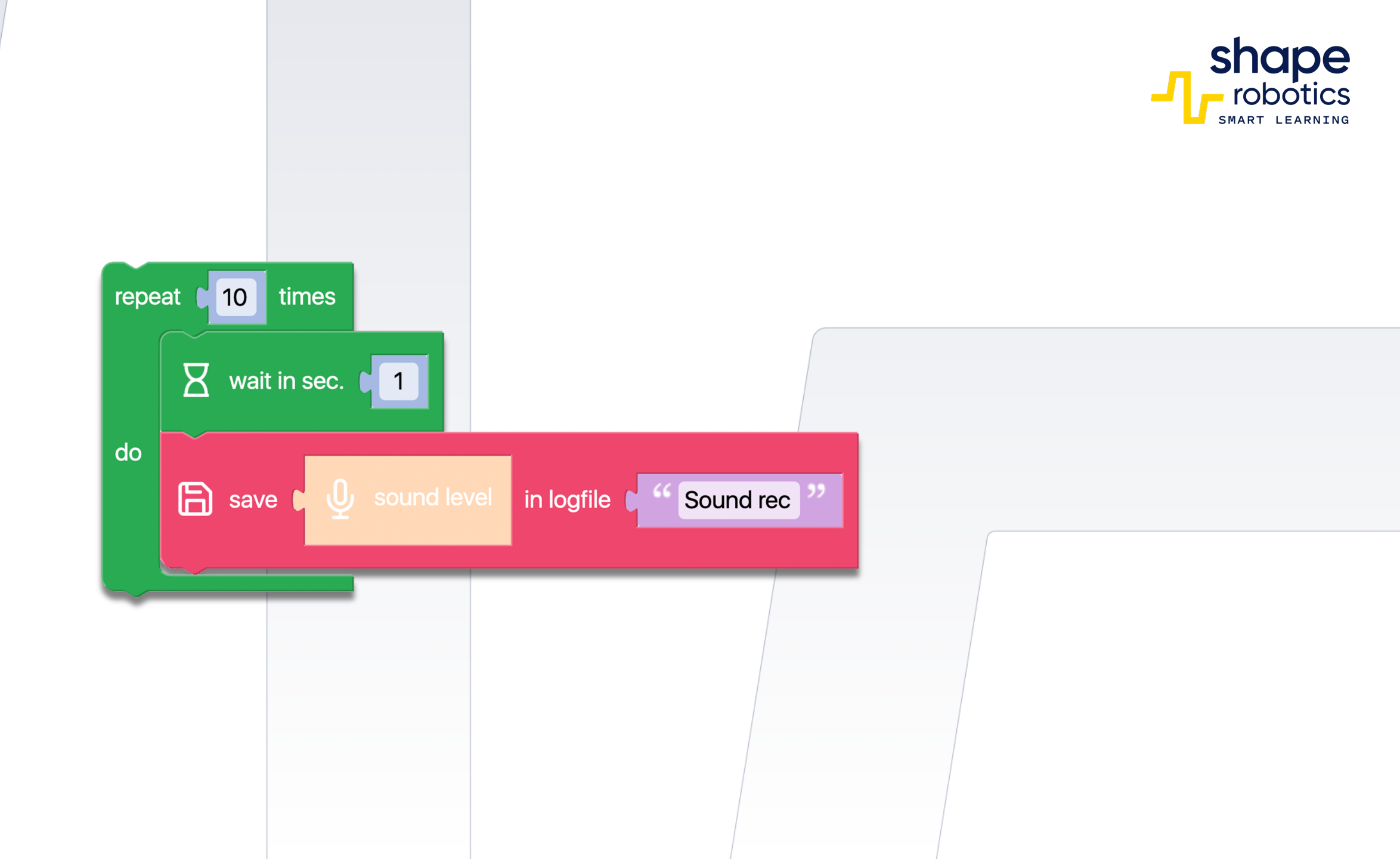

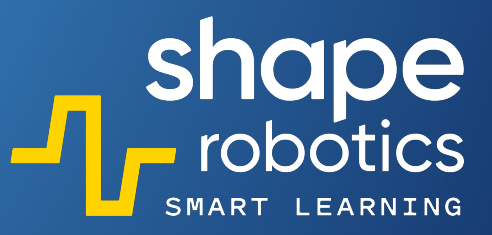

## Code 61: **Read from a .csv File**

 The program reads data from a .csv file named "Sound rec". It then displays this data in the Output Console. The data can be processed and used for other purposes as well. To provide an example, we have used the file saved from programming "Record in a .csv File".

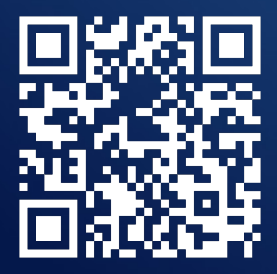

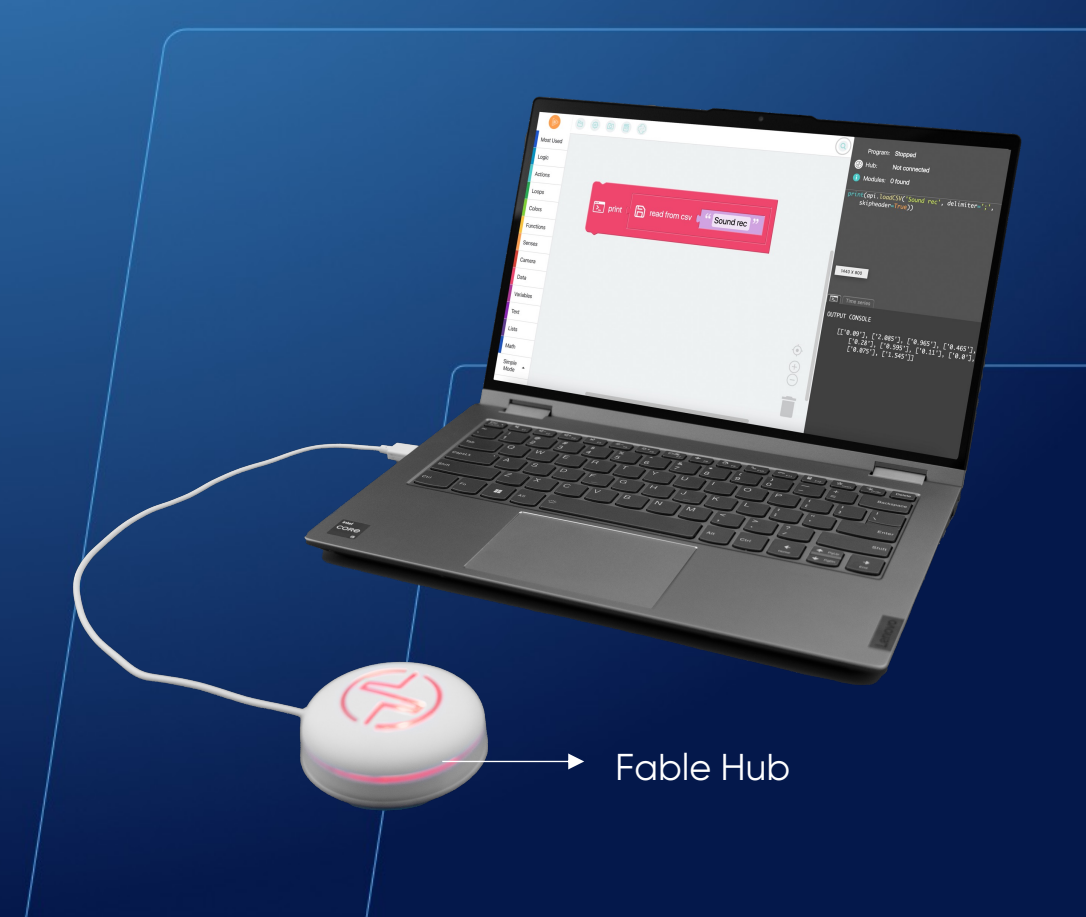

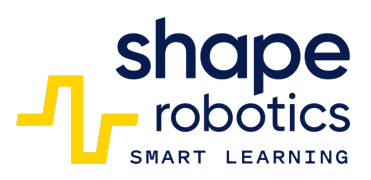

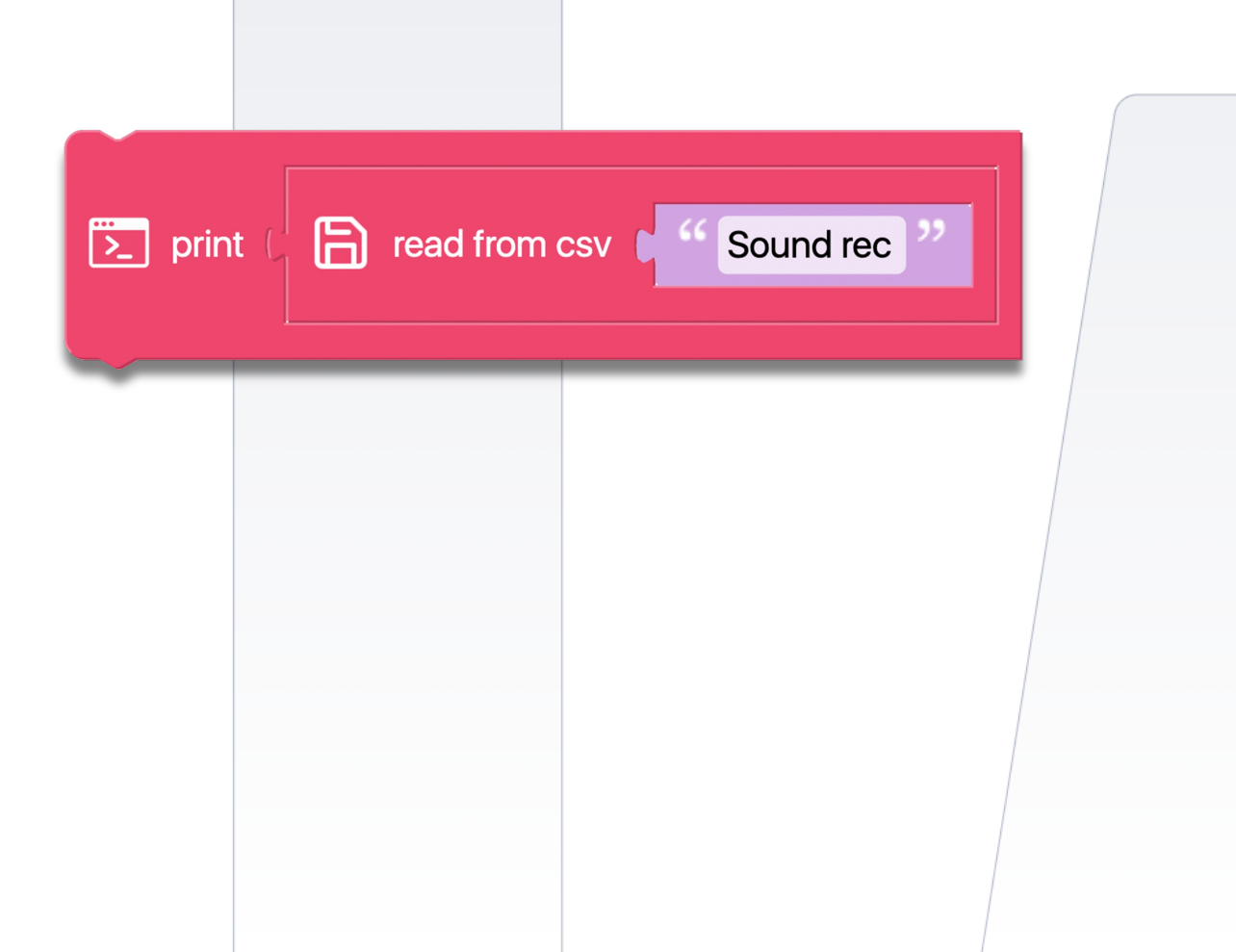

## Code 62: Record multiple data in a .csv file

 Upon launching the program, a file with the .csv extension will be automatically generated(you can set the file name). This file stores various values such as the X and Y motor angles of the Joint mode that is connected to the Hub, the battery level of the Joint mode, and the time elapsed since the program was started.

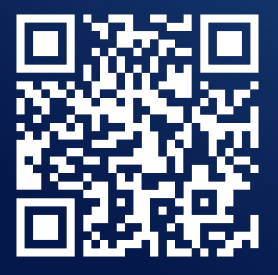

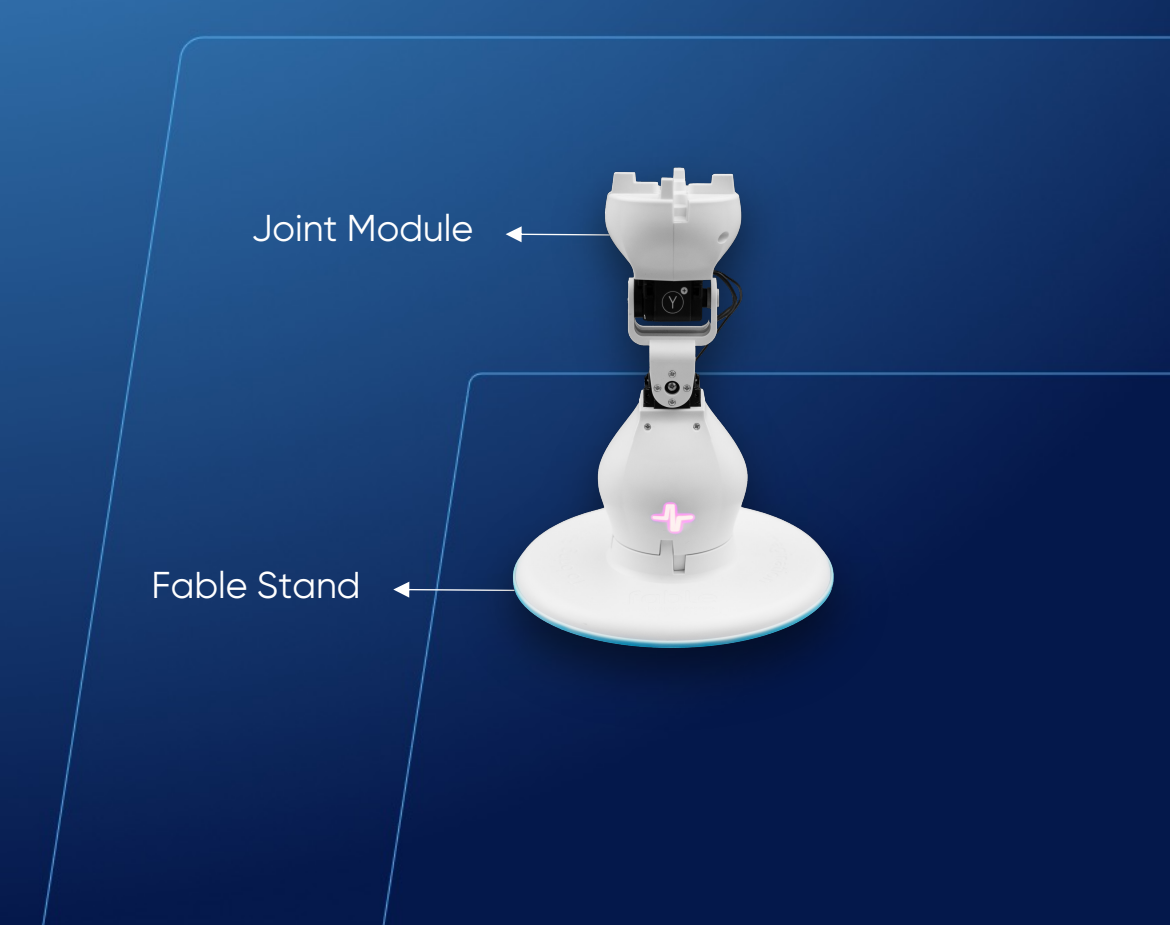

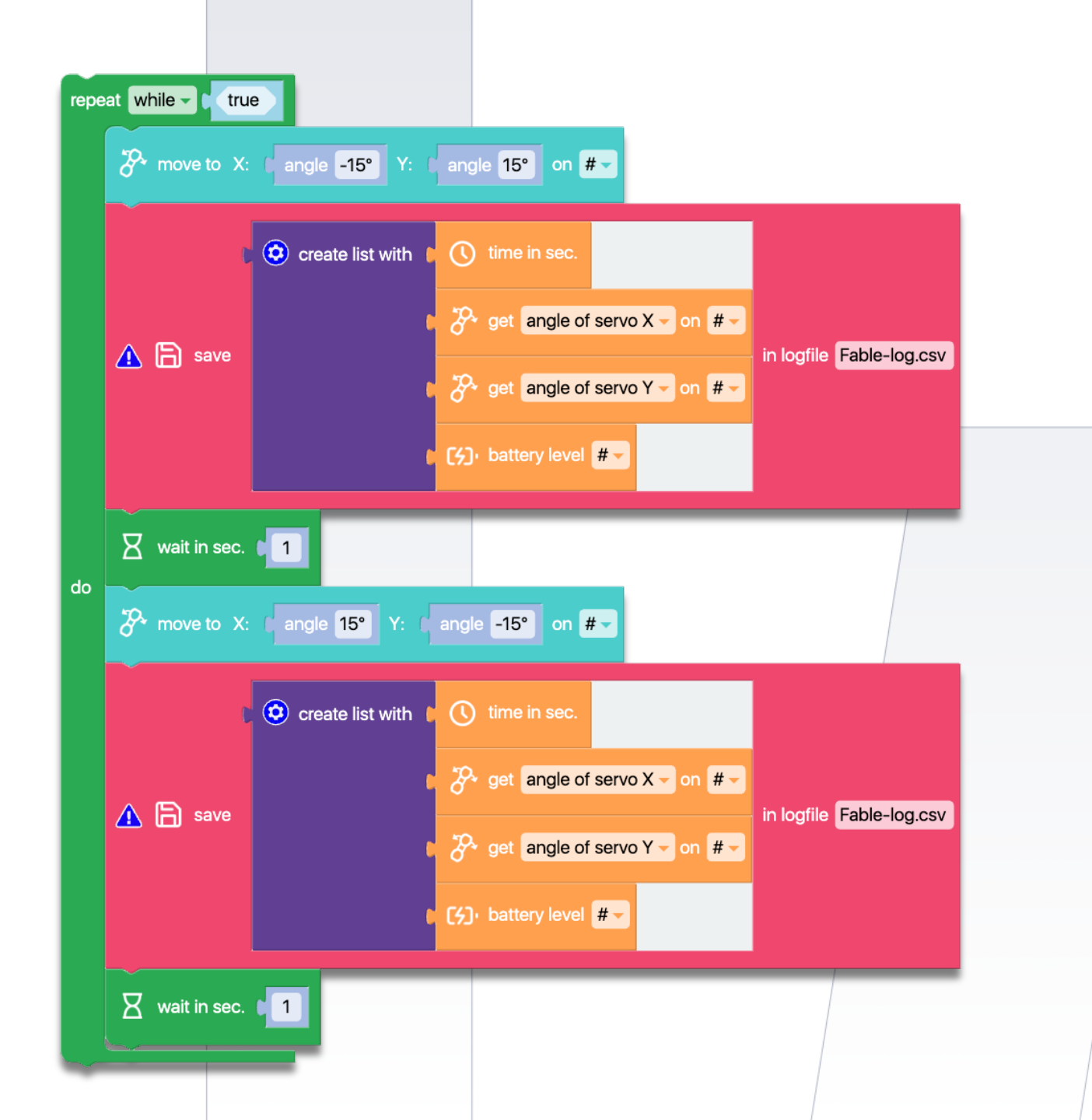

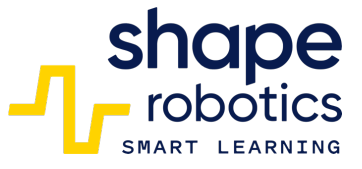

## Code 63: Create a Variable

- To create a variable in Advance Mode, we can follow these steps: Click on Variables and then on Create Variables. Once we have done this, we can name our variable. For example, we can name it Variable 1.
- At the beginning of the program, Variable 1 has a numeric value of zero. However, during a loop of three repetitions, the variable's value will change by adding a unit. Moreover, the Hub will light up yellow with the updated value.
- After the variable's value has been updated three times, the loop will be exited due to the three repetitions.

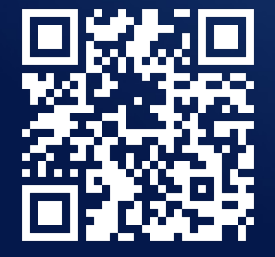

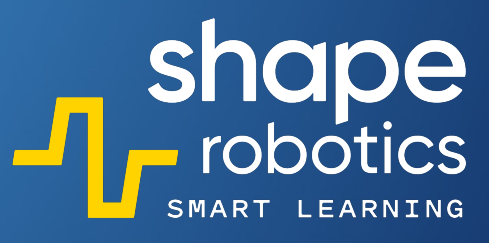

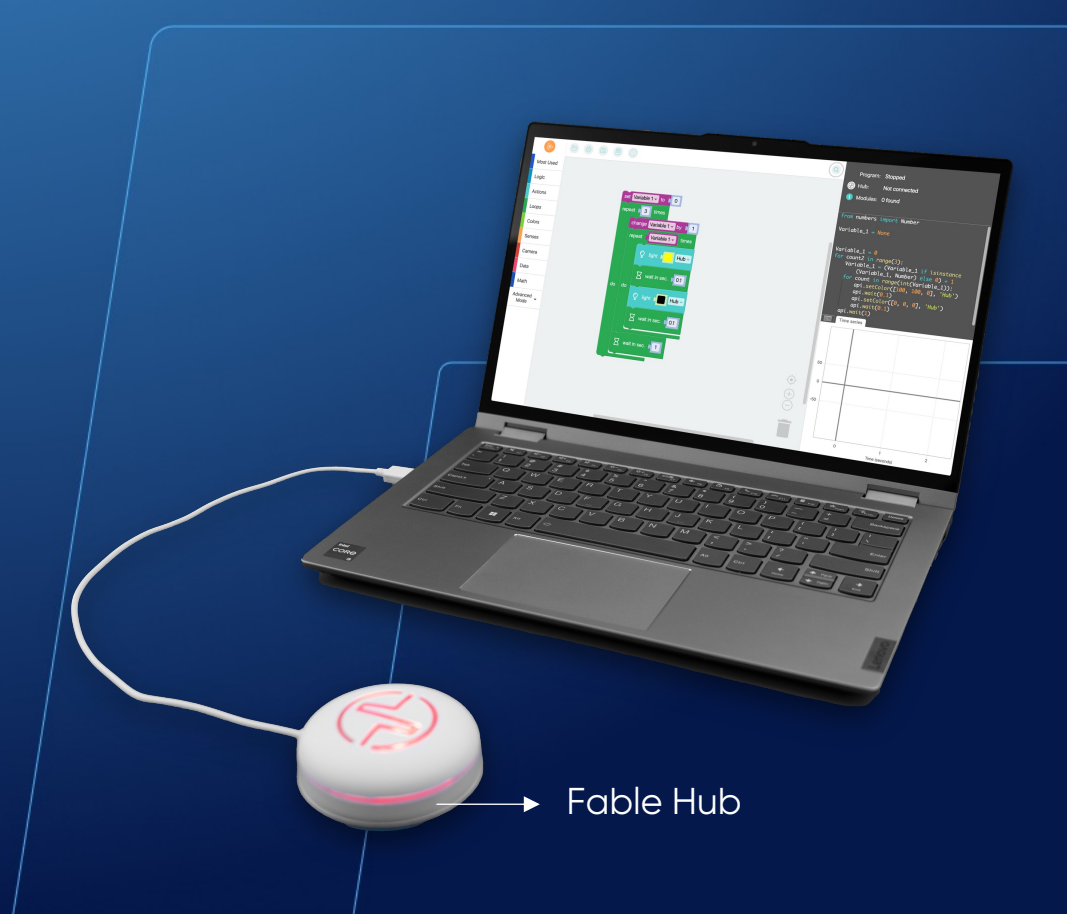

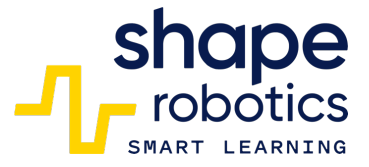

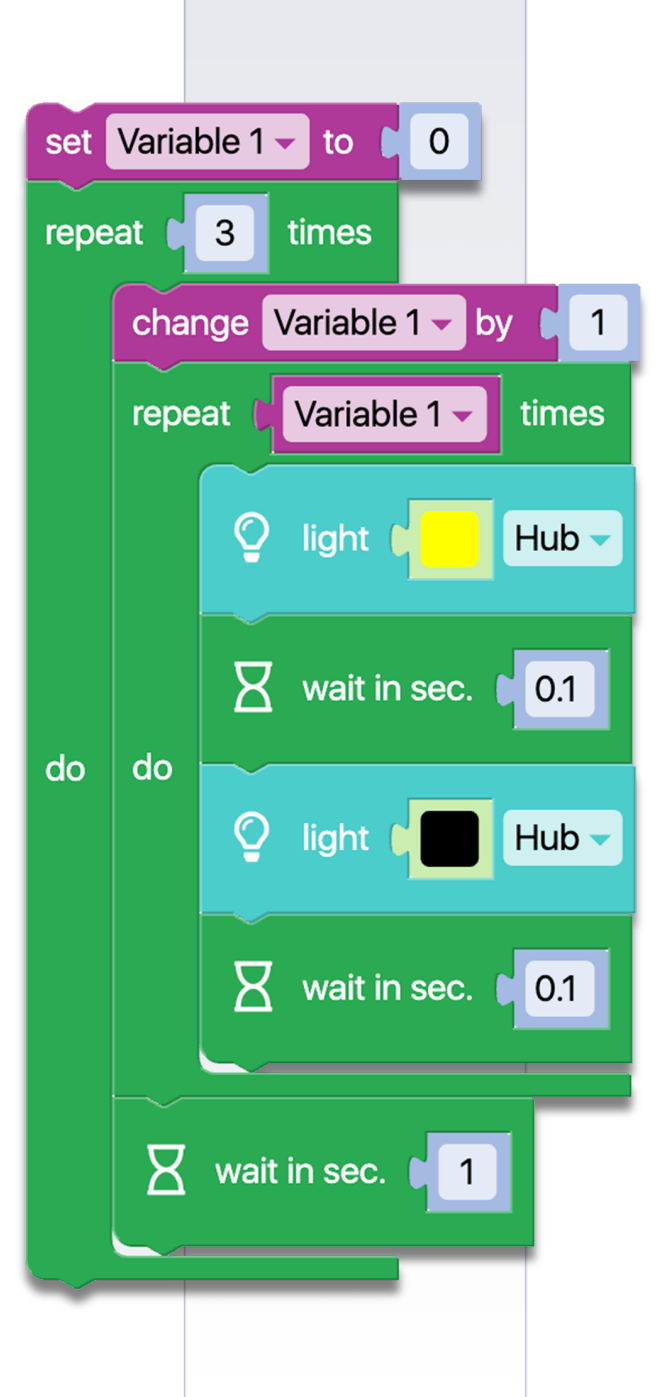

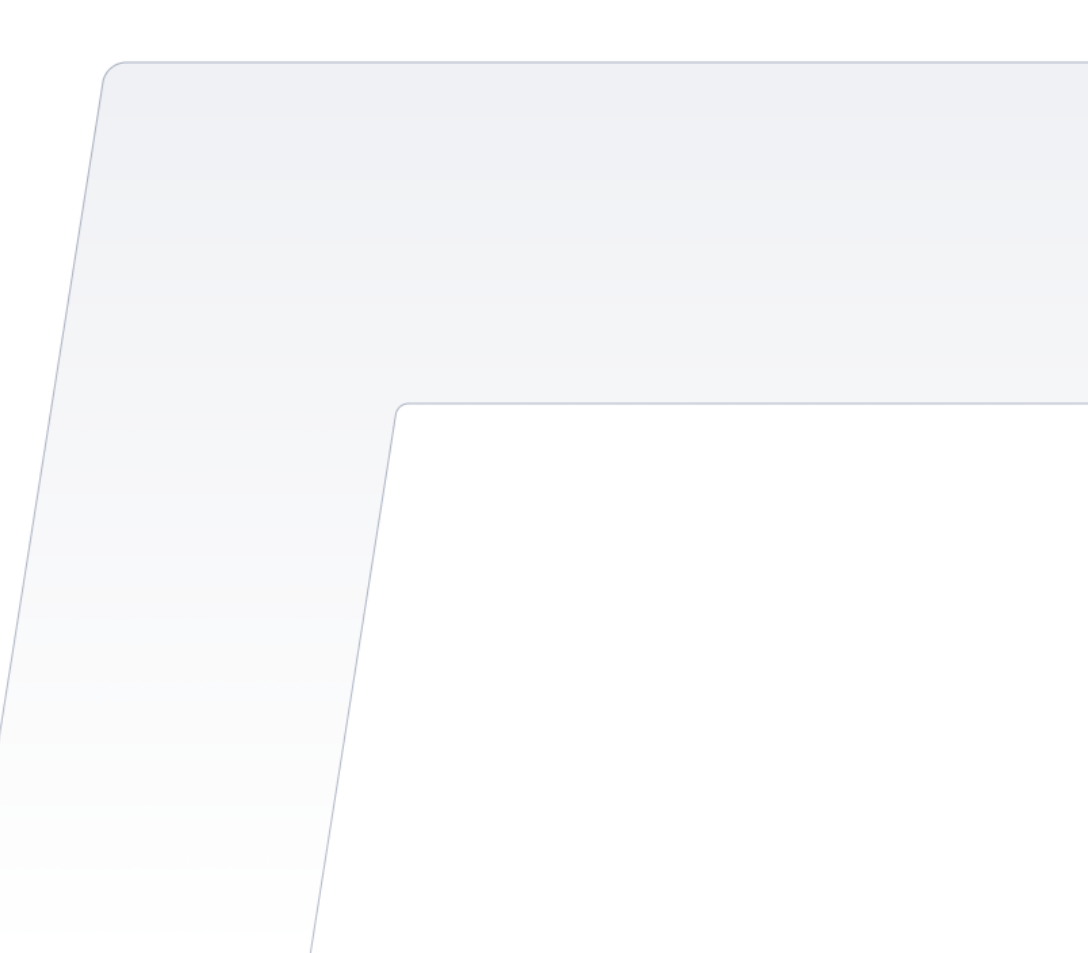

# Code 64: Generating random values for Joint's servomotor

 The program generates a random number between -90 and 90, representing the range of movement of the X servo motor on the Joint module. This random number is stored in the variable "Instant value" and displayed in the Output console. A new movement occurs every 3 seconds.

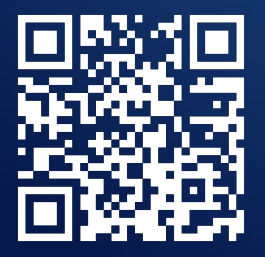

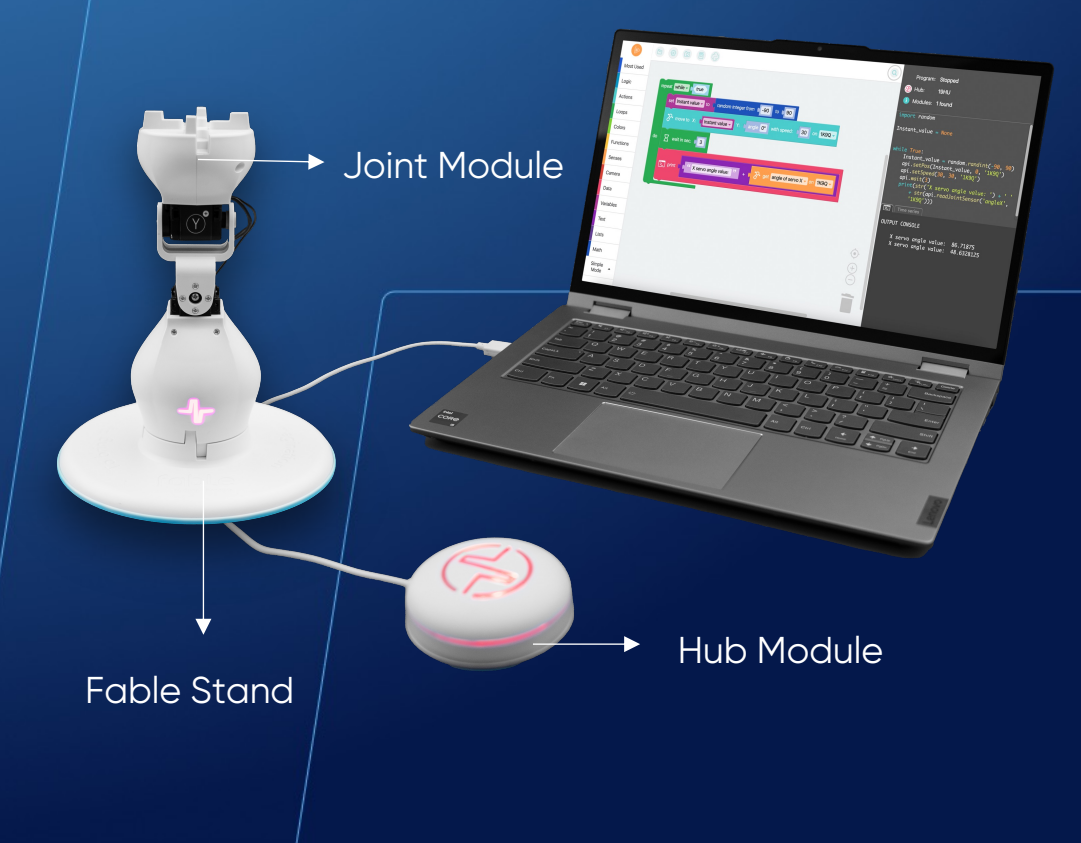

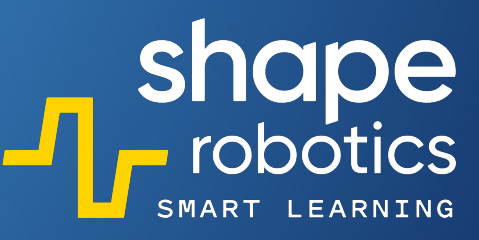

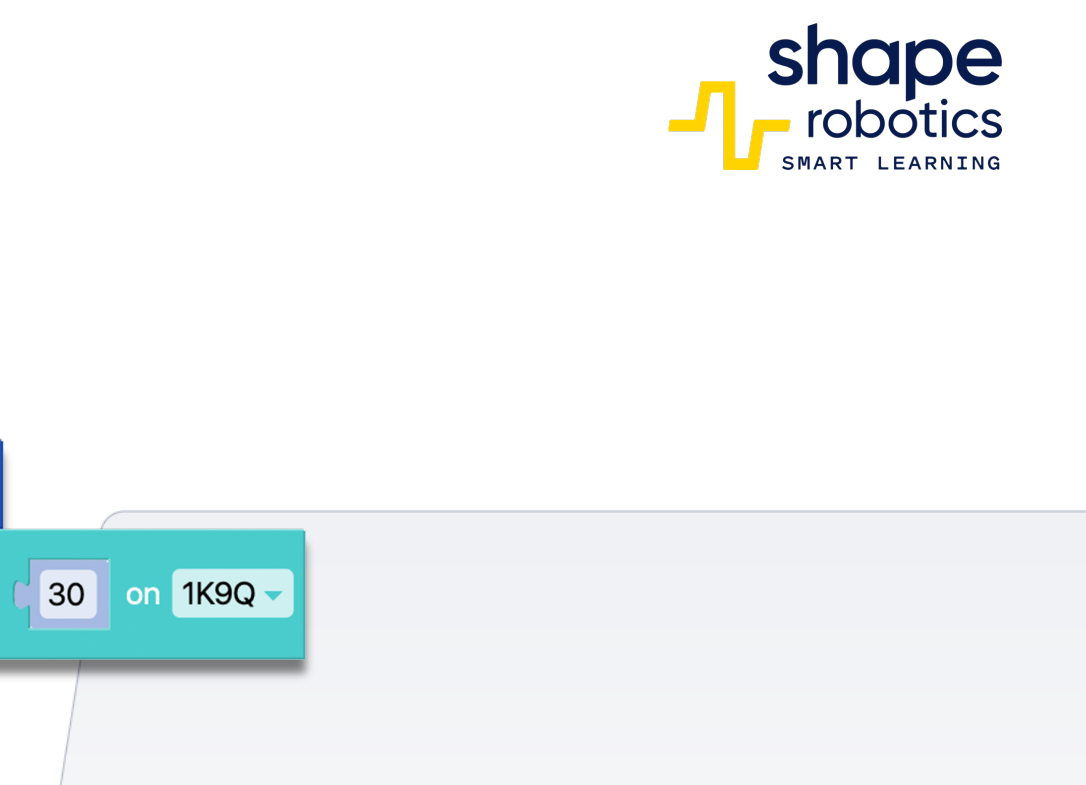

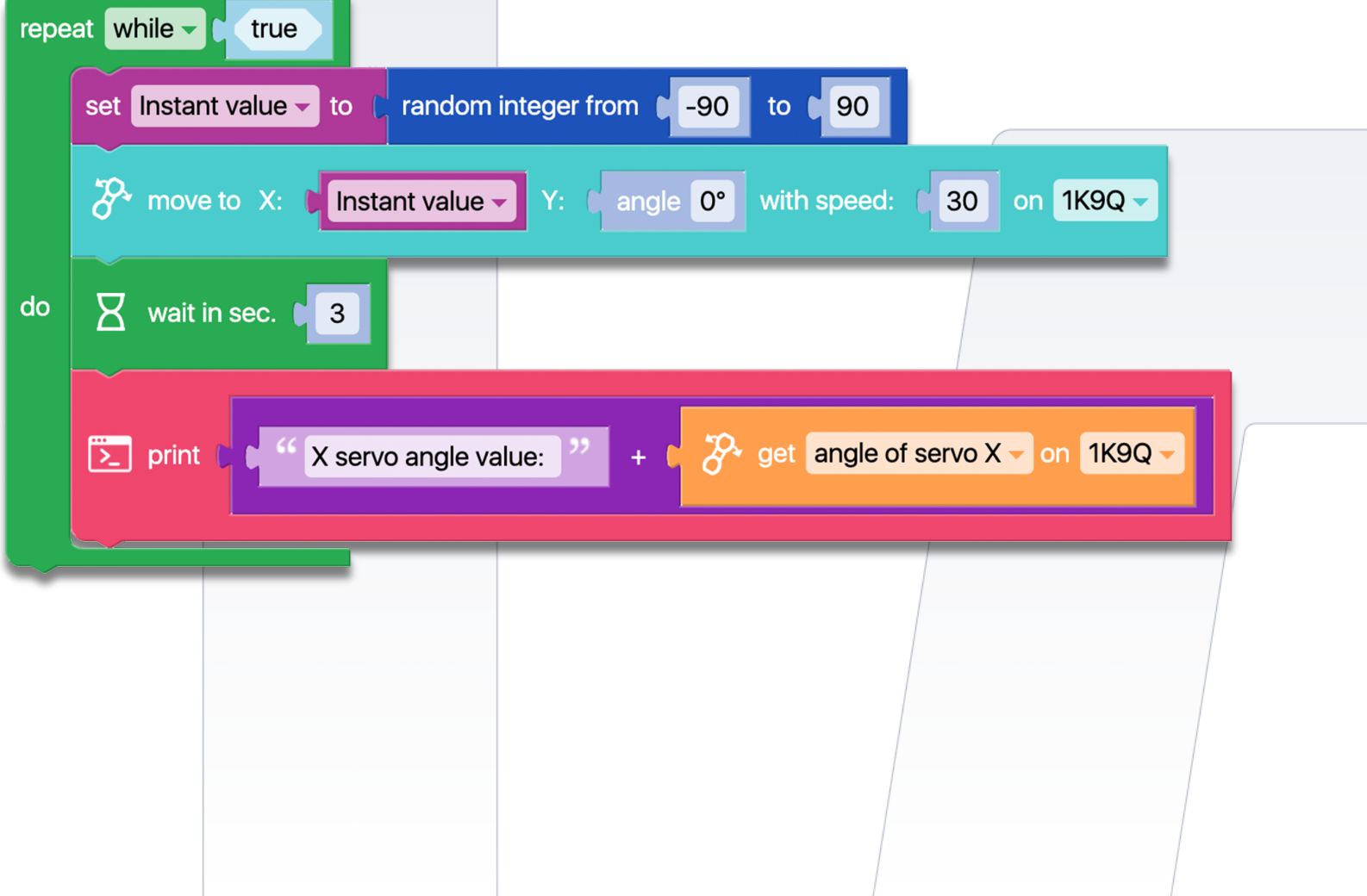

# Code 65: Calculating the Arithmetic Average Grade

The program is designed to calculate the arithmetic average of grades. Grades, ranging from 1 to 5, are inputted into the program by tapping on the Fable Face application screen on your phone. For instance, if three fingers are placed on the screen, the program registers the value 3. This method is utilized for inputting both the total number of grades and each individual grade.

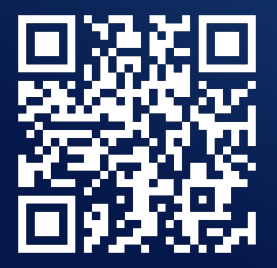

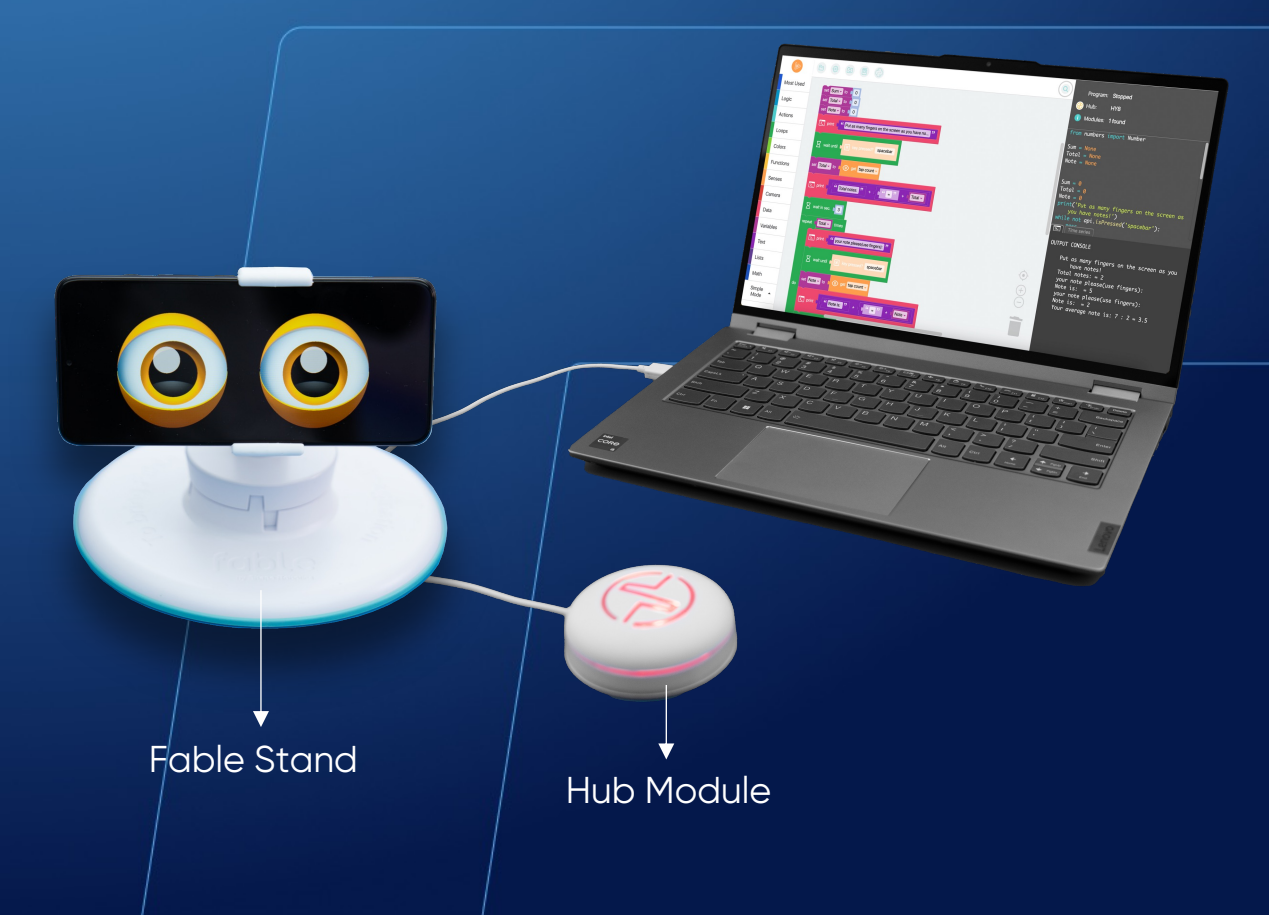

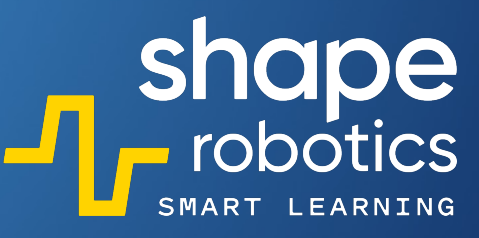

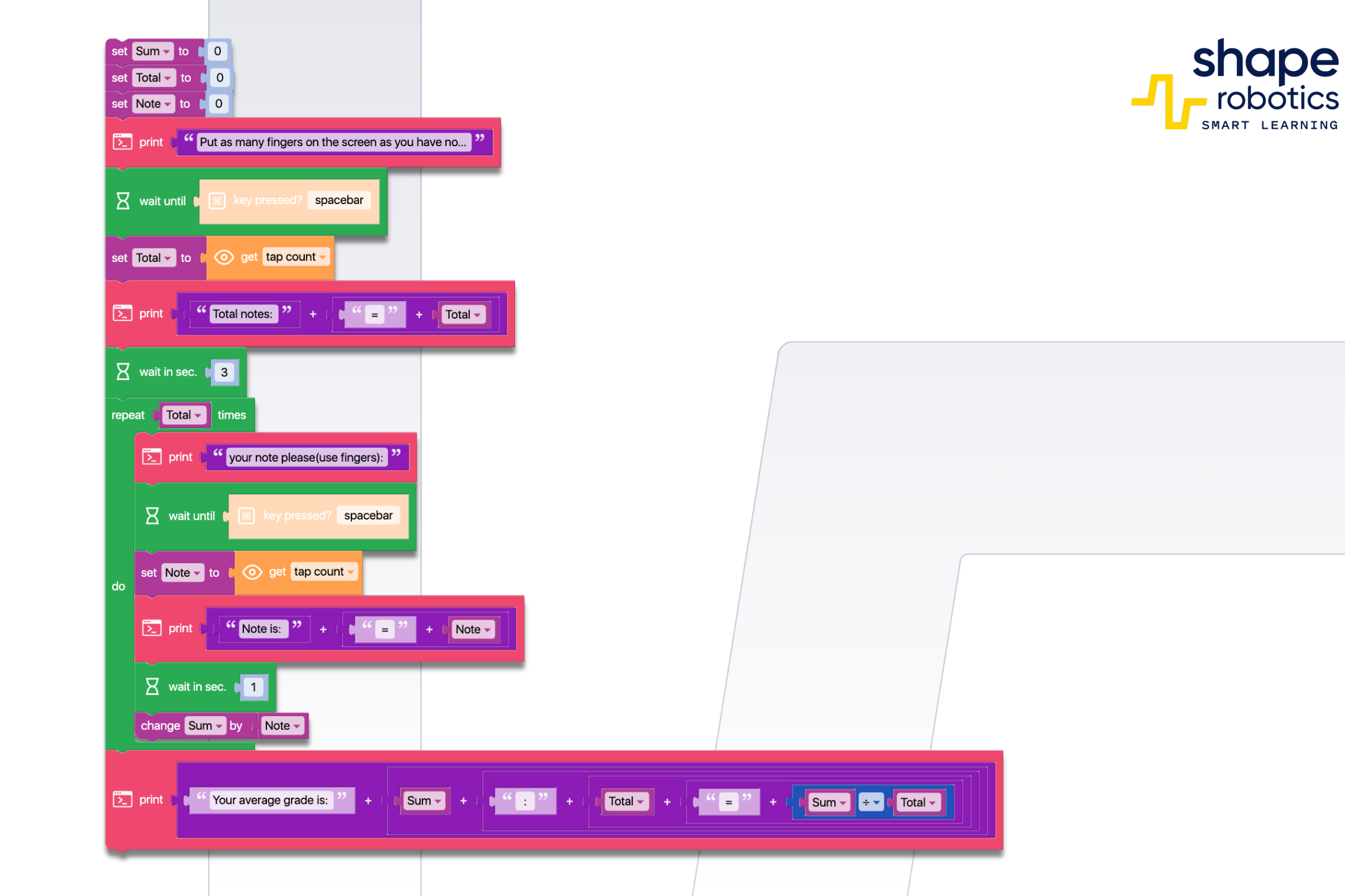

# Code 66: Calculating the Geometric Mean for Two Numbers

 The program reads two numbers from the phone screen, calculates and displays the geometric mean for them.

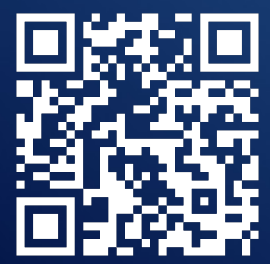

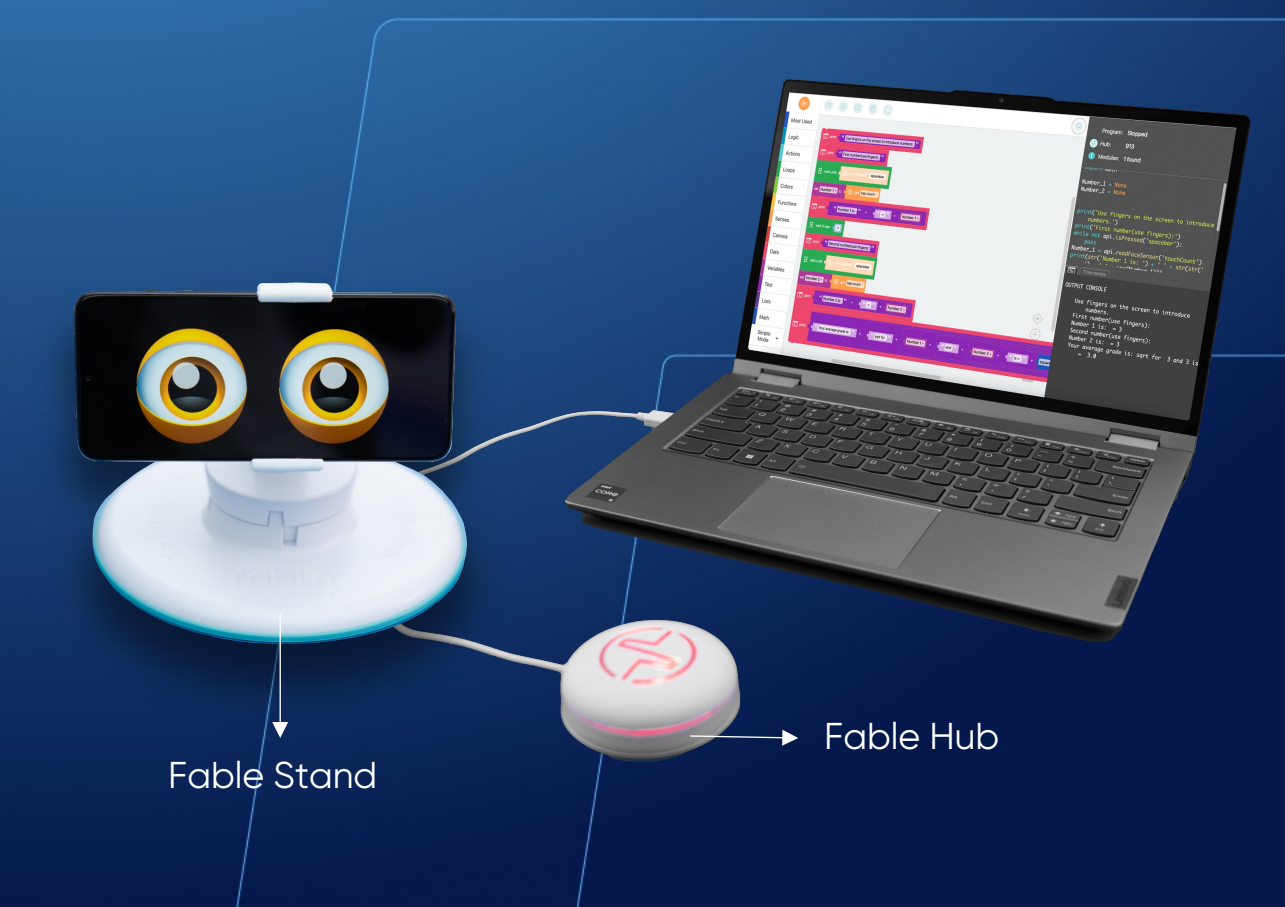

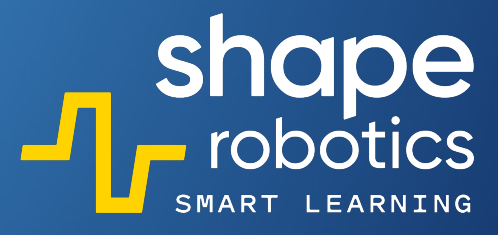

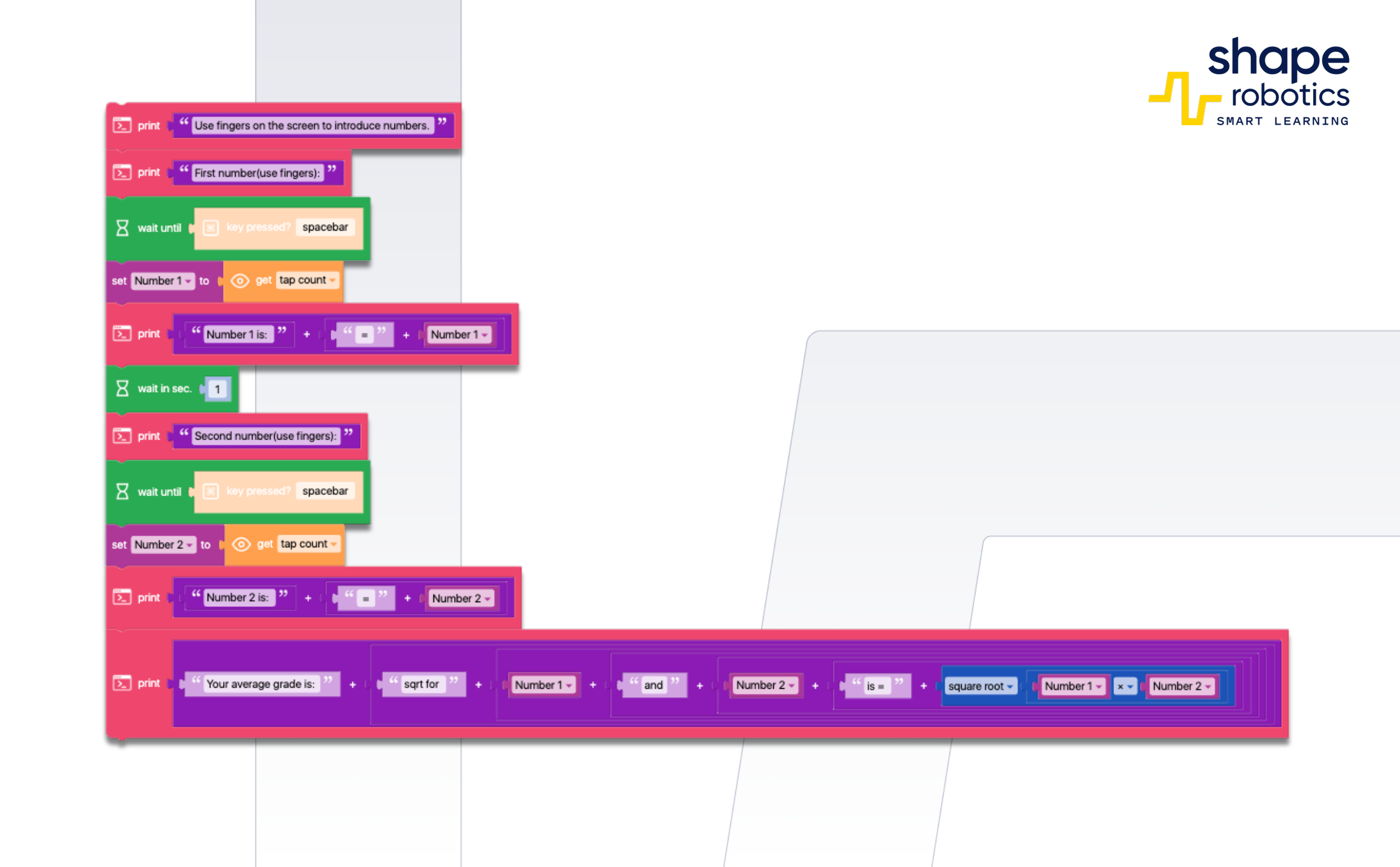

## Code 67: Converting Text to Speech

 The code sequence processes a text and converts it into speech. Users have the option to select the language, and the resulting speech will reflect the accent corresponding to that language. This code can be useful for sending audio messages or for various other applications requiring text-to-speech functionality.

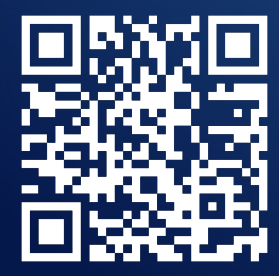

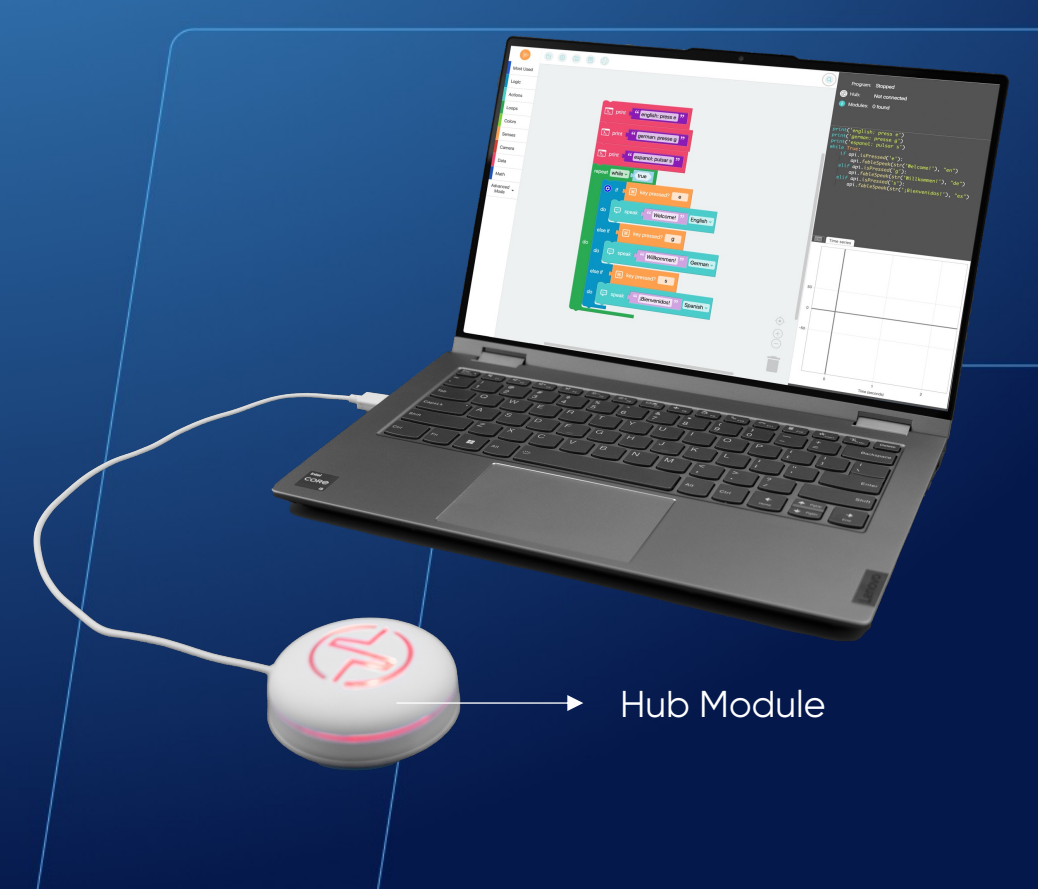

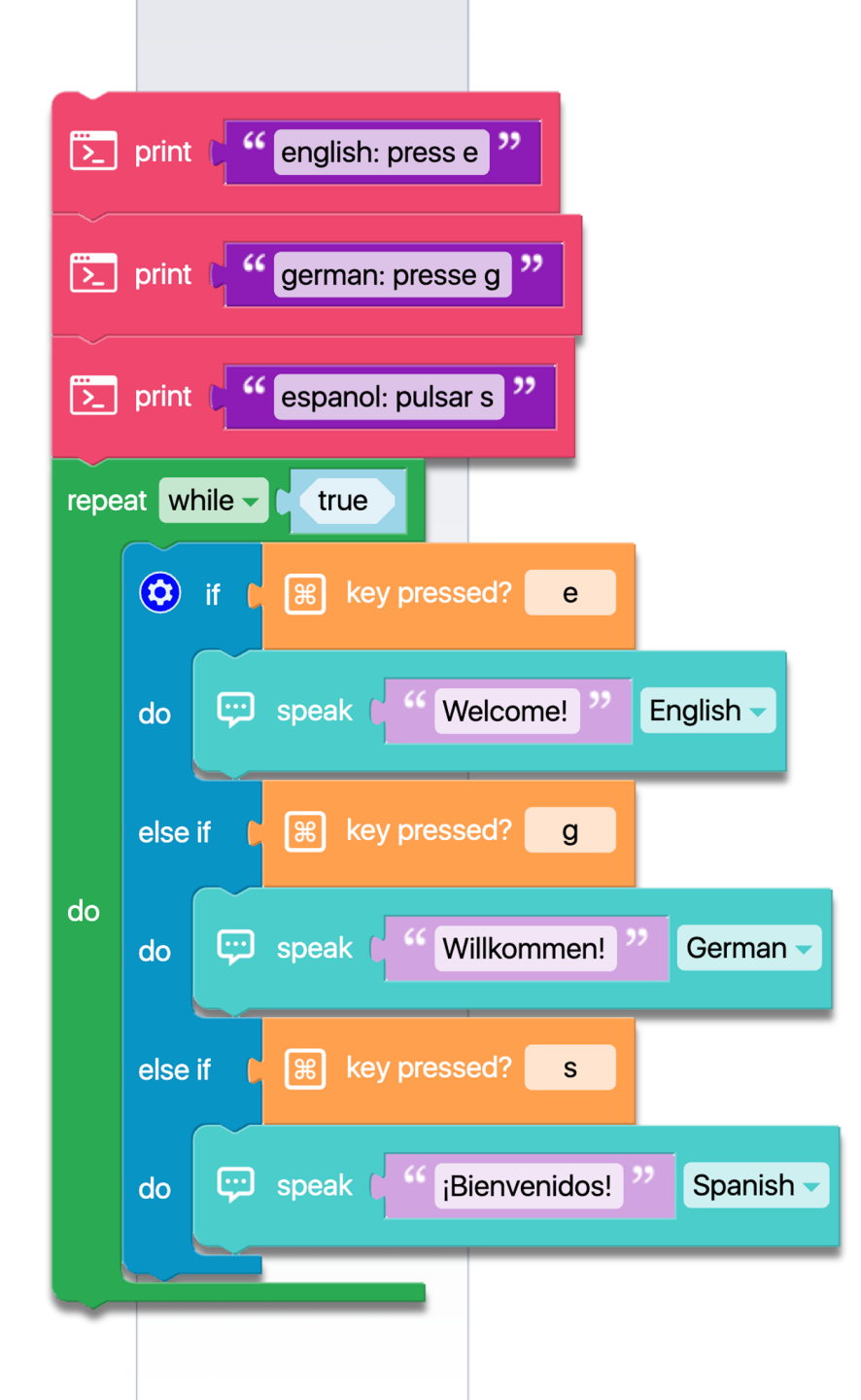

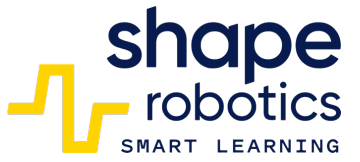

## Code 68: Read Numbers from the Phone Screen

• The program is designed to read numbers from the phone screen (with the Fable Face app open). When two fingers touch the screen and the SPACE key is pressed, the program utilizes this number to rotate a Spin module as many times as the number entered, in this instance, two times. This method of entering numbers via the phone can serve as an input keypad. Feel free to try with other numbers.

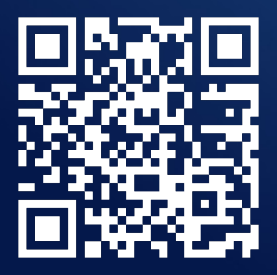

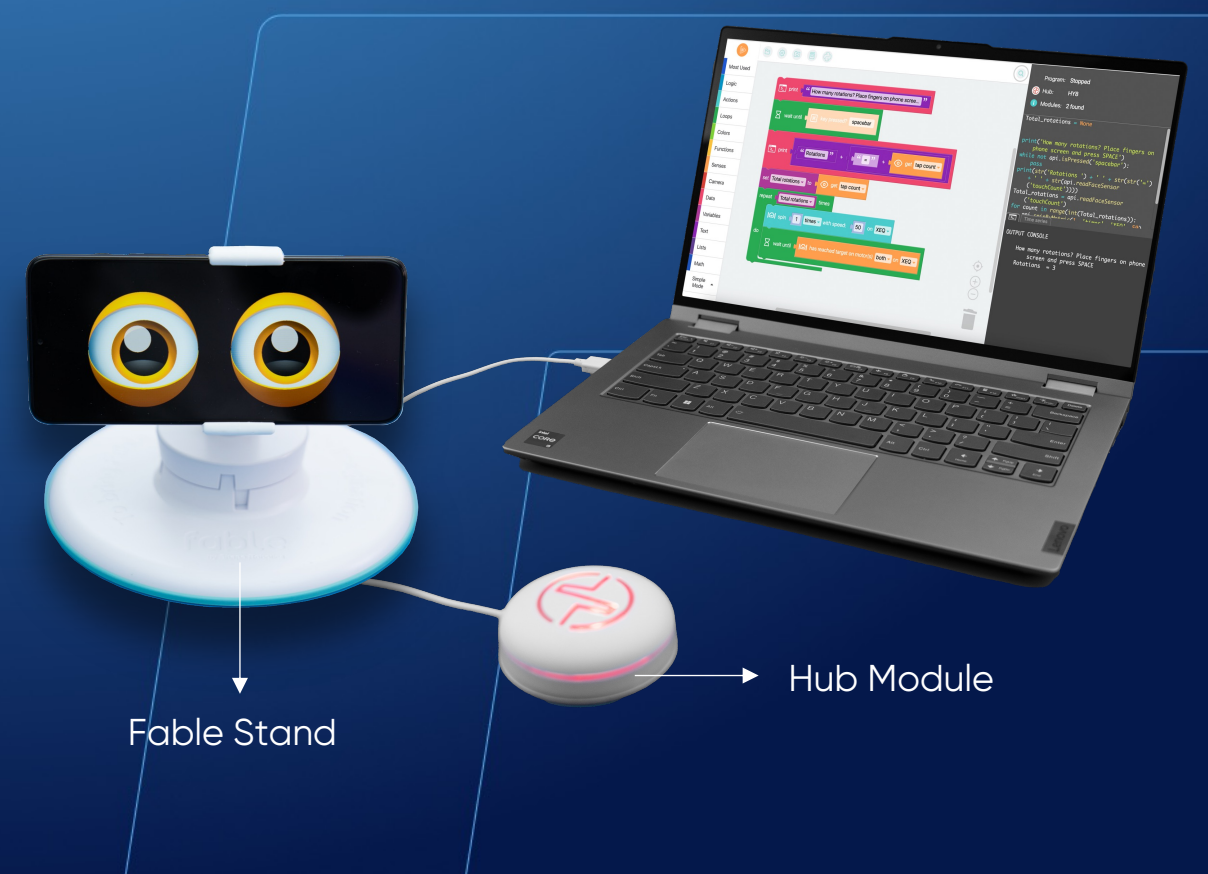

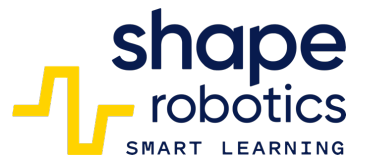

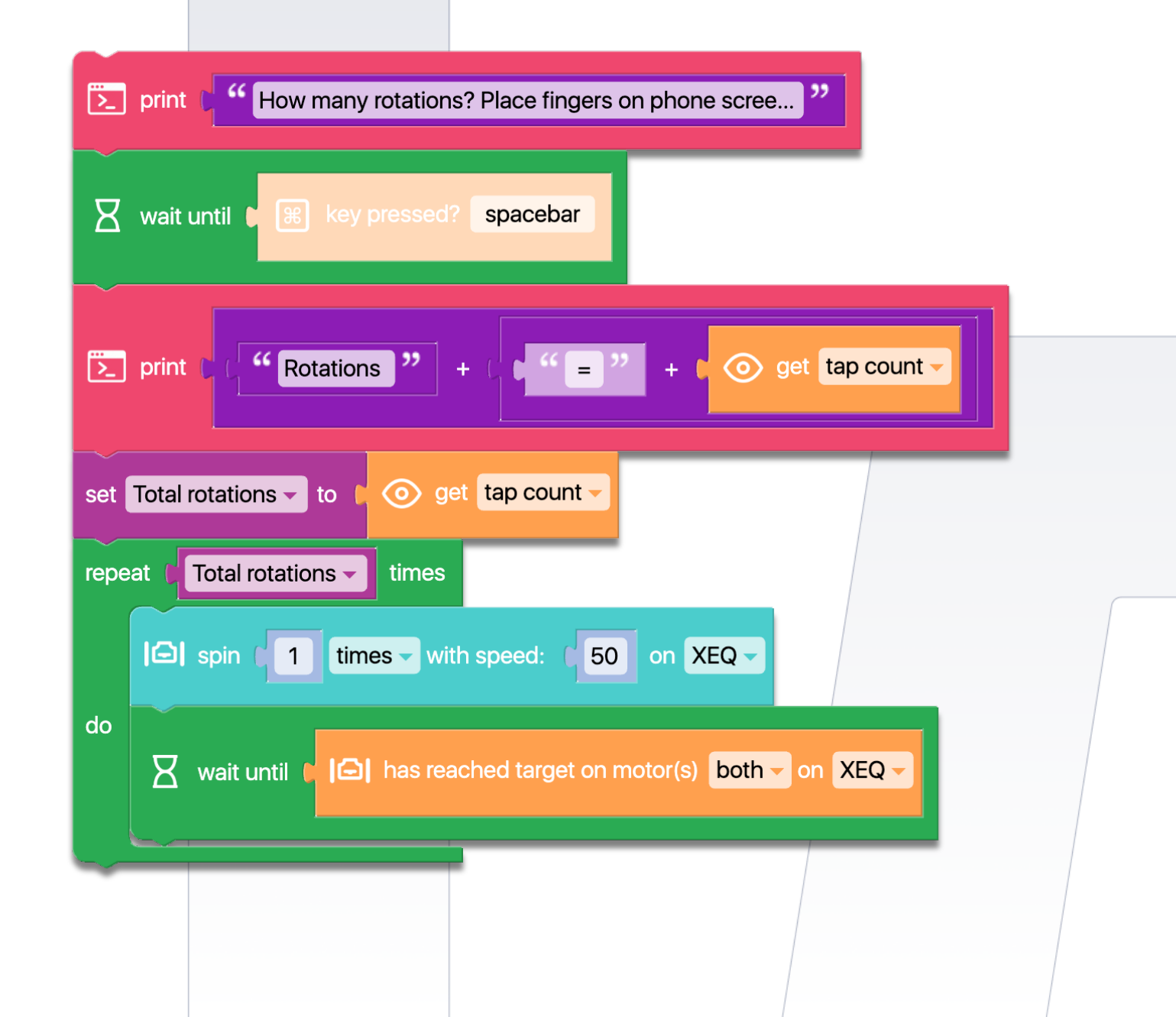

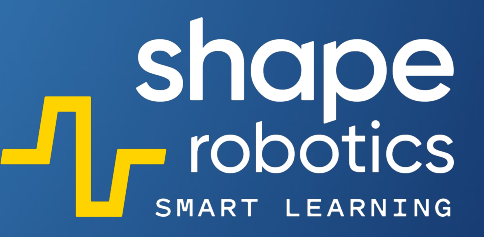

## Code 69: **Read Numbers from the Phone Screen n choose k formula**

• The program uses Fable Face to read two values that are entered by detecting the number of fingers touching the screen. These values are then used to calculate combinations of n taken as k, where n and k are the numbers entered via the phone. The result is displayed in the Output Console.

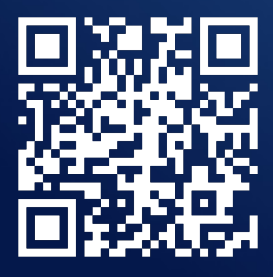

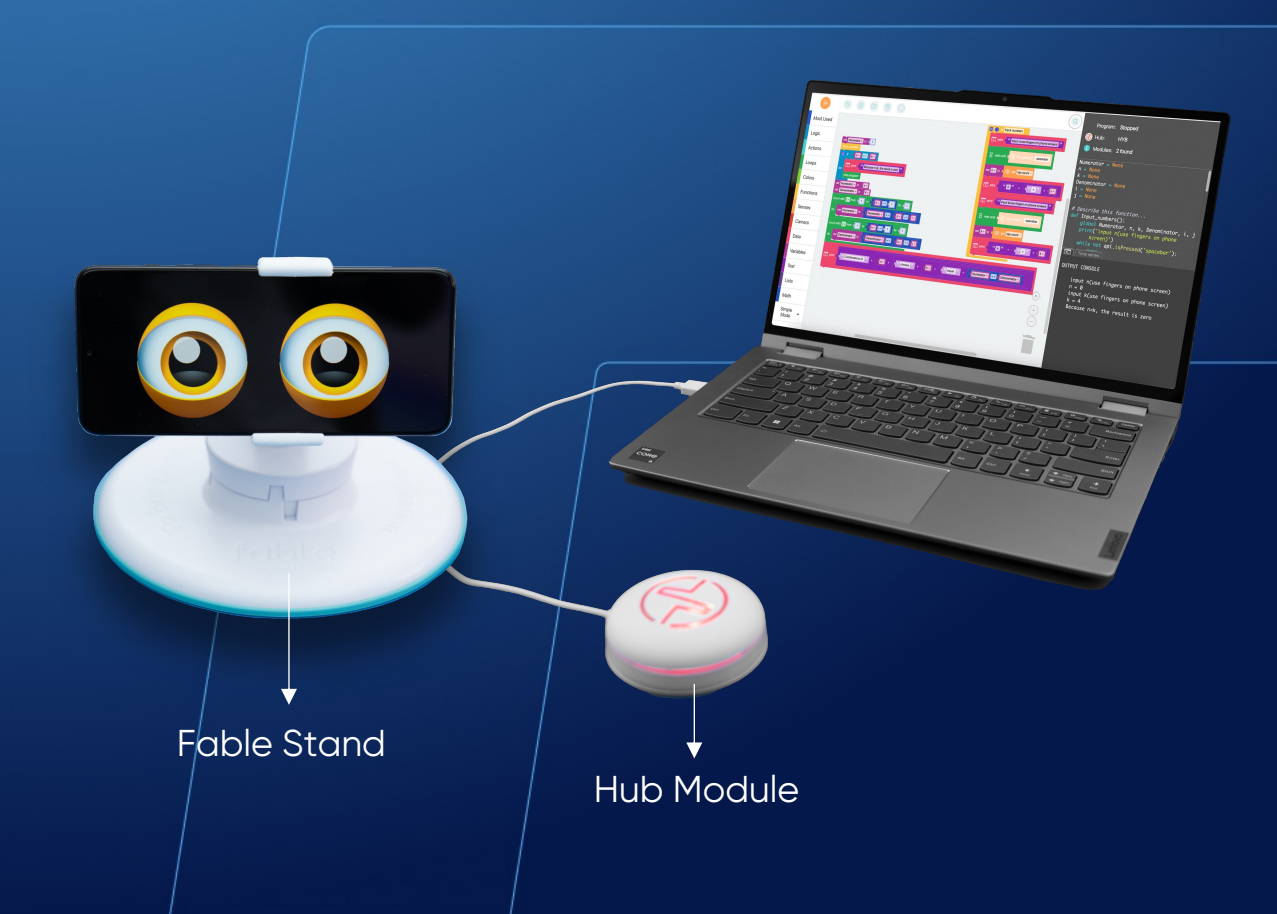

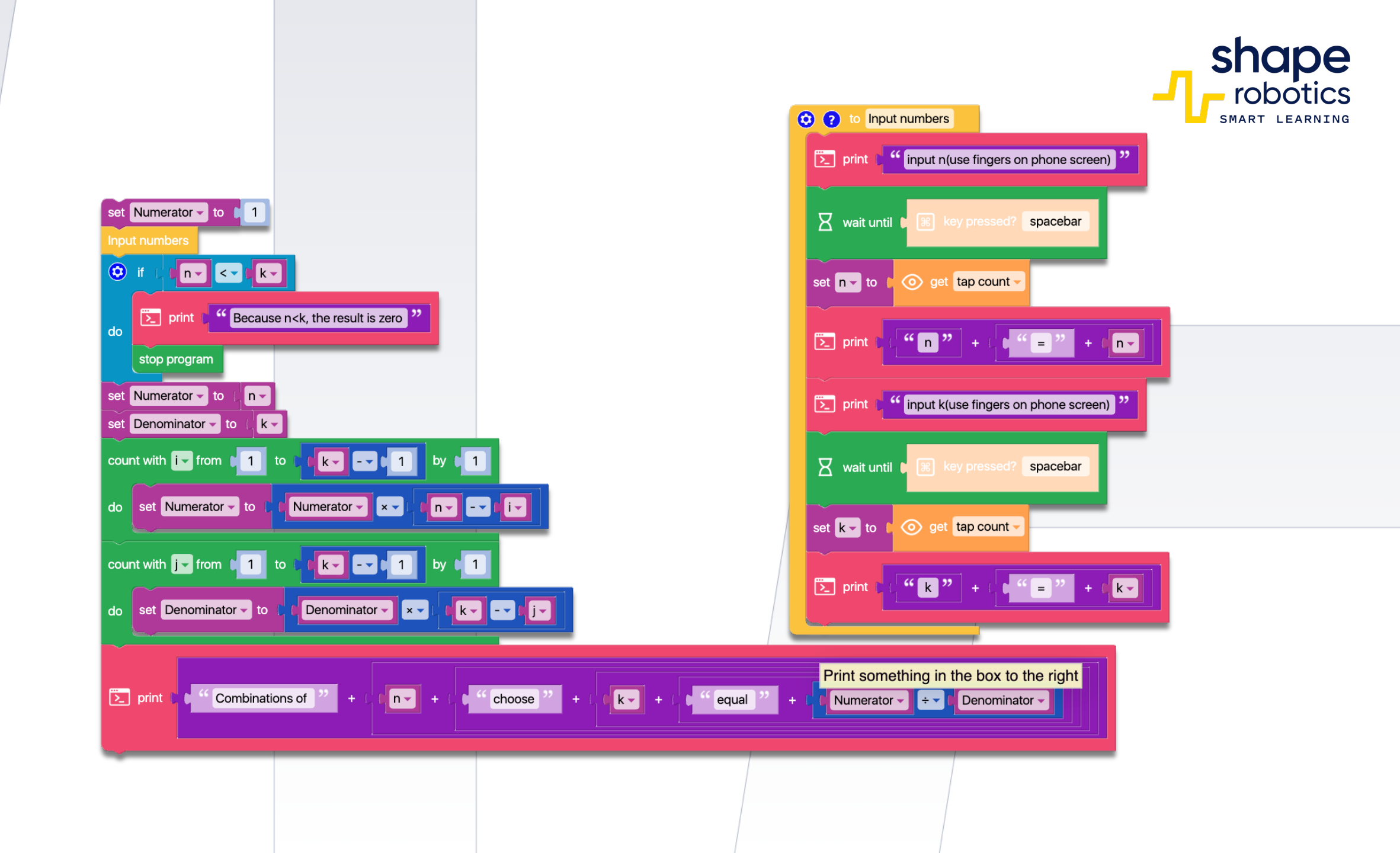

# Code 70: **Read Numbers from the Phone Screen n! formula**

• The program calculates n! by detecting the finger count on the Fable Face screen. Both the input data and the final result are displayed on the output console.

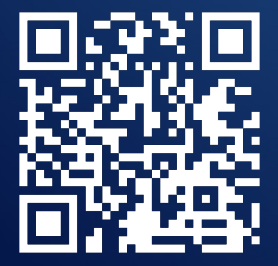

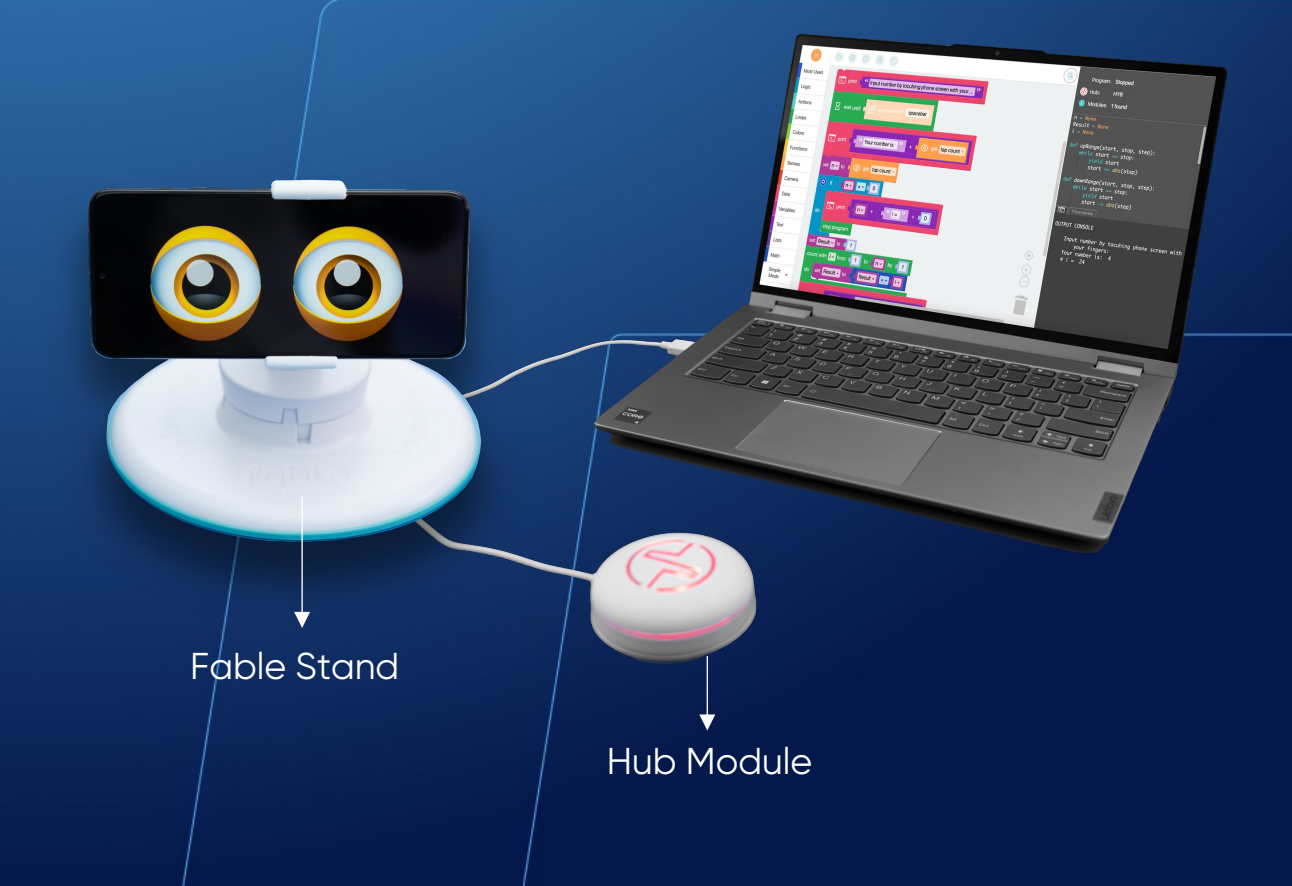

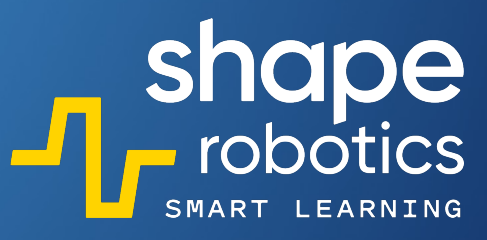

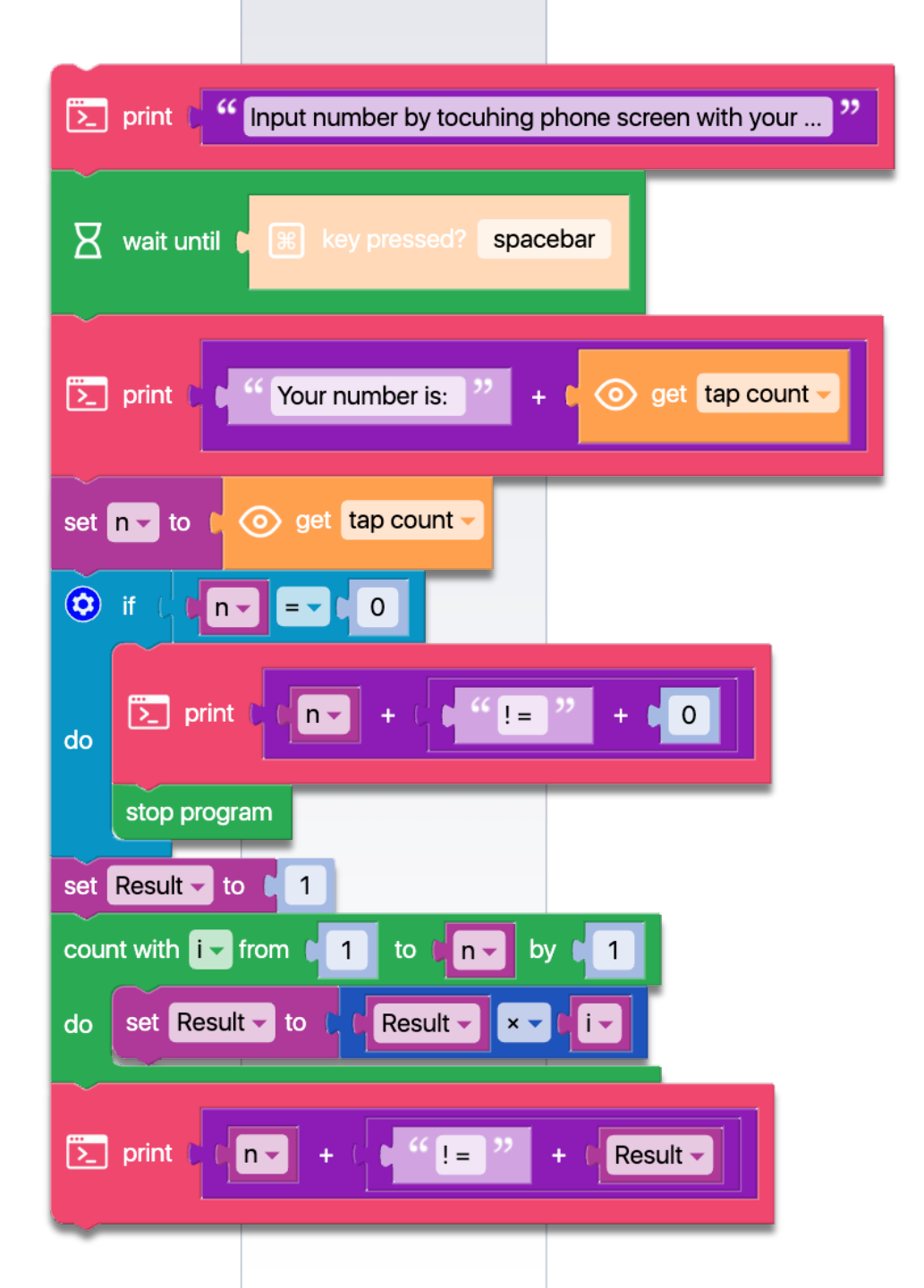

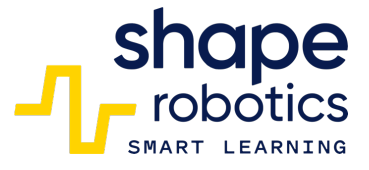

# Code 71: Calculate the Reminder of the Division Method 1

• The program sequence requires two numerical data inputs and calculates the remainder of the division of the first number by the second number. The initial numeric data must be entered manually at the beginning of the sequence. However, in a larger program, these inputs can be sourced from sensors or other calculations performed in preceding lines of code. The result is displayed in the Output console.

WATCH VIDEO

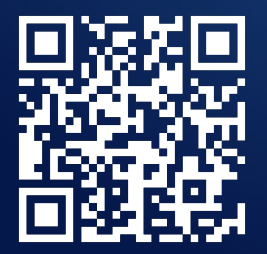

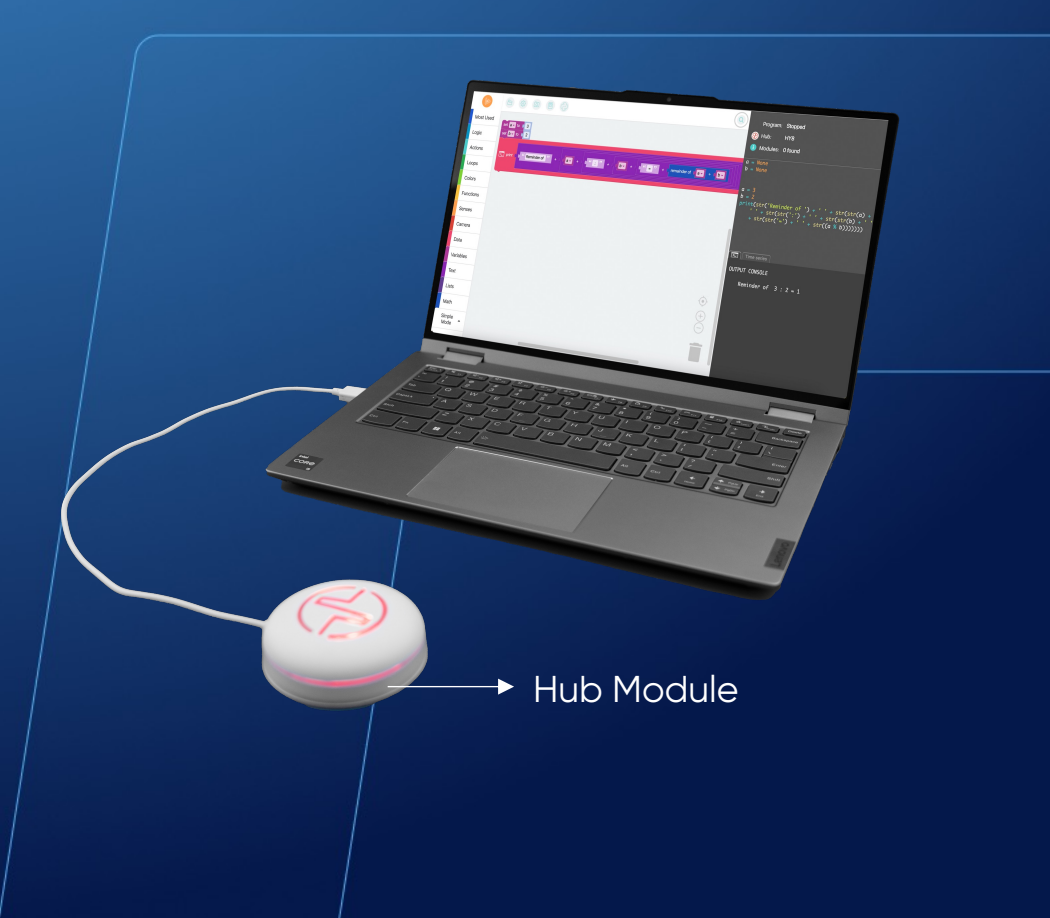

shape robotics
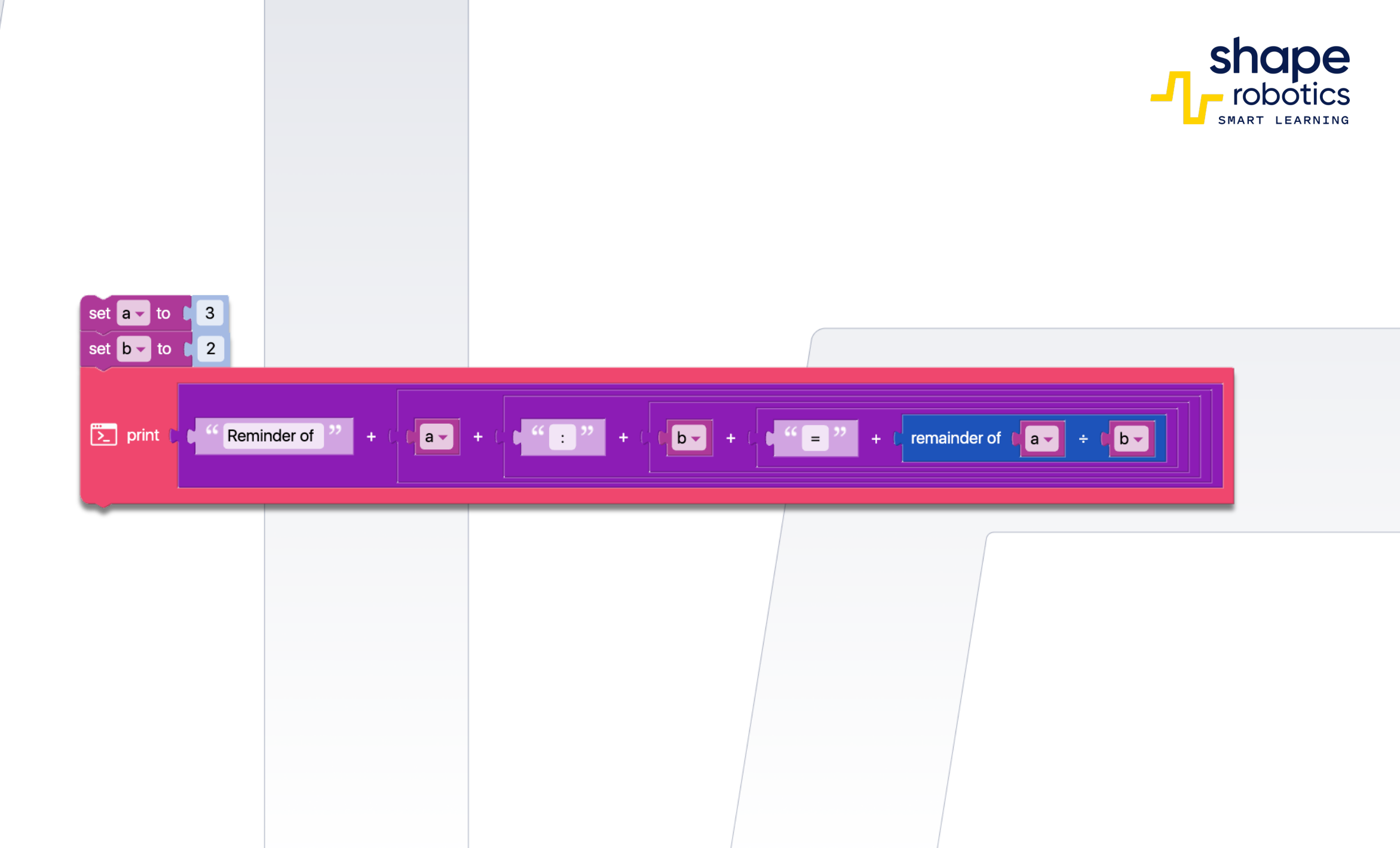

## Code 72: Calculate the Reminder of the Division Method 2

• The program utilizes a return function. Five random numbers within the range [1,100] are generated. Each number is then checked to determine if it is divisible by 9, and the remainder of the division is stored. The remainder values are saved in a list and then displayed in the Output Console.

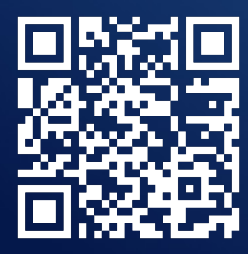

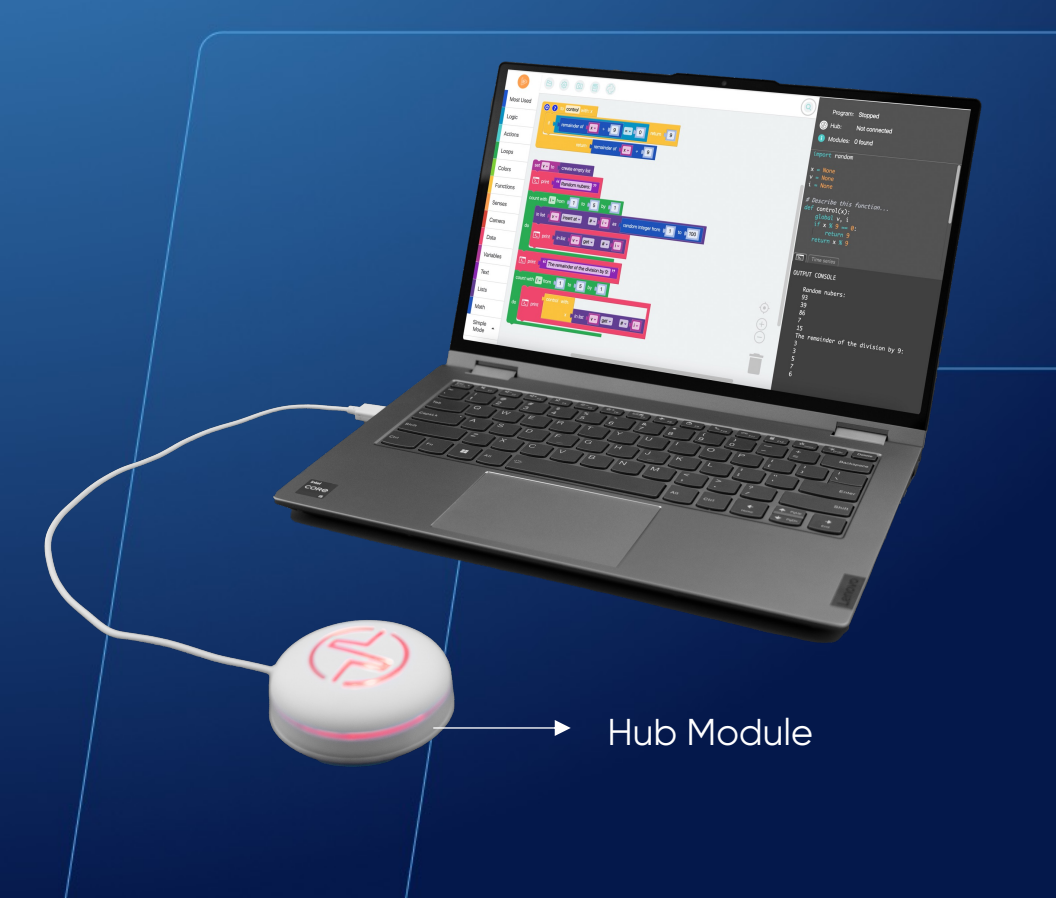

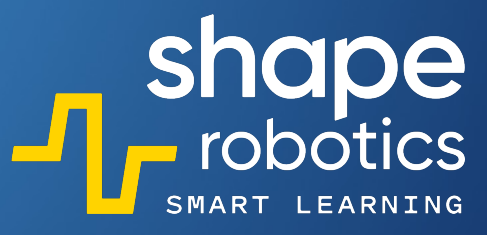

| (c) (control with: x                                                                                                    |        |
|----------------------------------------------------------------------------------------------------|--------|
| if c remainder of transformed to the second second se |        |
| return <b>t</b> remainder of <b>t x - ÷ • 9</b>                                                                                                    |        |
| set V to Create empty list                                                                                                    |        |
| count with iv from to to to to to to to to to to to to to                                                                                                    |        |
| in list V v insert at v #v V as ( random integer from 1                                                                                                    | to 100 |
| do                                                                                                    |        |
| count with i from 0 1 to 0 5 by 0 1                                                                                                    |        |
| do print control with:                                                                                                    |        |
|                                                                                                    |        |

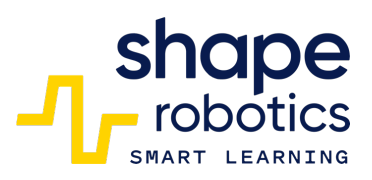

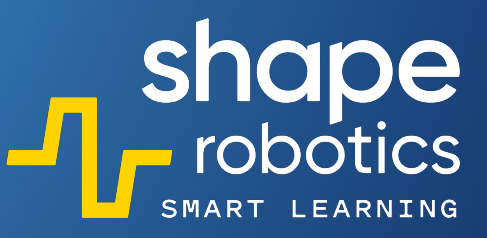

#### Code 73: Calculating Occurrences

 This code sequence is designed to count the occurrences of the color red in front of the Spin module. It will display a counter and stop once the number of occurrences reaches ten. This sequence is useful for store management programs and can be employed to monitor stock levels. It is capable of both adding to and subtracting from inventory, as well as setting alerts for when stock levels fall below a certain threshold.

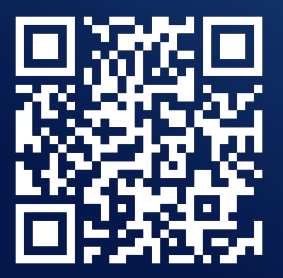

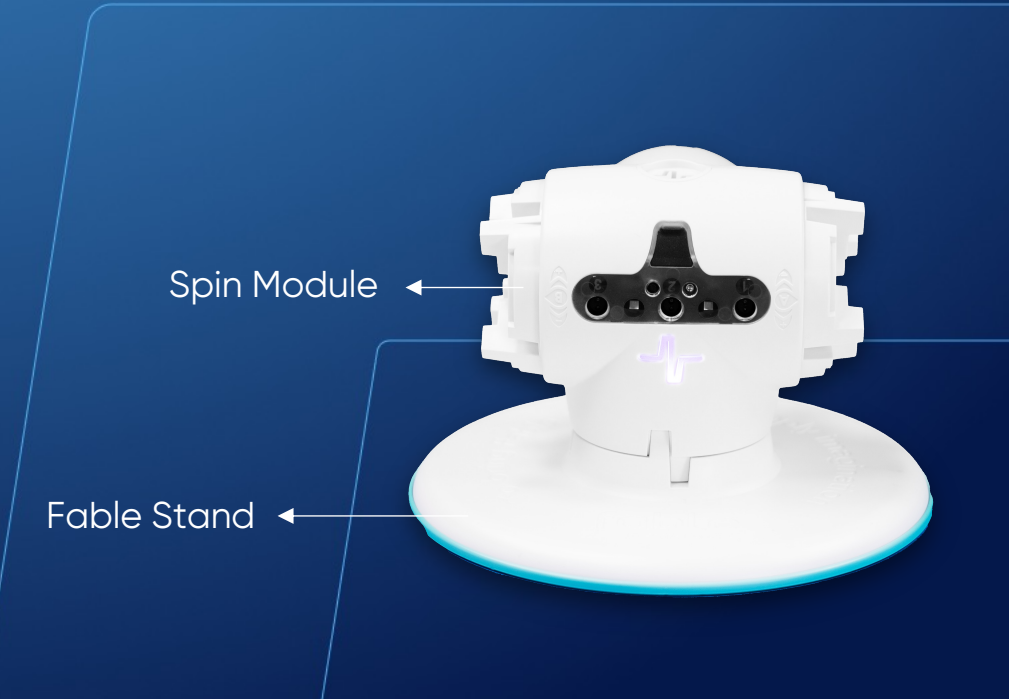

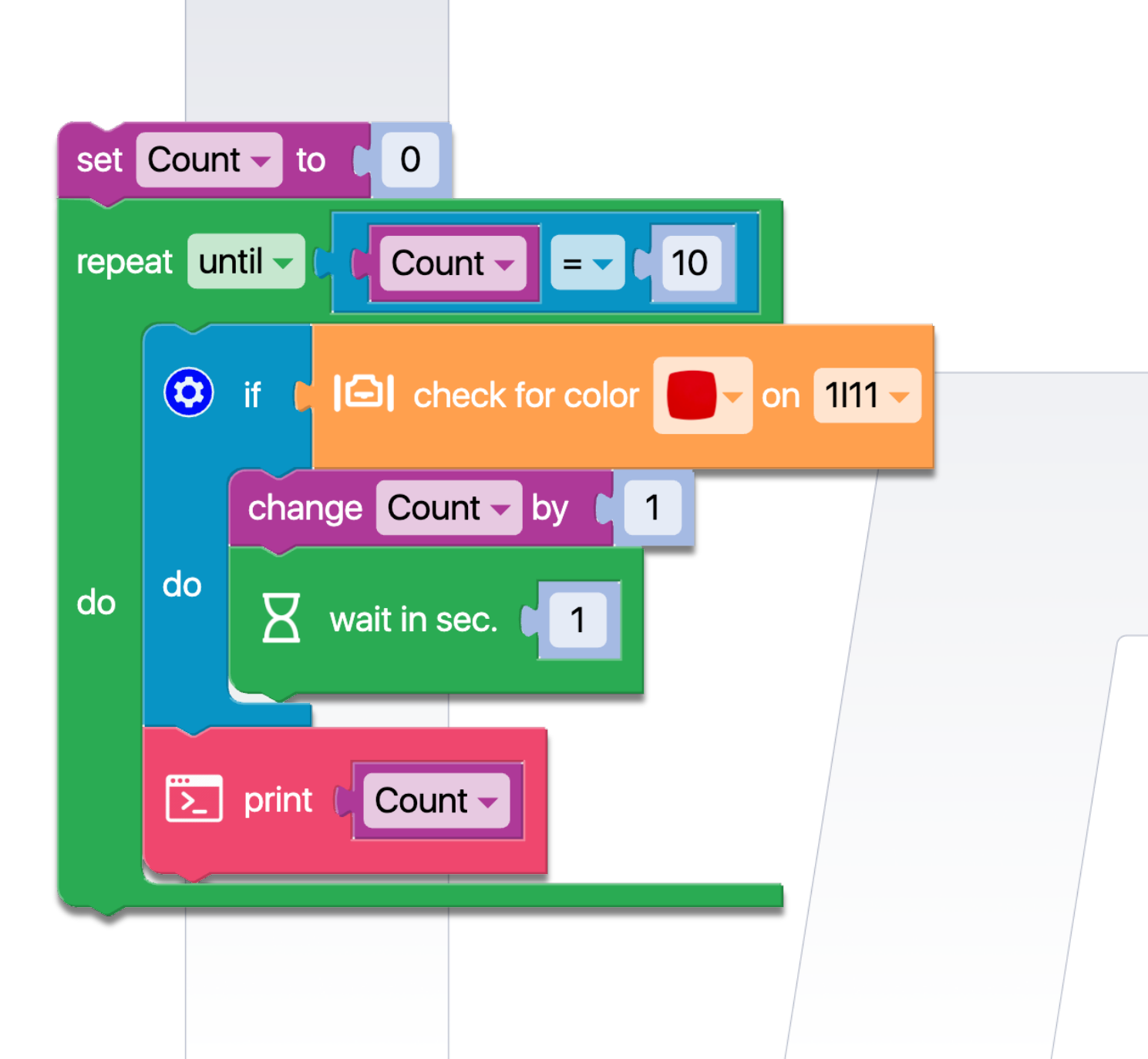

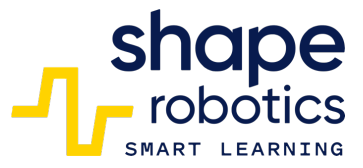

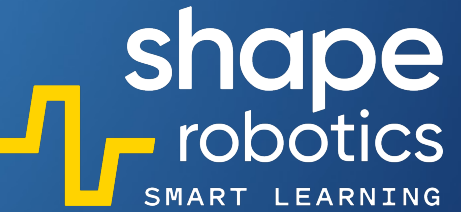

#### Code 74: Sorting numbers in Ascending Order

 The program generates 5 random numbers, adds them to a list and sorts them in ascending order.

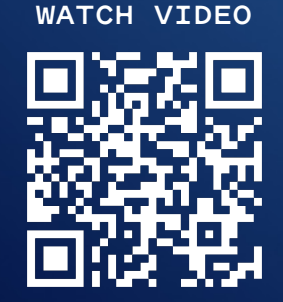

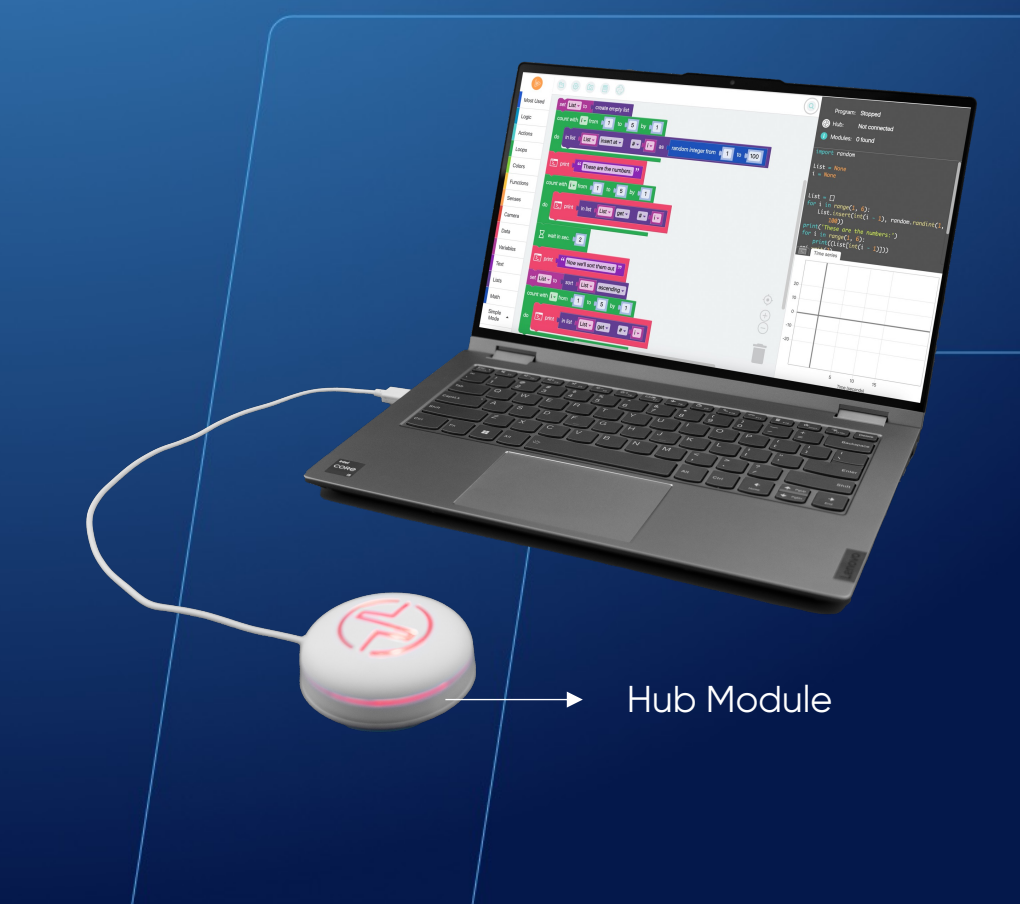

| count with i from f 1 to 5 by 1<br>do in list [List insert at # ; as random integer from f 1 to f 100<br>> print "These are the numbers: "<br>count with i from f 1 to 5 by f 1<br>do print in list [List get # ; i ]<br>wait in sec. f 2<br>> print "Now we'll sort them out "<br>set List to sort [List ascending = | set List - to C create empty list                                                         |                         | _ |
|----------------------------------------------------------------------------------------------------|-------------------------------------------------------------------------------------------|-------------------------|---|
| <pre>print " These are the numbers: " count with is from 1 to 5 by 1 do</pre>                                                                                                    | count with i from 1 to 5 by 1     do     in list     List   insert at - #-ti- as (random) | n integer from 1 to 100 |   |
| count with i from 1 to 5 by 1<br>do print in list List get # i i<br>wait in sec. 2<br>print ' Now we'll sort them out "<br>set List to t sort List ascending •                                                                                                    | print "These are the numbers: "                                                           |                         |   |
| do  print in list (List get # (i) wait in sec. 2  print "Now we'll sort them out " set List to ( sort ( List ascending •                                                                                                    | count with i from 1 to 5 by 1                                                             |                         |   |
| <pre>wait in sec. 2 print "Now we'll sort them out" set List to { sort { List } ascending </pre>                                                                                                    | do E print in list f List - get - #- t i-                                                 |                         |   |
| <pre>set List v to ( sort ( List v ascending v)</pre>                                                                                                    | xait in sec. ↓ 2                                                                          |                         |   |
| set List - to ( sort ( List - ascending -                                                                                                    | print ( "Now we'll sort them out "                                                        |                         |   |
|                                                                                                    | set List - to ( sort ( List - ascending -                                                 |                         |   |
| count with i from t 1 to t 5 by t 1                                                                                                    | count with iv from 1 to 5 by 1                                                            |                         |   |
| do > print in list List get # Civ                                                                                                    | do > print in list List get # fi                                                          |                         |   |

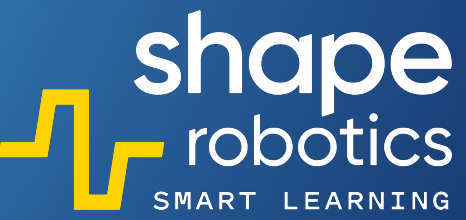

#### Code 75: Introducing data in a specific order (a List)

The code sequence creates a list of four items: index 0, index 1, index 2, index 3. The values for each element (index) are entered using Fable Face by counting how many fingers are on the screen. When asked "Which item do you want to see?", we also use Fable Face to choose the index we want to display, which is printed in the Output Console.

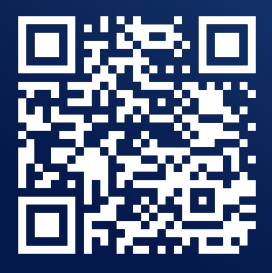

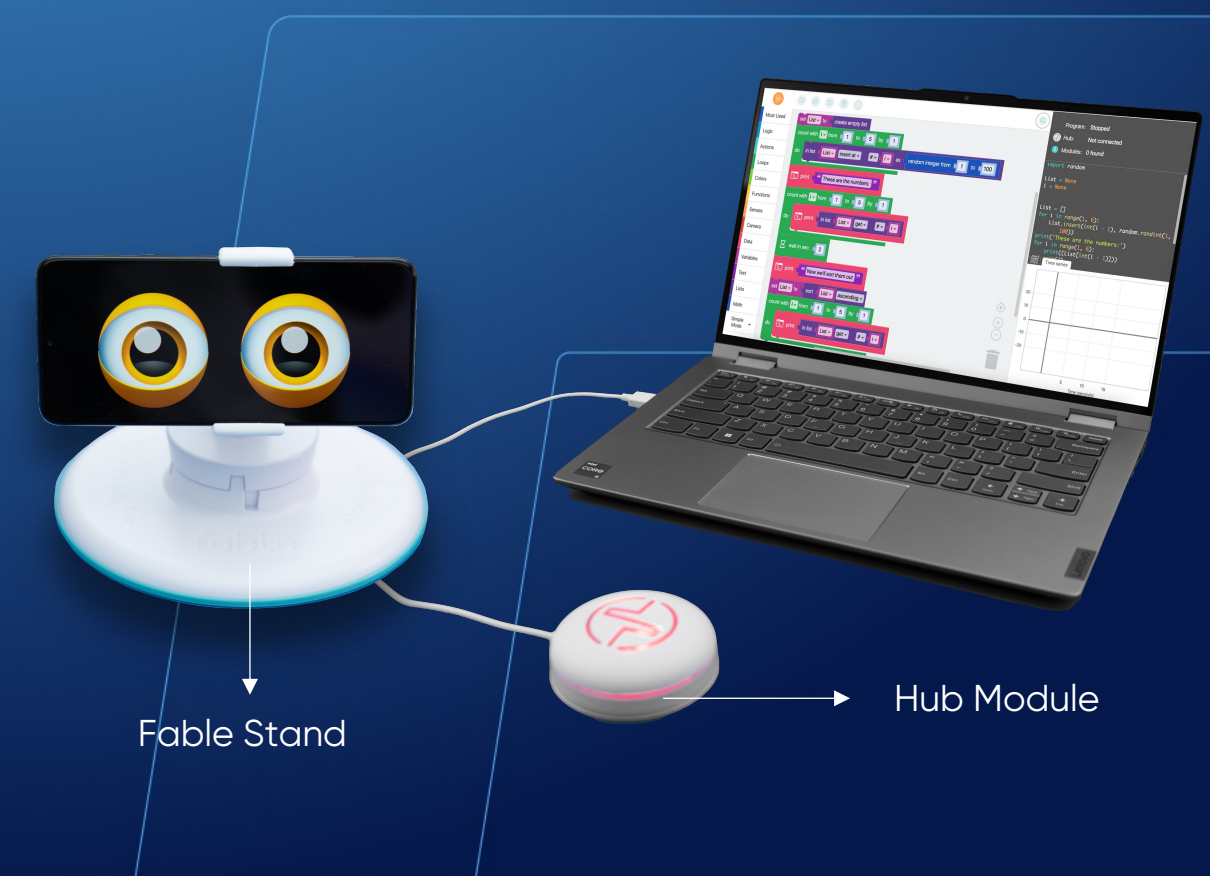

|     | print ( "Tap the screen and press SPACE "                                                                                                    |   |
|-----|----------------------------------------------------------------------------------------------------|---|
|     | X wait until € 🧝 key pressed? spacebar                                                                                                    |   |
| do  | print ( Index '' + ( I + ( I + (I + ( I + ( I + (I + (I + (I + (I + (I + (I + (I + (I + (I + (I + ( |   |
|     | in list 🖡 List 🗸 insert at 🗸 🗯 🕂 🕡 as t 💿 get tap count 🗸                                                                                                    |   |
|     | x wait in sec. ↓ 0.2                                                                                                    |   |
| 2   | print C " Which item do you want to see? Tap the screen an "                                                                                                    |   |
| Ζ   | wait until 🖡 🕷 key pressed? spacebar                                                                                                    |   |
| set | Index v to C get tap count v                                                                                                    |   |
| 2   | print ( ) "Index " + ( ) Index - + ( ) "is: " + ( in list ( List - get - #-) Index -                                                                                                    |   |
| ~~  |                                                                                                    | 7 |

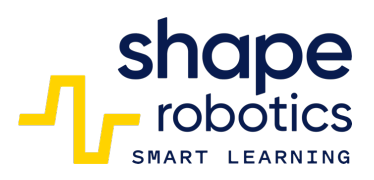

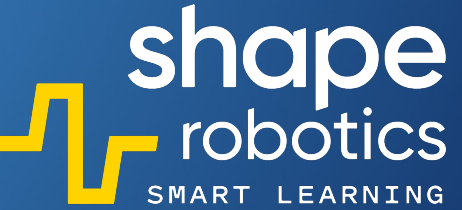

# Code 76: Sorting Even numbers in Ascending order

 The program generates a list of 10 elements, recording randomly generated numbers between 1 and 10. The list items are sorted in ascending order, and then a function is called to extract only even numbers by checking the remainder of division by 2. Finally, the numbers are displayed in the Output Console.

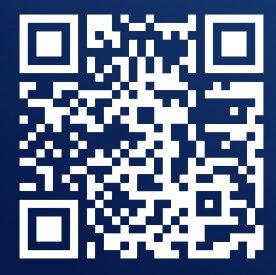

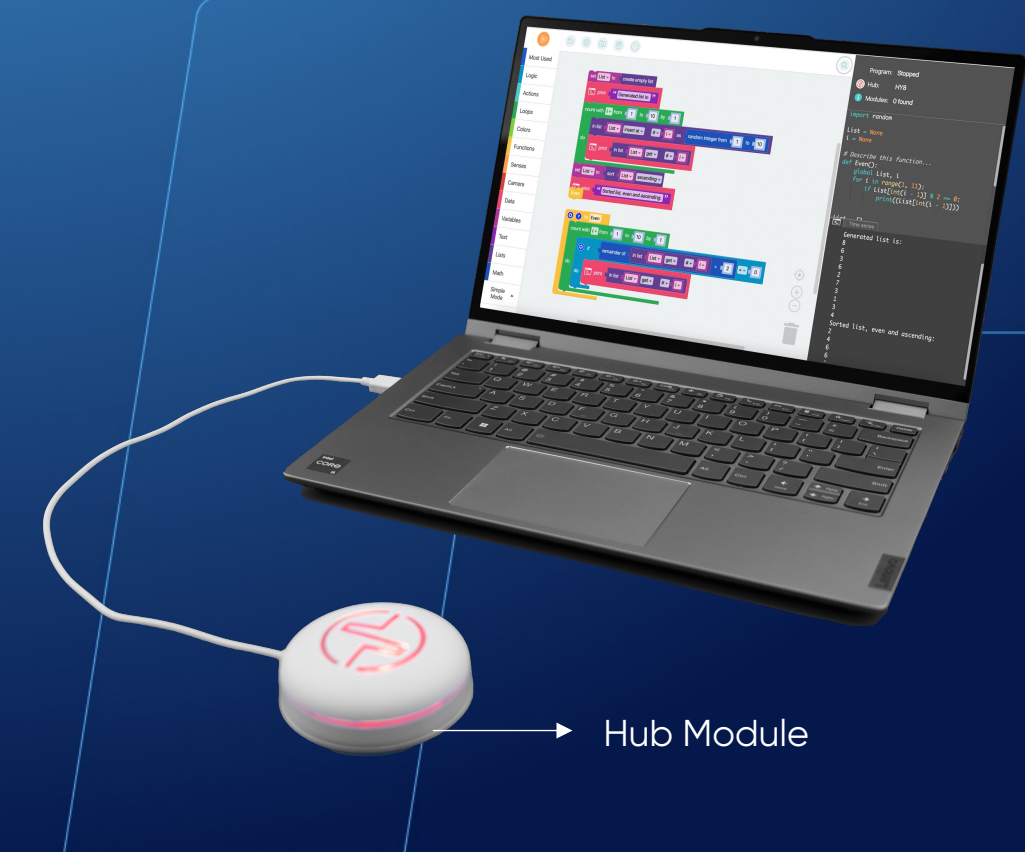

| set L | ist v to C create empty list print C Generated list is: " |           | shape<br>robotics<br>SMART LEARNING |
|-------|-----------------------------------------------------------|-----------|-------------------------------------|
| count | with i from 1 to 10 by 1                                  | eger from |                                     |
| do    | print ( in list ( List - get - # - fi - )                 |           |                                     |
| set L | ist v to t sort t List v ascending v                      |           |                                     |
| Even  |                                                           |           |                                     |
| Co    | ? to Even<br>unt with i from ↓ 1 to ↓ 10 by ↓ 1           |           |                                     |
| do    | if ( remainder of ( in list ( List - get - #              |           |                                     |
|       | do E print in list List get # # [i-                       |           |                                     |

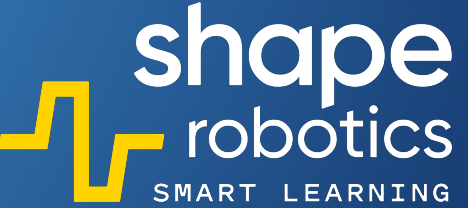

## Code 77: Extract Even/Odd numbers with List&Function

 Before running the program, the user is prompted to enter three numbers via the keyboard. These numbers can be obtained from sensors or intermediate calculations, and they are stored in a list. A function is then employed to determine whether each number in the list is even or odd. The resulting output is displayed in the console.

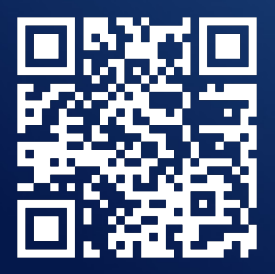

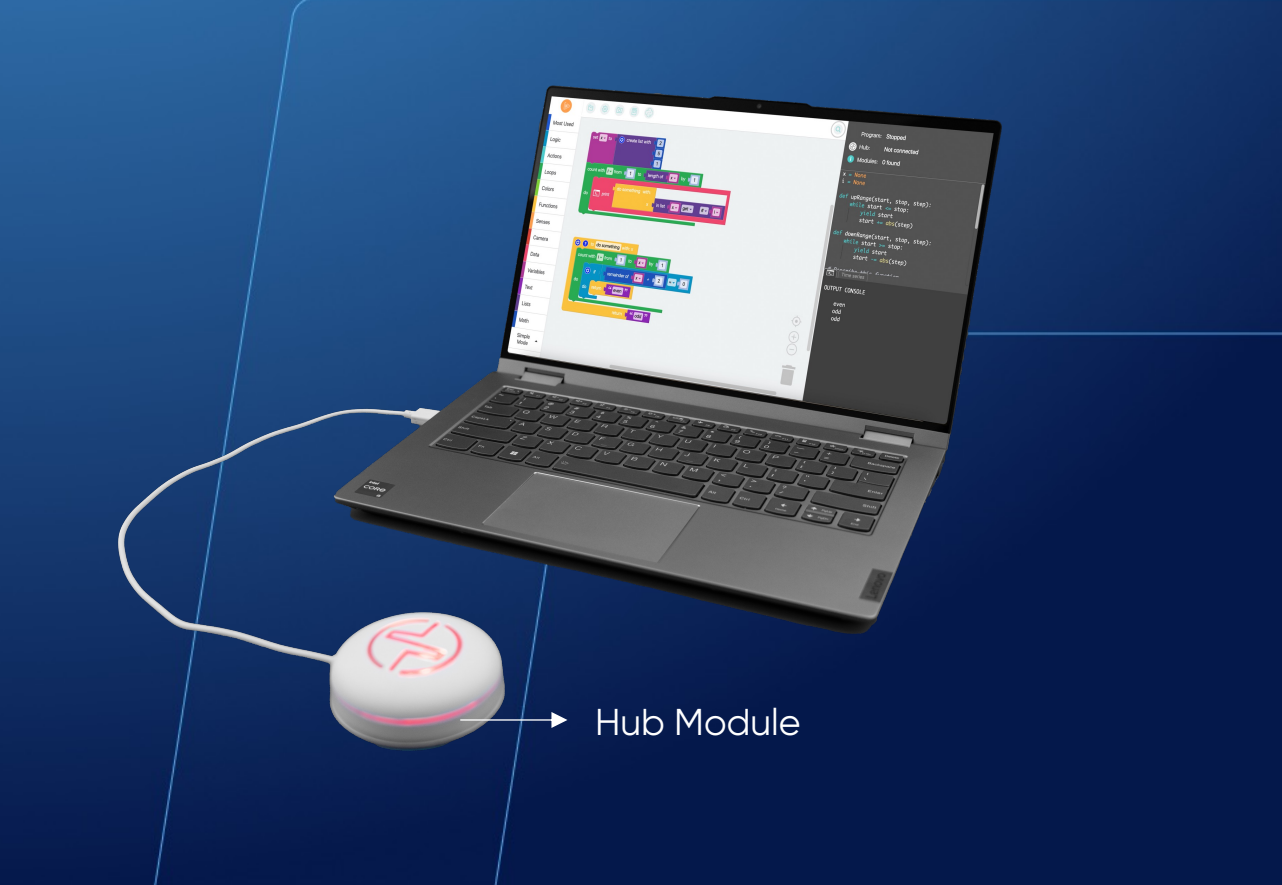

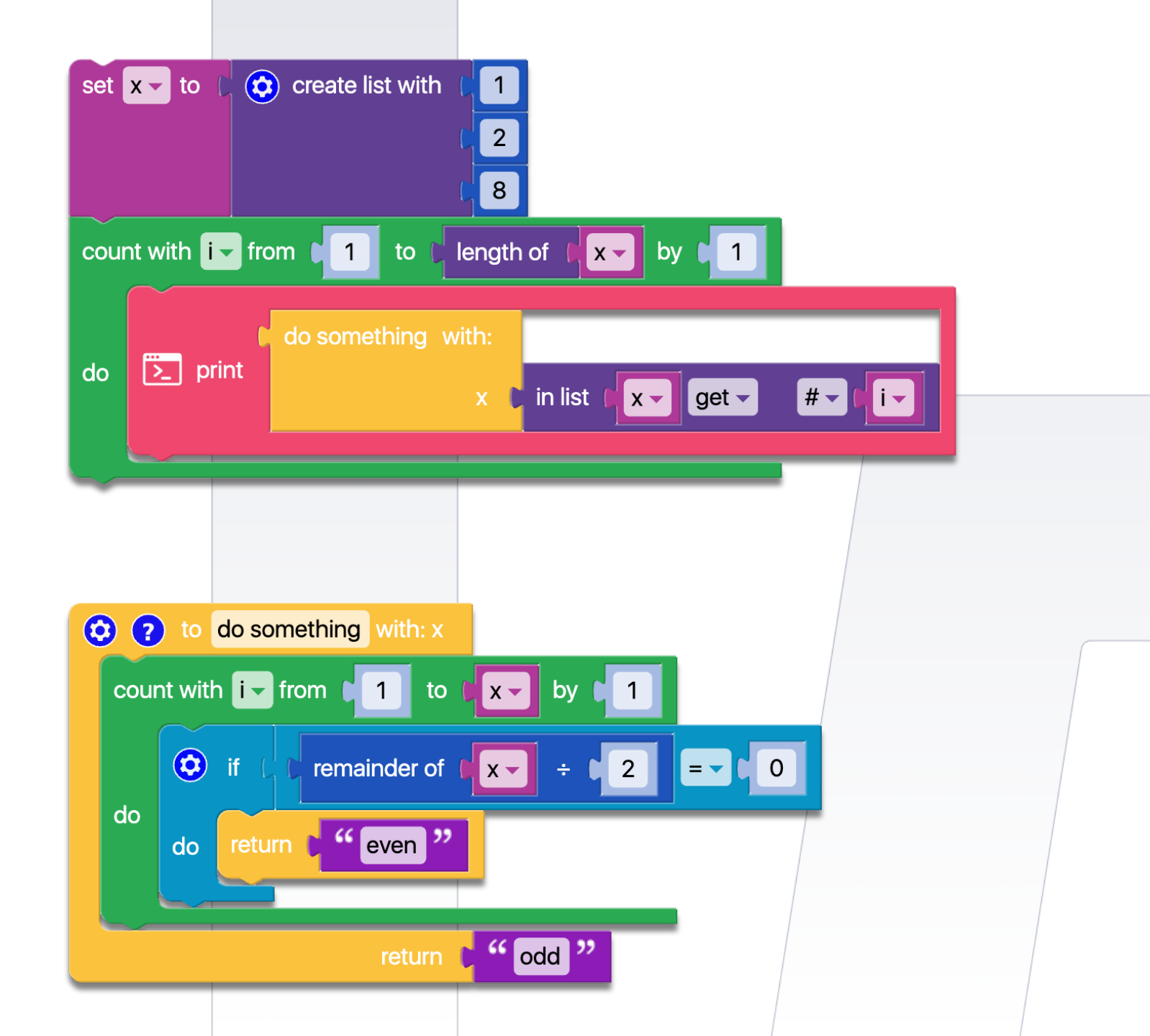

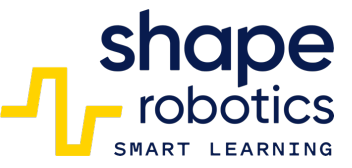

## Code 78: Using "count with" command

• The program sequence is a repetitive structure useful when we want to execute instructions a fixed number of times, as opposed to executing code based on a condition (while). In this sequence, odd numbers in the closed interval [1, 5] are displayed.

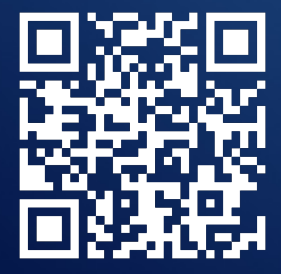

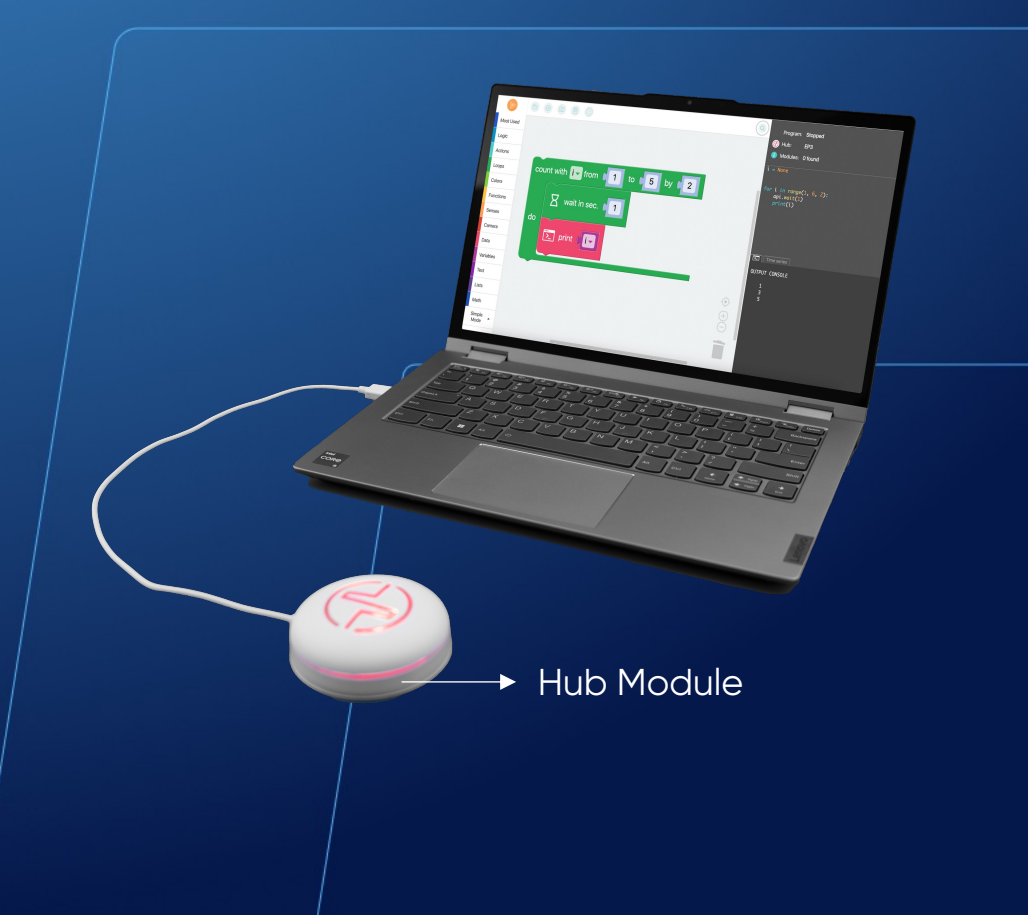

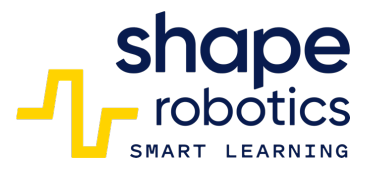

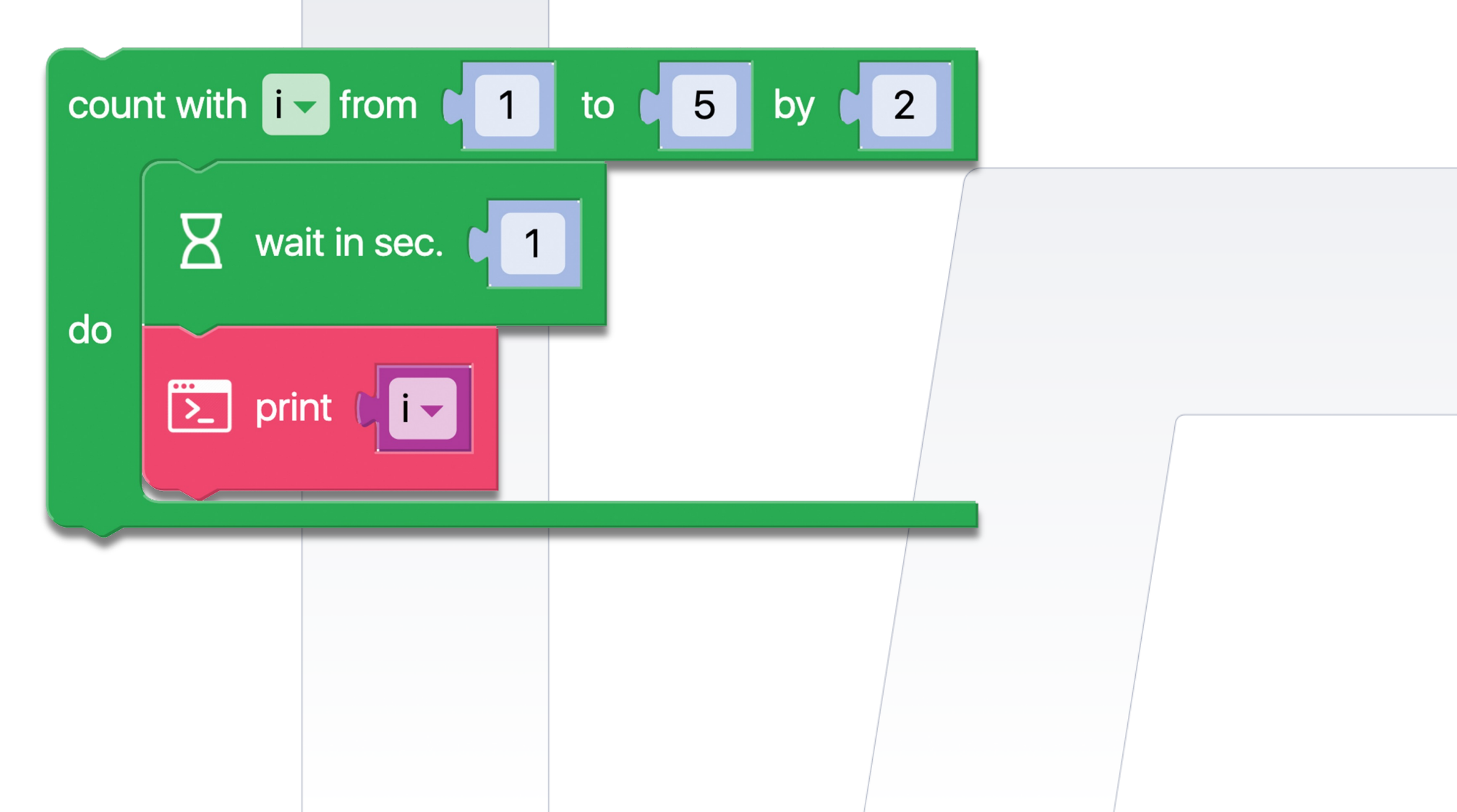

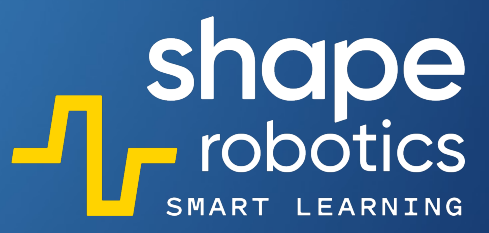

## Code 79: Boolean Logical Operator - AND

After the condition, the code sequence is executed. The Hub light will remain green as long as neither the left arrow nor the right arrow keys are pressed. However, if both keys are pressed simultaneously, the light will change to red. This operator is particularly useful when reading data from multiple sensors and making a decision based on a combination of their readings.

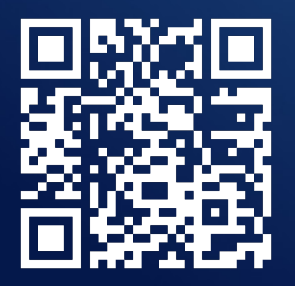

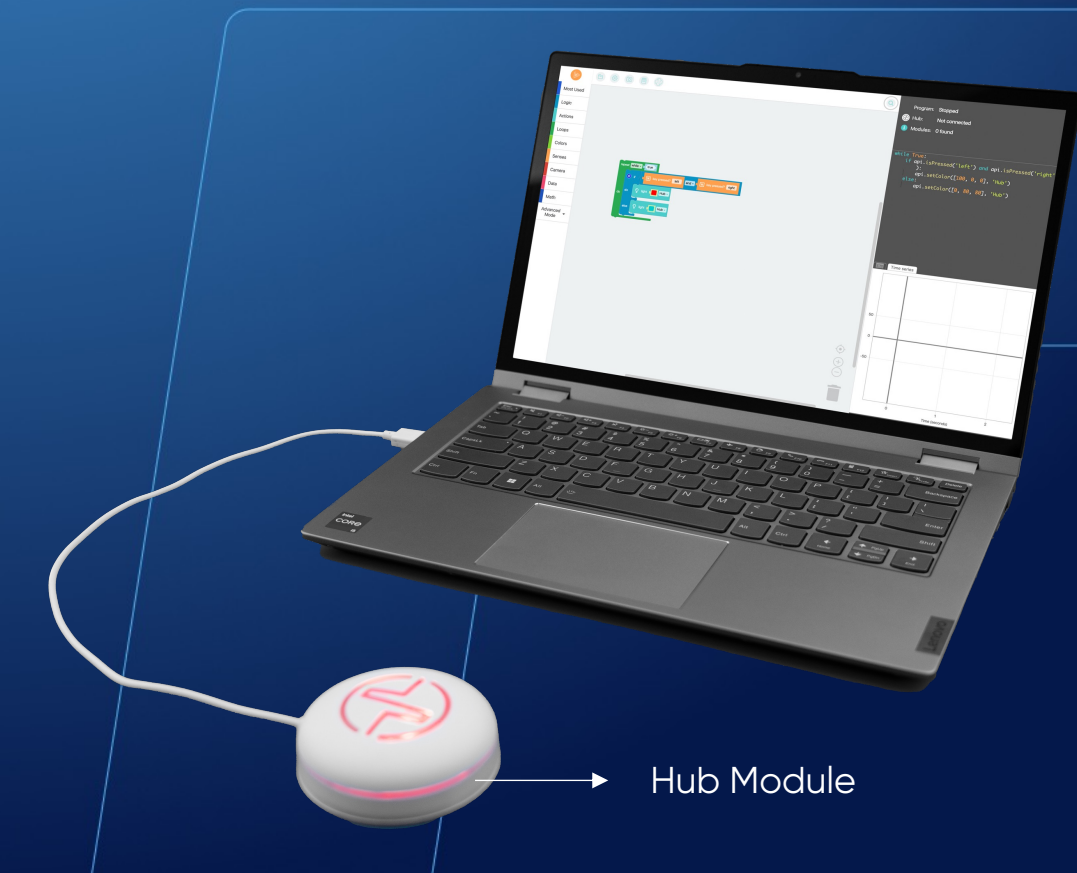

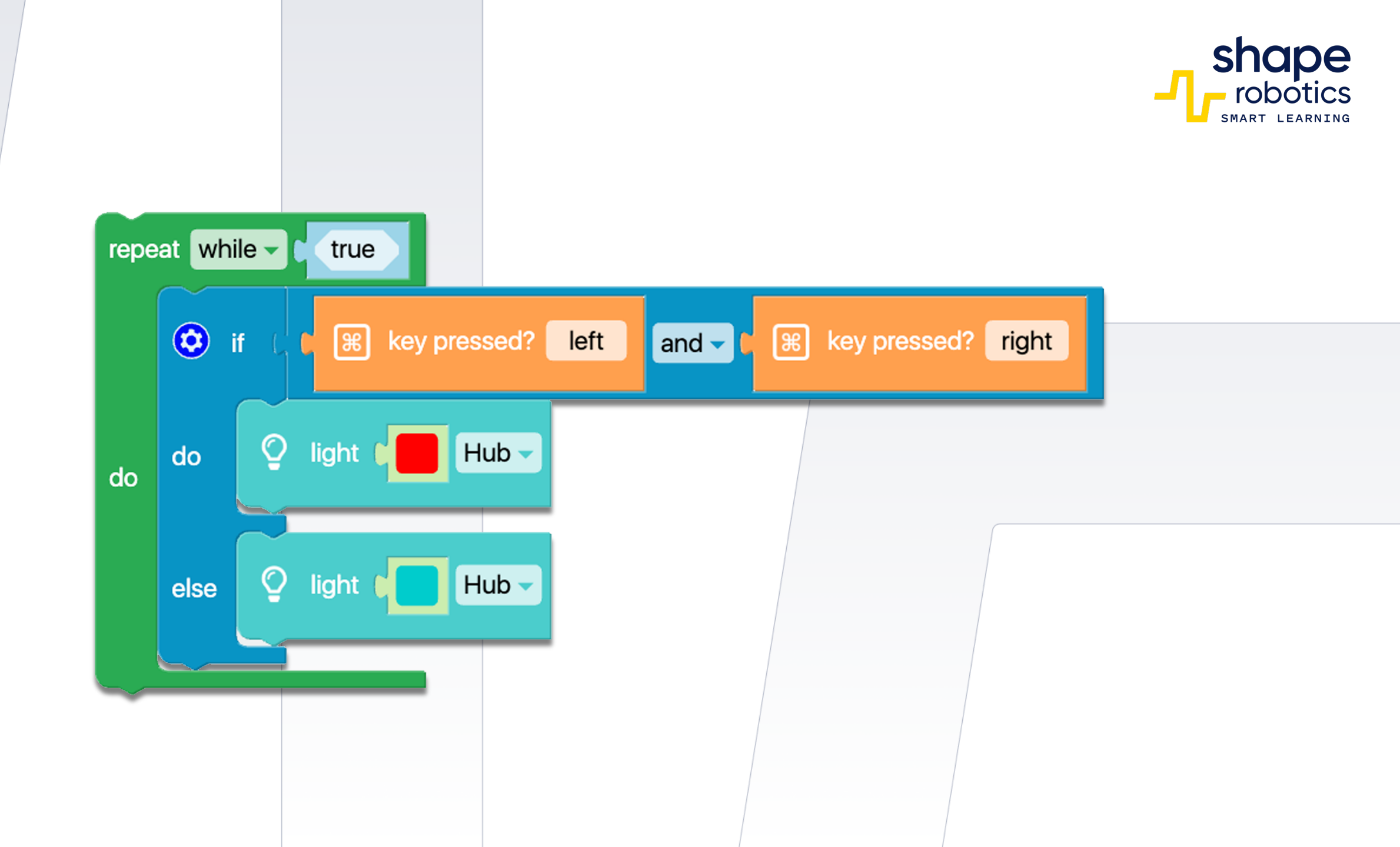

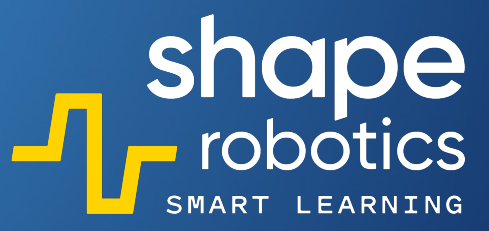

## Code 80: Boolean Logical Operator - OR

The code sequence ensures that the Hub remains blue as long as the left arrow key OR the right arrow key is pressed on the keyboard. However, if one of these keys is pressed, the Hub will turn red. This sequence is useful in programs where a condition can be met in two different ways, such as by pressing a key or by activating a sensor.

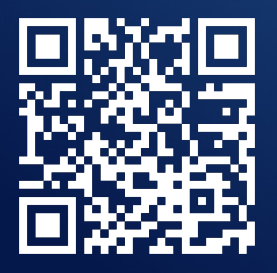

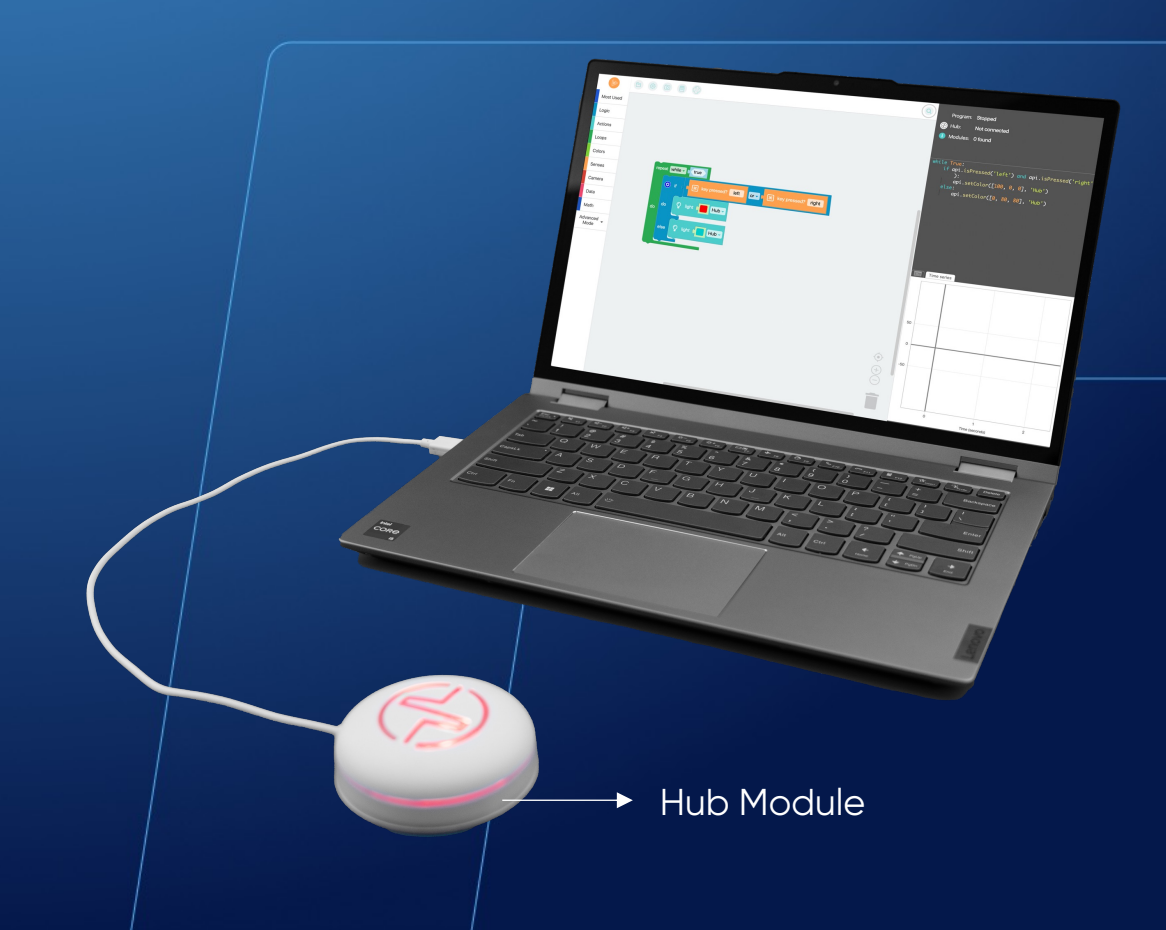

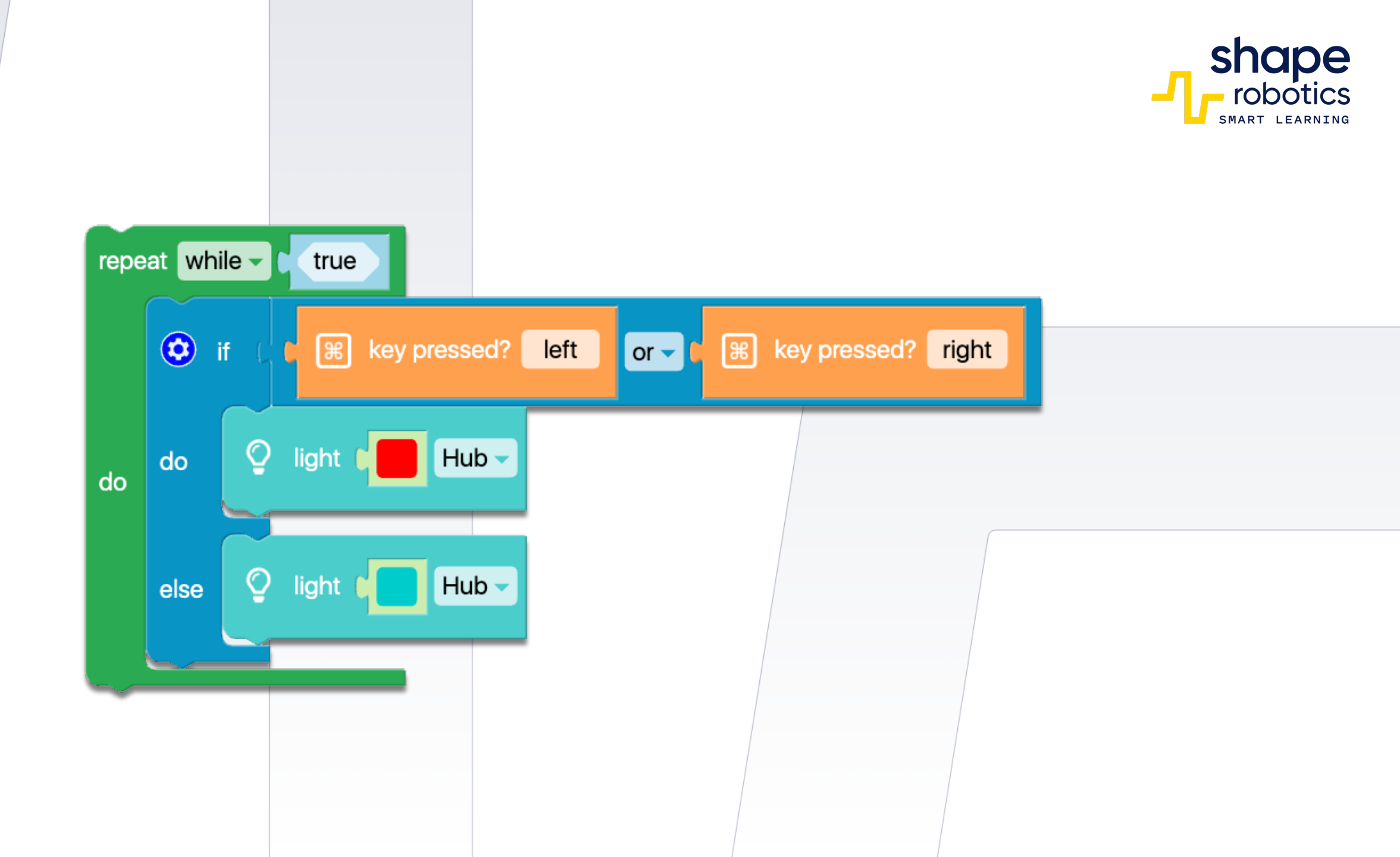

## Code 81: Boolean Logical Operator - NOT

This code sequence is designed to make the Spin module move forward exclusively when the up-arrow key is pressed. A NON-operator is employed, triggered when no key is pressed, activating the IF body with the 'Stop moving' command if the lights are off. When no key is pressed, the ELSE body becomes active, causing the engine to move and the lights to be turned on. It's noteworthy that this setting of conditions is contrary to what we are accustomed to."

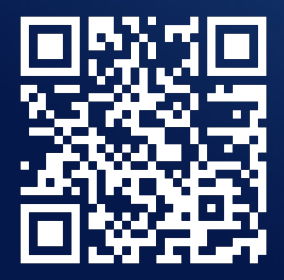

|                |             | 8          |
|----------------|-------------|------------|
| Castor Wheel 🔸 |             |            |
| Wheels         |             |            |
|                | Spin Module | Hub Module |

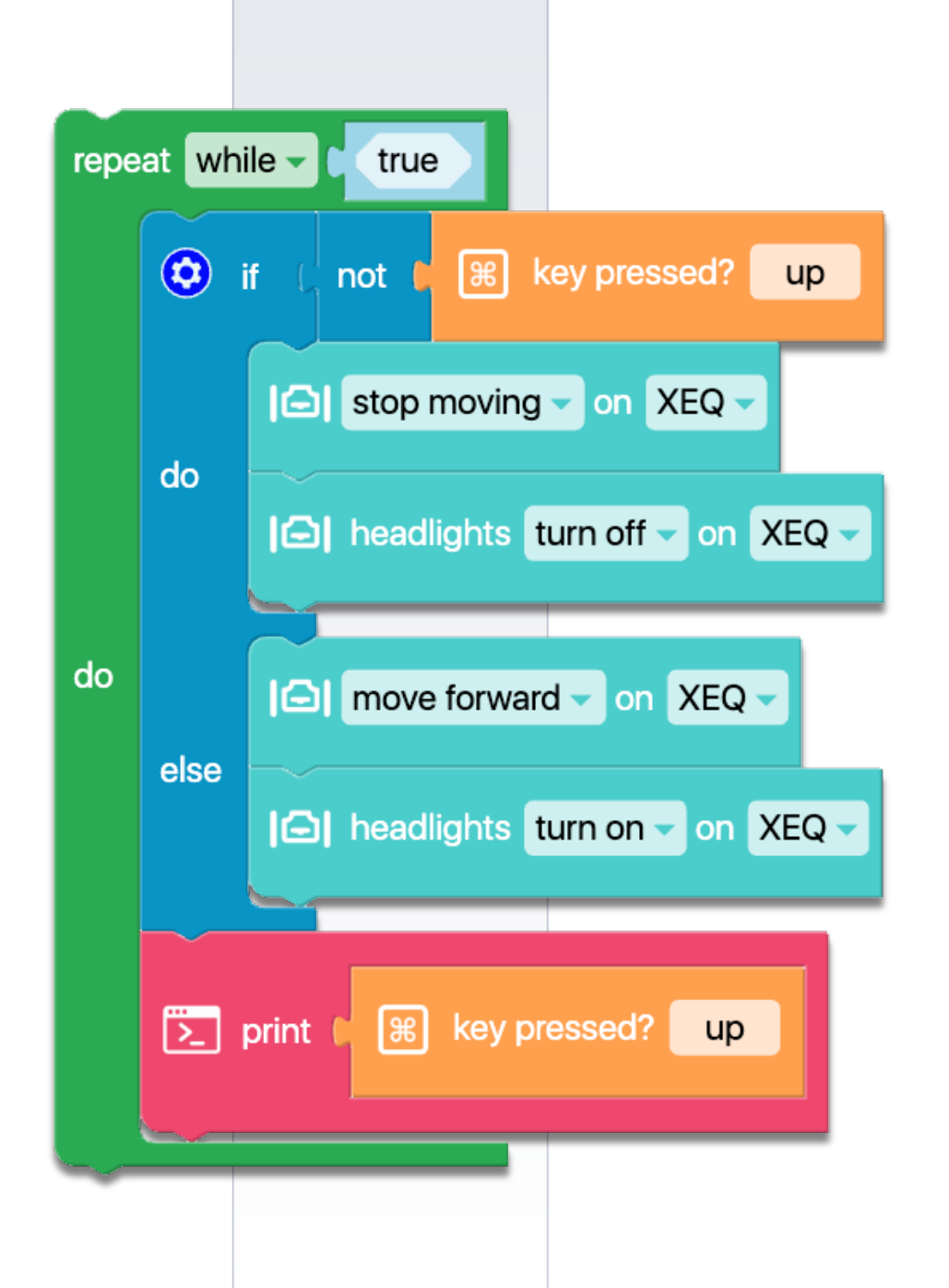

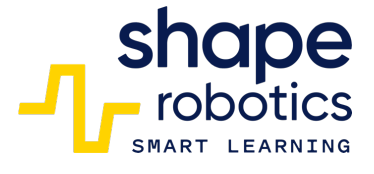

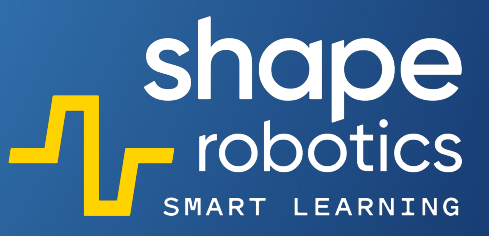

# Code 82: Double Negation

This code utilizes the Boolean logical operator NOT, denoted as "Boolean Logical Operator – NOT". Thus, we have the same program as before, but with the inclusion of an additional NOT command. When two negations are present, it is equivalent to having none at all. Consequently, this program instructs the Spin module to move forward when no key is pressed and to halt when the forward arrow key is pressed.

WATCH VIDEO

•

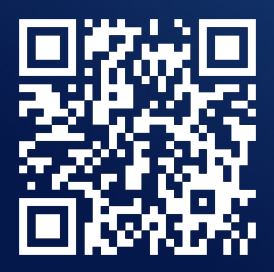

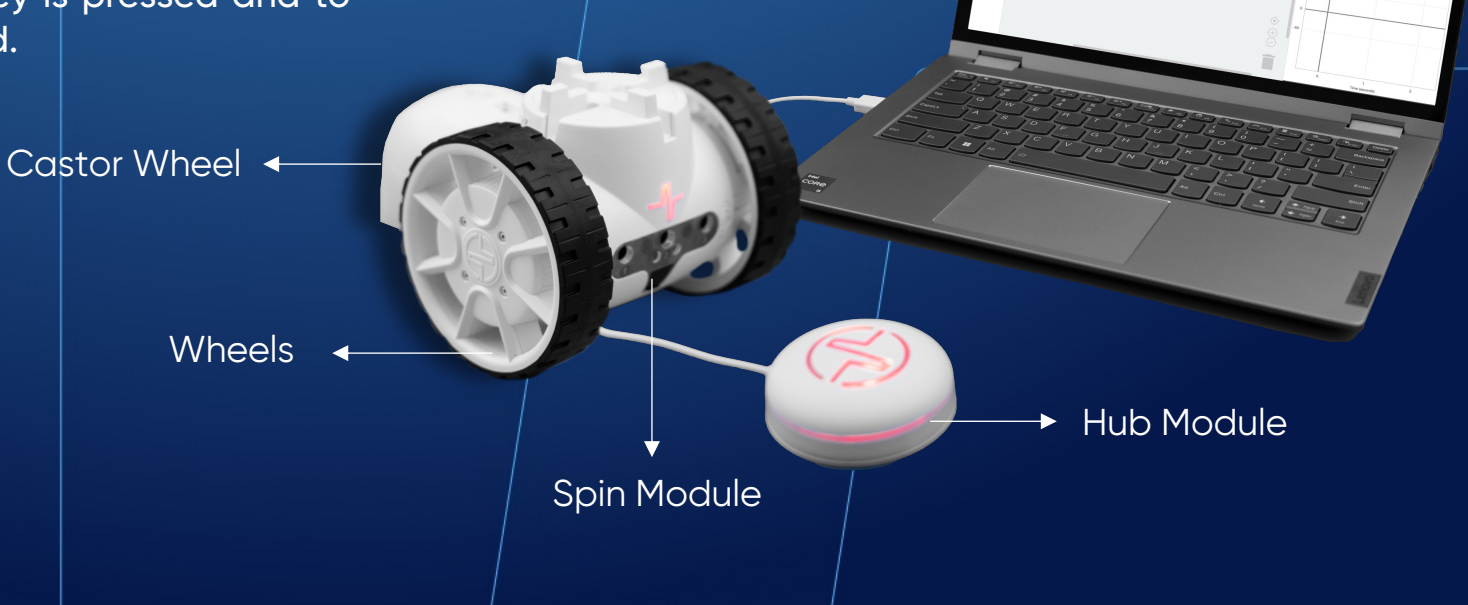

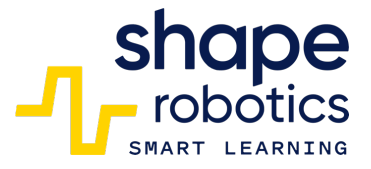

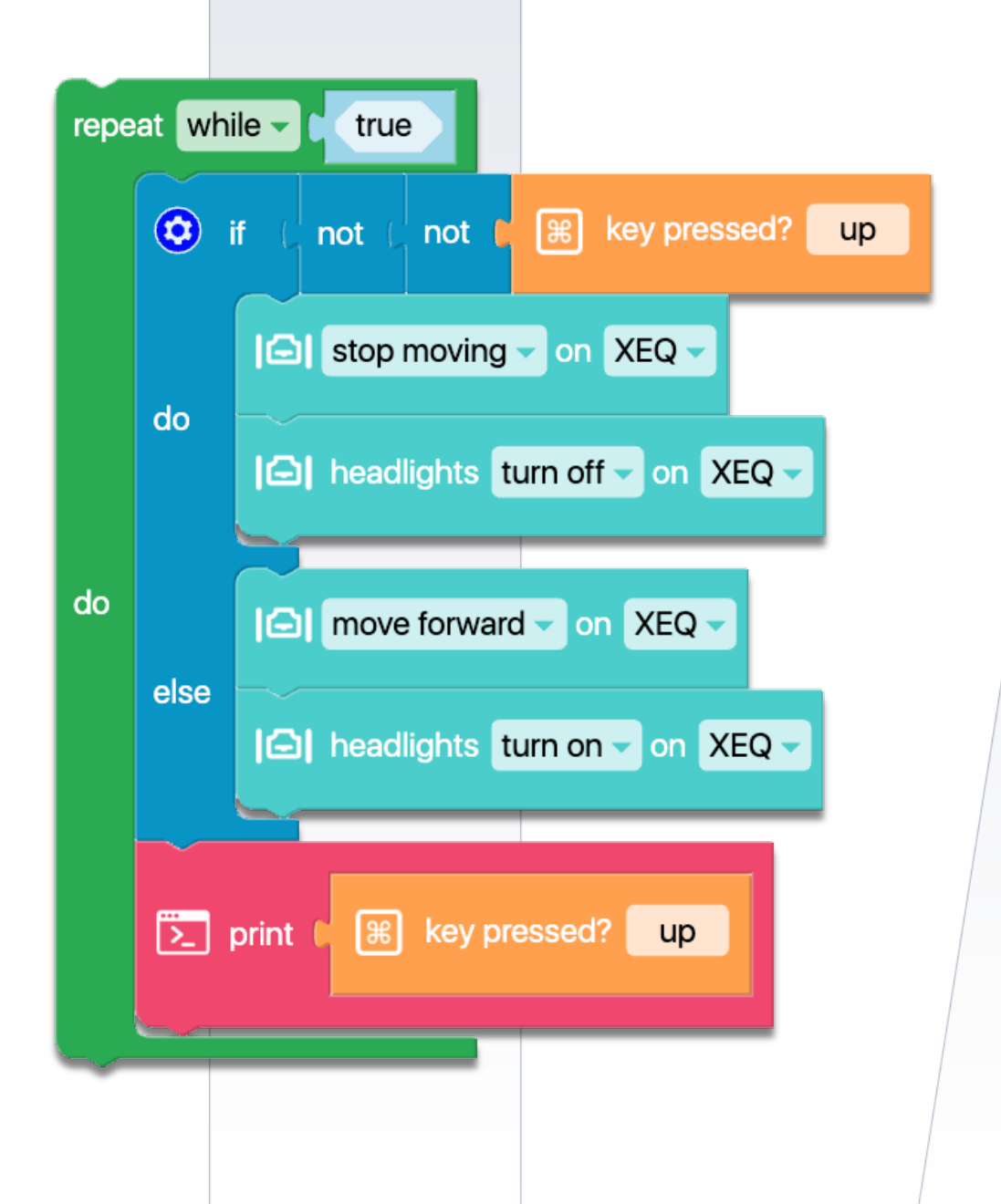

## Code 83: Intermittent Lights with Spin

 By utilizing a Spin module and the in-built LEDs, the robot will send out the SOS code through the LEDs. You can modify the on and off timings to determine if the message is still understandable. The pause between letters is represented by the one-second command. Two separate functions have been utilized - one for the letter S and another for the letter O.

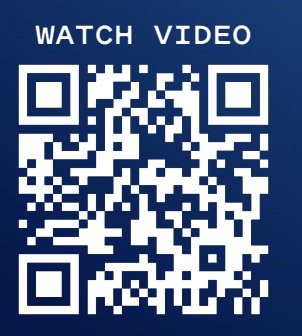

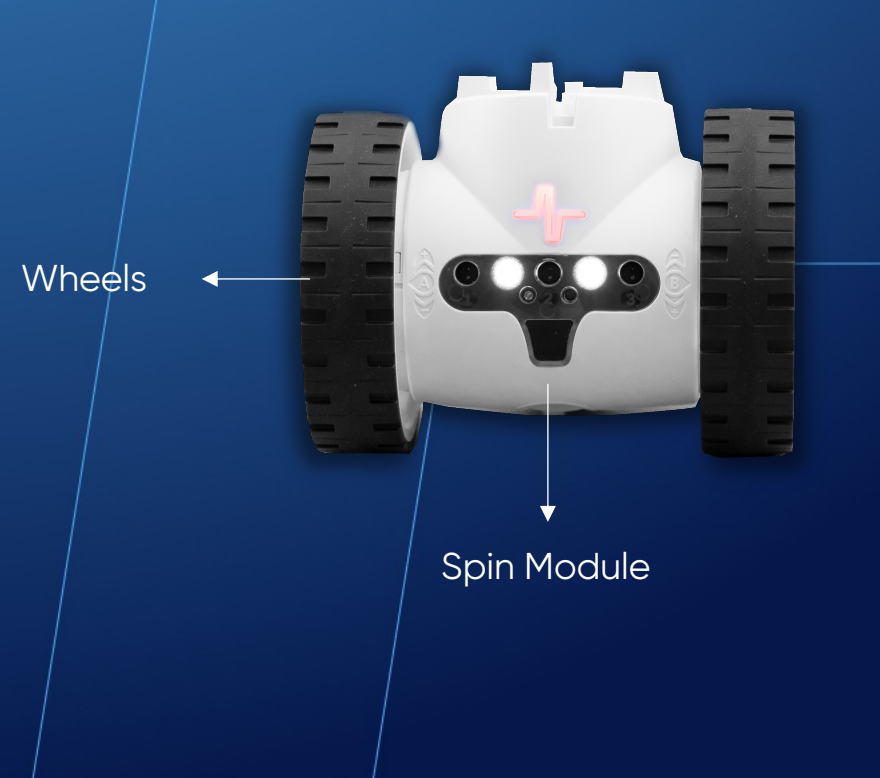

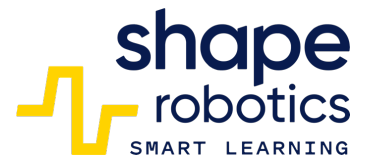

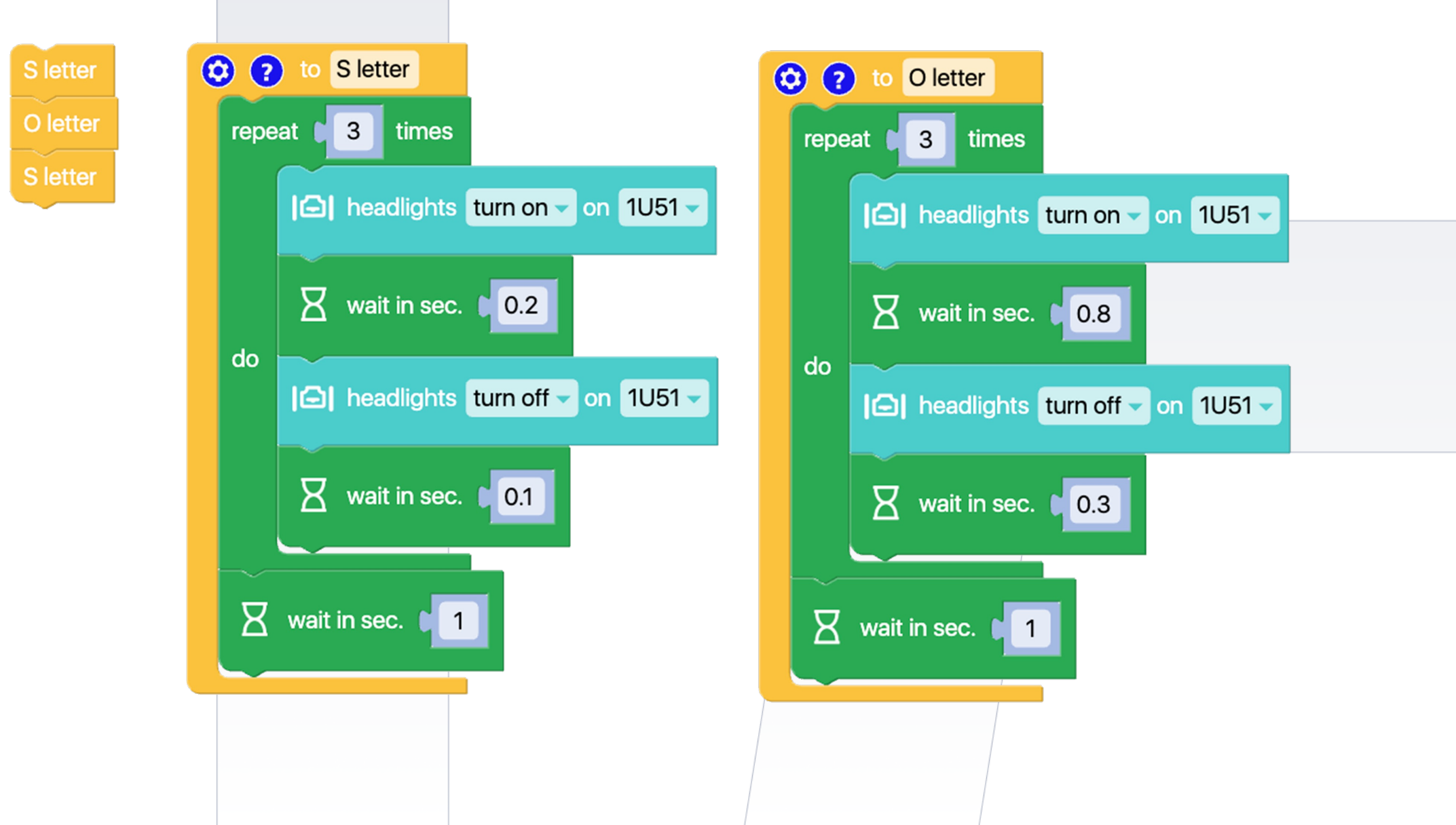

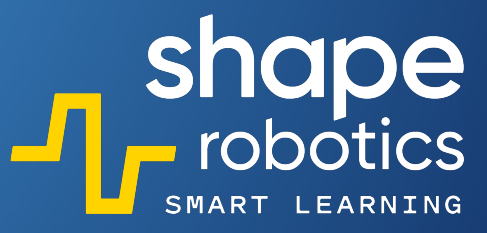

#### Code 84: Intermittent Lights with Hub

• The program uses the Hub to transmit a bright SOS signal, similar to Morse code. Altering the timings will affect how long the Hub light is on or off.

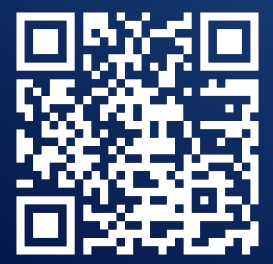

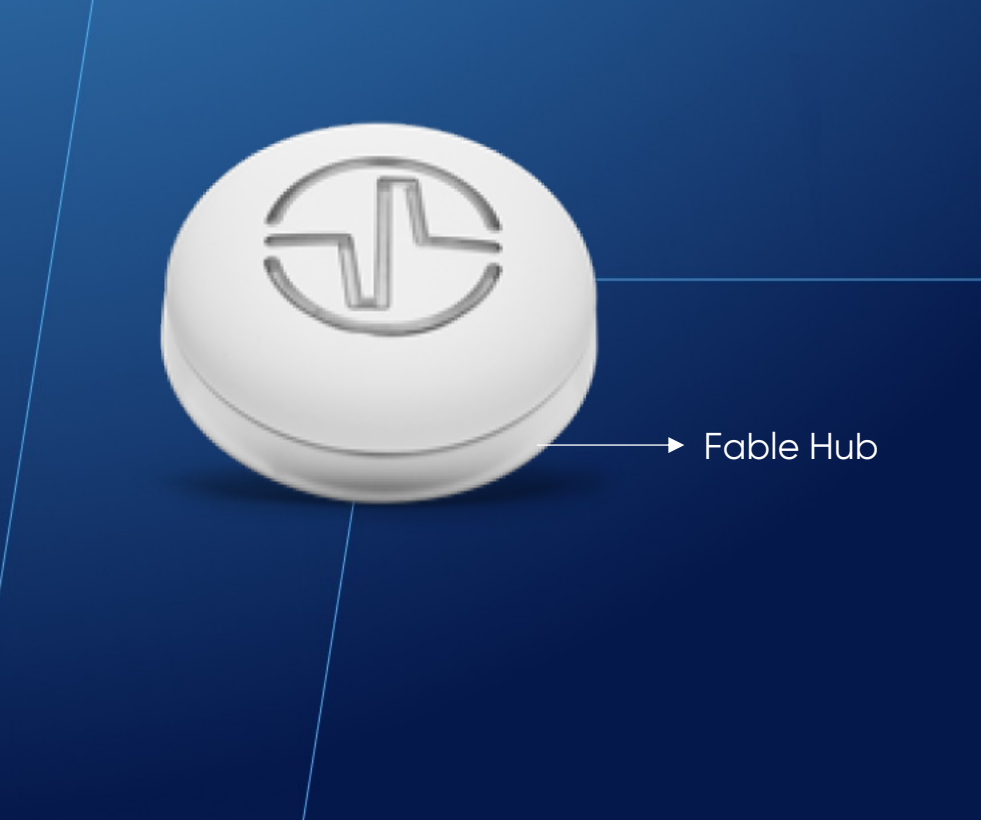

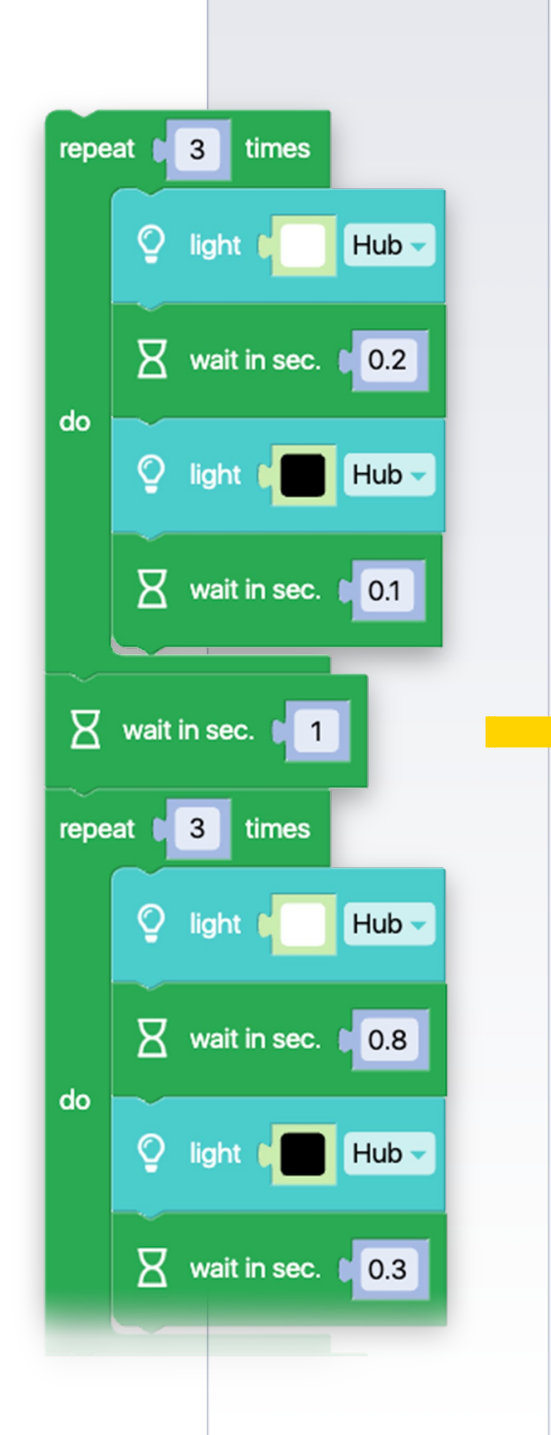

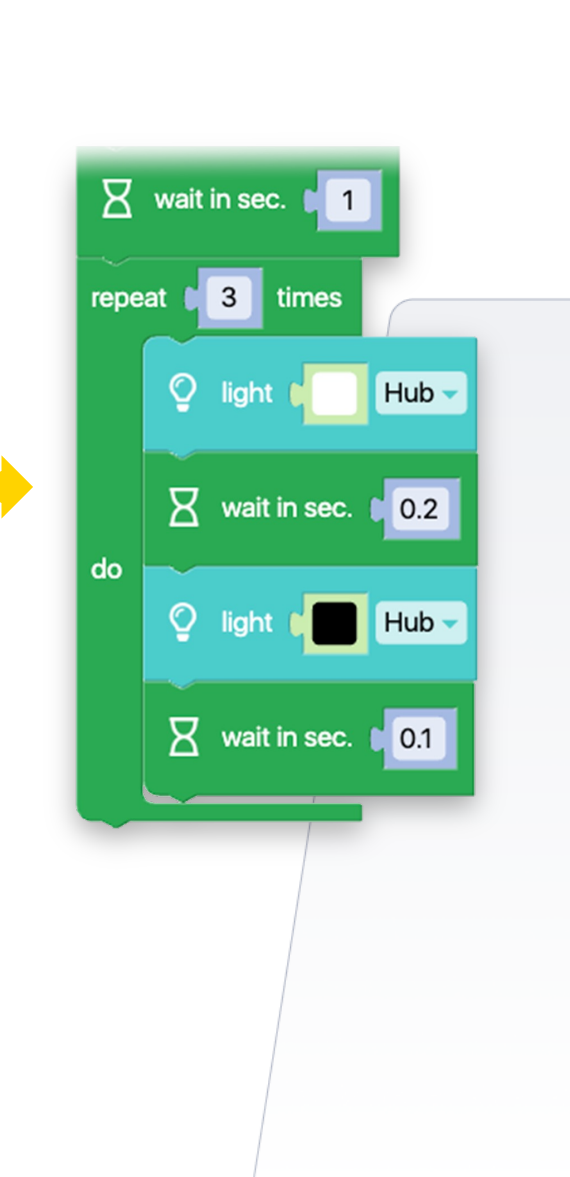

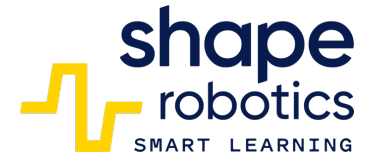

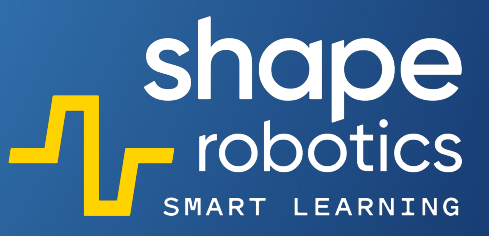

## Code 85: **Print in Console**

 The output console can be accessed by clicking the >\_ button. When the run button is pressed, the console displays the text "Hello! I am Fable!", which can be modified by the programmer.

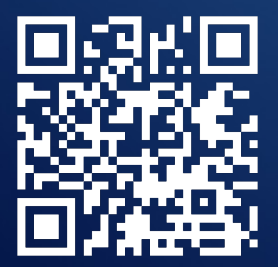

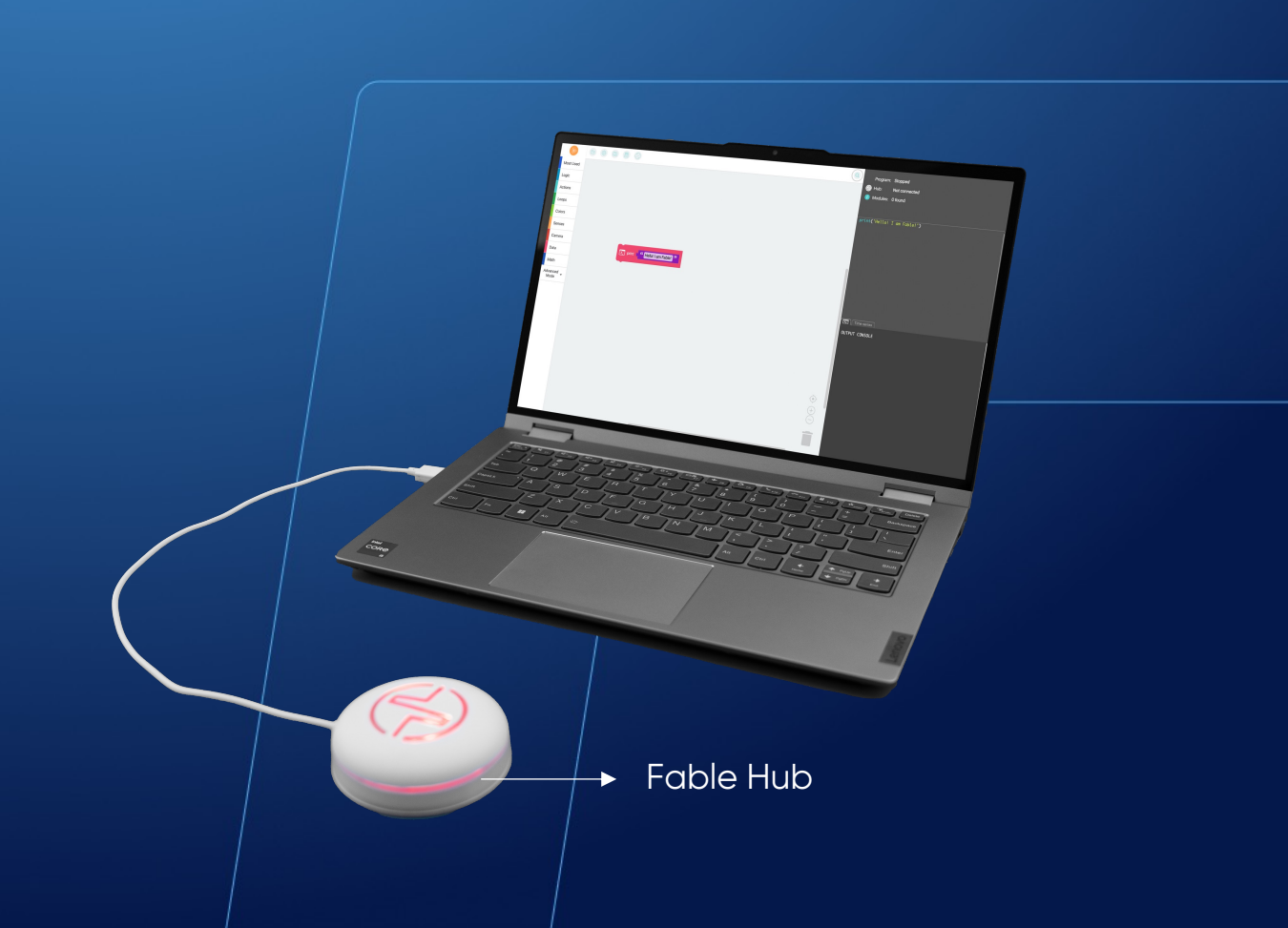

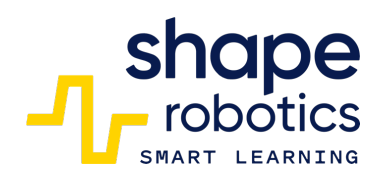

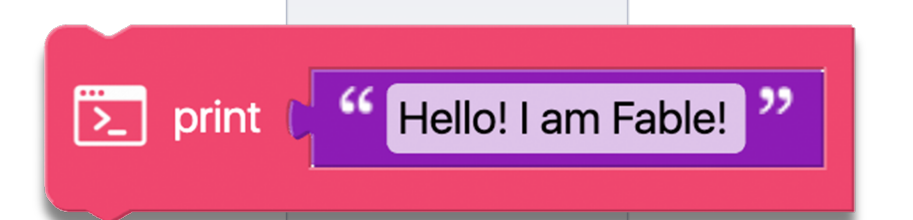

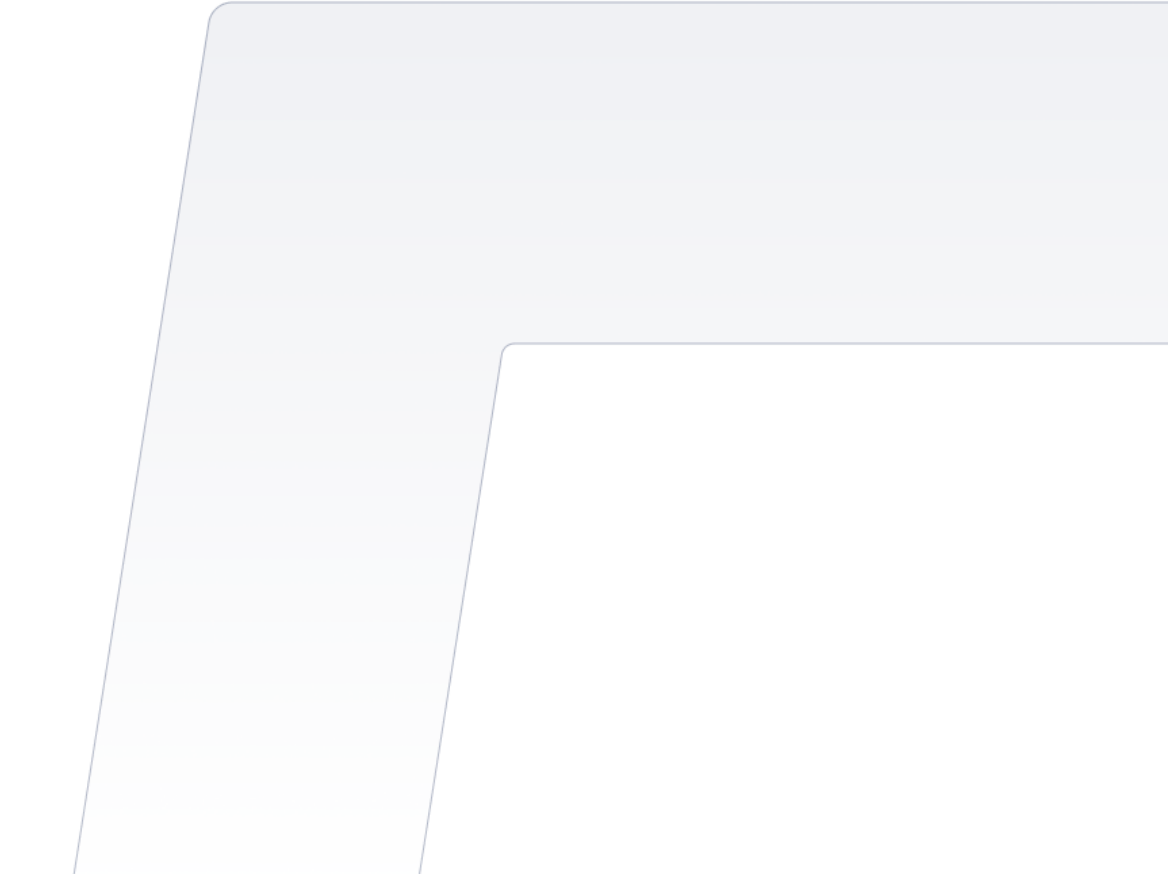

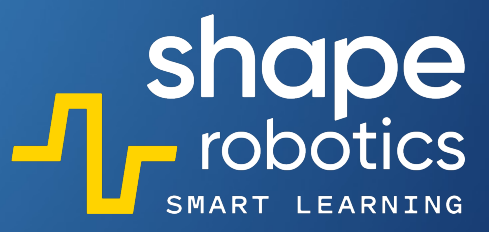

## Code 86: Display a Time Series Graph

• The program initializes a variable to 0 and increments it by 1 every second. It displays a red graphic with the variable value and allows the user to change the color.

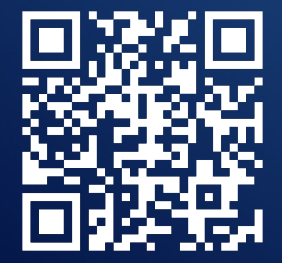

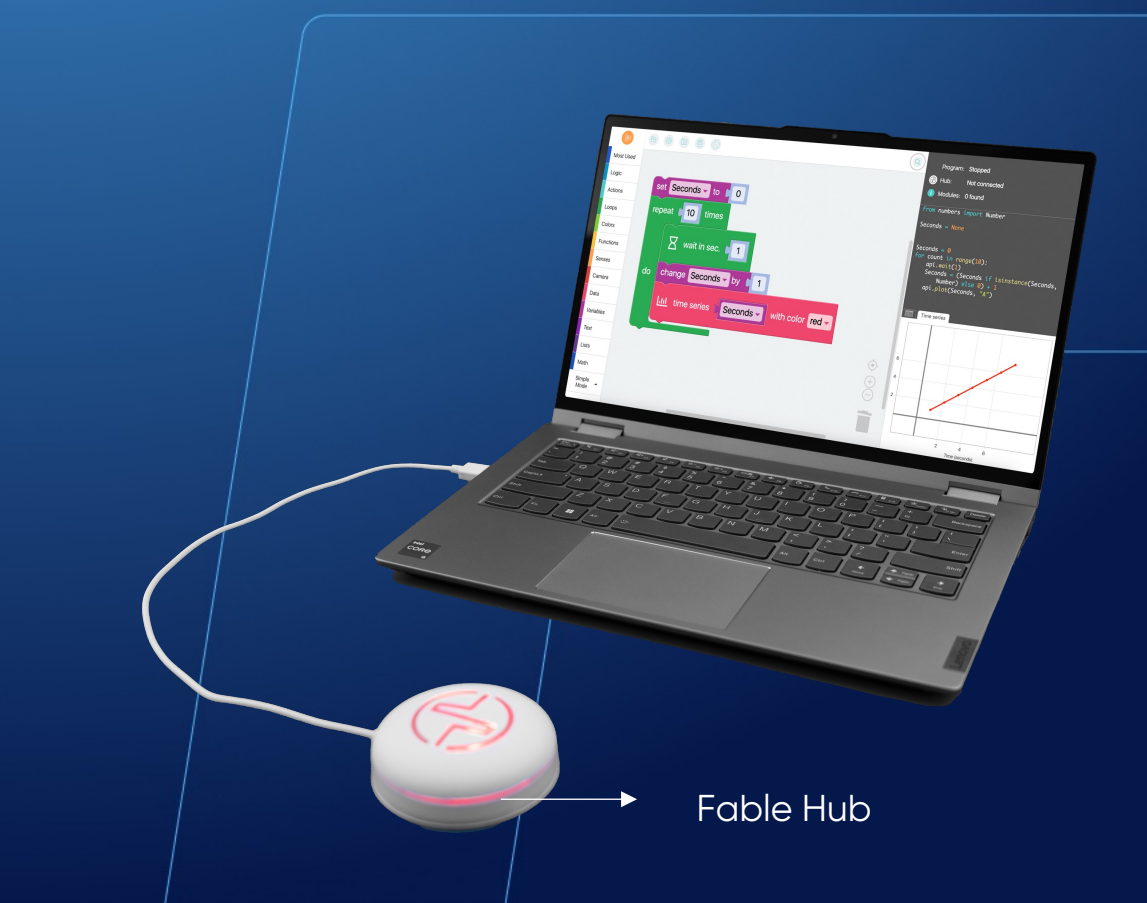

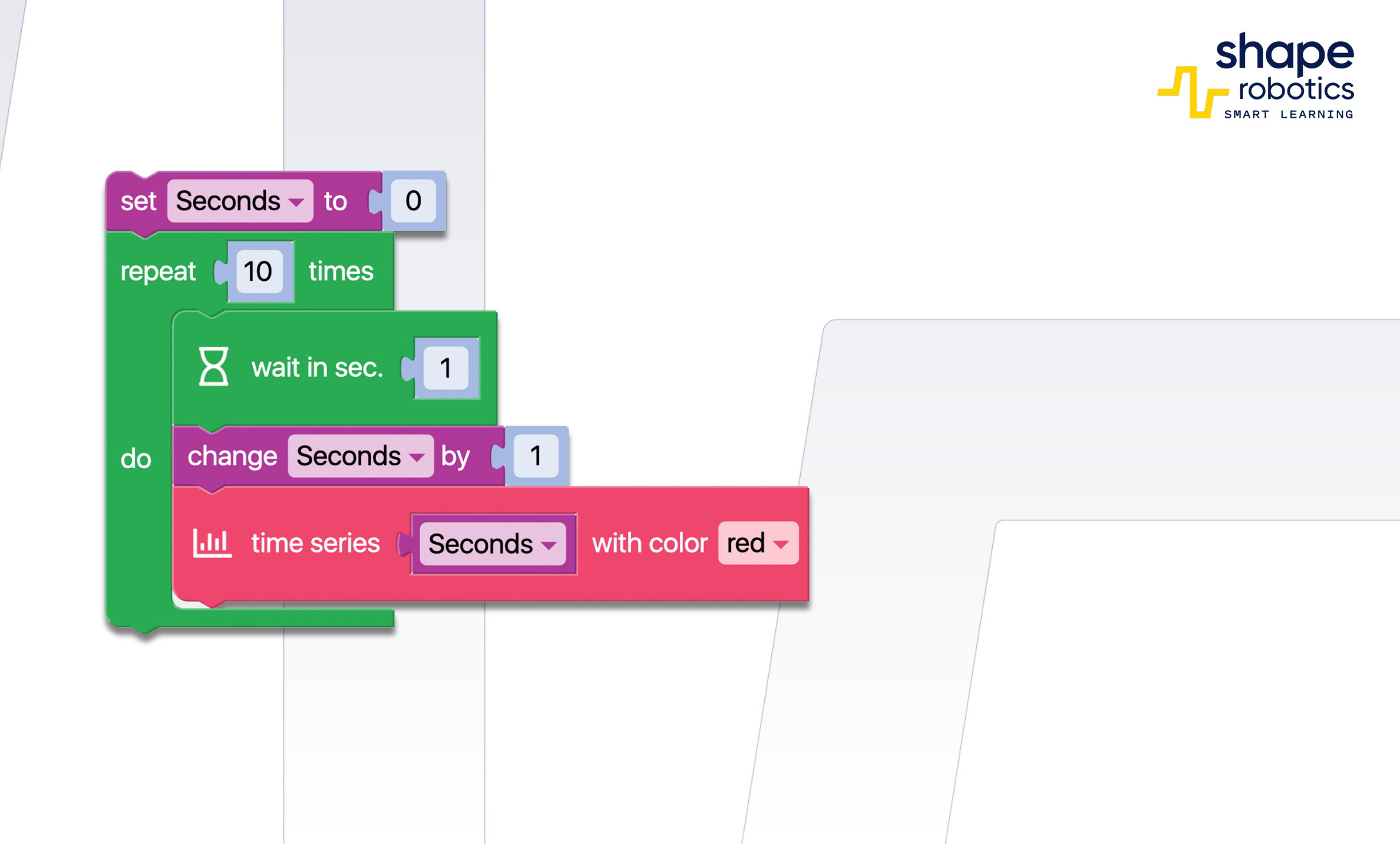

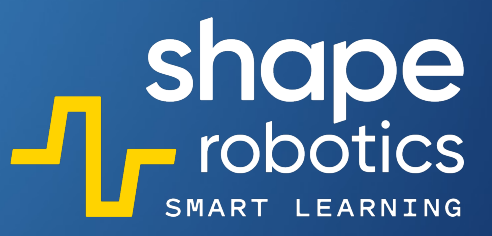

# Code 87: Display a Scatter Plot

The program sets up a variable called "sec" (seconds) and updates it every second. It then uses different colors to display the value of "sec" on the X and Y axes. Blue is used to show seconds on the Y-axis, and red displays seconds on the X-axis. This kind of scatter plot can be utilized to retrieve data from a Joint, Spin, or phone module (with the Fable Face application).

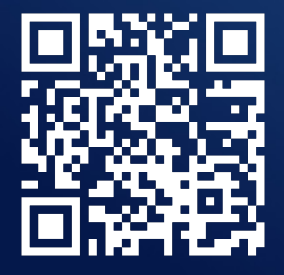

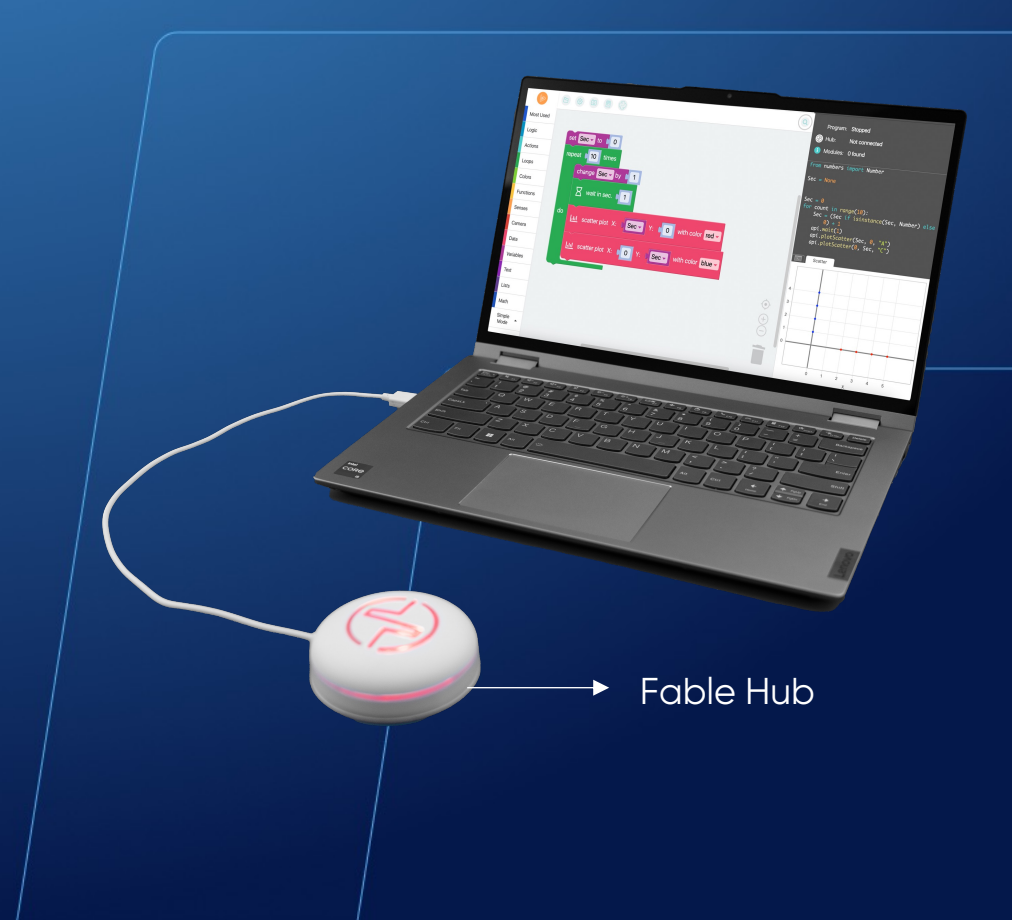

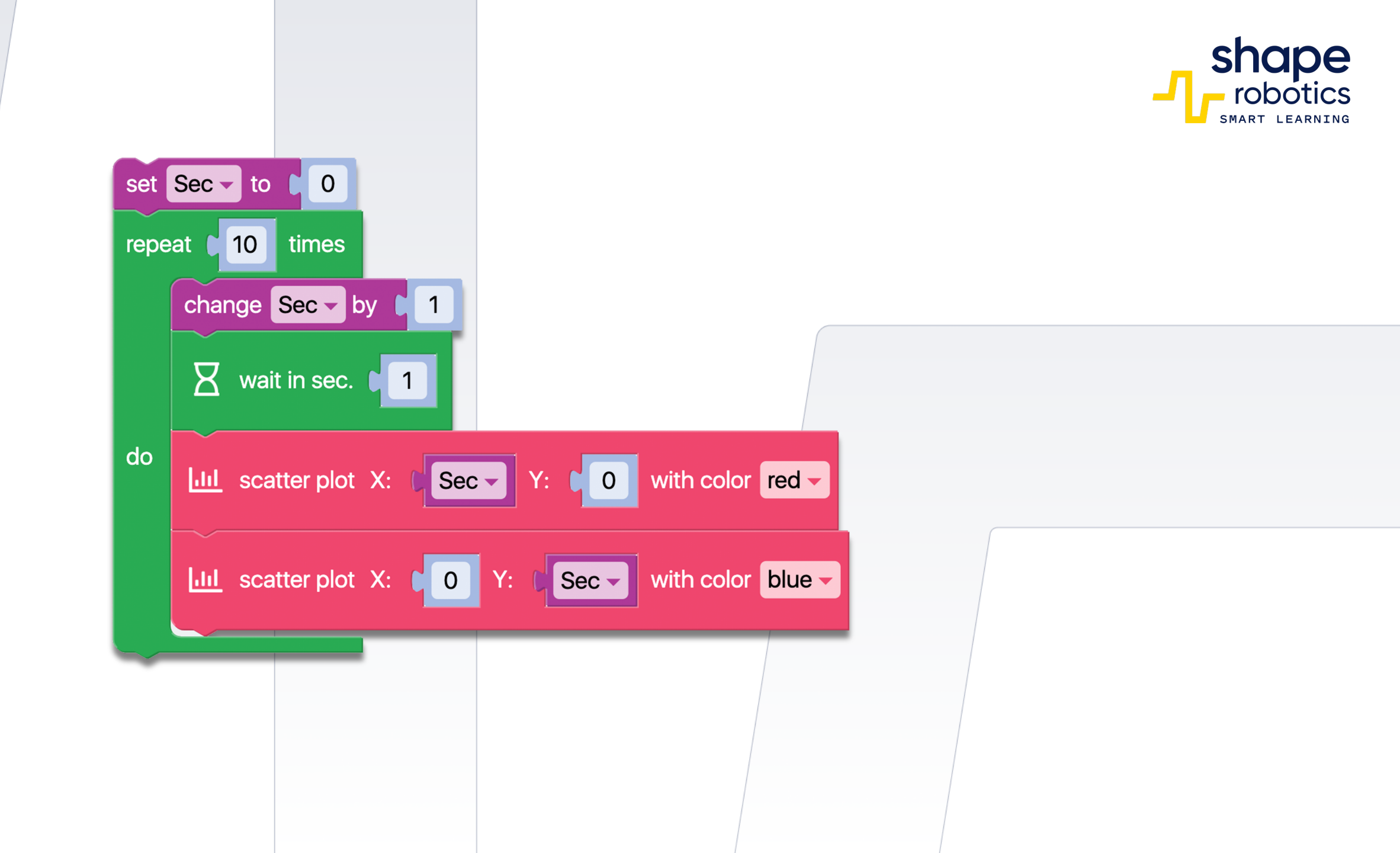

# Code 88: Display a Line Plot

 The program sets up a variable called "sec" (seconds) and updates it every second. It then uses different colors to display the value of "sec" on the X and Y axes. Blue is used to show seconds on the Y-axis, and red displays seconds on the Xaxis. This kind of line plot can be utilized to retrieve data from a Joint, Spin, or phone (with the Fable Face application).

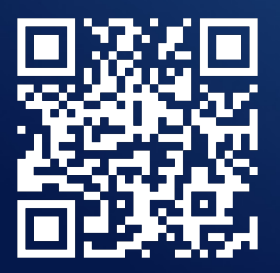

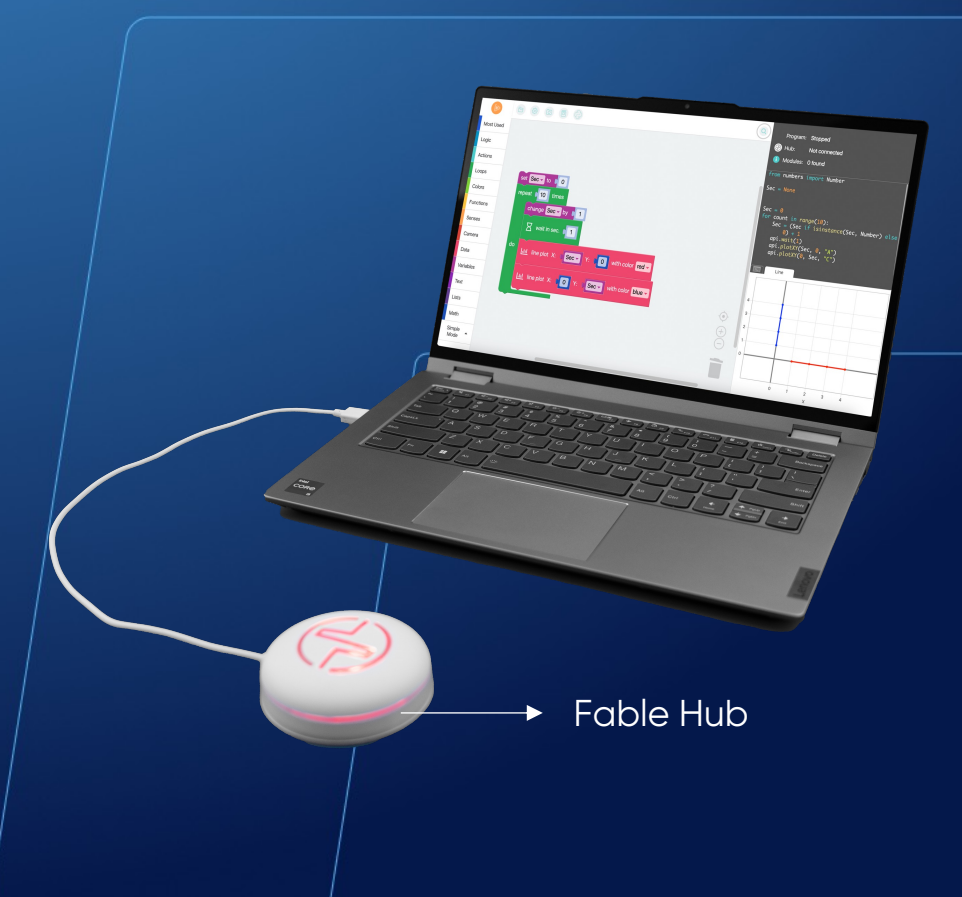

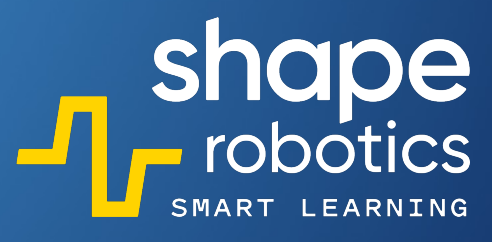

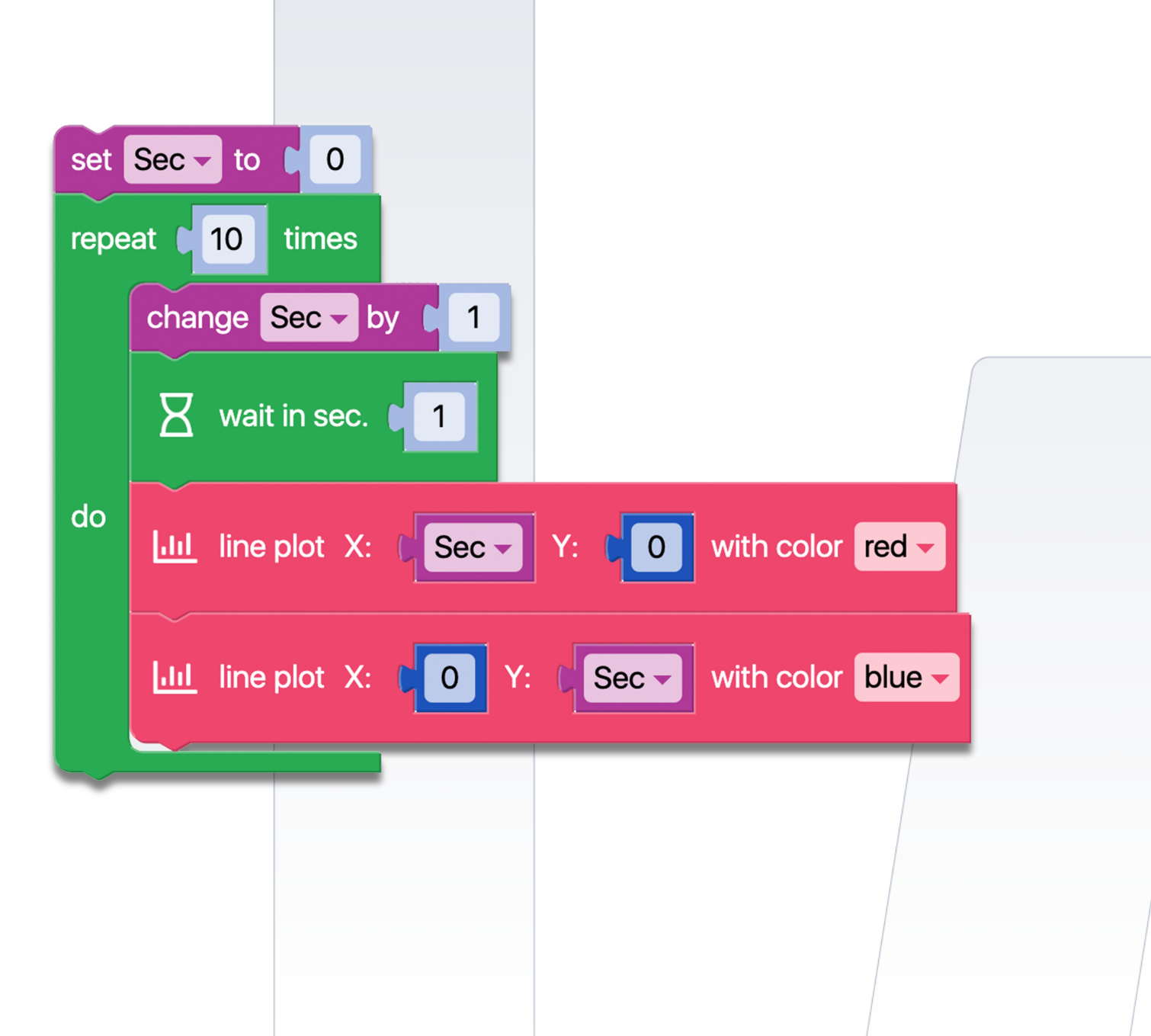

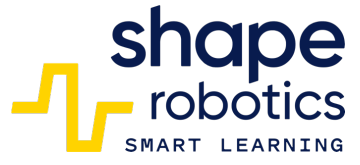

#### Code 89: Display Screen Tap Position

• The program displays the coordinates of a finger's position on the phone screen connected to the Hub every second in the console, represented numerically concerning the orthogonal axes.

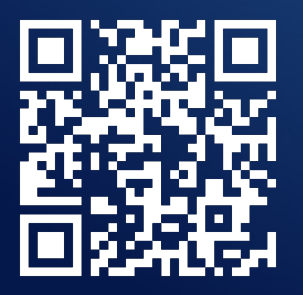

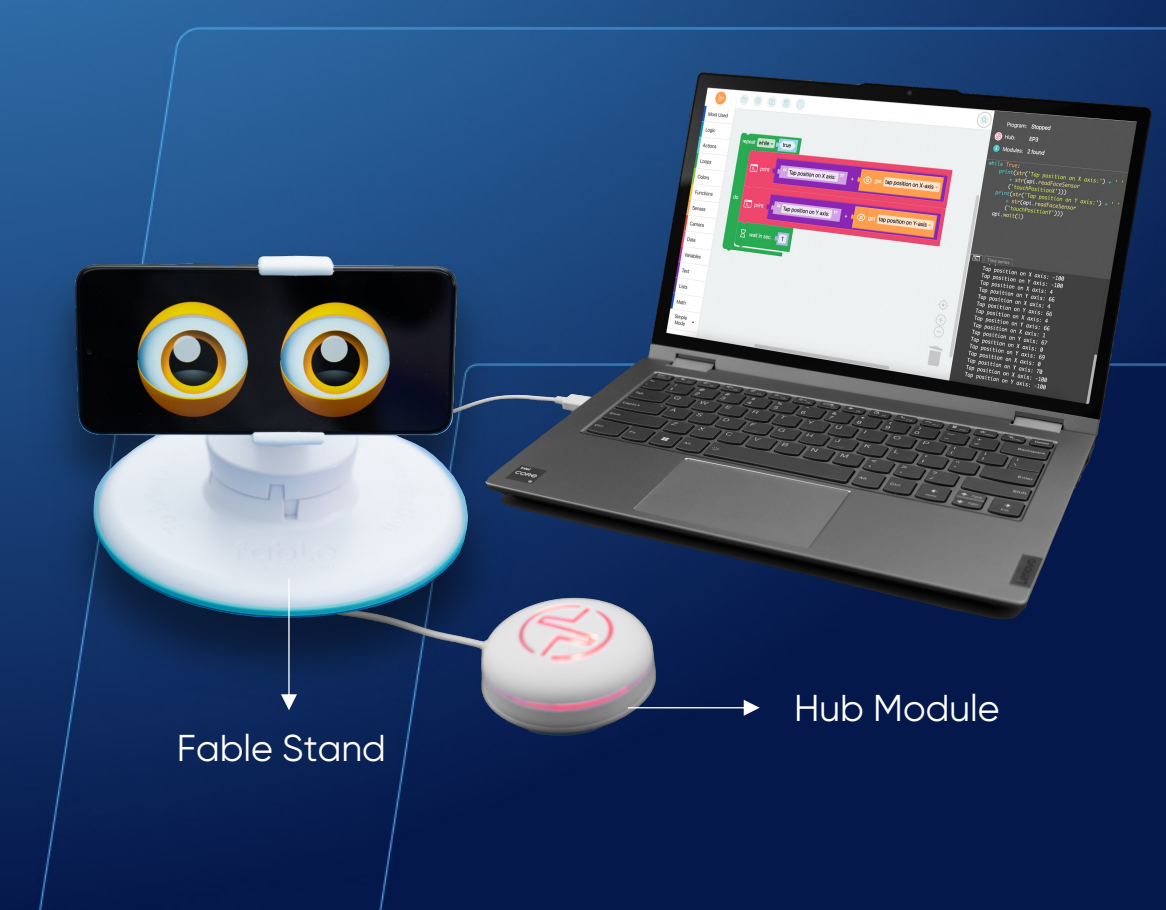
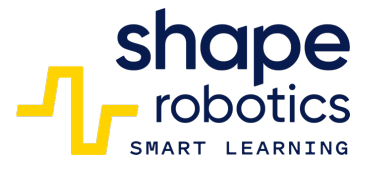

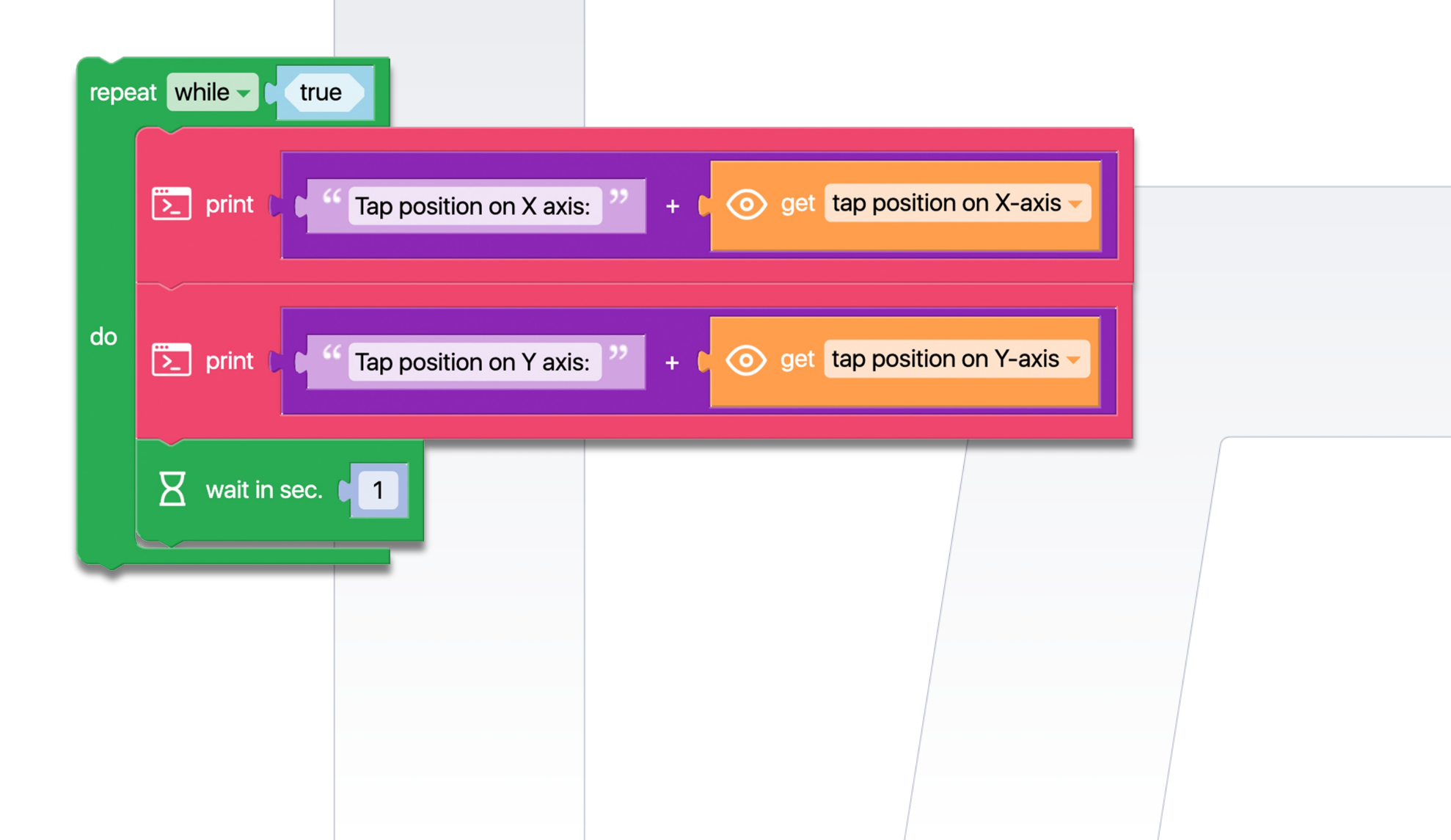

# Code 90: Graphic Spin Module Rotations

The "Spin Key Control" program controls the Spin module using keys. Two new commands, "Time series graph", have been added to display a graphic in the Output Console. This graph shows the rotations of the two motors, allowing us to analyze with students the direction of the Spin module's movement after the data has been recorded.

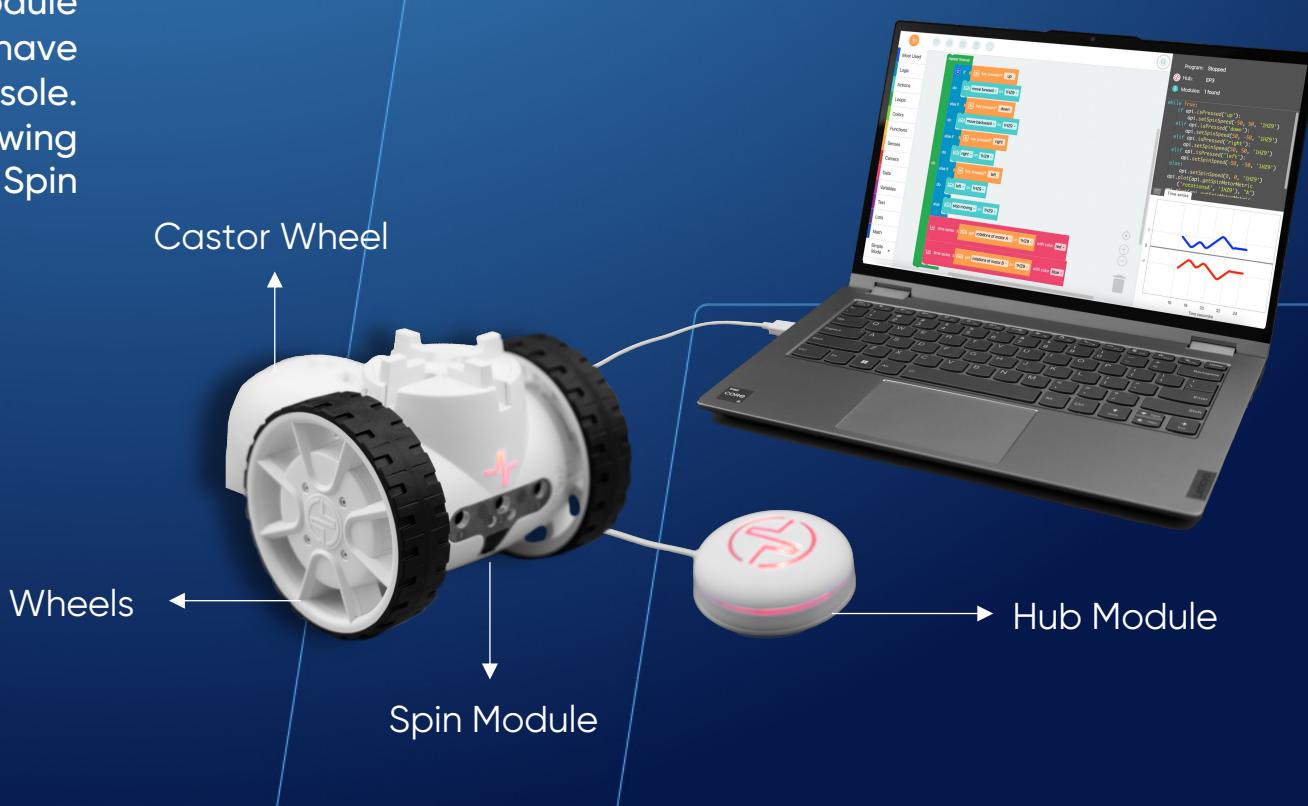

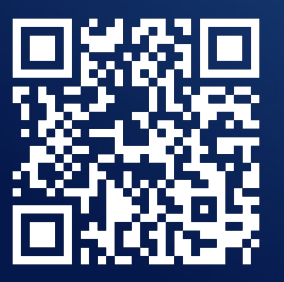

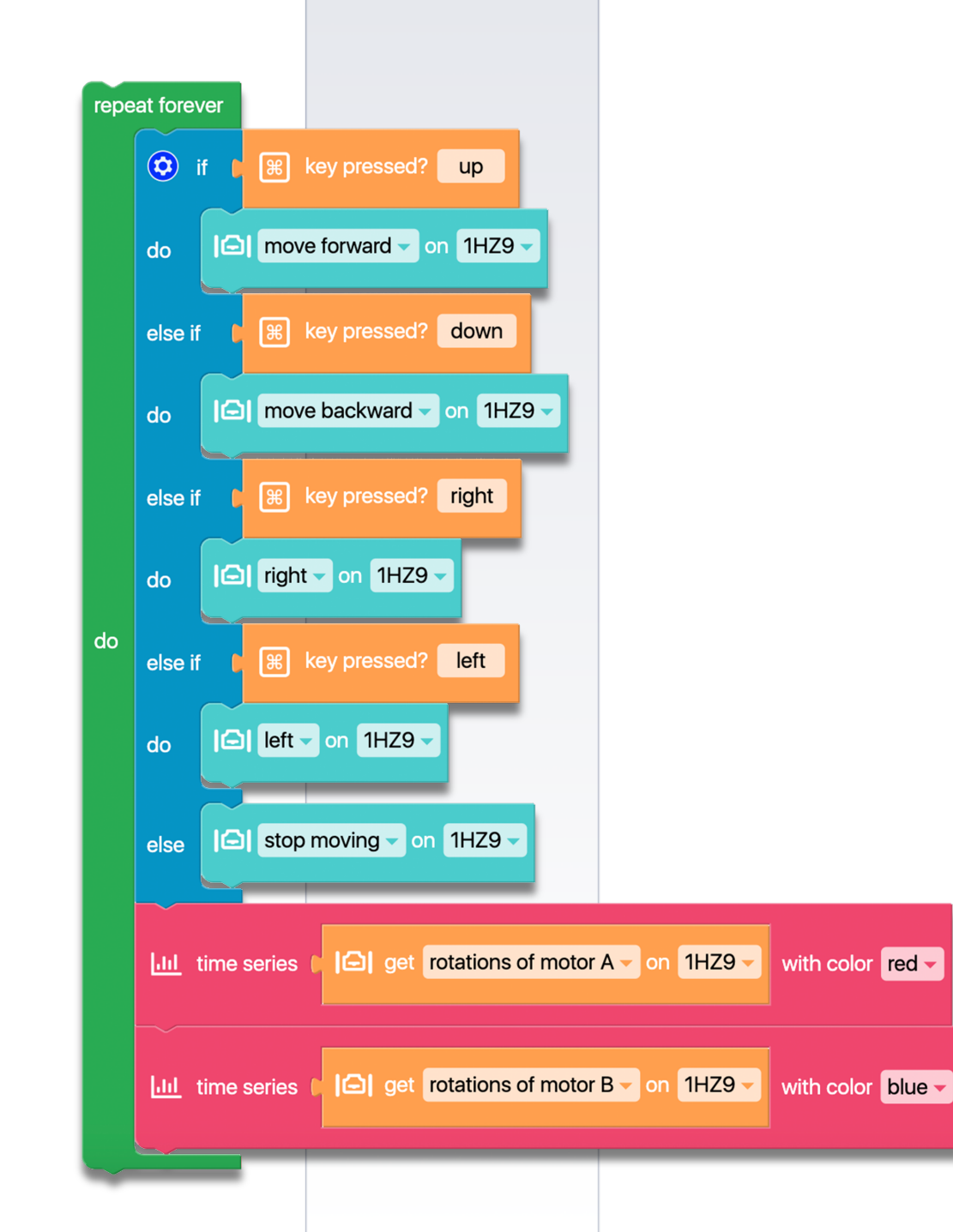

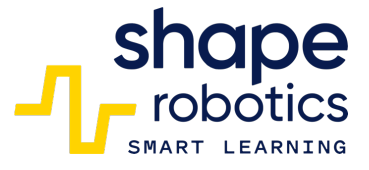

# Code 91: Display Joint angle Graph

 The program generates a graphic that displays the angles of the Joint module. The X motor is represented by the color red and the Y motor is represented by the color blue. Once you have run the program, move the Joint robot slightly to observe the changes reflected in the graphic.

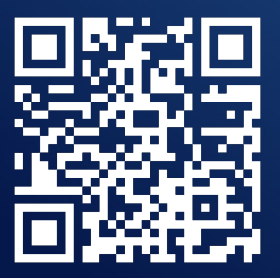

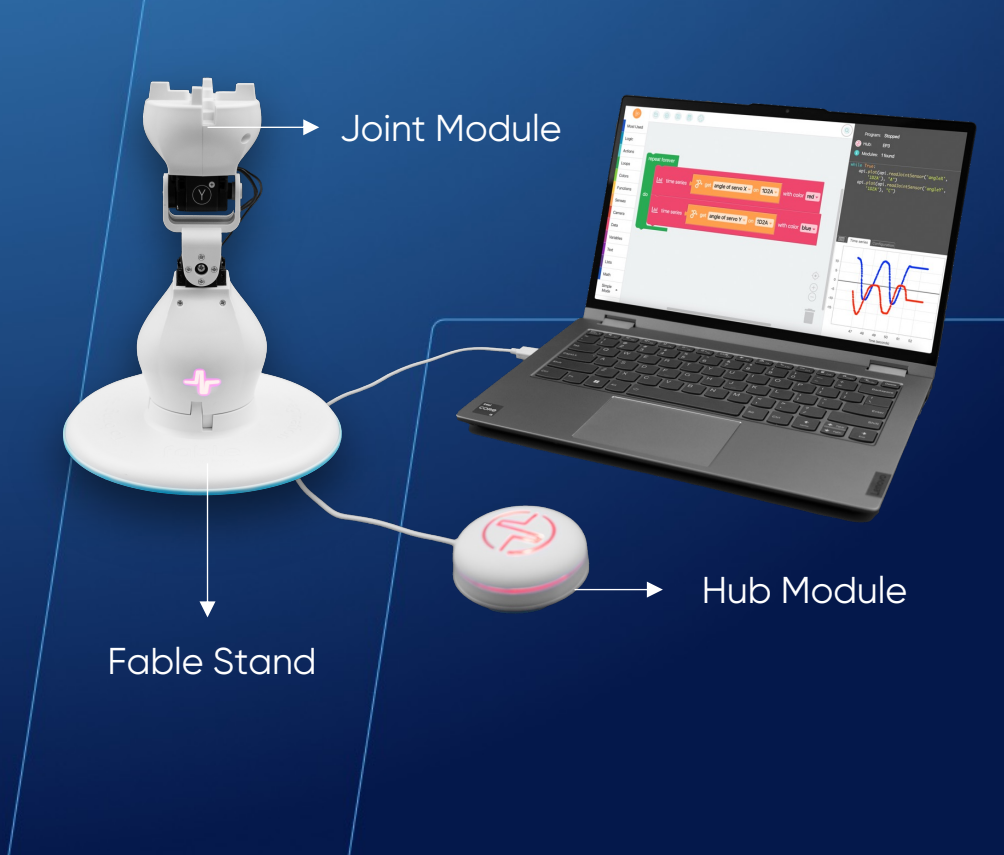

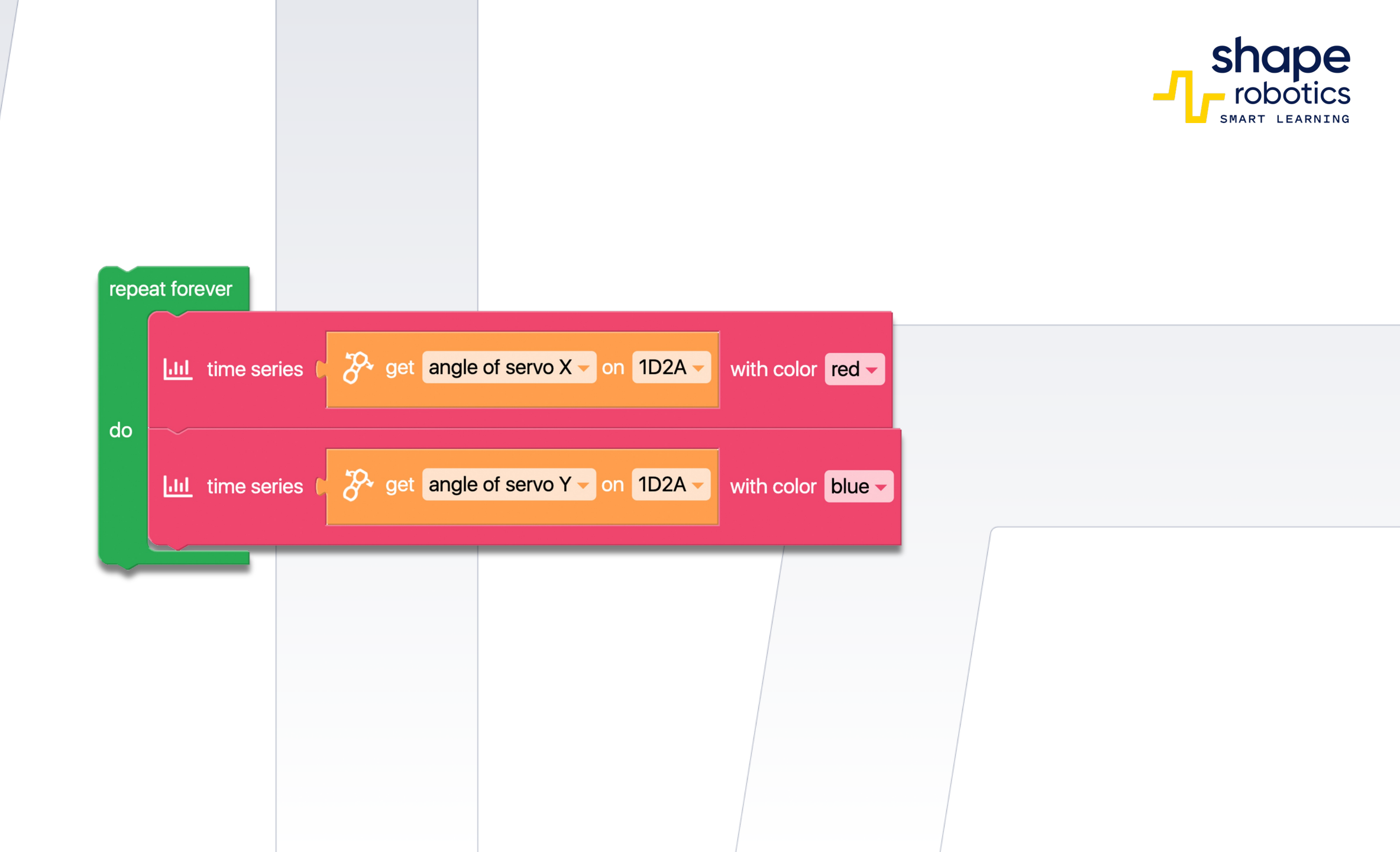

# Code 92: Comparing two presset values

 The program assigns values to two variables and then compares them. These values can be entered from the keyboard at the start of the program or obtained from data collected within the program through sensors or calculations. By using the "get minimum between" command along with the "print" command, the program can output the value of the lower number in the console. In case both variables store the same value, the program will display that value. To display the maximum value, the same program can be used, with the only change being from "minimum" to "maximum".

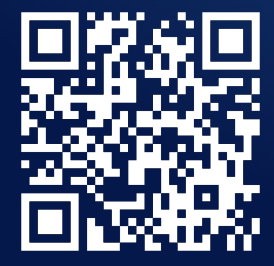

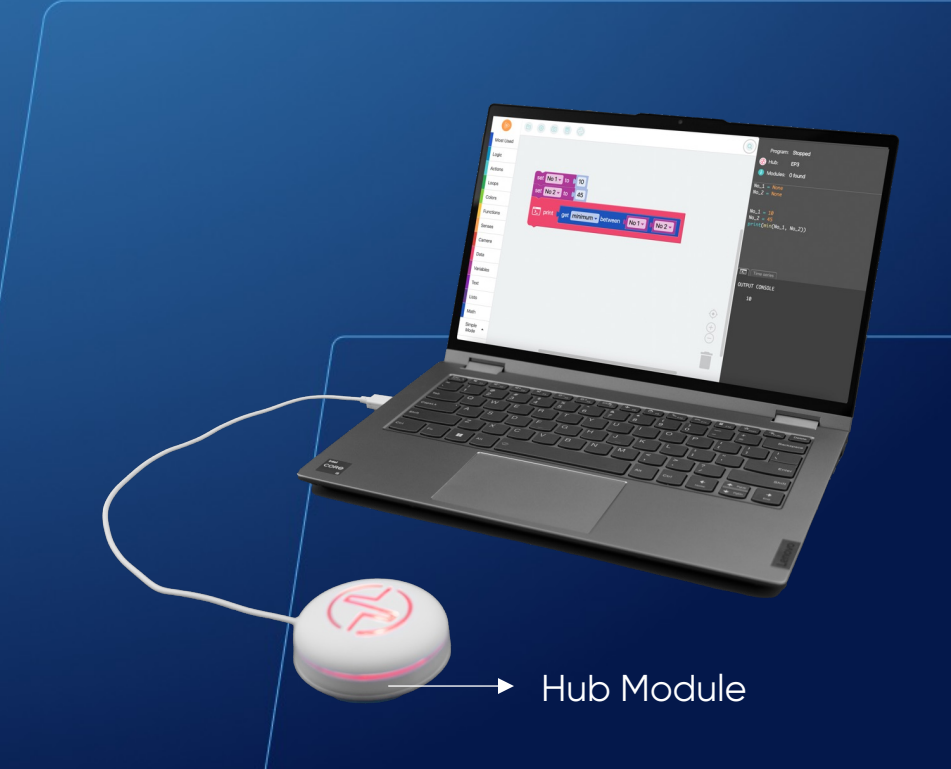

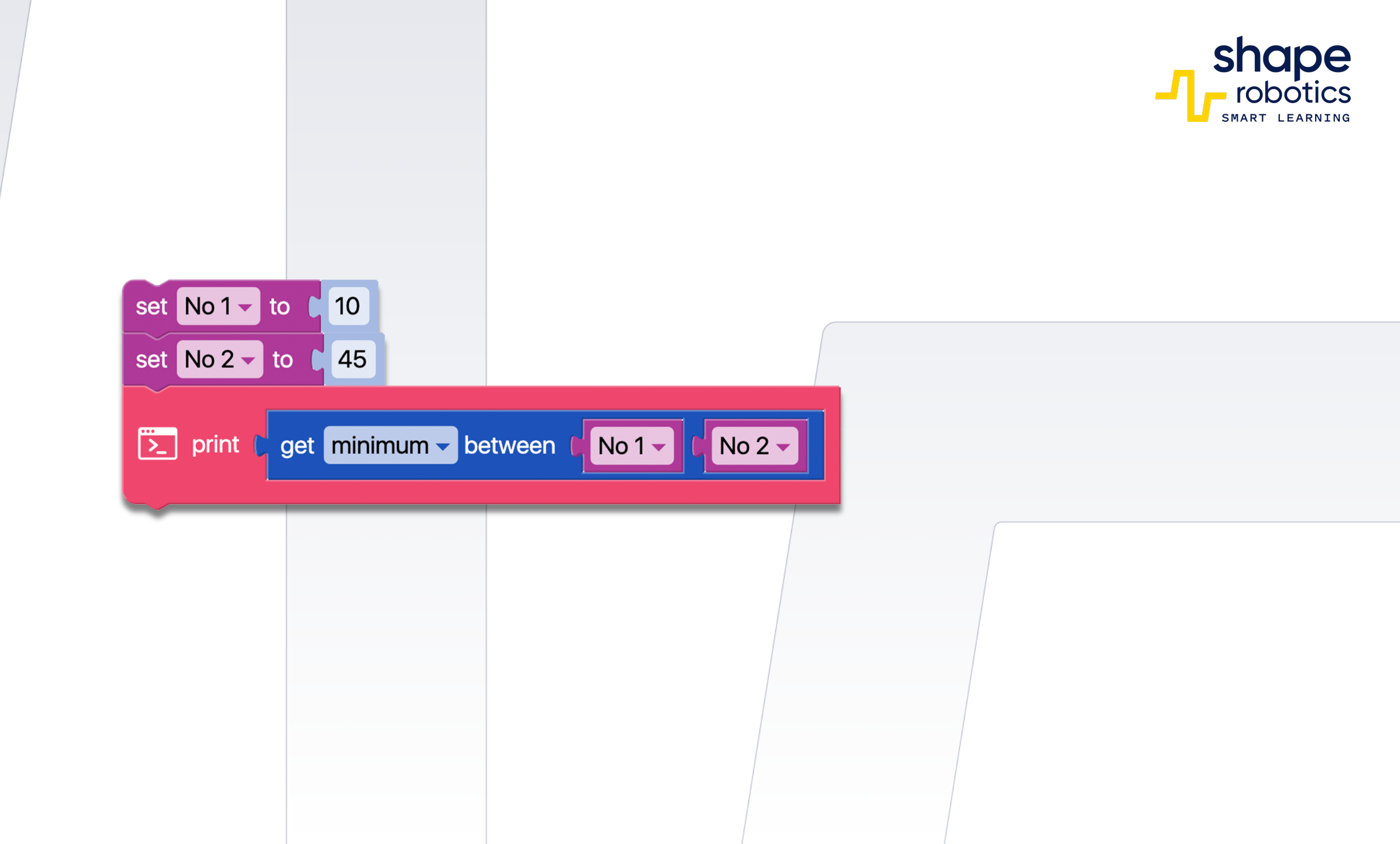

### Code 93: Set Fable Face expressions

The user can control four different face expressions

 happy, sad, angry, and neutral - by pressing the directional keys. These expressions will be displayed on the phone screen as long as the corresponding key is pressed.

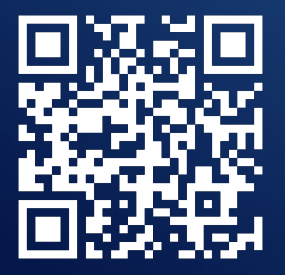

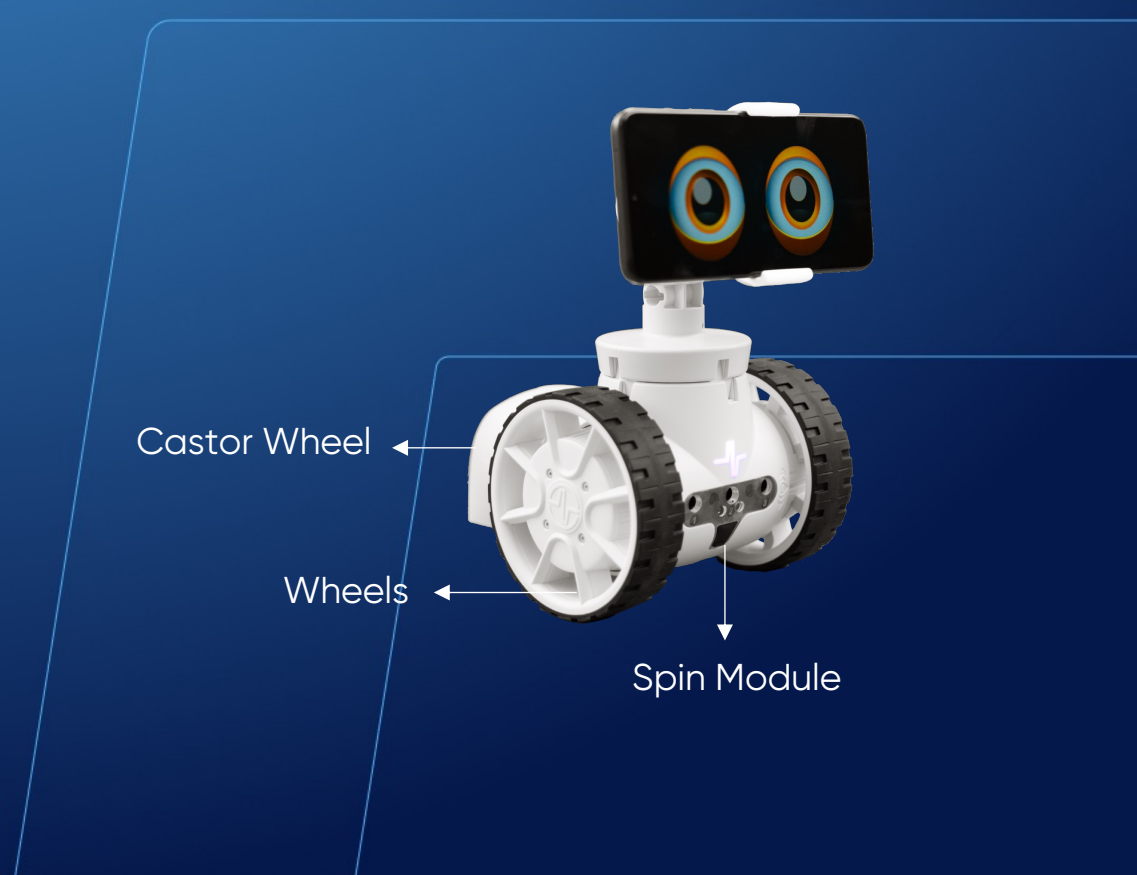

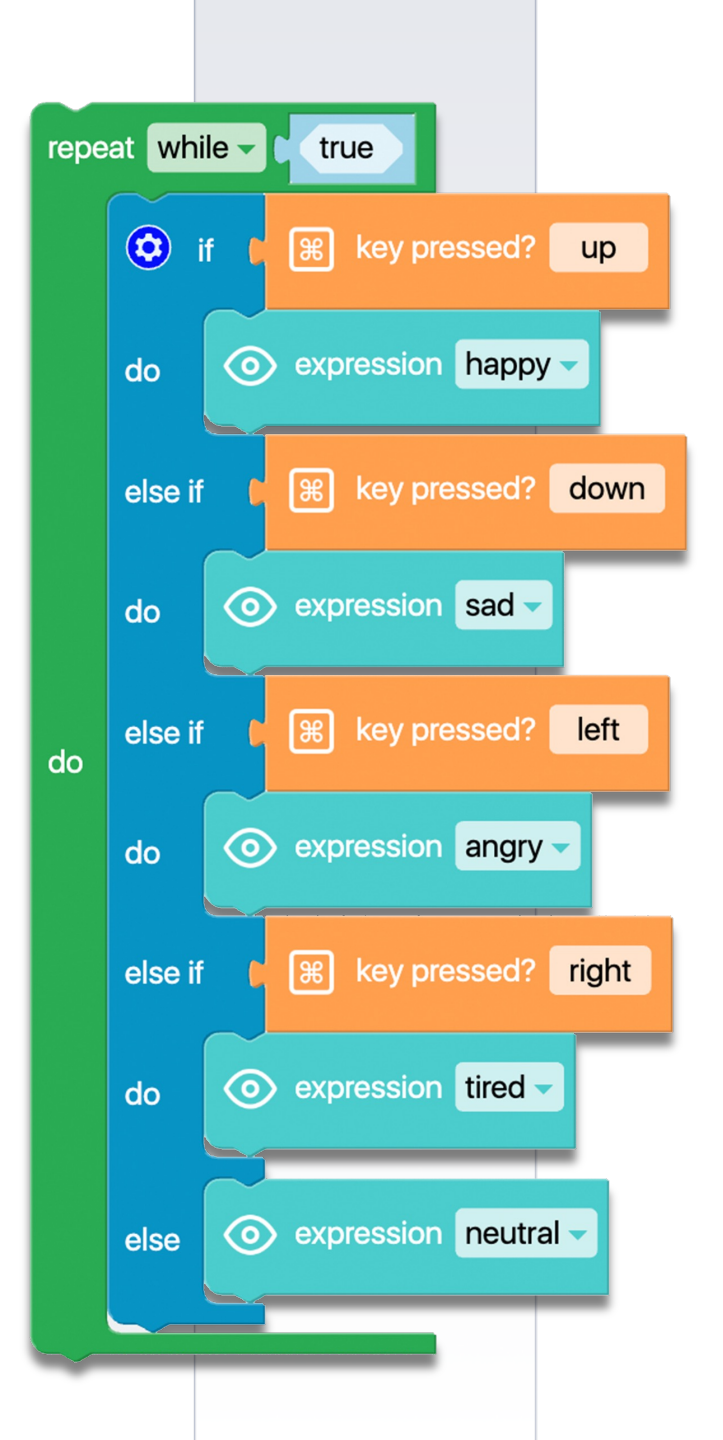

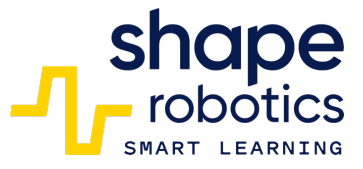

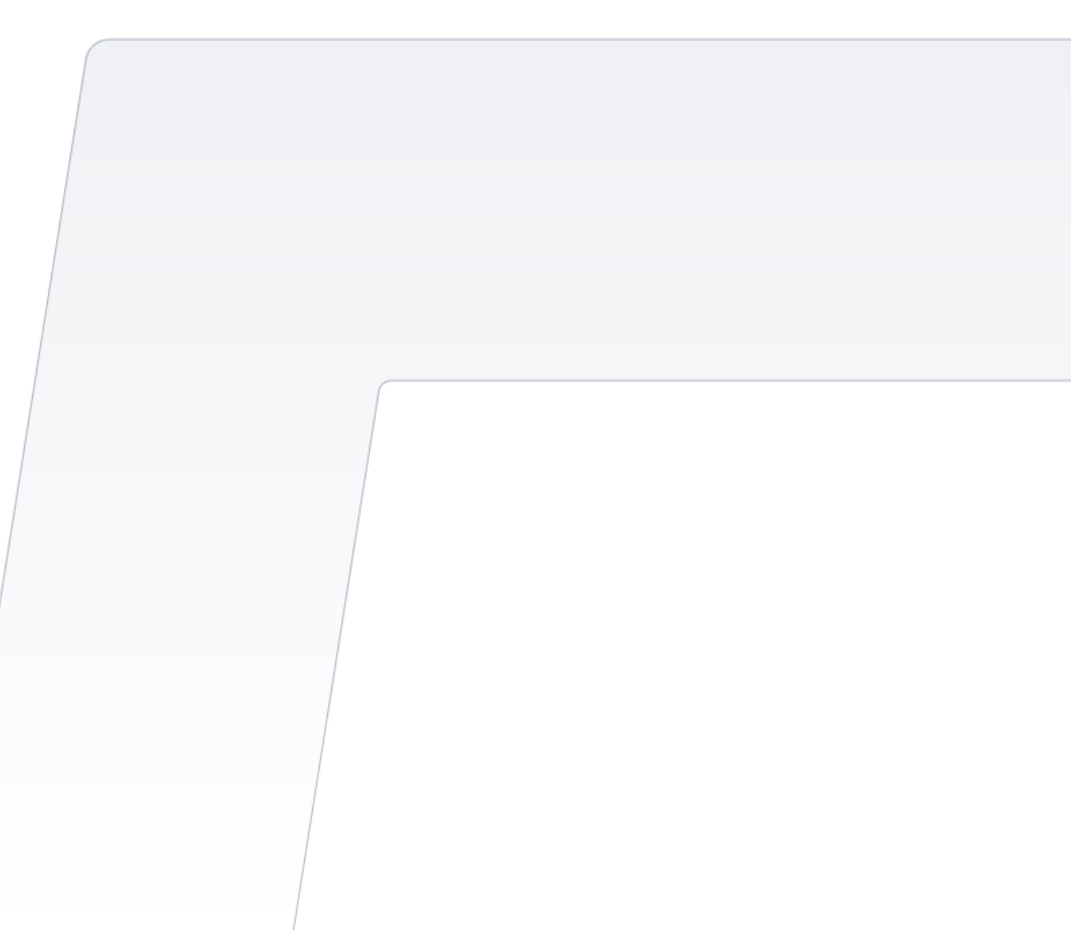

# Code 94: **Mixing R,G,B, lights**

 Every three seconds, random values between 1 and 100 are assigned to the variables Red, Green, and Blue. These values are used to create a new color, which is displayed by the Hub.

#### WATCH VIDEO

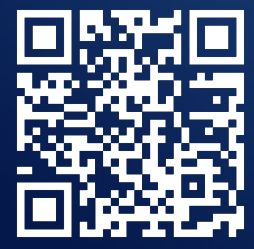

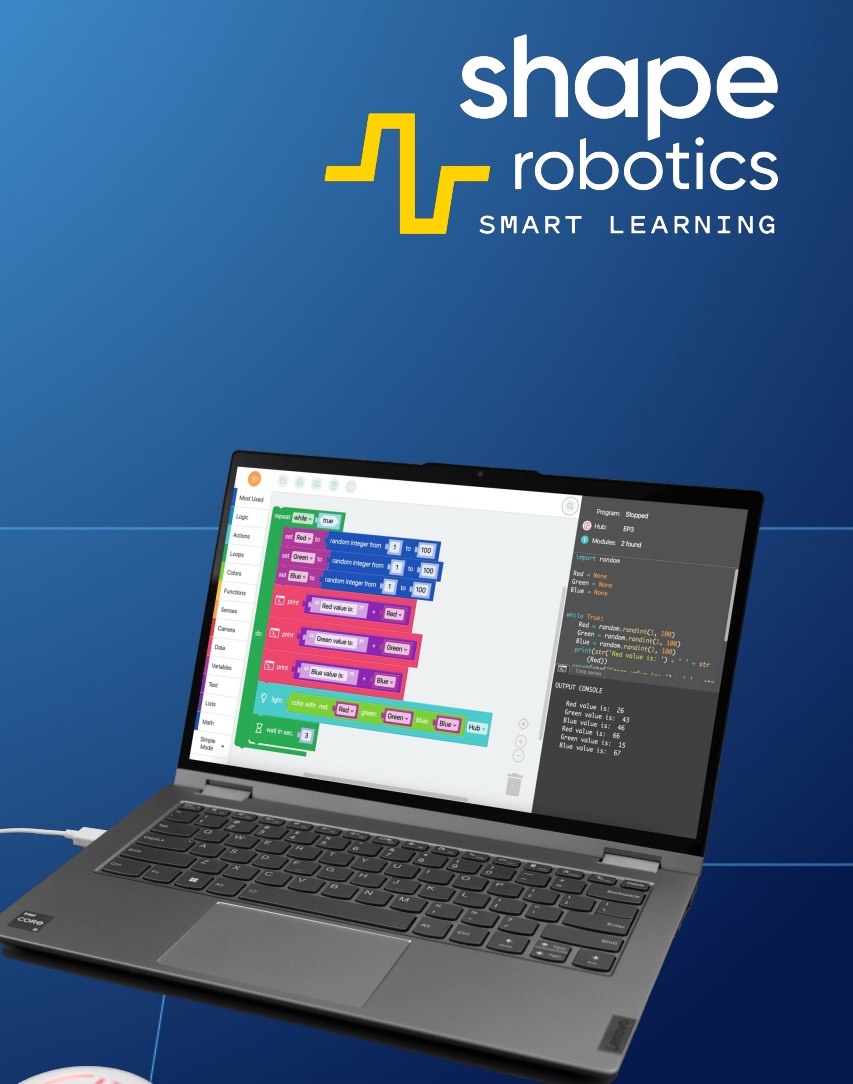

Hub Module

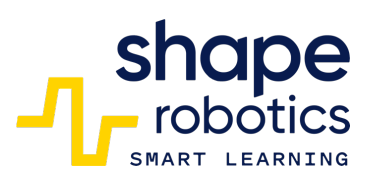

| repeat while - true |                                                         |
|---------------------|---------------------------------------------------------|
|                     | set Red - to ( random integer from 1 to 100             |
|                     | set Green - to ( random integer from 1 to 100           |
|                     | set Blue - to ( random integer from 1 to 100            |
|                     | print ( Red value is: <sup>22</sup> + ( Red -           |
| do                  | print ( Green value is: <sup>22</sup> + ( Green -       |
|                     | print ( Blue value is: " + ( Blue -                     |
|                     | Q light color with red: Red green: Green blue: Blue Hub |
|                     | wait in sec. 3                                          |
|                     |                                                         |

# Code 95: Set iris/eyelids colors

 The program generates different colors for the iris and eyelids of the eyes in Fable Face by using random numbers between 1 and 100 to create combinations of Red, Green, and Blue. The color changes occur every second, and the RGB values obtained are displayed in the Output console. The data in the console is presented in an easy-to-read format using the Print with no text command, by inserting a space between lines.

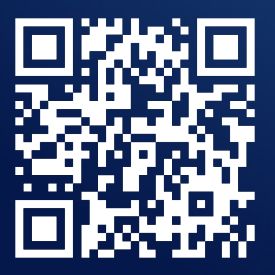

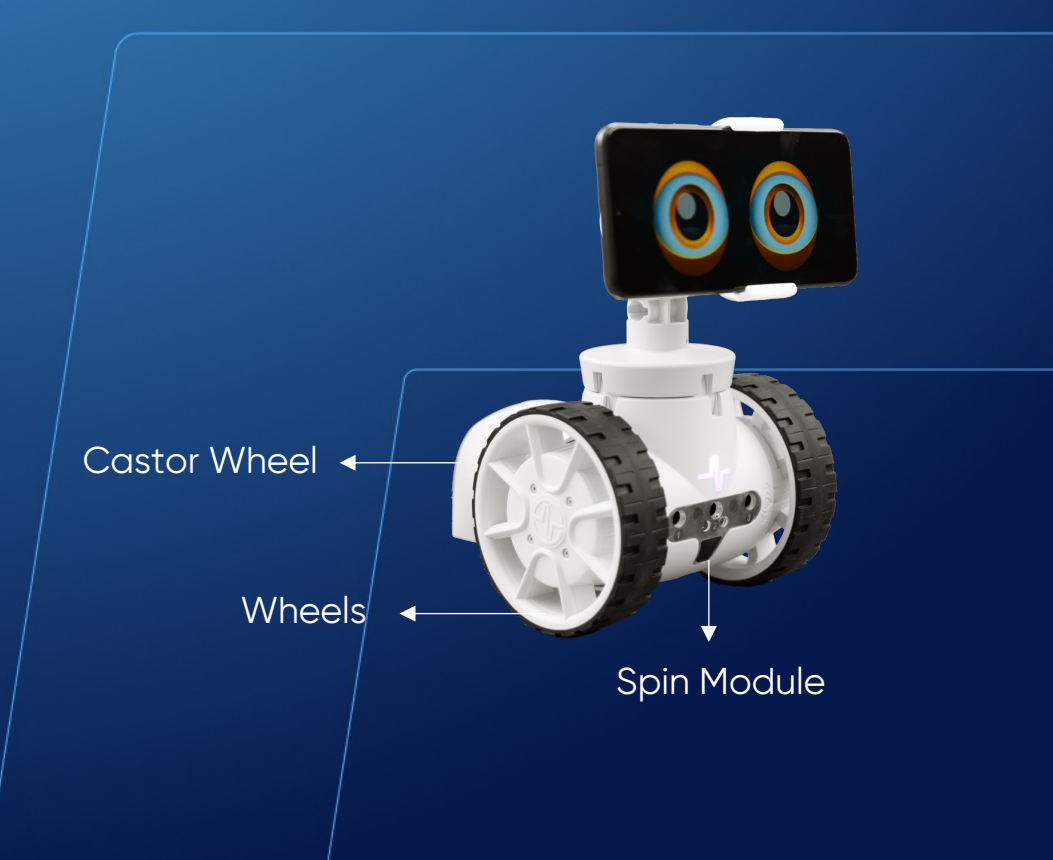

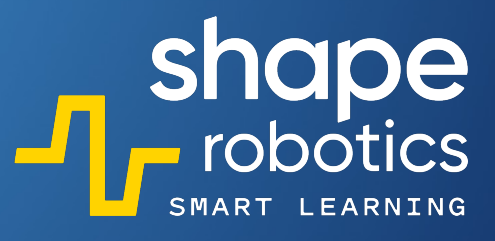

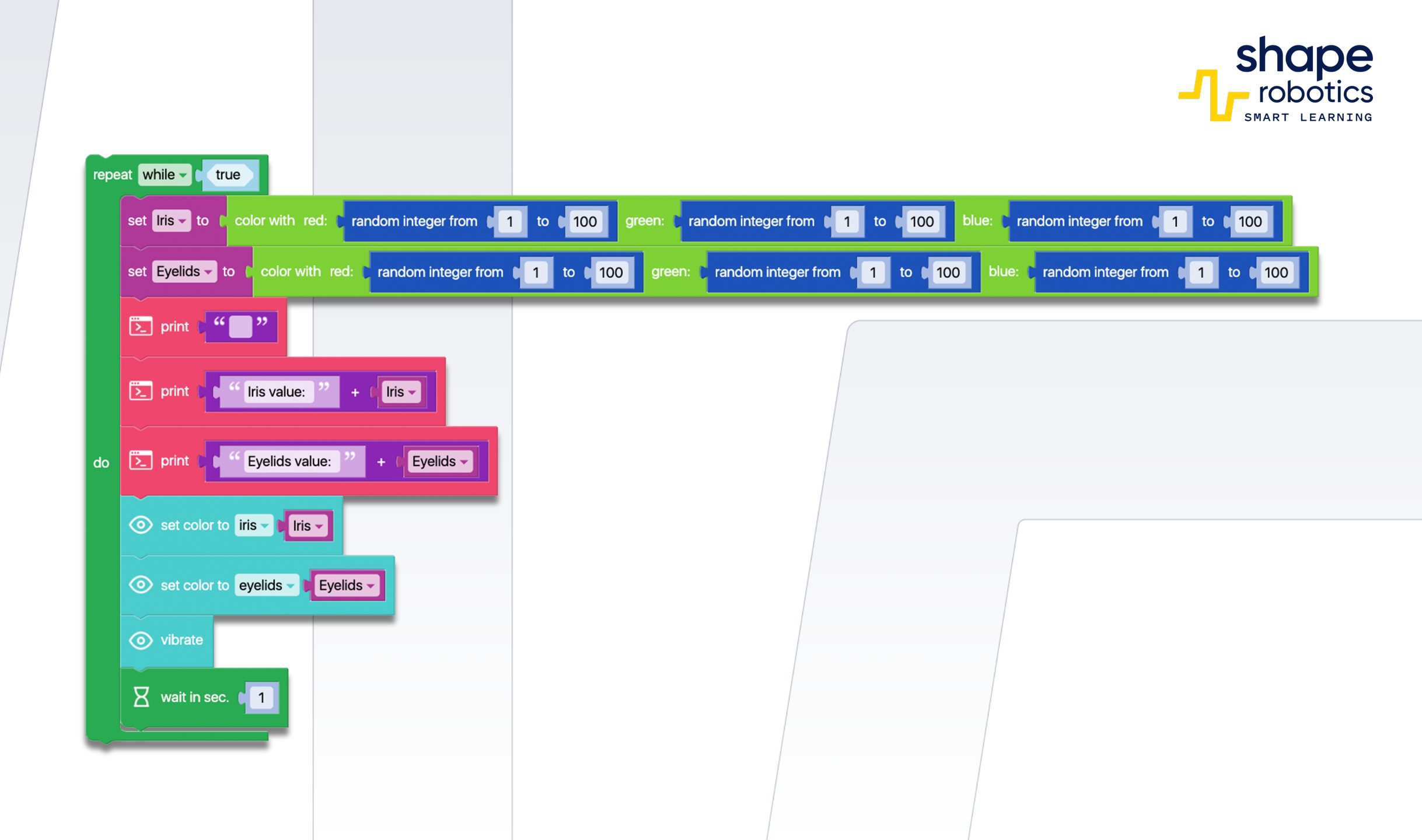

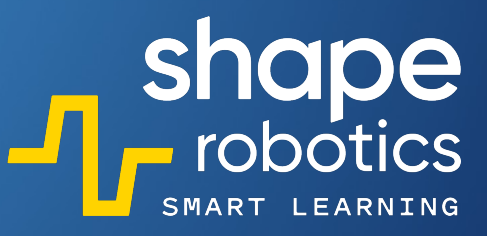

### Code 96: Set eyes Direction

 The program sequence commands Fable's eyes in the Fable Face app to move to quadrant 1 determined by the orthogonal axes on the screen. The ordinate value decreases every 0.2 seconds, while the abscissa value increases every 0.2 seconds.

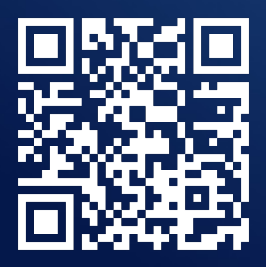

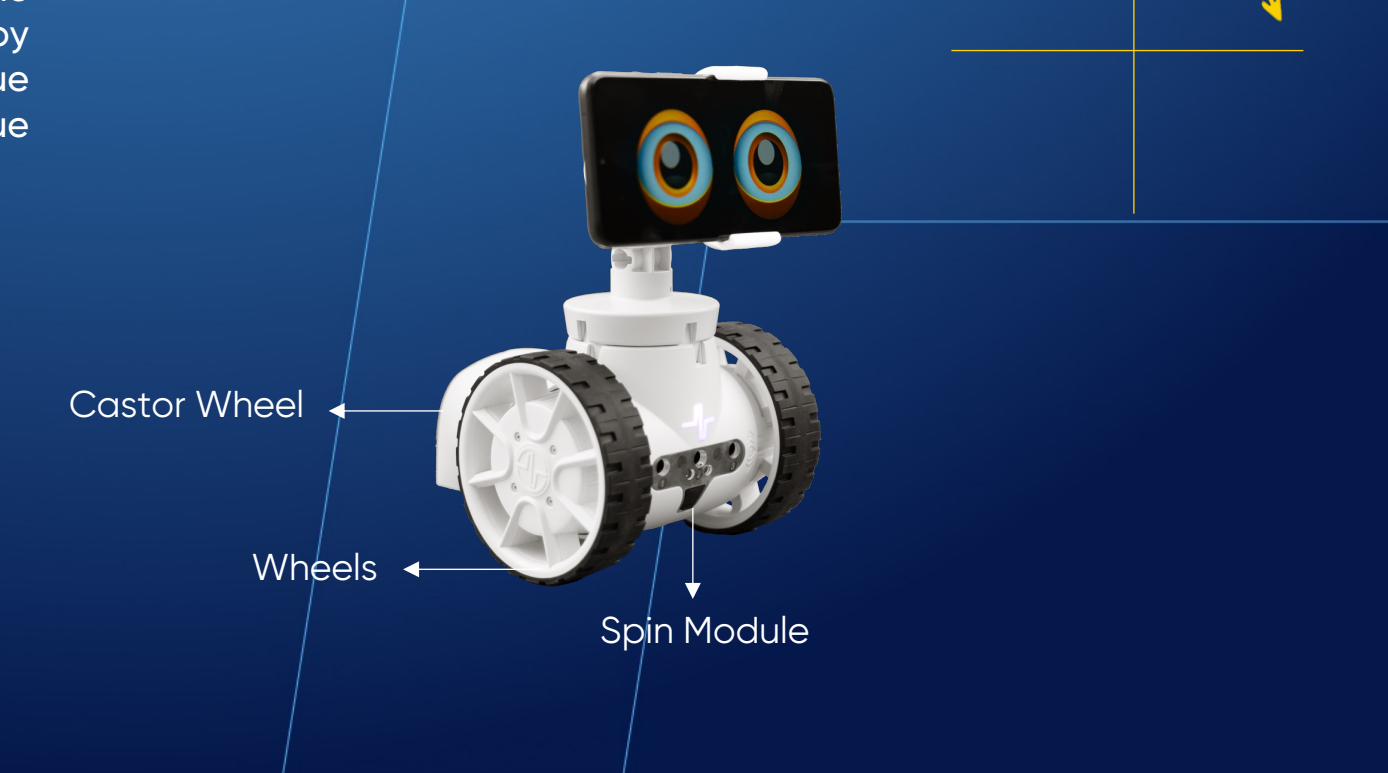

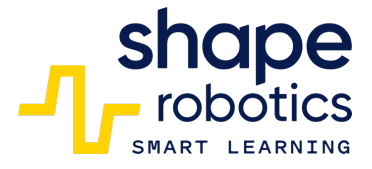

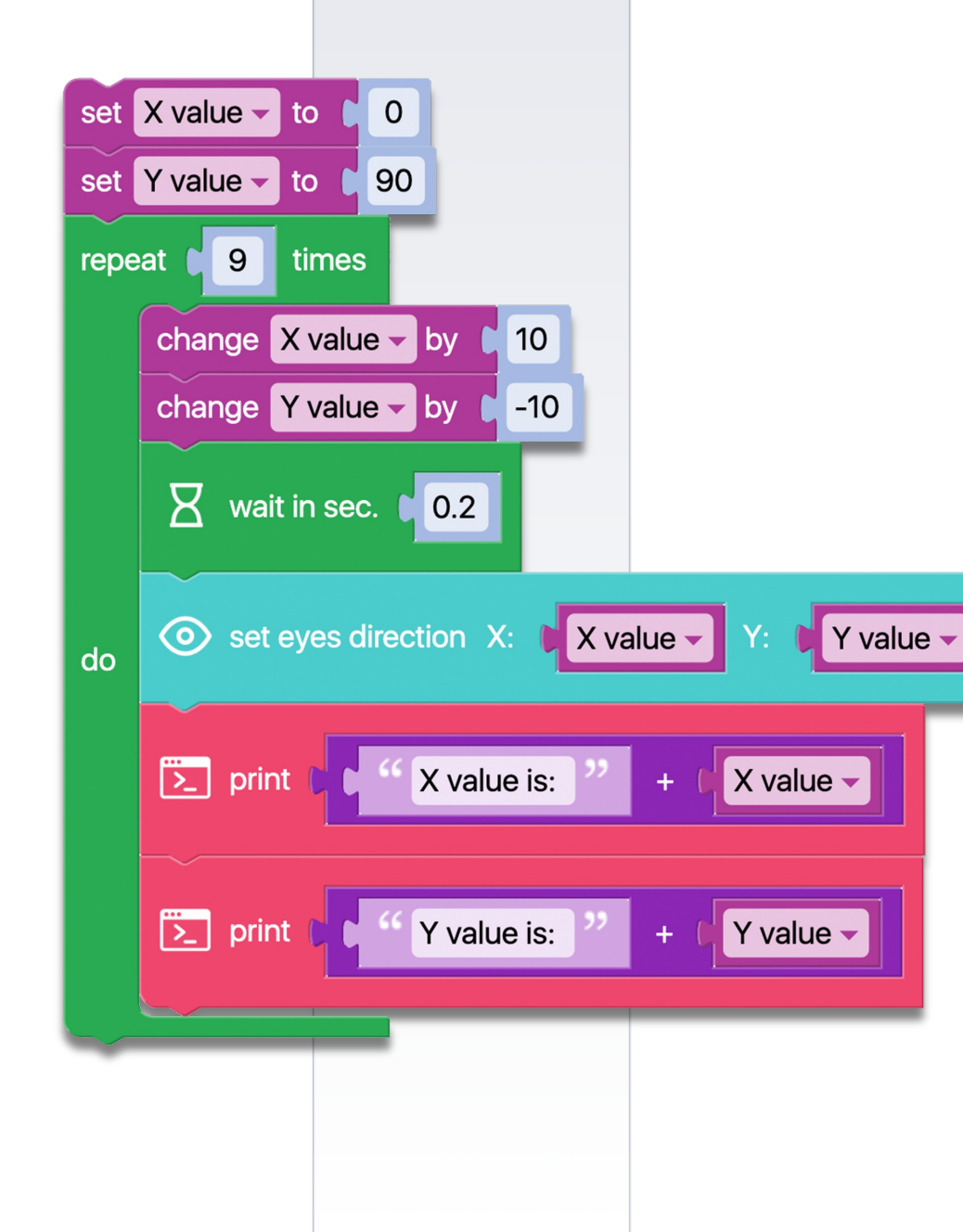

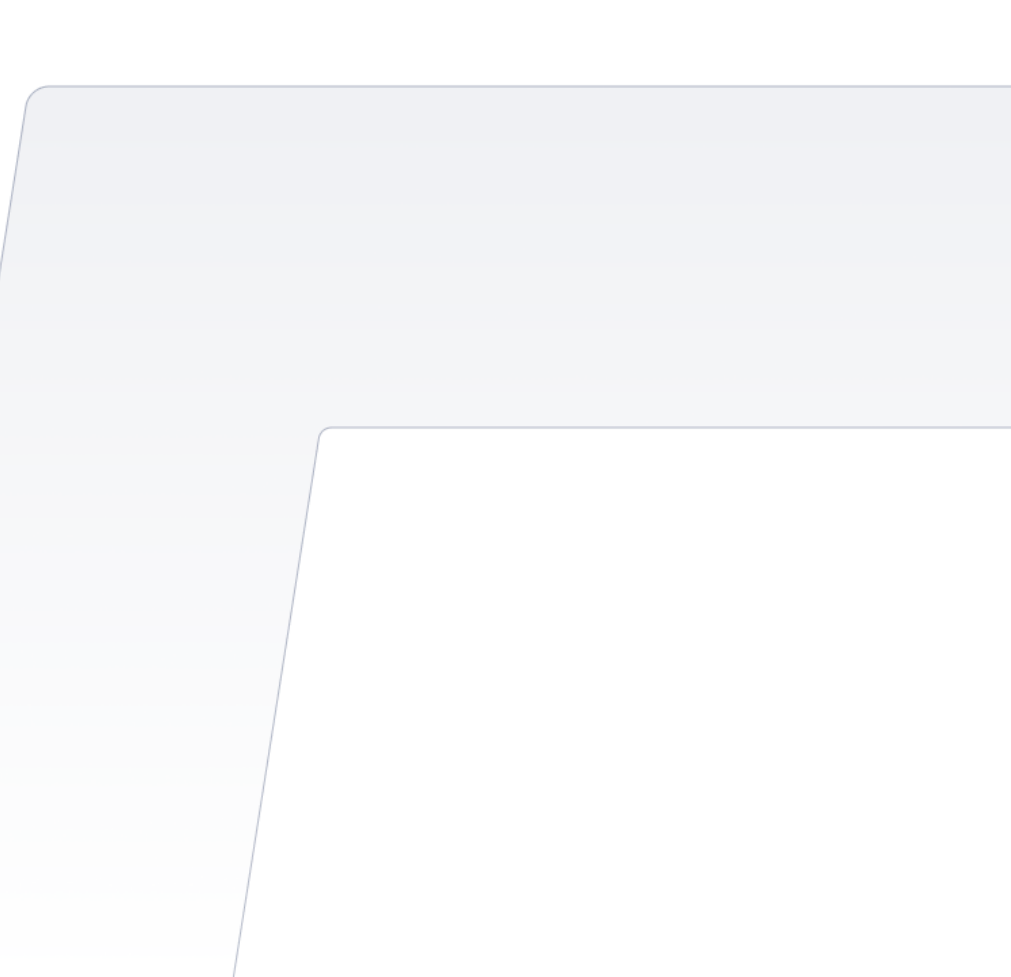

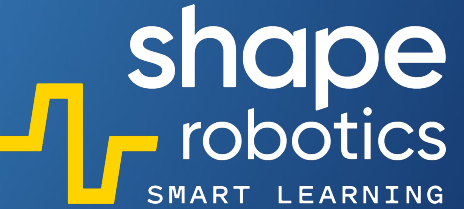

# Code 97: Merged Data displayed into a Single Line

 The program generates three random numbers each time the space key is pressed and displays them in a single line in the Output Console. Subsequently, the program presents the numbers individually, separated by plus signs, and then displays their sum in a single line. This program serves as an example of a situation where multiple data need to be displayed within a single line of text.

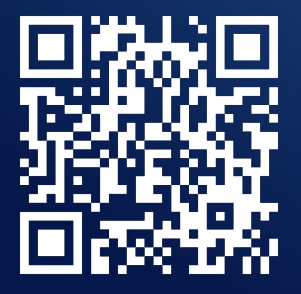

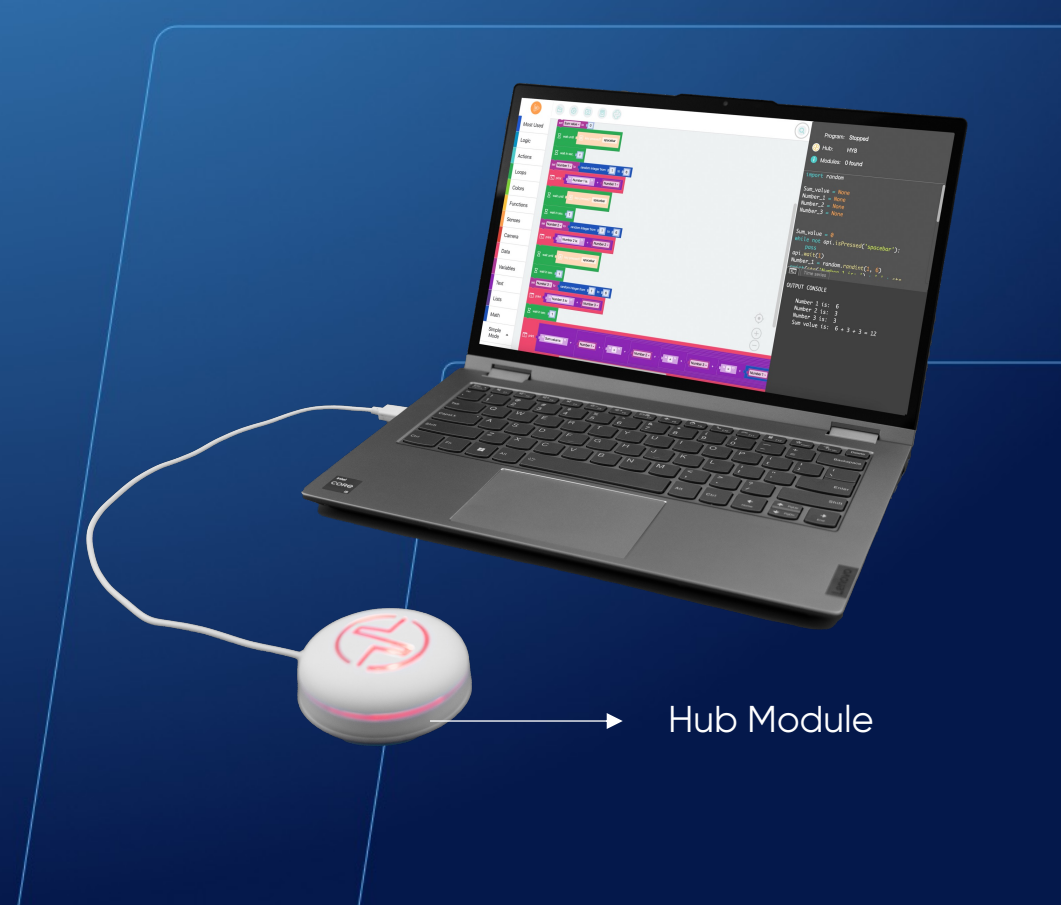

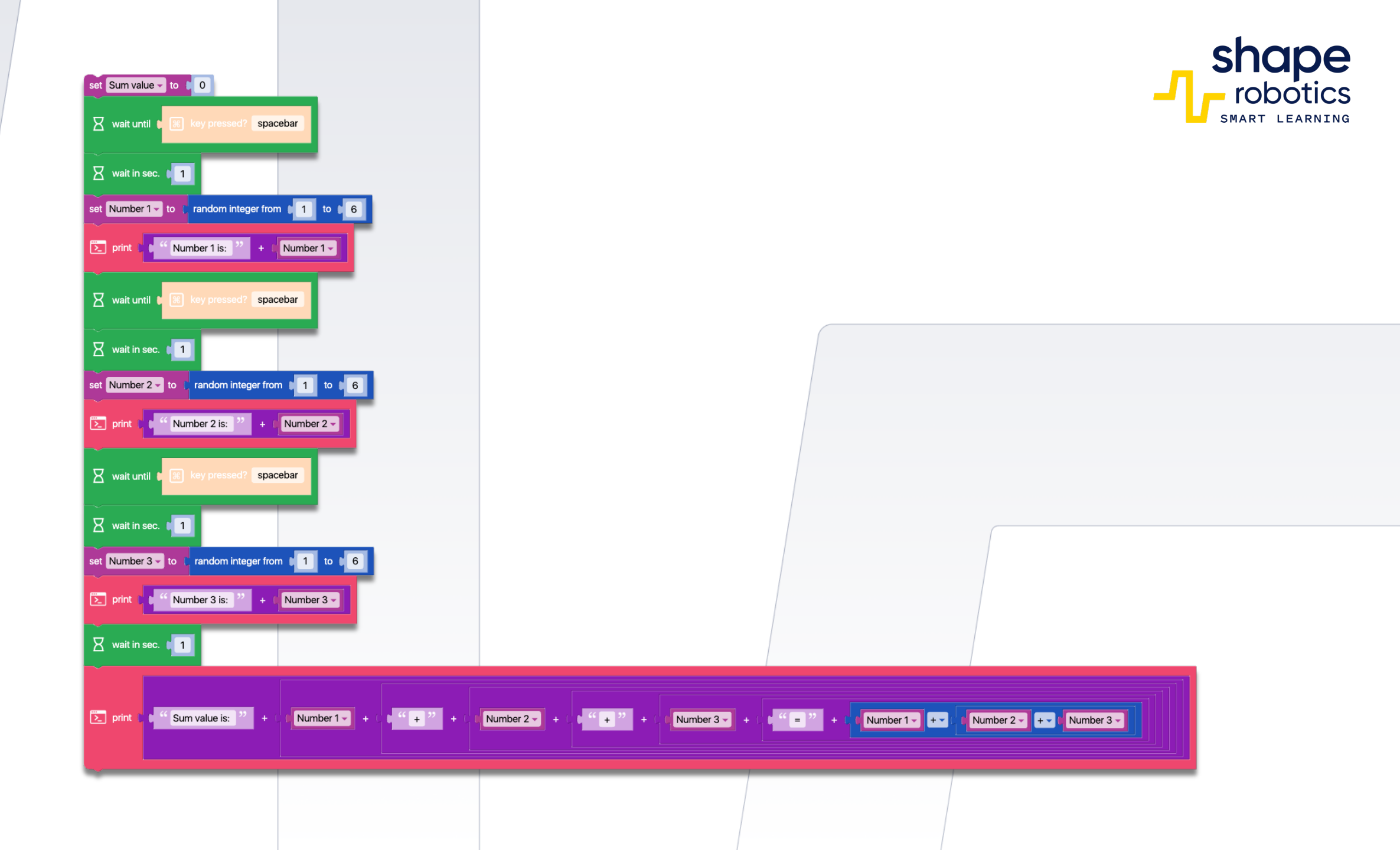

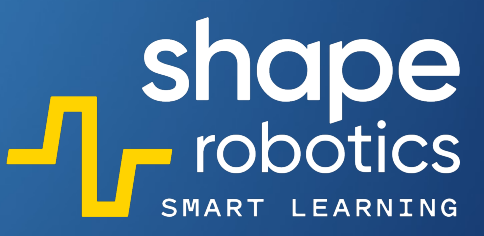

# Code 98: Dice Game

 The program can function as a dice game where the player receives three rolls of two dice. If the numbers on the dice are the same, the Spin module moves a distance four times the value shown on the dice. Alternatively, if the numbers on the dice are not equal, the Spin module moves a distance equal to the sum of the two numbers. After three rolls, the program announces the total score, determining the player who has achieved the furthest distance with the Spin module as the winner. The values of the dice, the intermediate displacement, and the totals are displayed in the console output.

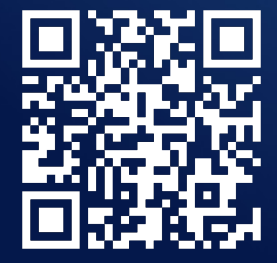

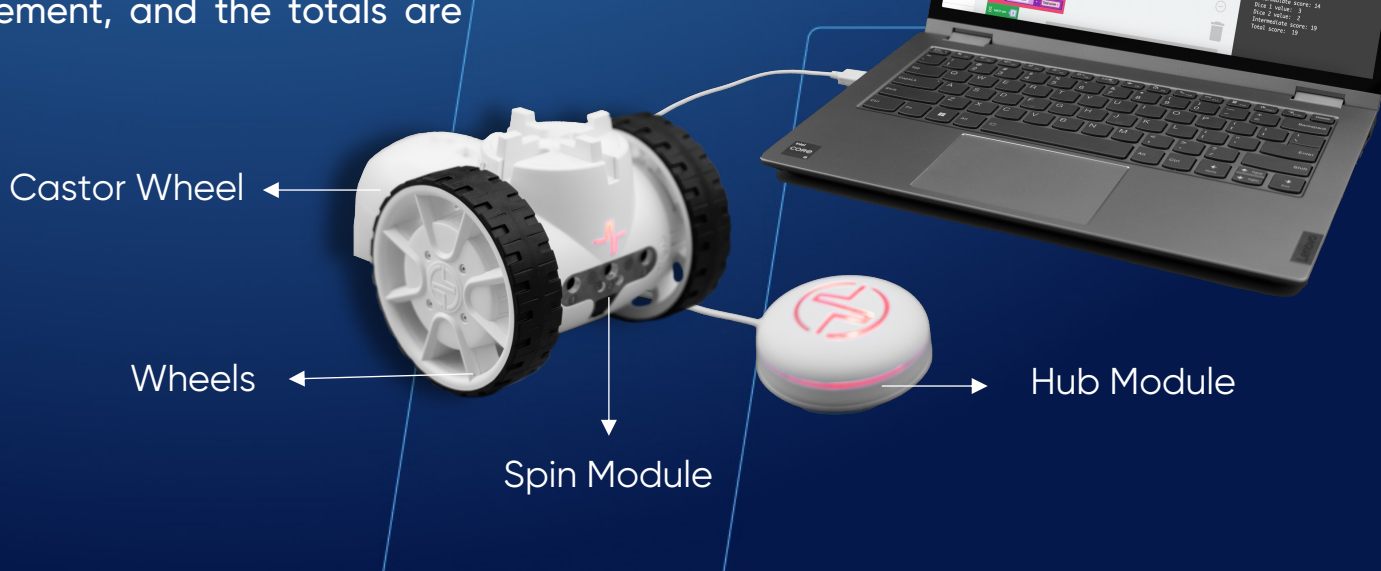

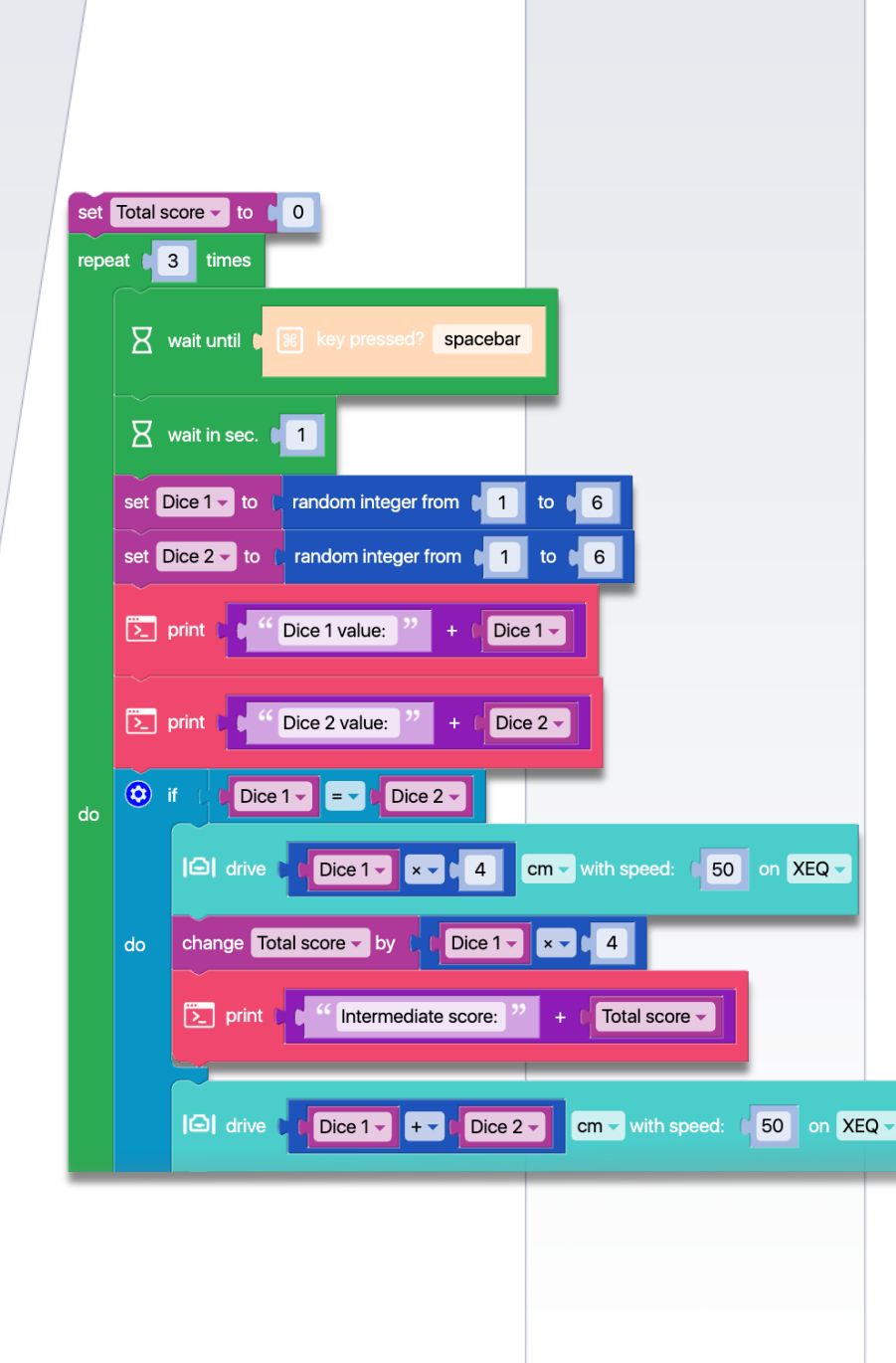

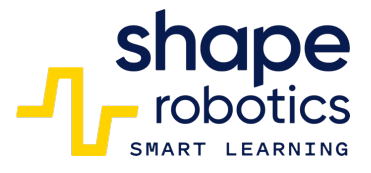

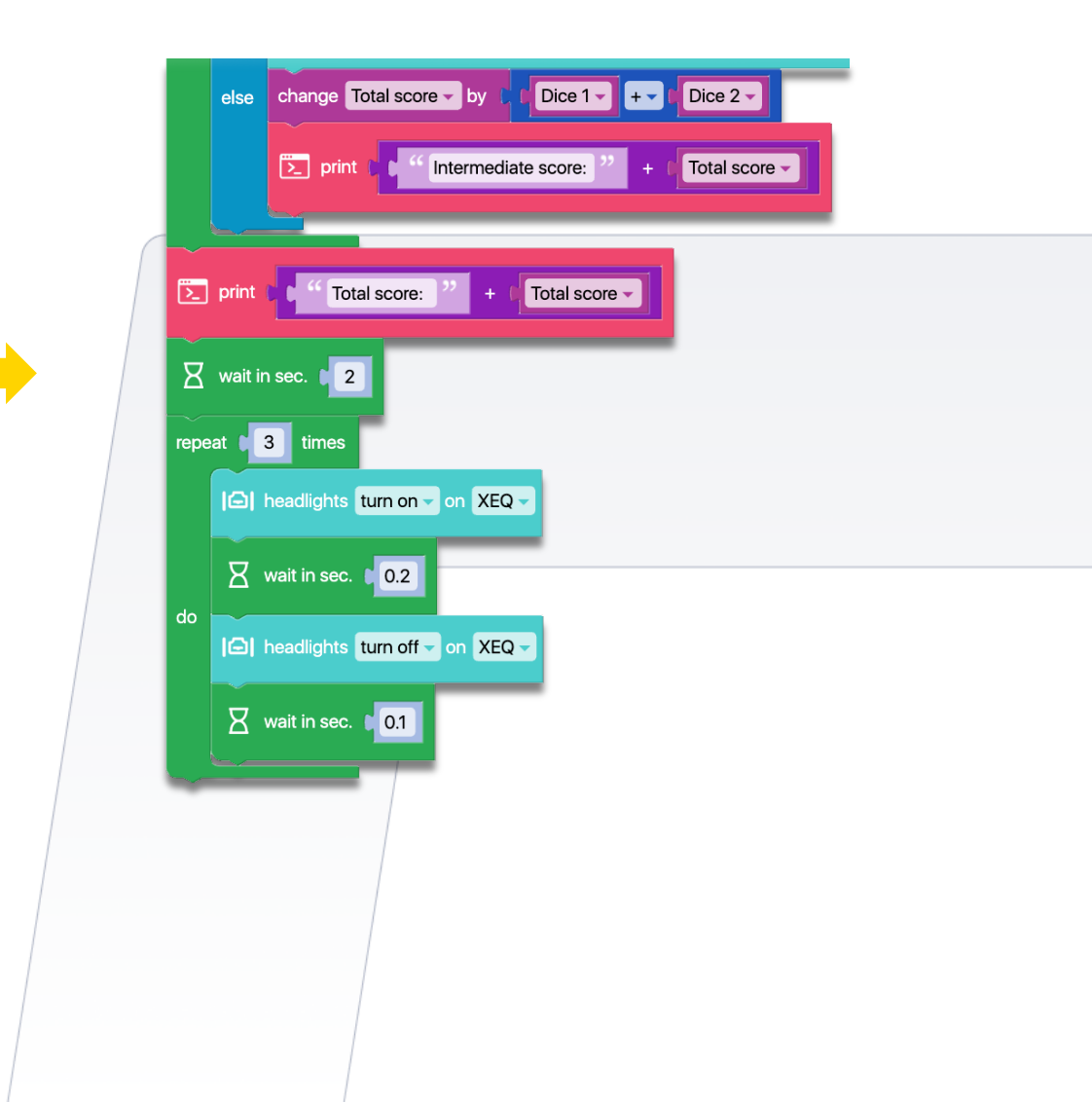

# Code 99: Goalkeeper Game

The program operates two Joint modules acting as a goalkeeper's hands. Pressing the left and right keys allows you to control these arms. However, it's important to note that due to the time required for them to reach the defensive position, precise timing is essential to initiate the movement command accurately. Shots will be aimed towards the left and right, corresponding to the positions of the goalkeeper's hands.

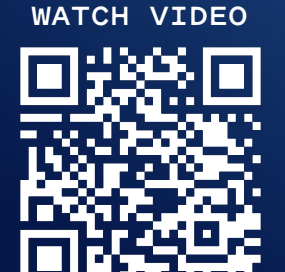

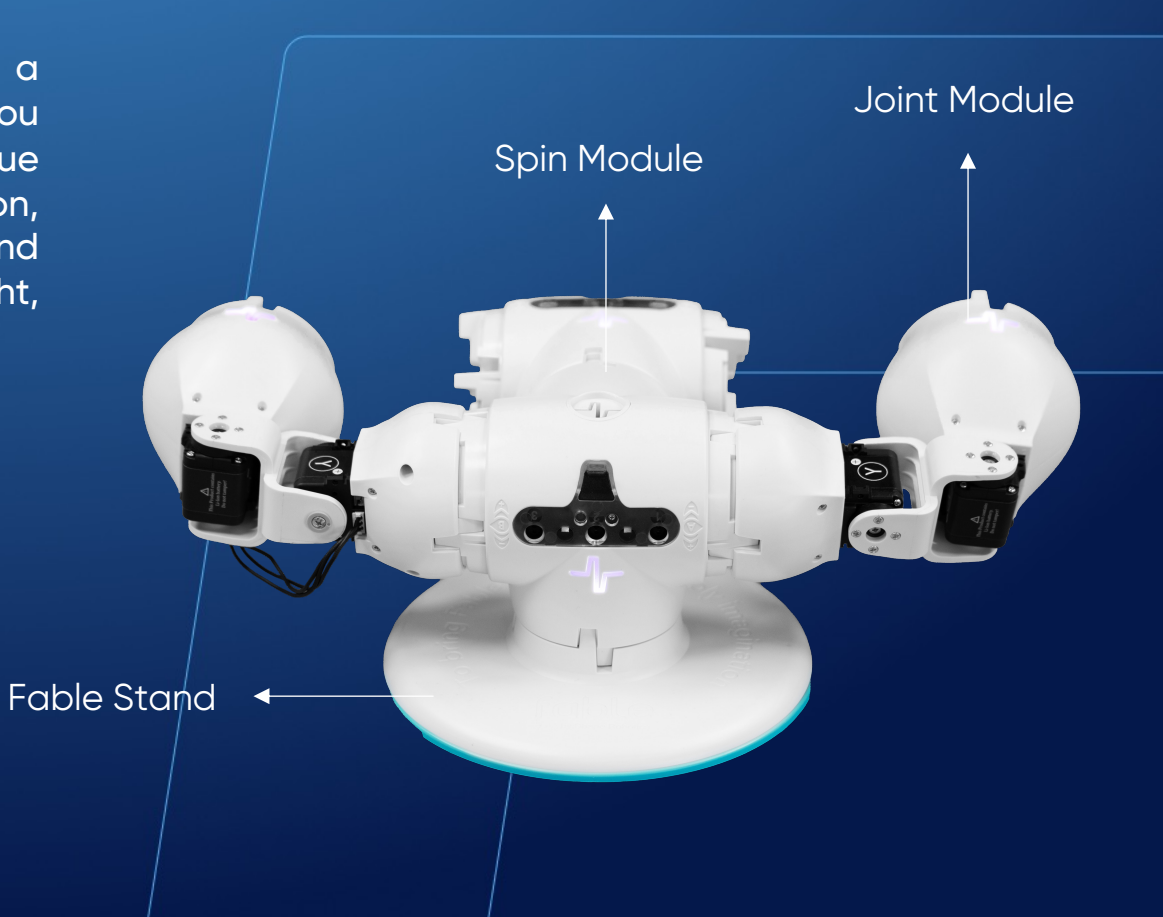

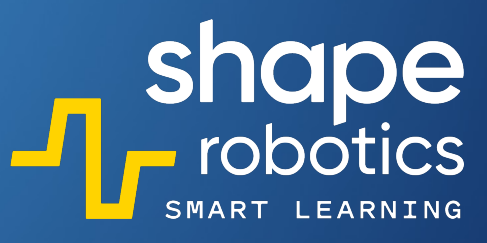

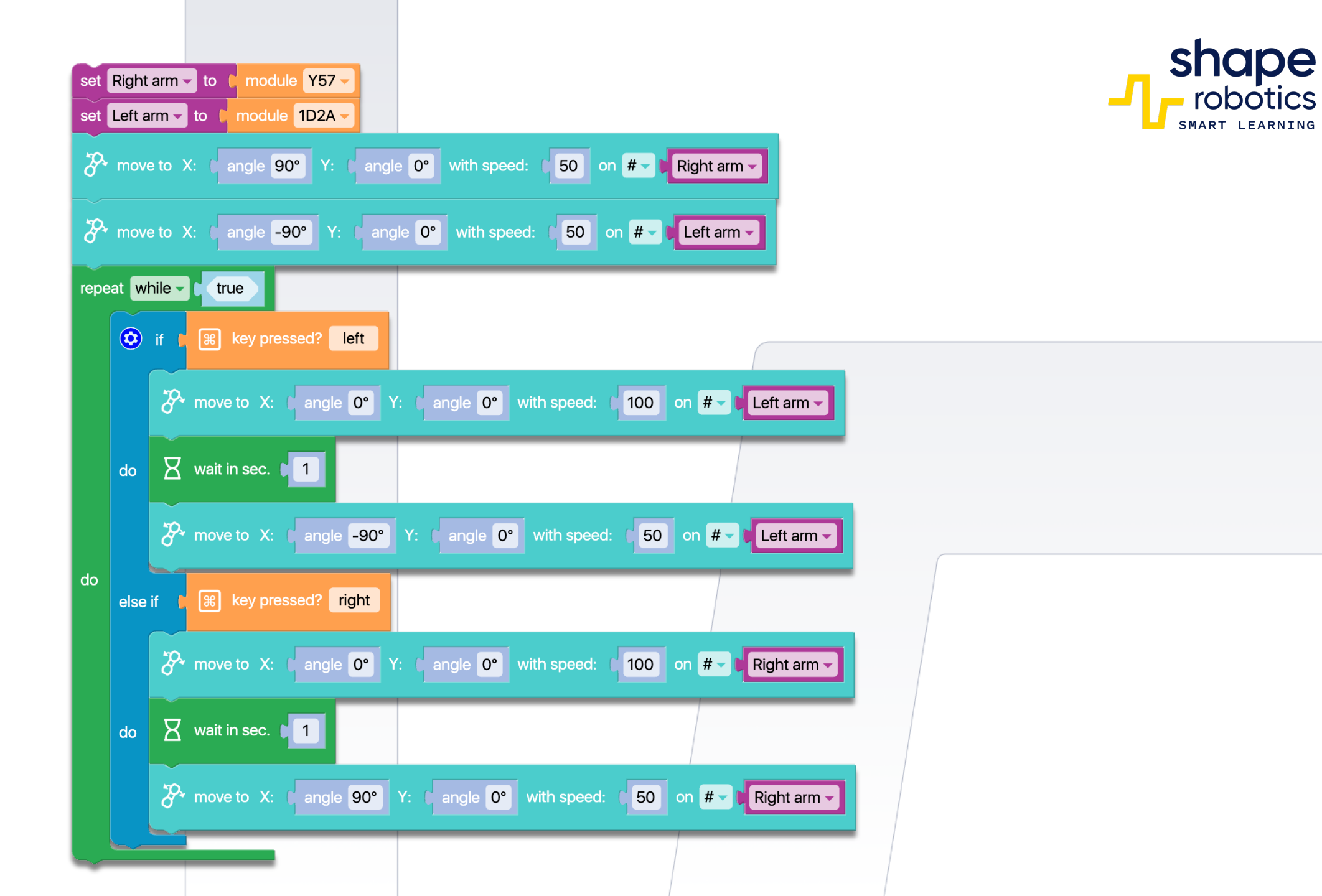

# Code 100: **Guess the Number**

 The program can also operate as a game. It randomly selects a number between 1 and 99 and displays it on the Hub by illuminating the corresponding units and tens. For example, if the number is 14, it will illuminate yellow four times and blue once. The goal of the game is to guess the number solely by observing the Hub. To increase complexity, the on and off intervals for the Hub light can be shortened.

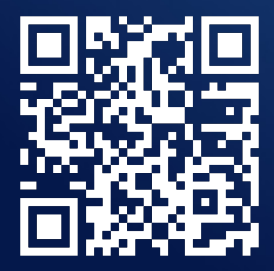

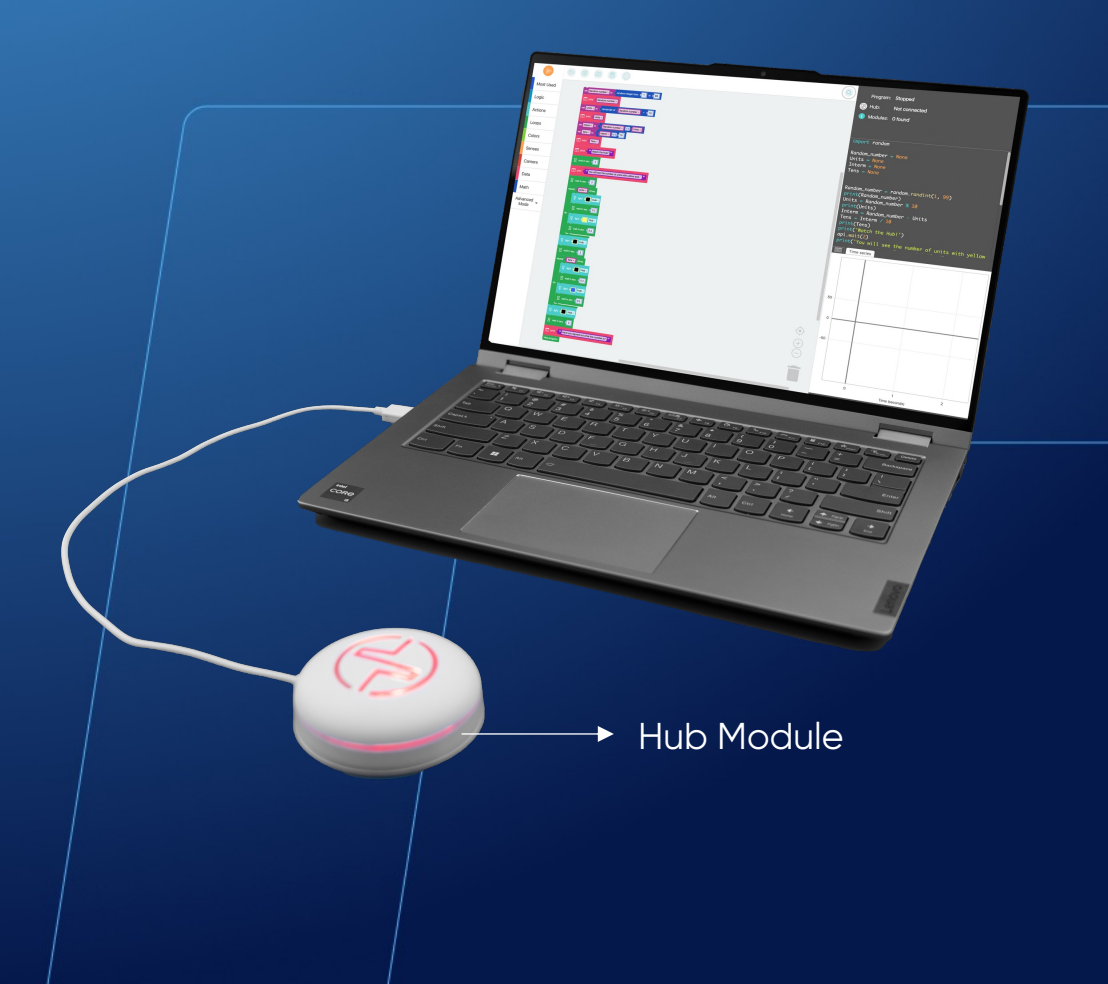

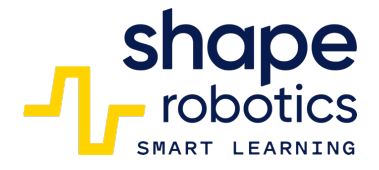

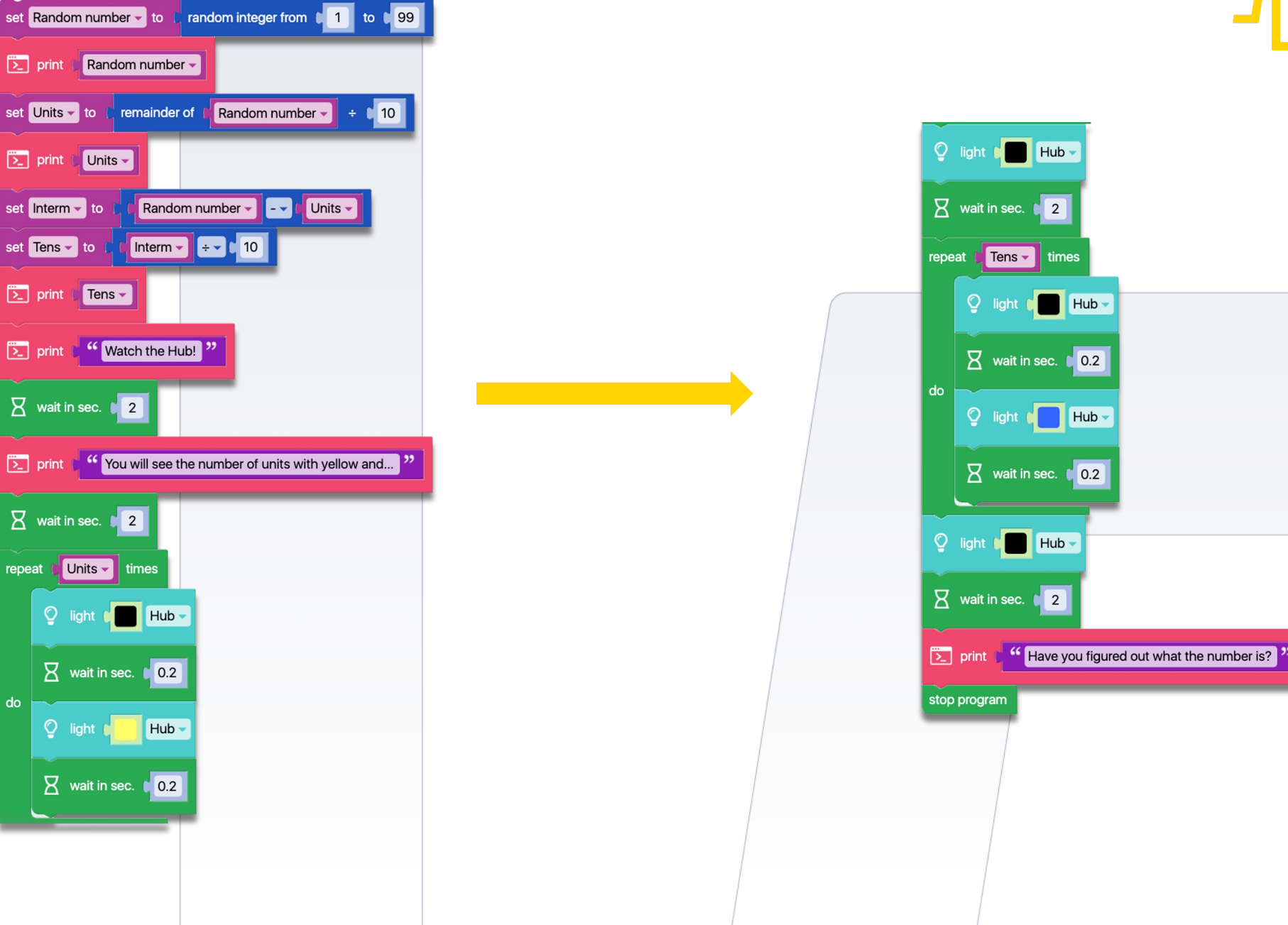

do

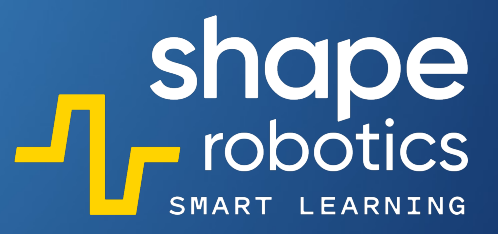

# Sharing is Caring

Fuel our community's passion, send your robot codes to <u>hello@shaperobotics.com</u> and let the joy spread!